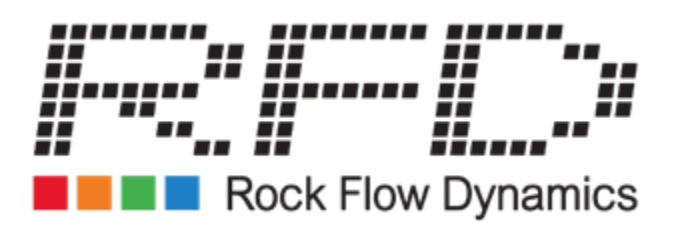

# tnavigator 214

**Rock Flow Dynamics** 

December 2021

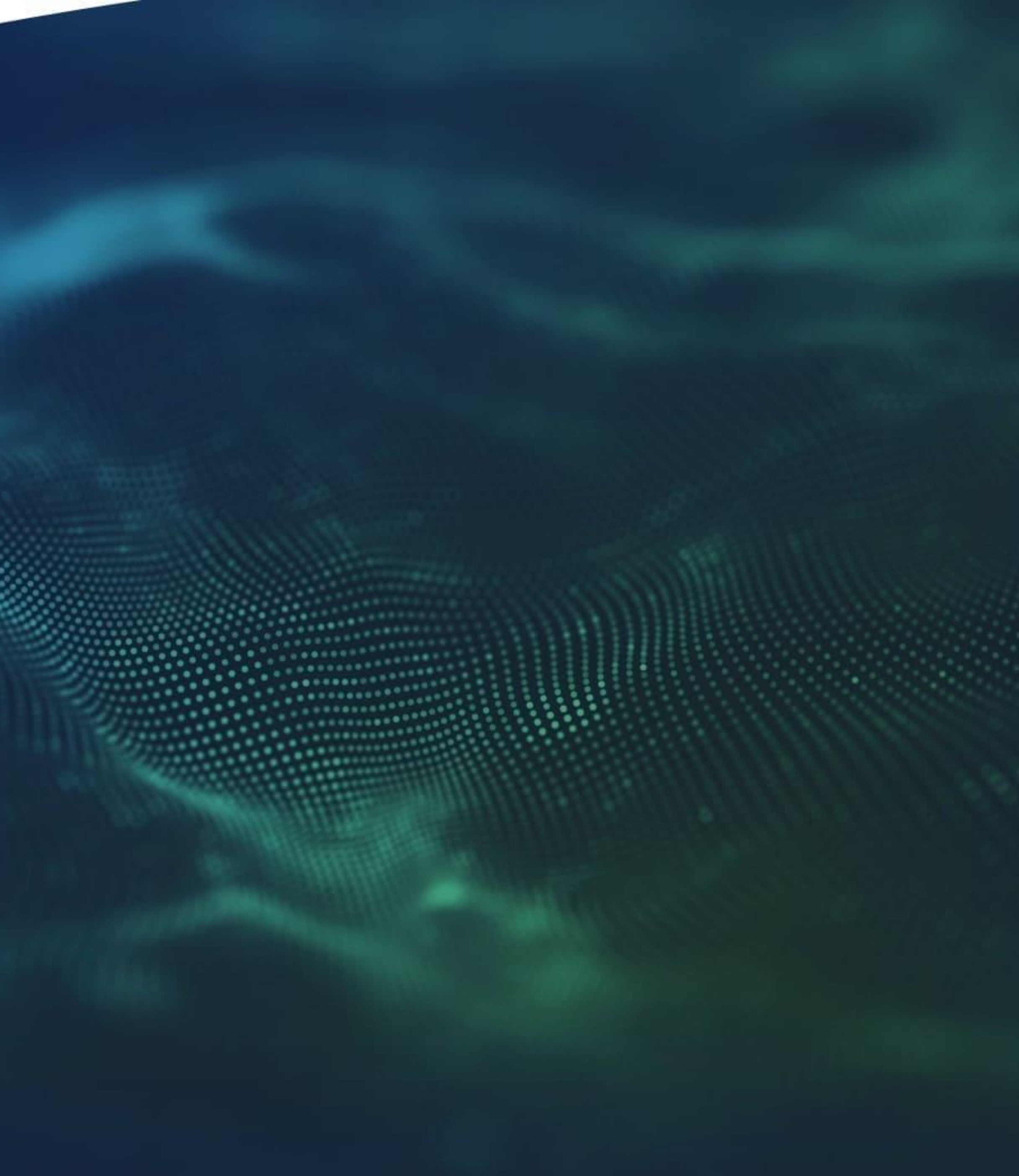

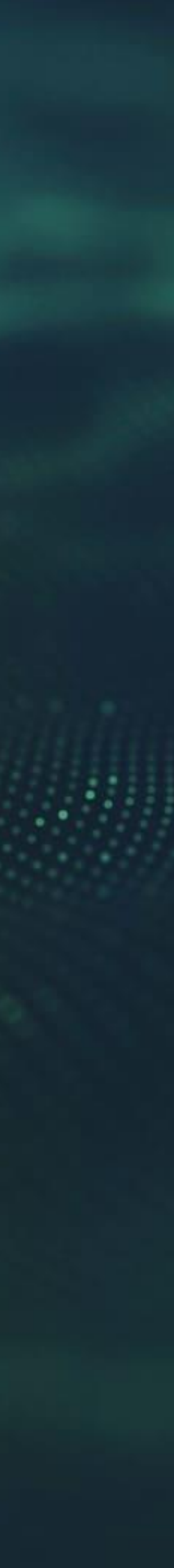

#### tNavigator installation:

Setup software (an installer) for the Linux version of tNavigator has been added. The installer runs in the console and is implemented as a sequence of ASCII graphic screens. The program also installs the user documentation.

### Log panel:

A common view of the log panel with an option to search and filter messages by tags or mask is now supported for Simulator, Geology Designer, Model **Designer, Network Designer, and PVT Designer.** 

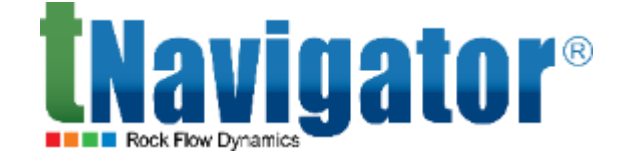

#### Please select language Englis Russian Chinese Spanish by grants to LICENSEE a perpetual -sublicenseable license to use mat for Licensee's internal conditions of this Agreement. greement is executed as an ted hereby shall not be perpetual period set forth in this Agreement Restrictions. LICENSEE may use the Licensed Program only for the License 1.2. Term and to the extent defined by the License Type and Licensee Platform as set forth in the attached License Definitions, and subject to the payment to ROCK FLOW DYNAMICS of all applicable fees LICENSEE shall not: (i) modify or create any derivative works of the Licensed Program or Accept

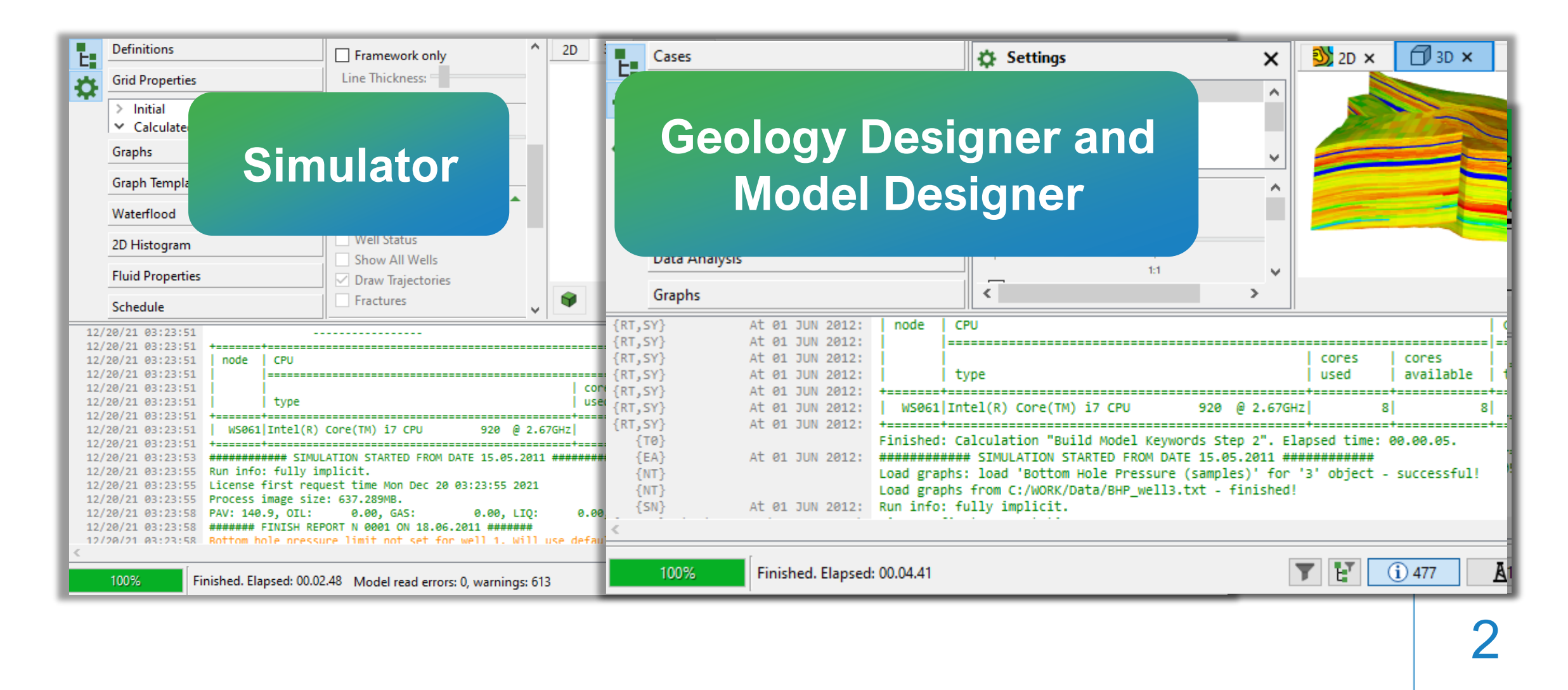

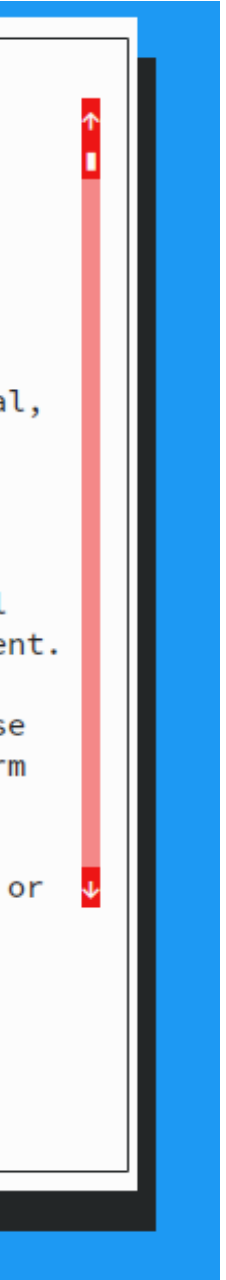

In the Simulator kernel:

- The calculation of polymer options on GPU is now supported.
- For black oil models, the option of multicomponent water is now supported.

Labyrinth inflow control devices for multisegment wells are now supported.

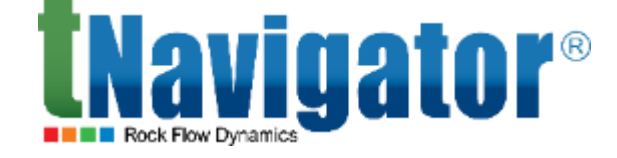

#### **PMIXLIN** • **PMIXNLIN PMIXTAB PMIXVTAB PLYELVSVCS** • **PLYSHEARA PLYELVSVA**

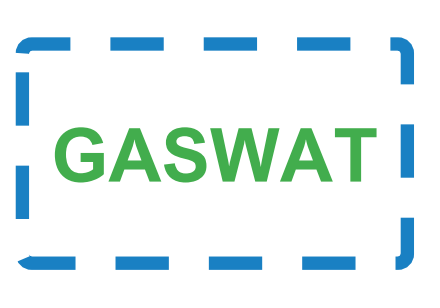

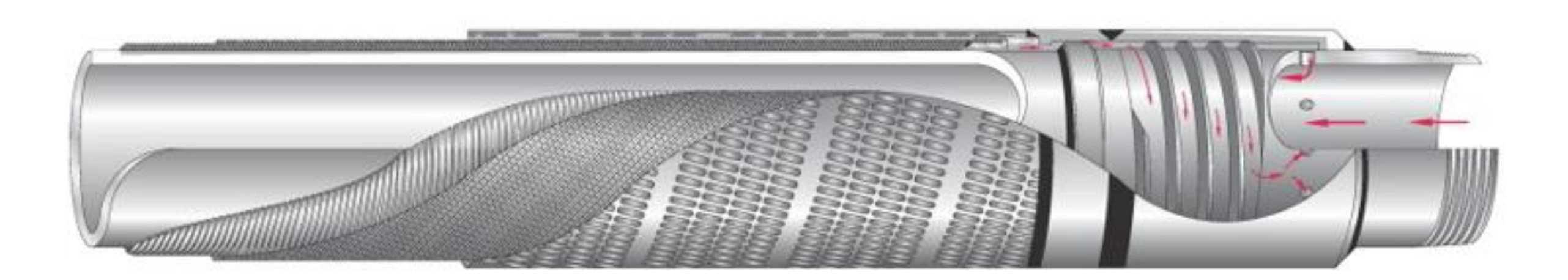

•

PLYELVMAXA

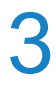

In the Simulator kernel:

For isothermal compositional models in E3 format, the option of modeling a two-phase gas-water system using an equation of state is now supported (the GASWAT keyword).

For geomechanical modeling, the linear isotropic plasticity model is now supported. The tensor of plastic deformations for such a model can be implemented as a function of the parameters of the dynamic model.

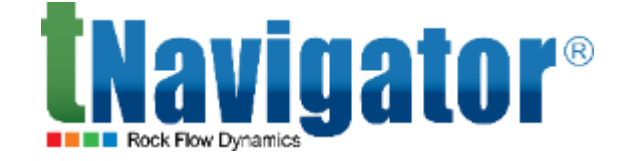

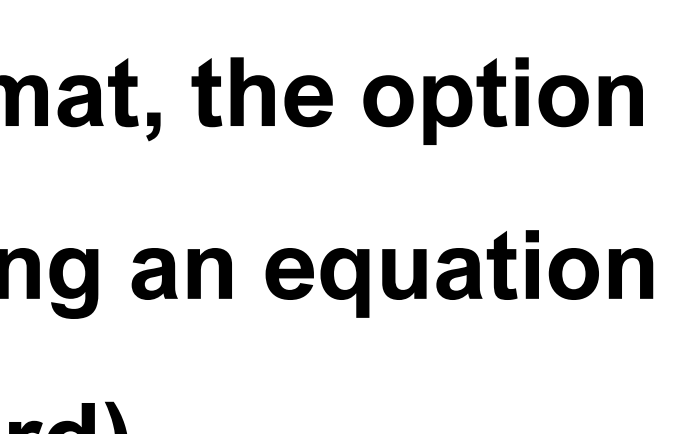

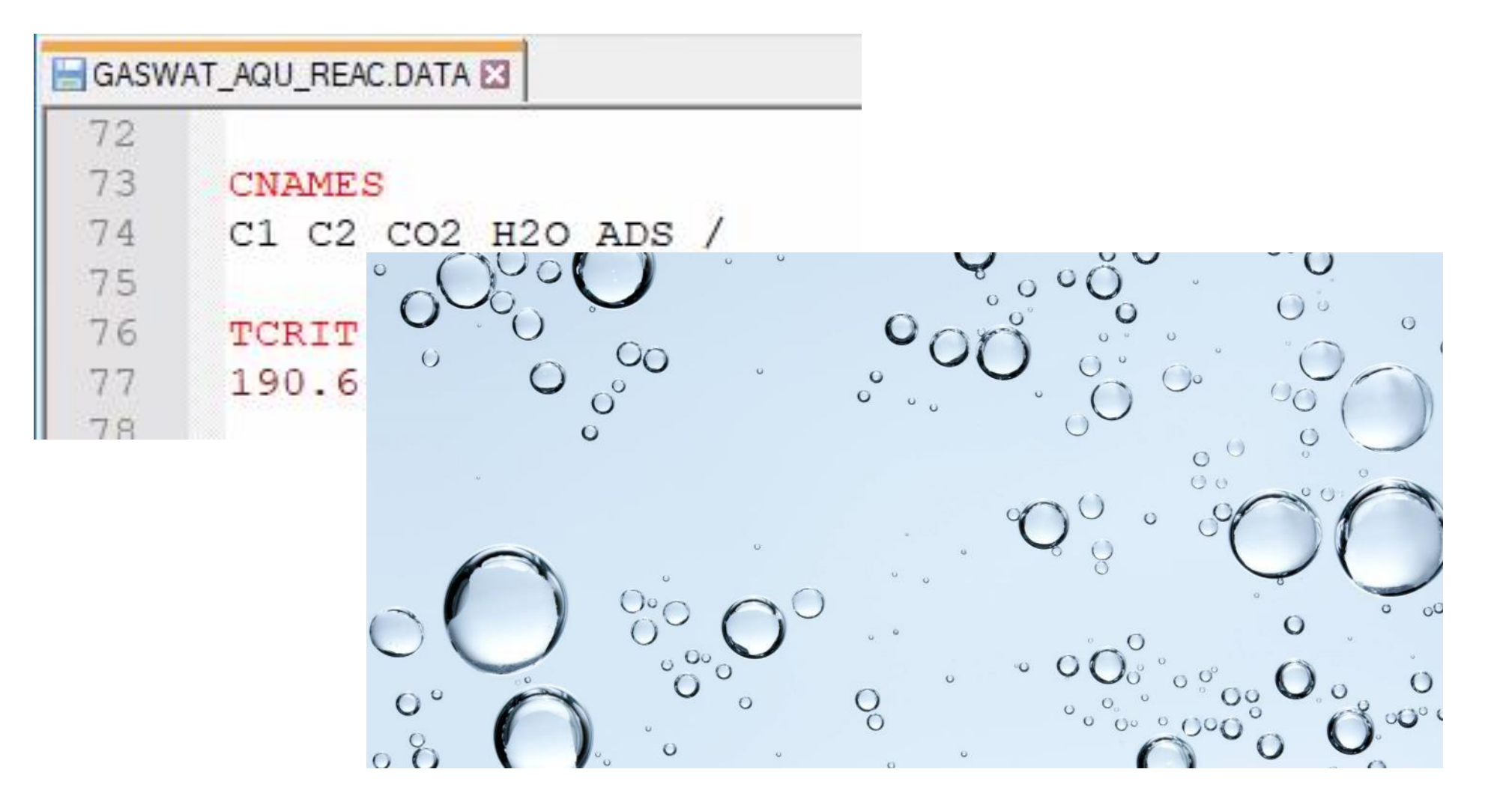

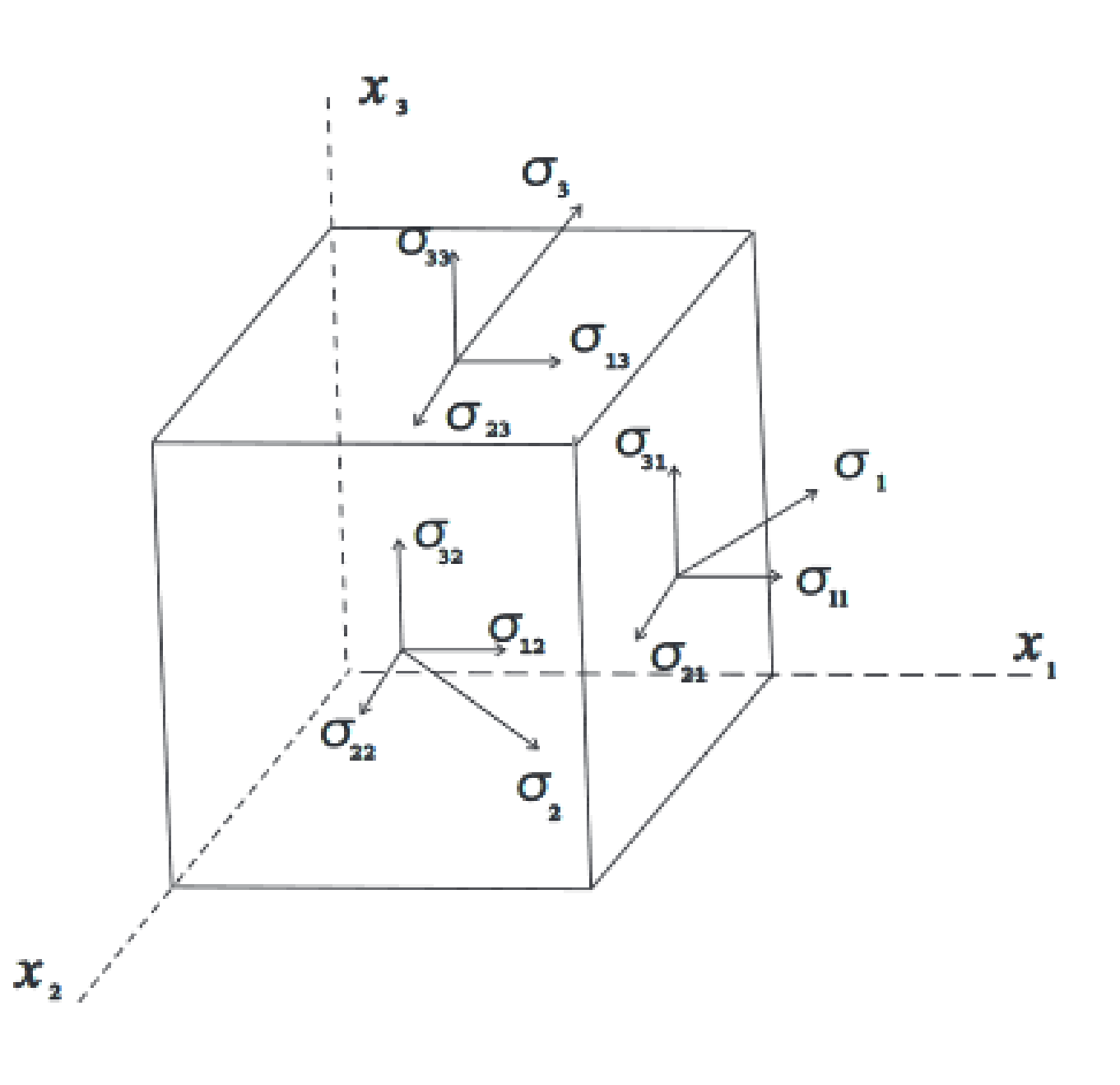

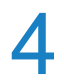

In the tNavigator graphical interface:

 Oil production graphs for various recovery mechanisms are now available in black oil models (oil produced due to rock compaction, due to water influx, etc.)

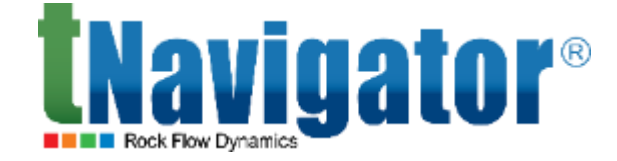

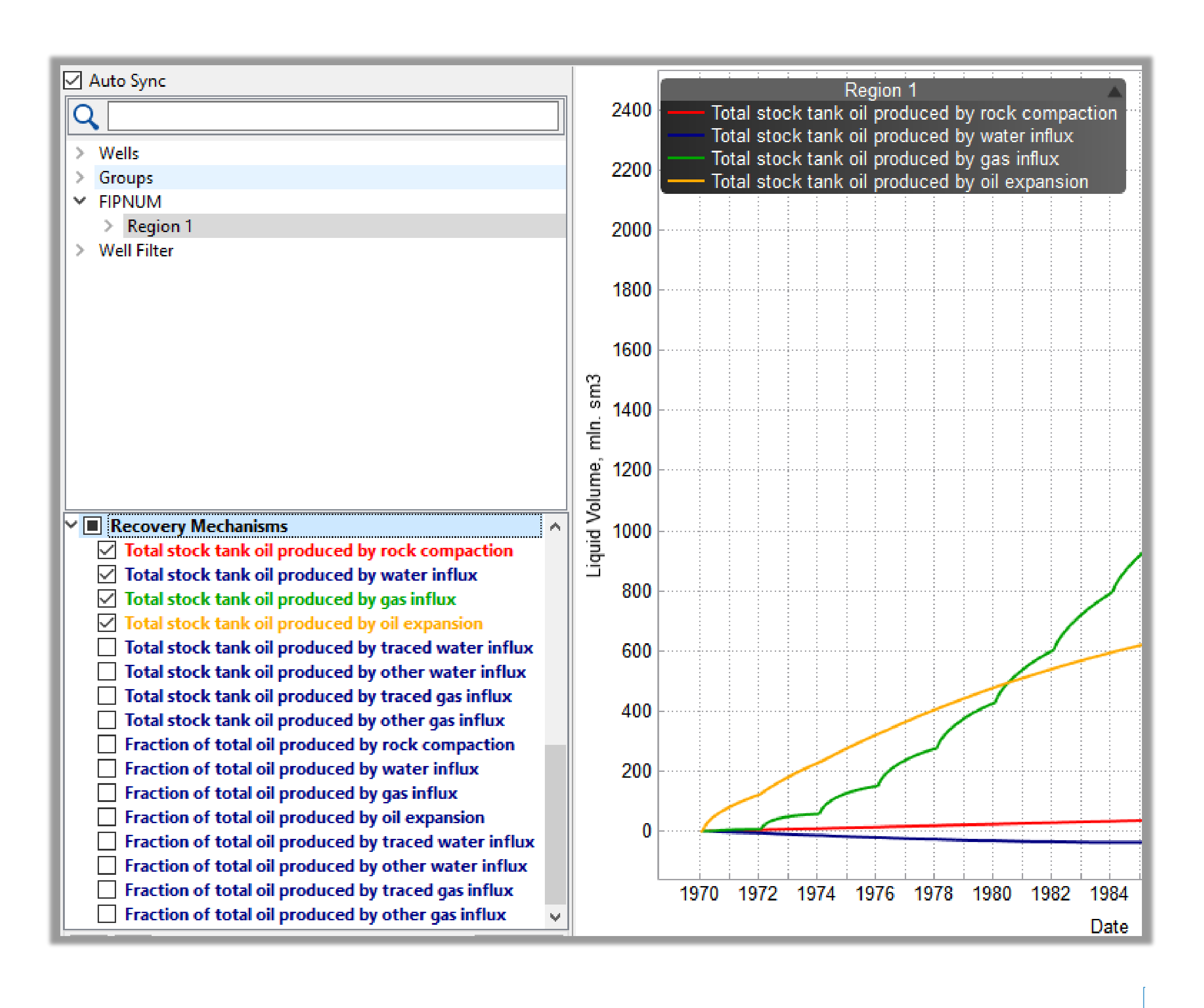

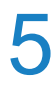

In the Assisted History Matching and Uncertainty module:

A new mode to create a neural network for a large number of parameters has been implemented. In that case, a single neural network is built, which helps reduce the training time.

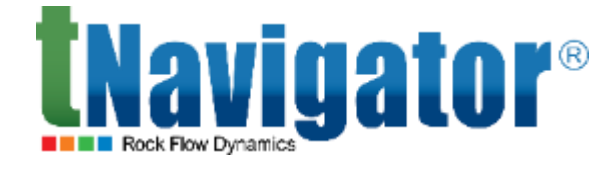

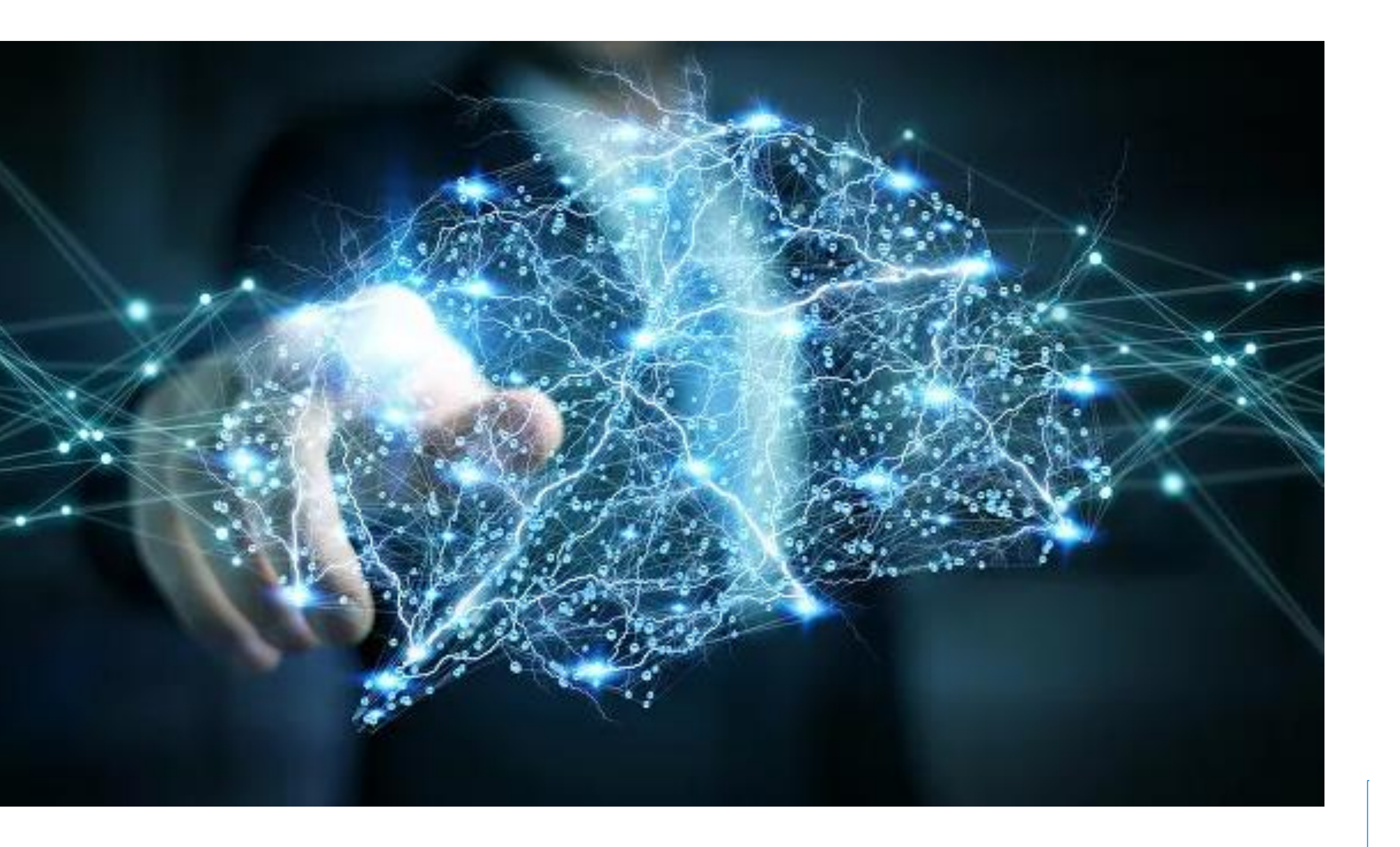

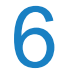

In Geology and Model Designers:

It is now possible to create Page Layout with several pages. This option allows the visualization of objects that do not fit on one page. 2D-Maps of any size can be printed using a simple A4 printer.

The Preview option is now available to control the data exchanging process in the Project Data Exchanger.

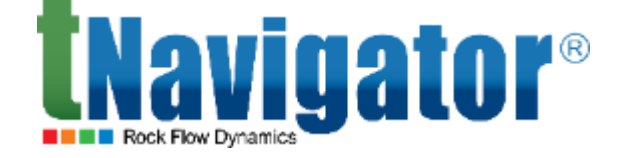

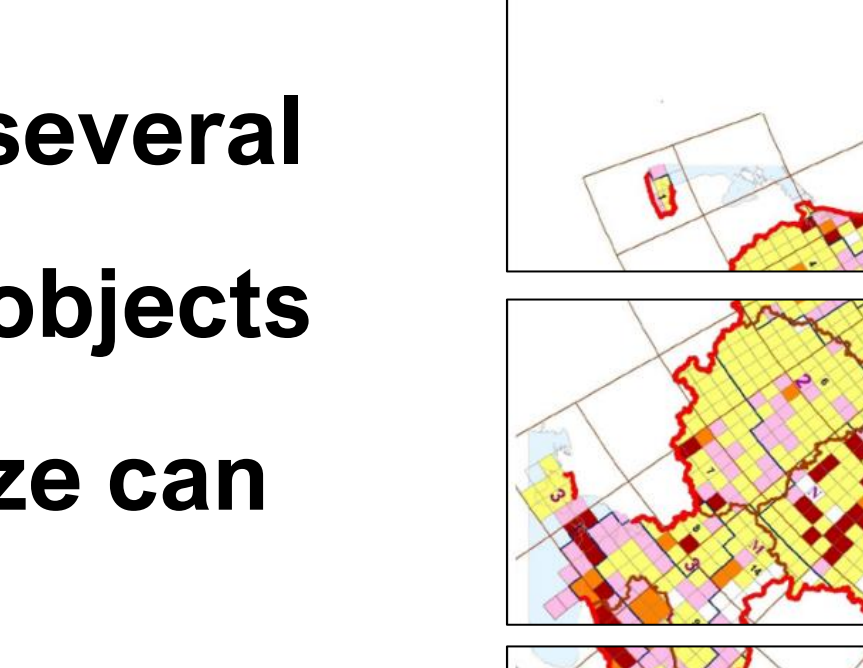

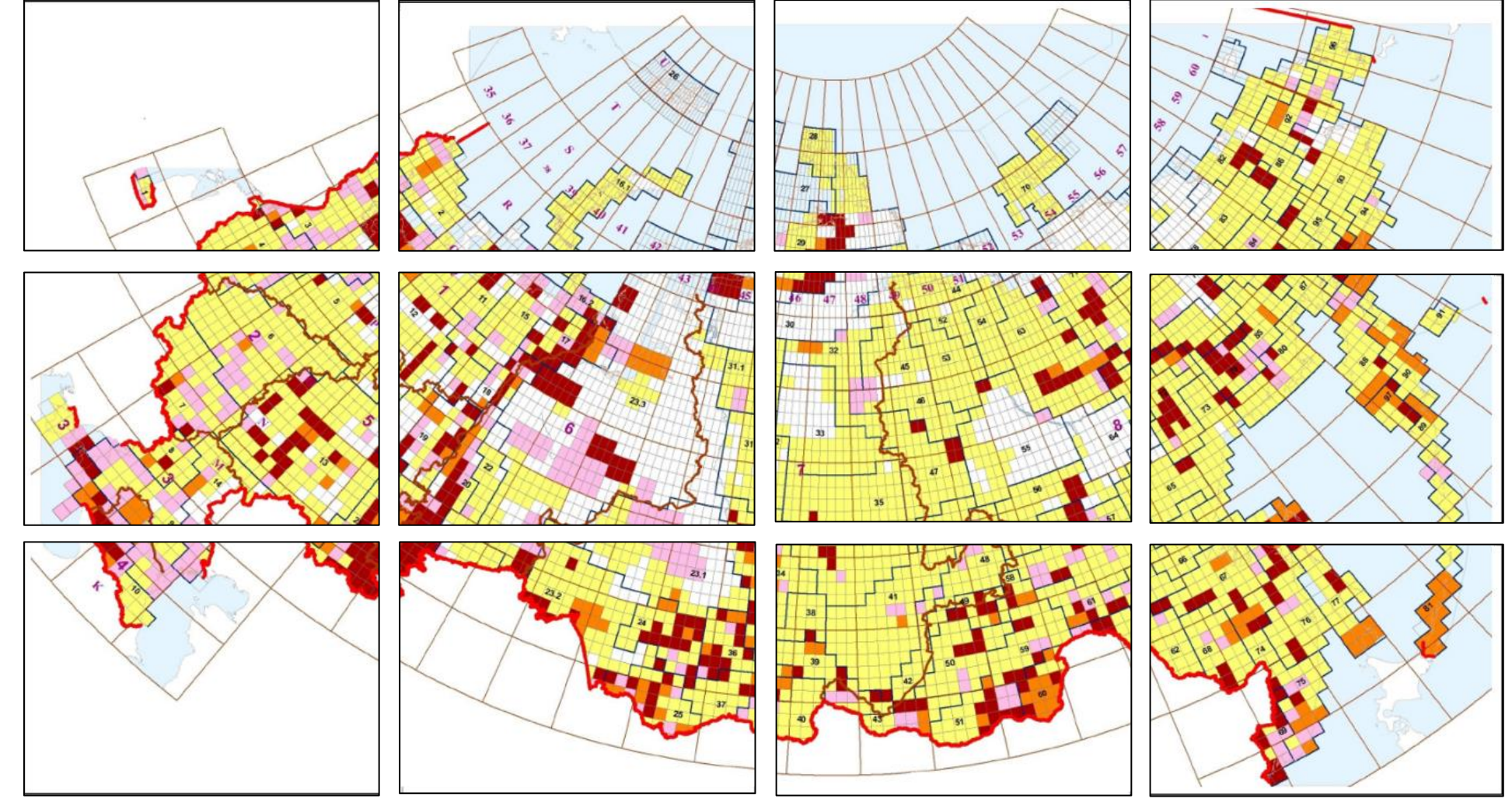

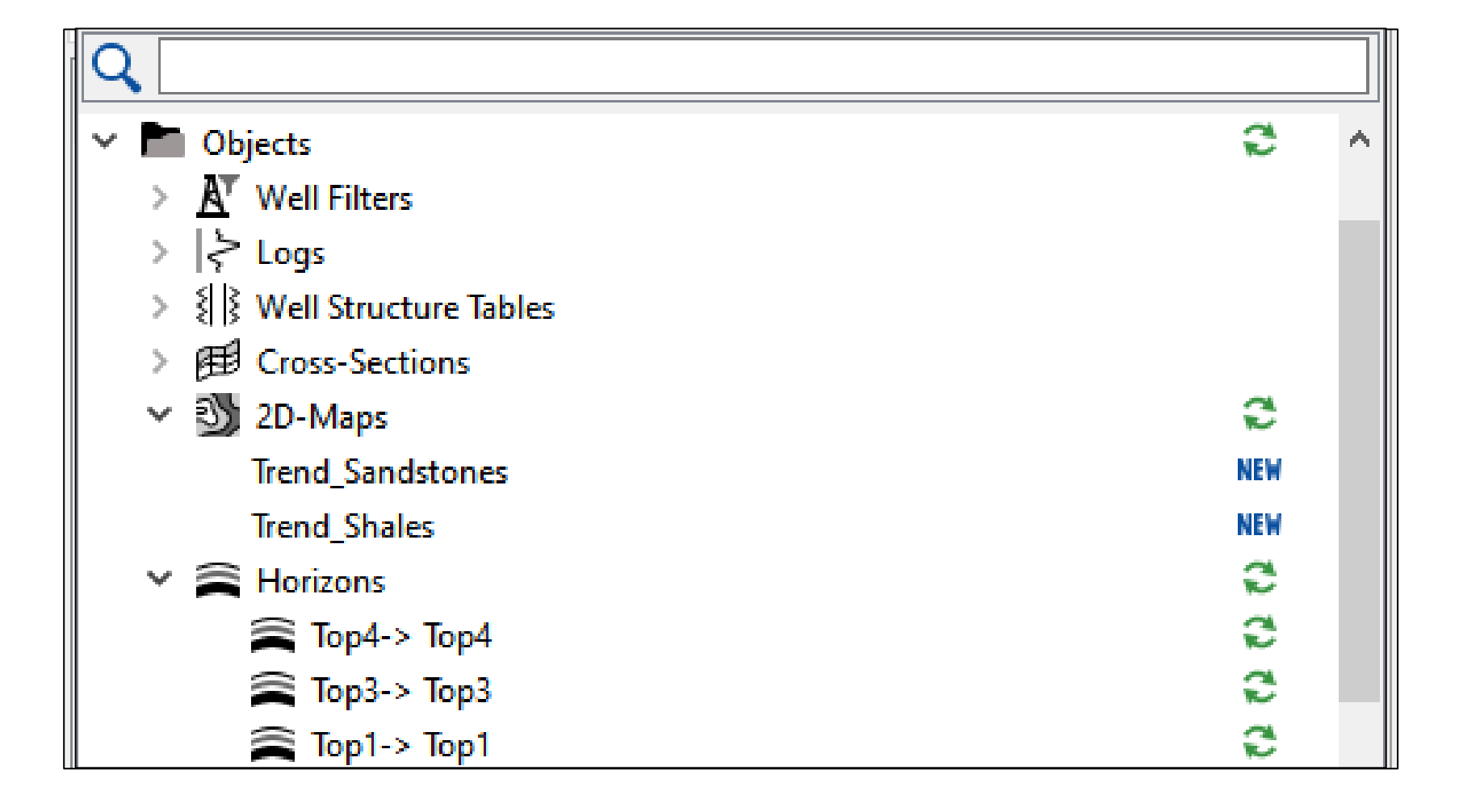

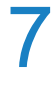

**In Geology Designer:** 

It is now possible to set a custom name for each imported well log. A dictionary of log names (mnemonics) can be predefined and applied to all imported logs.

An interactive tool for quality control of fault creation has been added: Fault QC.

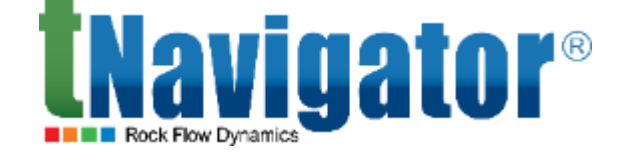

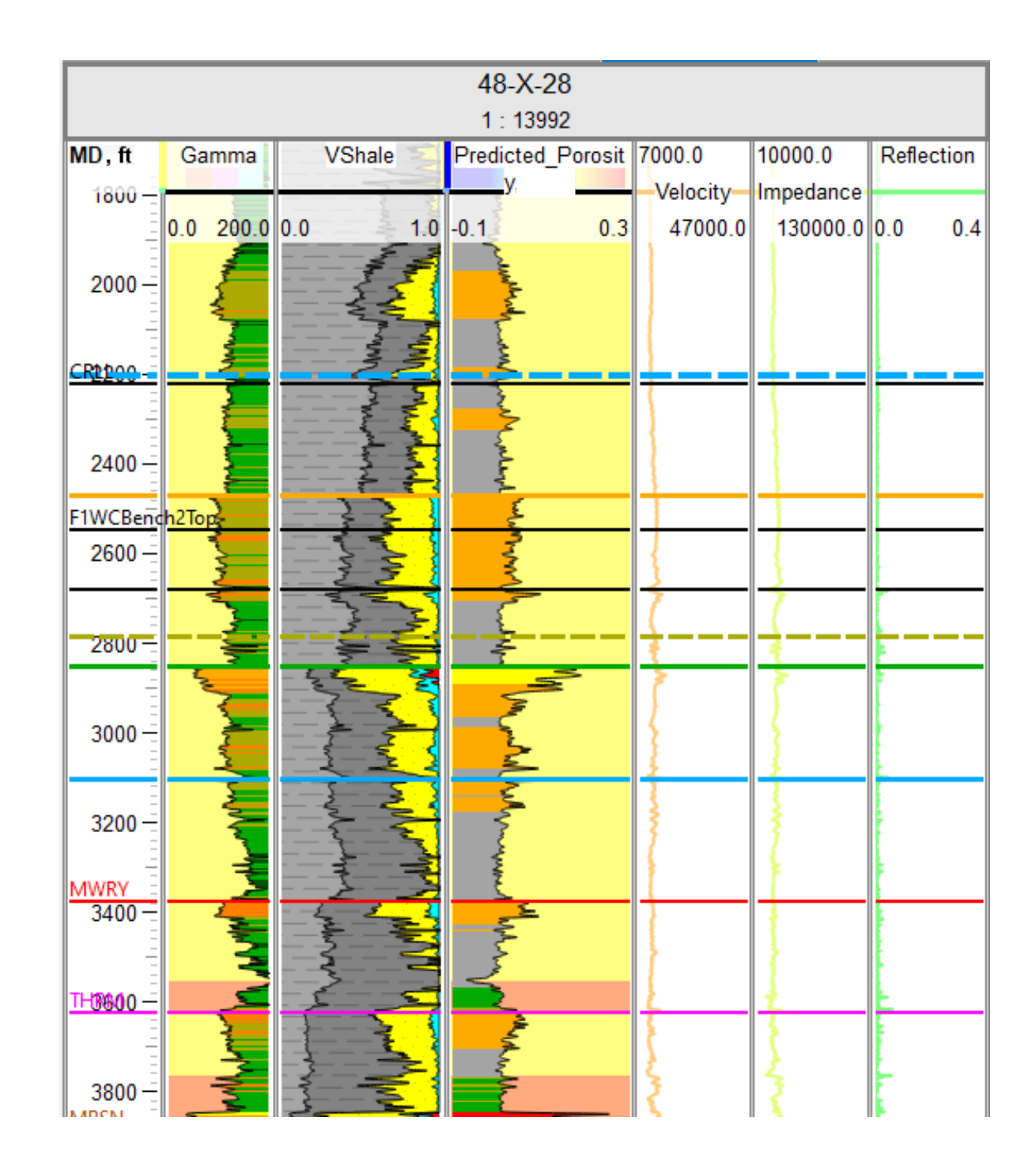

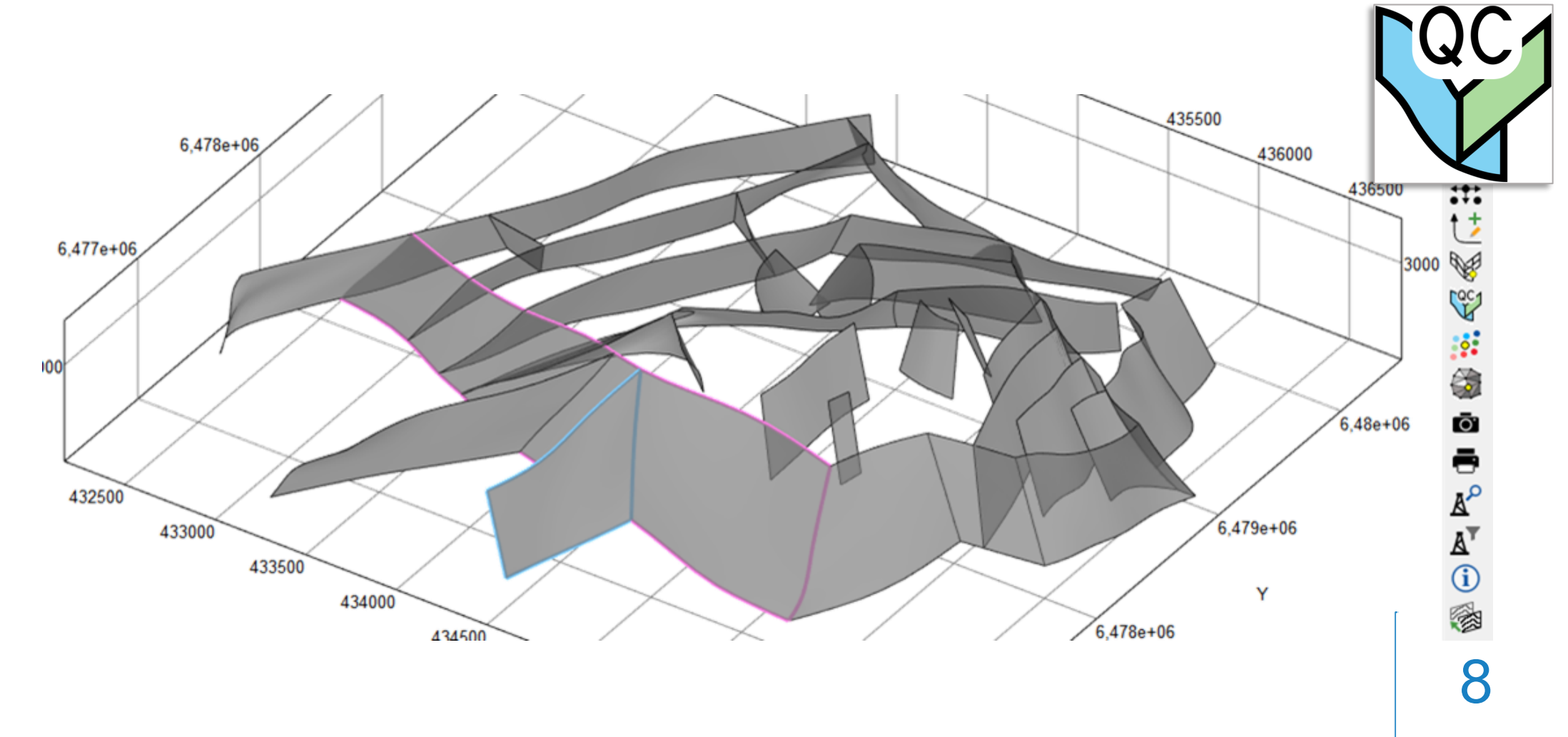

### In Geology Designer:

New tools are available to model Discrete Fracture Networks (DFN). New settings are available to control fracture orientation within the modeling area. In the list of available windows and tabs, a new object has been introduced: Stereonet/Directional Rose.

An option for azimuthal images visualization and interpretation during well navigation is now available. An option to generate synthetic images for the drilled well based on the reference well data has been added.

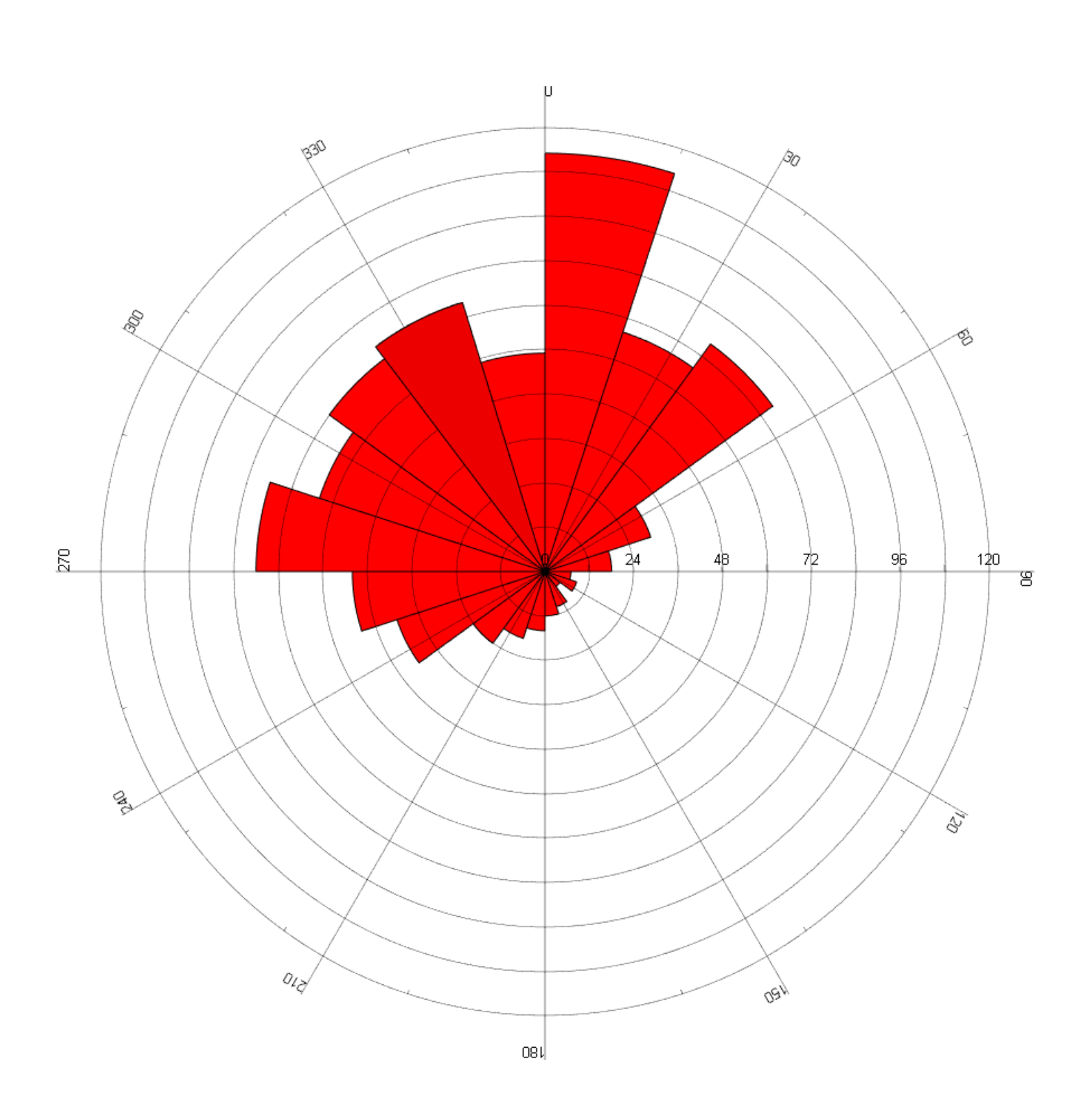

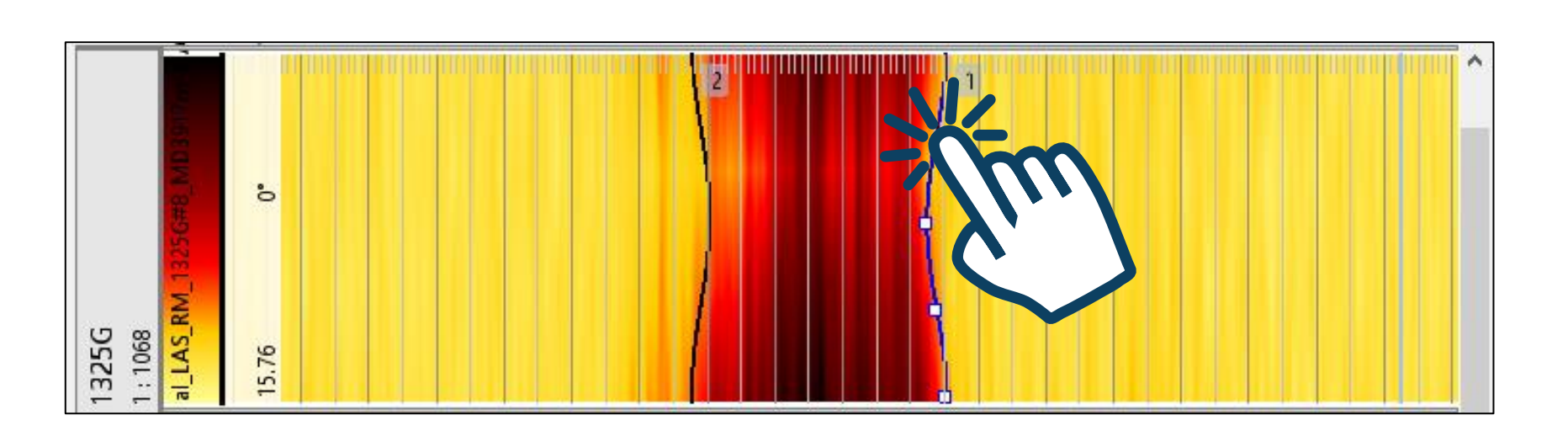

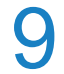

### **In Geology Designer:**

- New tools are available to work with geobodies and triangulated surfaces:
- automatic creation of geobodies based on point sets or fence polygons,
- interactive editing of geobodies' triangulated surfaces in 3D,
- properties creation by geobodies,
- import/export of triangulated surfaces and geobodies in .tsurf, .ply, .dxf formats.

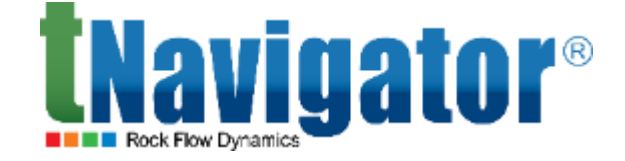

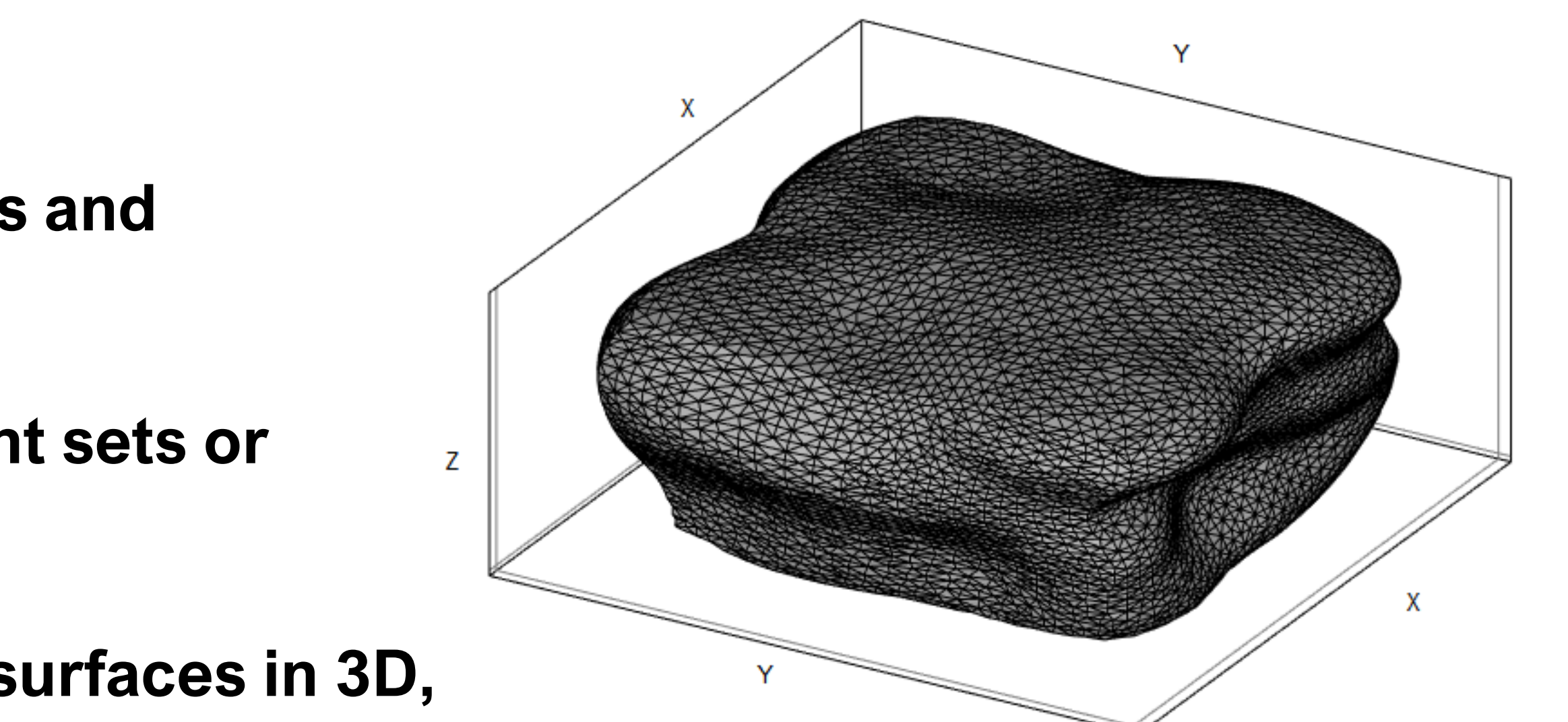

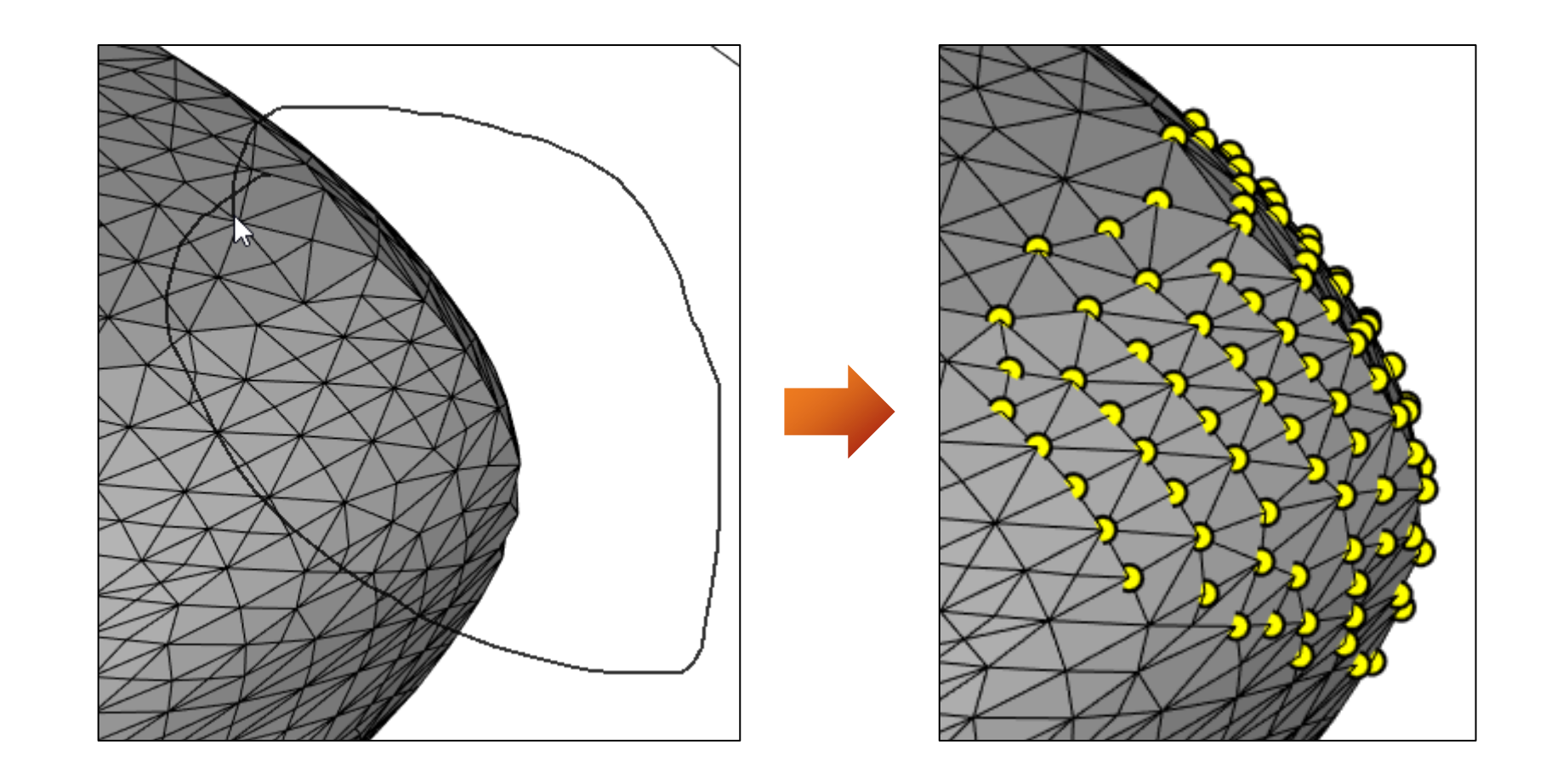

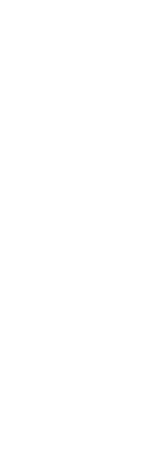

10

Ζ

### **In Model Designer:**

- The following fluid properties associated with the analytical model of polymer injection are now supported:
- the elongational viscosity multiplier as a function of the polymer concentration in a table,
- the elongational viscosity multiplier as a function of the stream velocity,
- the temperature-dependent polymer half-life period,
- etc.

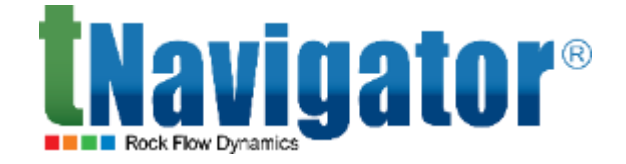

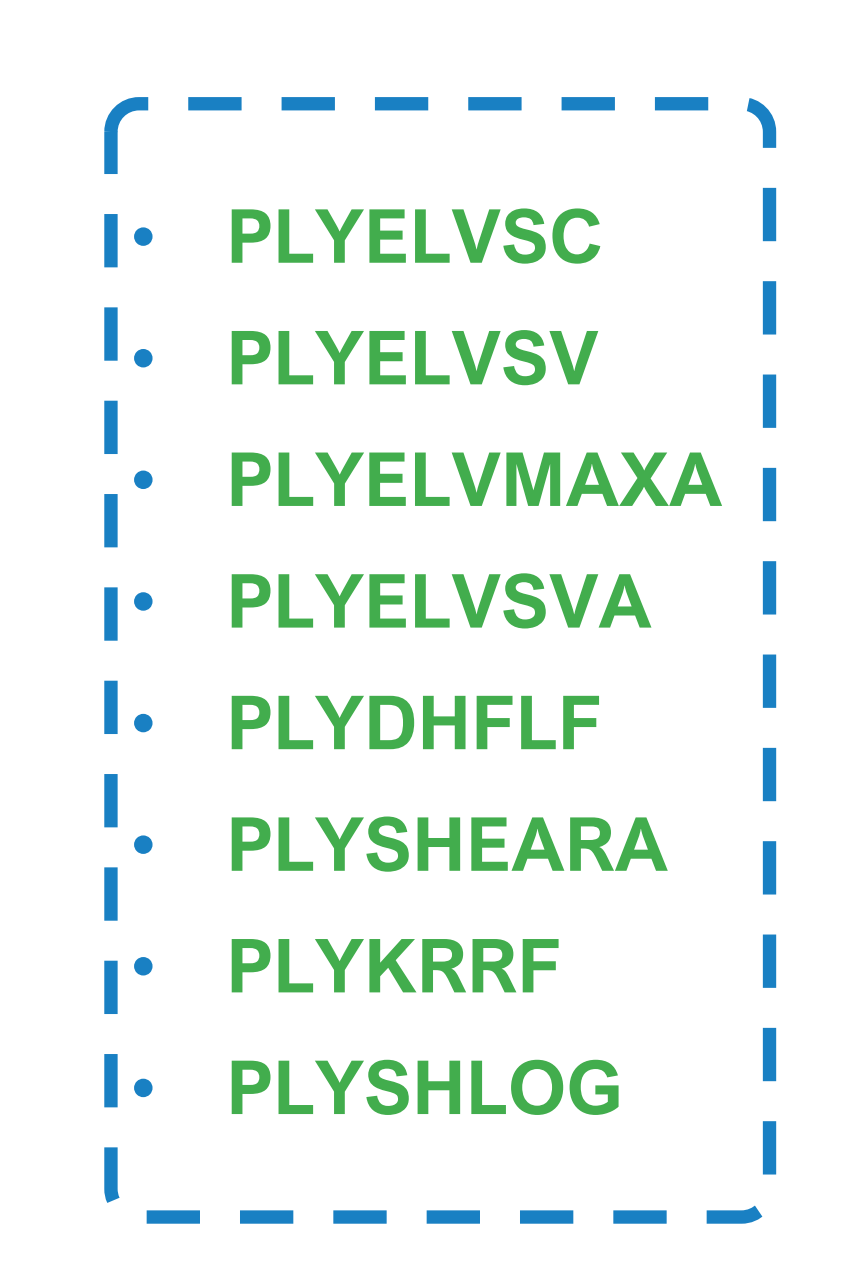

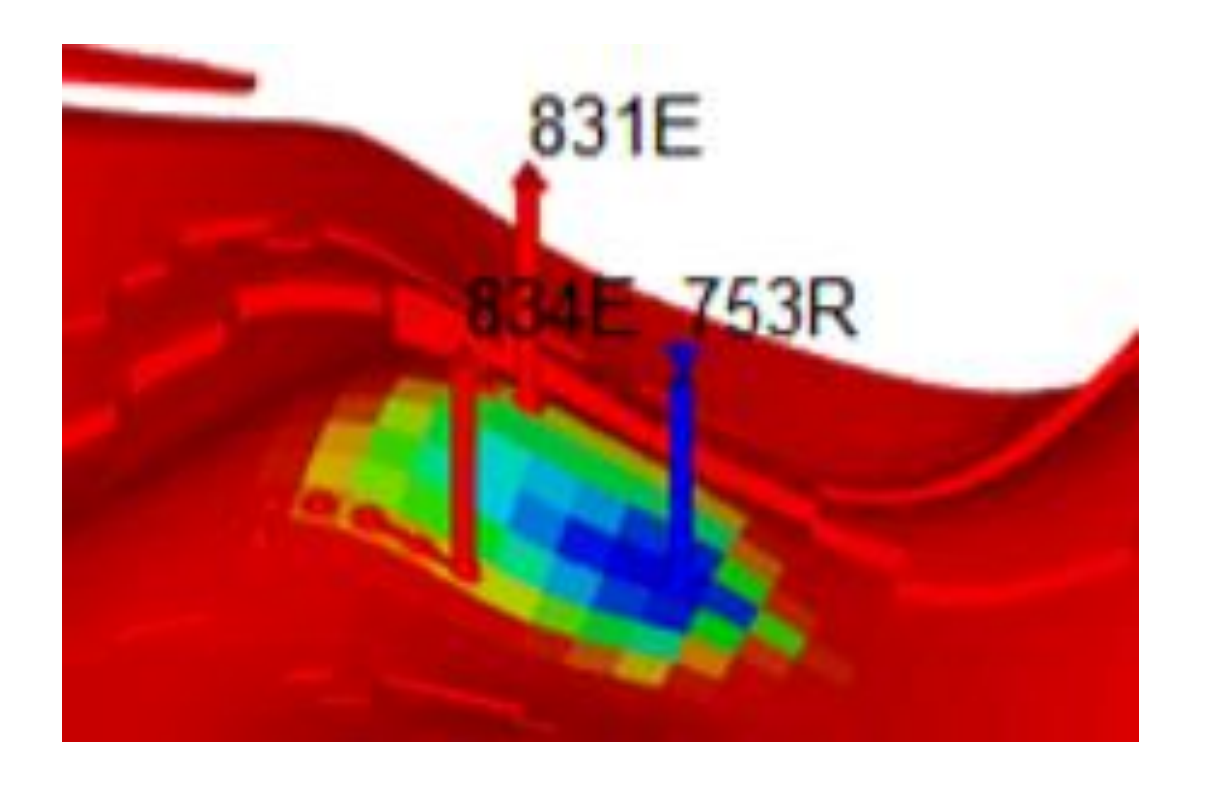

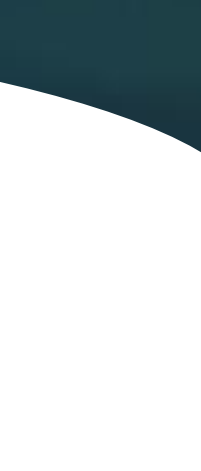

11

### In Model Designer:

- In Fracture Simulator, it is now possible to take into account the mutual influence of fractures implemented at different wells to model the fracture stage at the current well.
- In RP Designer, a new tab titled "SRP" (scaled relative permeabilities) has been added to calculate the hysteresis effect and RP curves in the presence of surfactants.
  - It is now possible to visualize RP curves by changing endpoints.

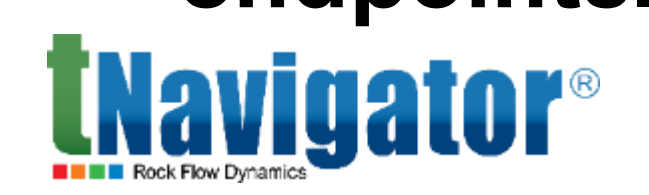

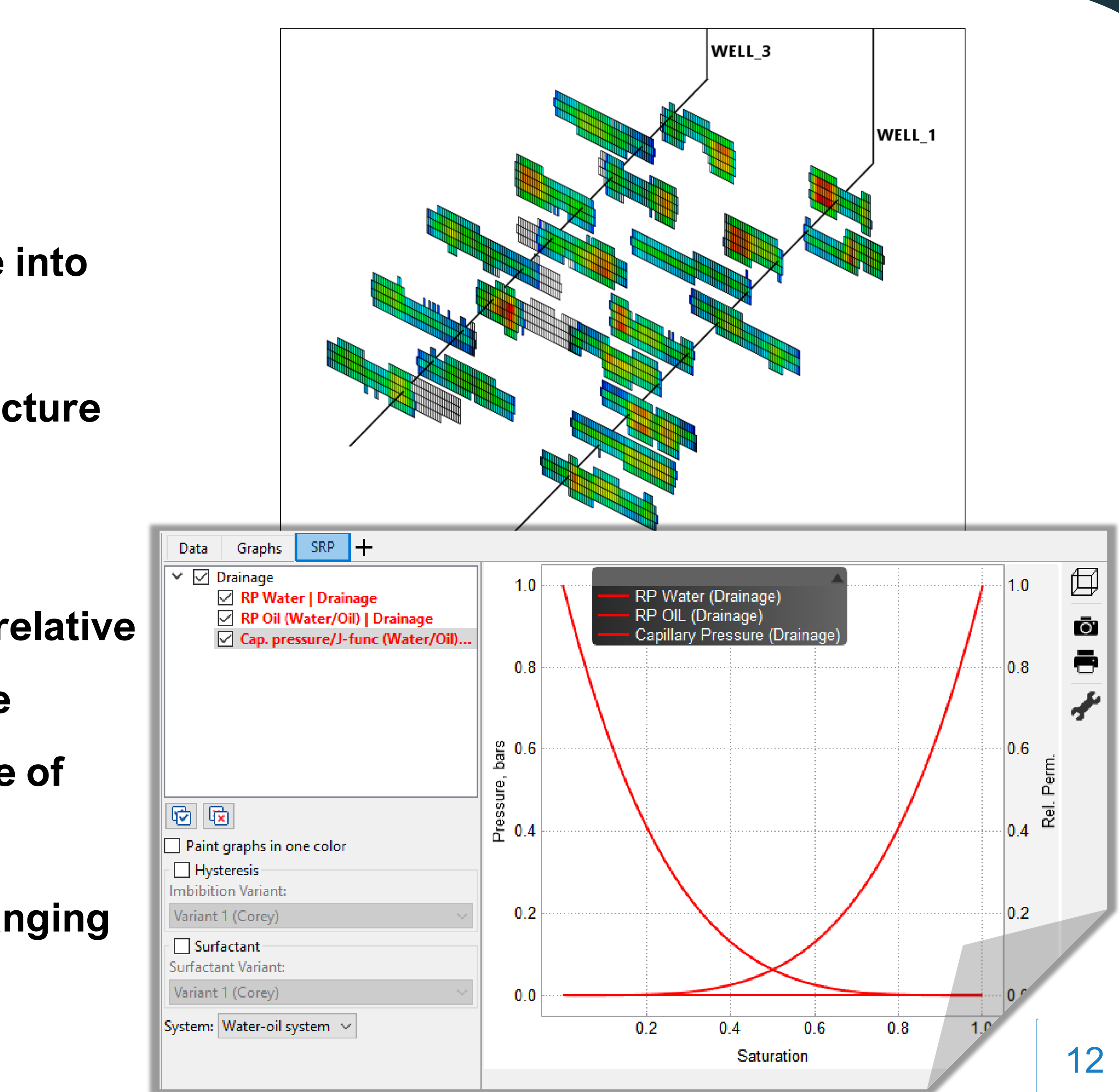

### In Well Designer:

A new object—Sucker Rod Pump—has been added.

#### **In Network Designer:**

It is now possible to import and export data for network objects in tabular form in a user-specified format.

#### **In PVT Designer:**

In the workflow, compositional and black oil variants can now be matched to samples.

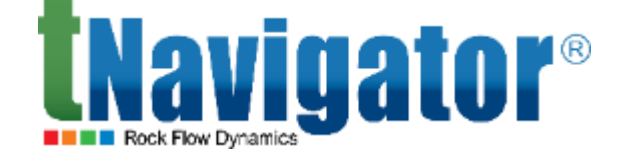

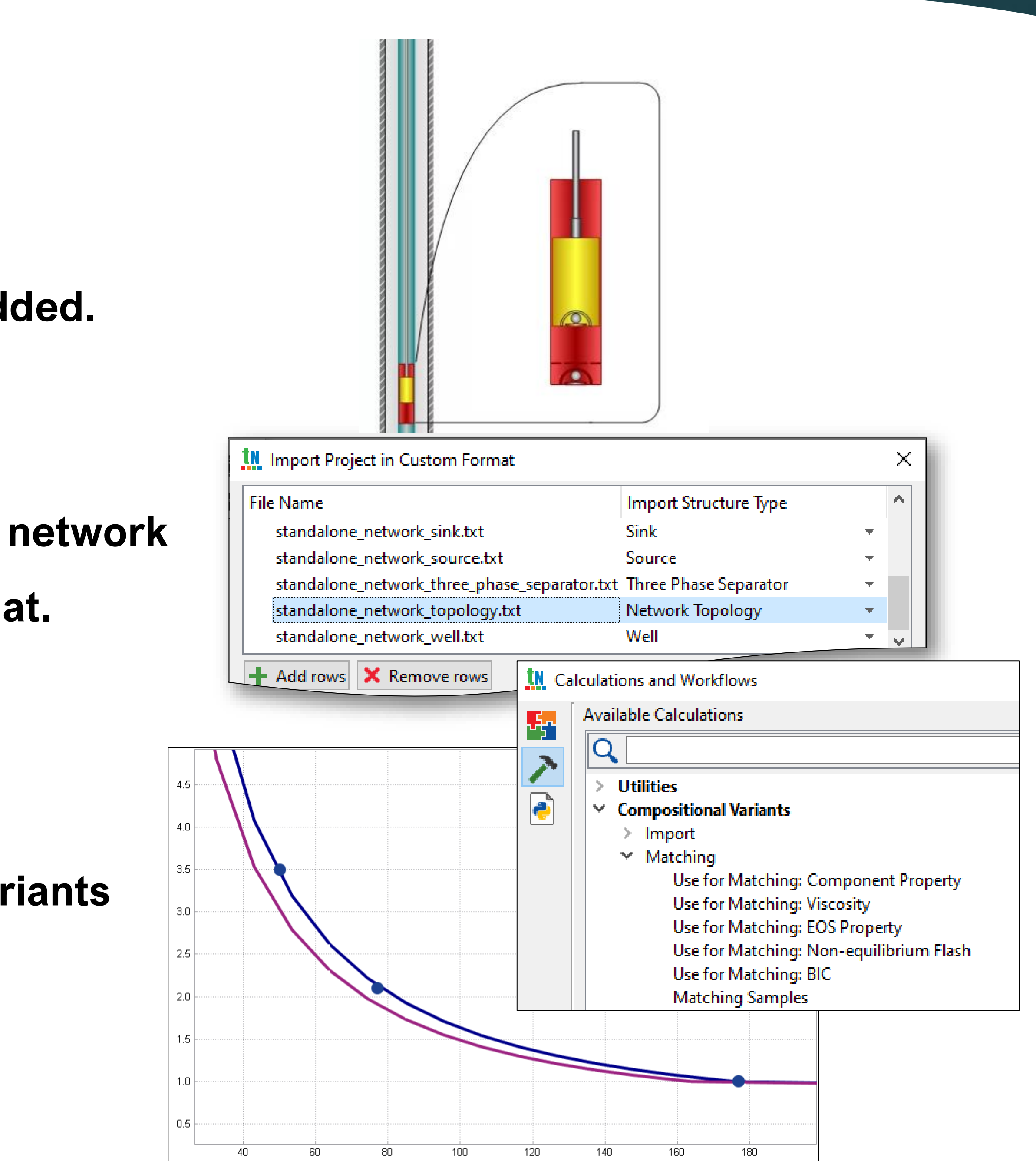

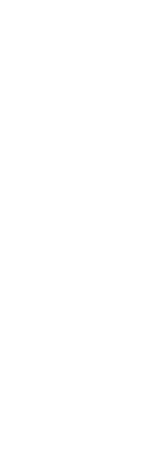

13

## **Cross-module changes**

Many changes involved in tNavigator modules integration influence multiple modules, but are only mentioned once in this presentation. These include:

- A common view of the log panel;
- Highlighting of calculations with variables in workflows;
- New grid properties in Model Designer and Simulator;
- ...etc.

For the full list of changes to each particular module, please read the **Release Notes.** 

This presentation contains only the main changes to every module. The

complete list of changes, together with the new keywords and options, are

likewise available in the Release Notes.

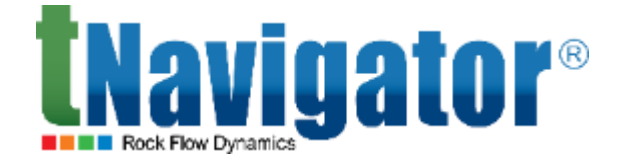

| ے<br>ا | Bookmarks                                       |
|--------|-------------------------------------------------|
|        |                                                 |
|        | TNavigator Library                              |
| G      | ✓ ☐ 1. tNavigator 21.4                          |
|        | 1.1. tNavigator Kernel (Simulator)              |
|        | 1.2. Graphical User Interface                   |
|        | 1.3. Assisted History Matching a<br>Uncertainty |
|        | 1.4. Geology Designer and Mod<br>Designer       |
|        | 🗍 1.5. Geology Designer                         |
|        | 🗍 1.6. Model Designer                           |
|        | 1.7. PVT Designer                               |
|        | 1.8. Network Designer                           |
|        | 🗍 1.9. Well Designer                            |
|        | 1.10. Licenses and License Serve                |
|        | 1.11. Documentation, Localization               |

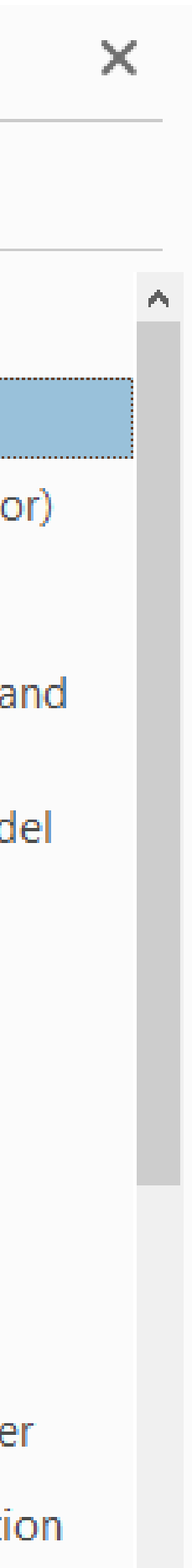

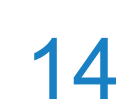

## tNavigator Kernel

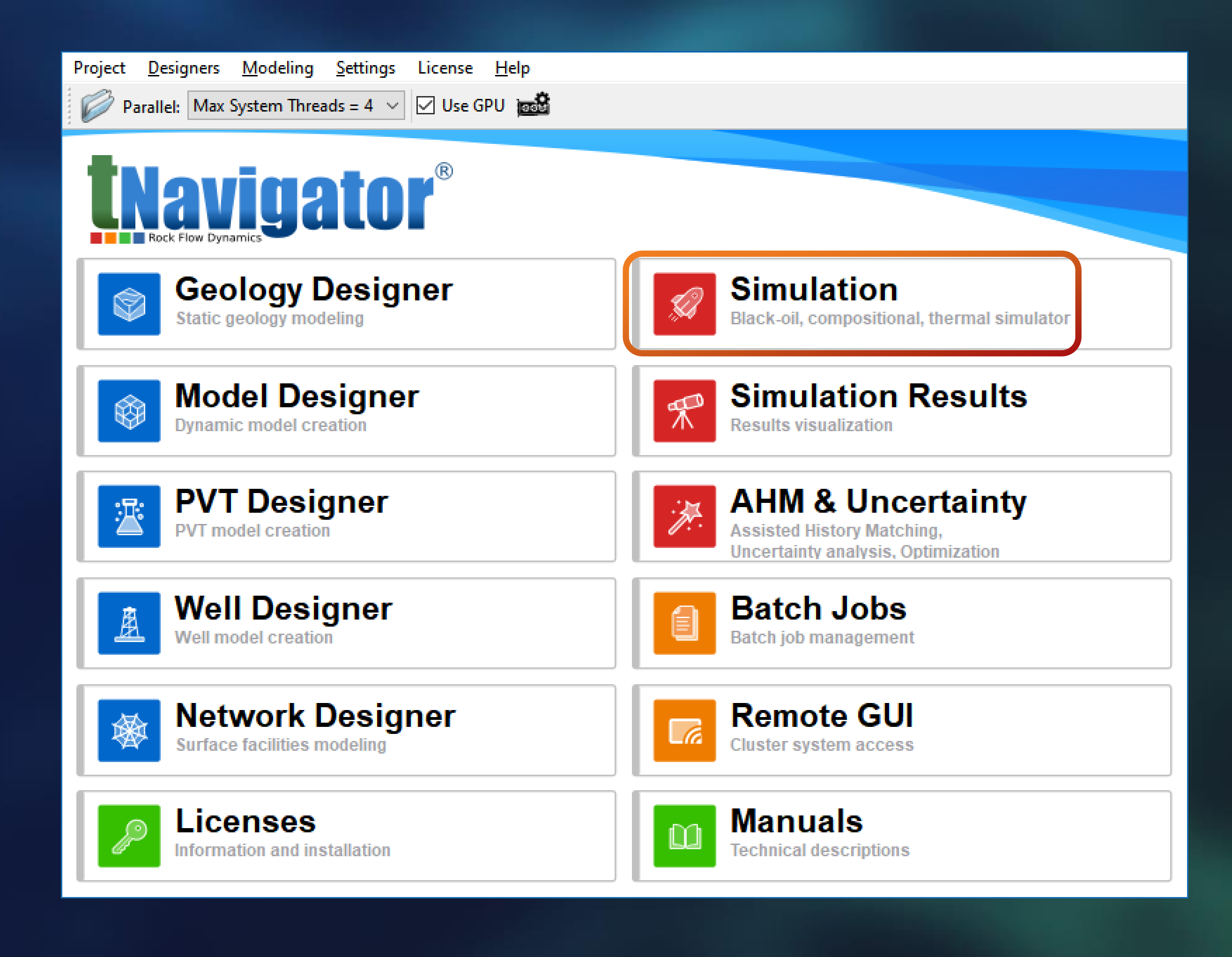

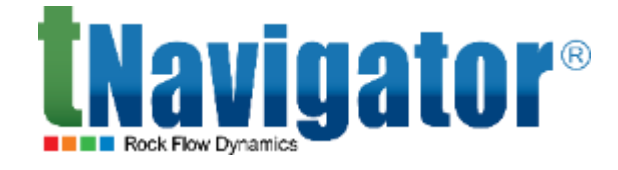

#### Simulator kernel 21.4

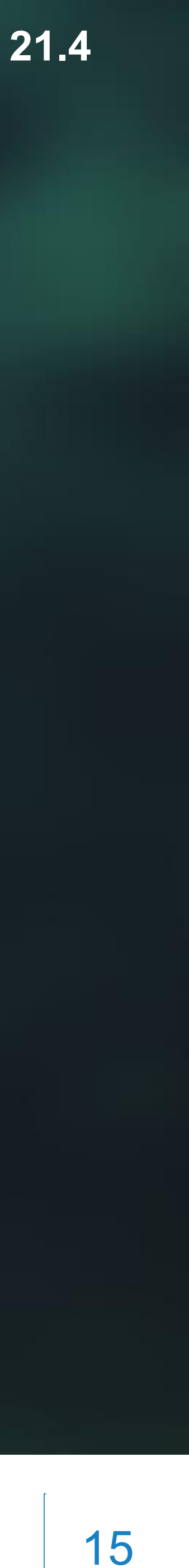

## **GPU** calculations

The following calculations are supported on GPU:

- Baker's model for relative phase permeabilities of gas and water (BAKER1, BAKER2).
- The calculation of rock hysteresis (ROCKCOMP HYSTER/BOBERG + ROCKTABH).
- PLYSHEARA, PLYELVSVA, PLYELVMAXA).

### In full GPU mode (GPU\_MODE 4, 5):

- The calculation of aquifers for compositional models with multicomponent water.
- The simultaneous chopping of pressures and saturations (RUNCTRL CHECKP 2).
- The export of boundary conditions for split models.

The calculation of variables that are taken from the previous timestep in the AIM scheme. **TNavigator**®

The calculation of polymer options (PMIXLIN, PMIXNLIN, PMIXTAB, PMIXVTAB, PLYELVSVCS,

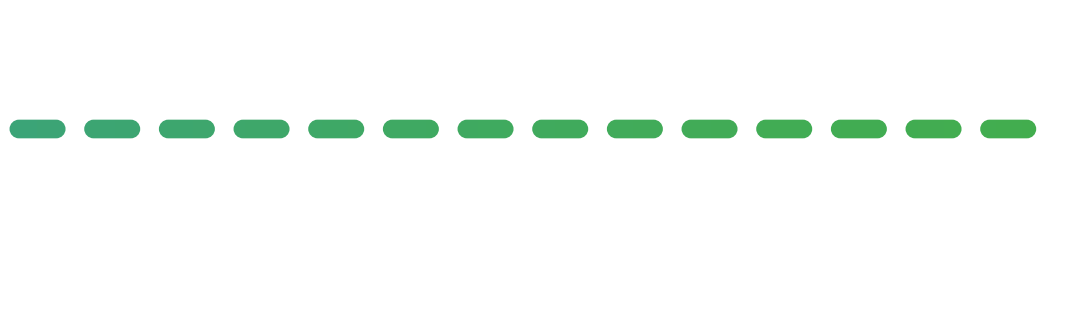

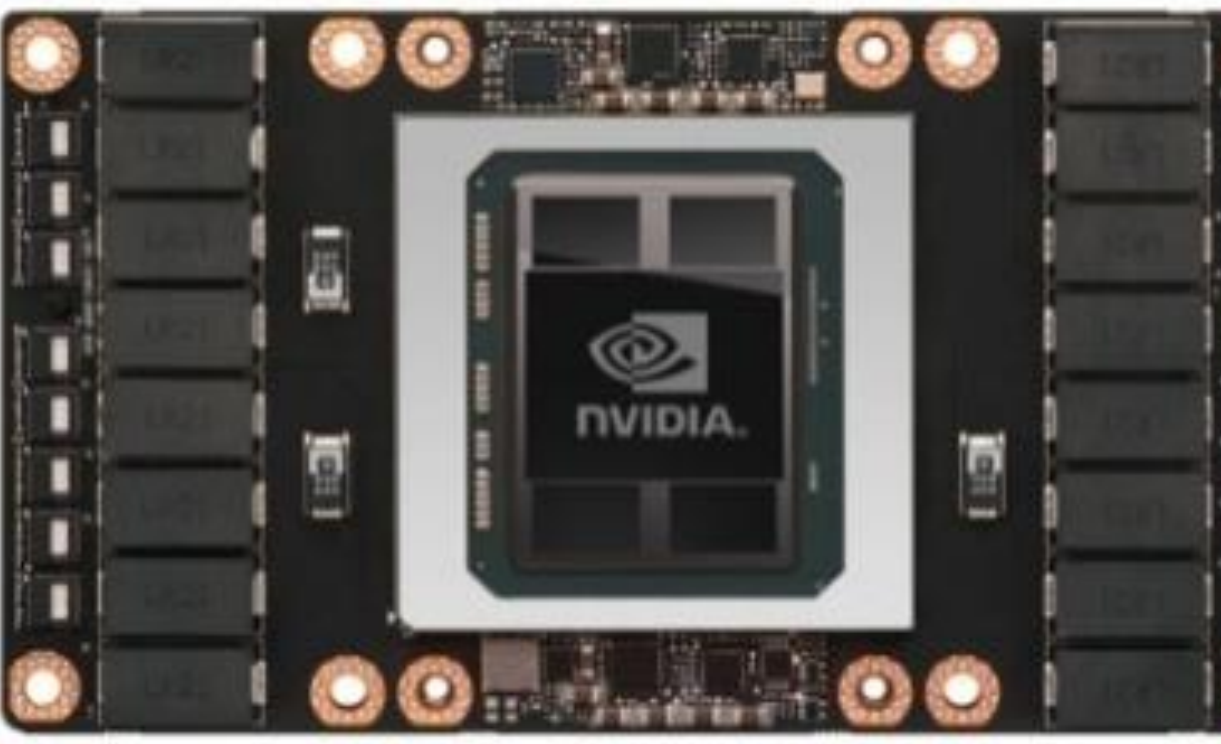

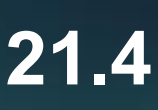

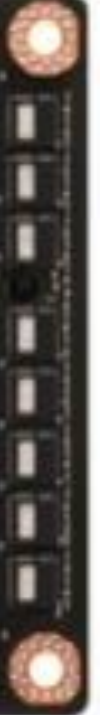

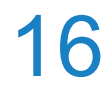

## **Options of multicomponent water and chemical** reactions in black oil mode

- For black oil models of E3 format, the option of multicomponent water is now supported (the C keyword).
- For black oil models of E3 format (including mo the option of multicomponent water), the model chemical reactions is now supported (the REAC keyword).

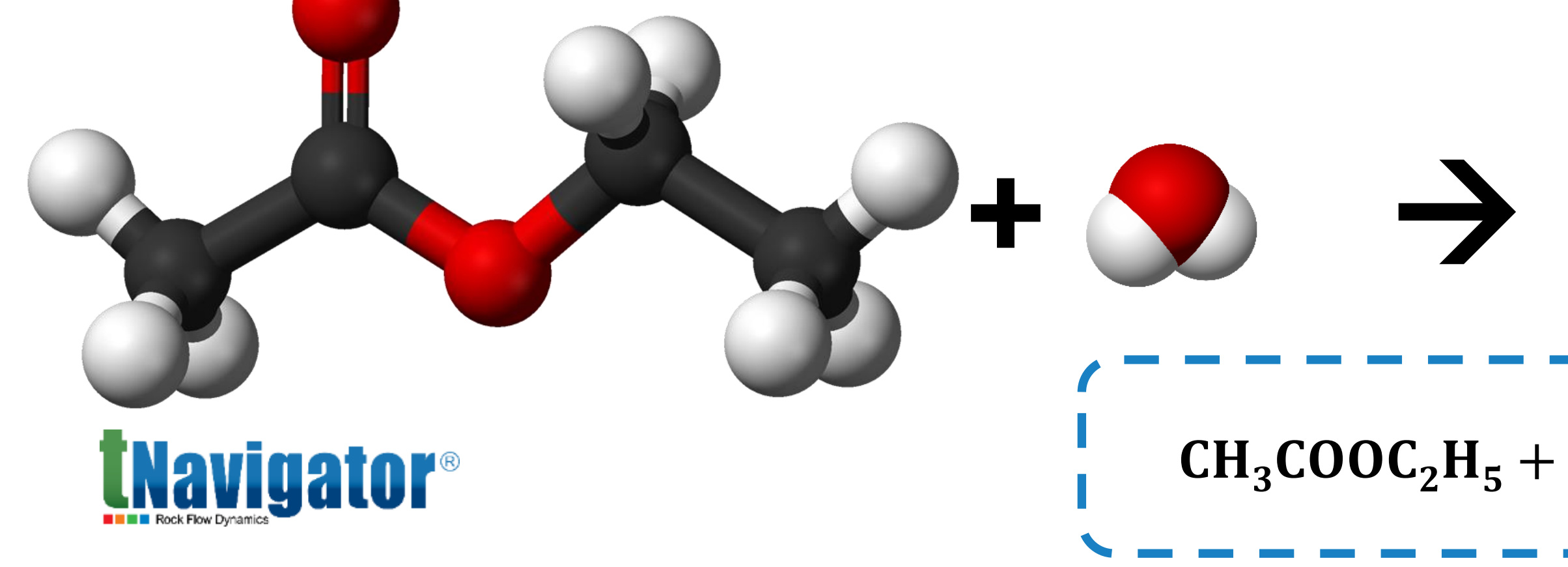

#### **Simulator kernel 21.4**

|                                       | HODEL   | .data                  |   |
|---------------------------------------|---------|------------------------|---|
|                                       | 37      | COMPW                  |   |
|                                       | 38      | 4 /                    |   |
|                                       | 39      |                        |   |
|                                       | 40      | REACTION               |   |
| OMPW                                  | 41      | 300/                   |   |
|                                       | 42      |                        |   |
|                                       |         |                        |   |
|                                       | 📄 PROPS | INC                    |   |
|                                       | 63      | WATER COMPONENTS       |   |
| dala with                             | 64      | WNAMES                 |   |
| deis with                             | 65      | WAT ALCO ACID ESTER_AQ | / |
| ling of                               | 66      |                        |   |
| ing or                                | 67      | CWTYPE                 |   |
|                                       | 68      | I* SURFS Z* /          |   |
|                                       | 70      | MTATAT                 |   |
|                                       | 70      | 18 0 46 0 60 0 88 0 /  |   |
|                                       | 72      | 10.0 10.0 00.0 00.0 7  |   |
|                                       | 73      | PREFW                  |   |
|                                       |         |                        |   |
|                                       |         |                        |   |
|                                       |         |                        |   |
|                                       |         |                        |   |
|                                       |         |                        |   |
|                                       |         |                        |   |
|                                       |         |                        |   |
| $H_2O \rightarrow CH_3COOH + C_2H_5O$ | OH      |                        |   |
|                                       |         | •                      |   |

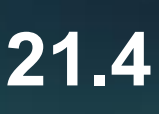

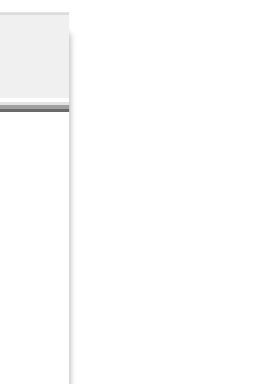

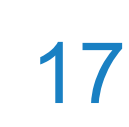

### **GASWAT** option

### For isothermal compositional models of E3 format, the option of modeling a two-phase gas-water system using an equation of state is now supported (the GASWAT keyword).

|         |                                                 | $^{\circ}$  |
|---------|-------------------------------------------------|-------------|
| 🔚 GASW/ | AT_AQU_REAC.DATA 🔀                              |             |
| 72      |                                                 | 0           |
| 73      | CNAMES                                          | 0           |
| 74      | C1 C2 CO2 H2O ADS /                             |             |
| 75      |                                                 | C           |
| 76      | TCRIT                                           | U U         |
| 77      | 190.6 305.4 304.2 647.3 1000/                   |             |
| 78      |                                                 |             |
| 79      | PCRIT                                           |             |
| 80      | 46.0 48.8 73.8 221.2 1000/                      |             |
| 81      |                                                 |             |
| 82      | ZCRIT                                           |             |
| 83      | 0.229 0.229 0.229 0.288 0.288/                  |             |
| 84      |                                                 | 00          |
| 85      | Z-factors for viscosity adjected to get correct | 0           |
| 86      | 2 OD TEXT O                                     | 0           |
| 07      | ZCRITVIS                                        | 00          |
| 00      | 5^0.215 /                                       |             |
| 90      | ۸CP                                             | U           |
| 91      | ACF 0.0108.0.0998.0.2273.0.3434.0.5 /           | )           |
| 92      | 0.0100 0.0000 0.2270 0.0404 0.07                | 0           |
| 93      | MW                                              | . 0         |
| 94      | 16 30 44 18 132/                                |             |
|         | 10 00 11 10 100,                                | 0 0         |
|         |                                                 | $^{\circ}O$ |
| TNav    | ator <sup>®</sup>                               | 0           |
|         | Igutui                                          |             |

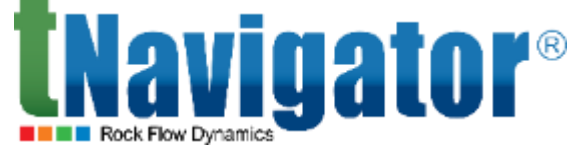

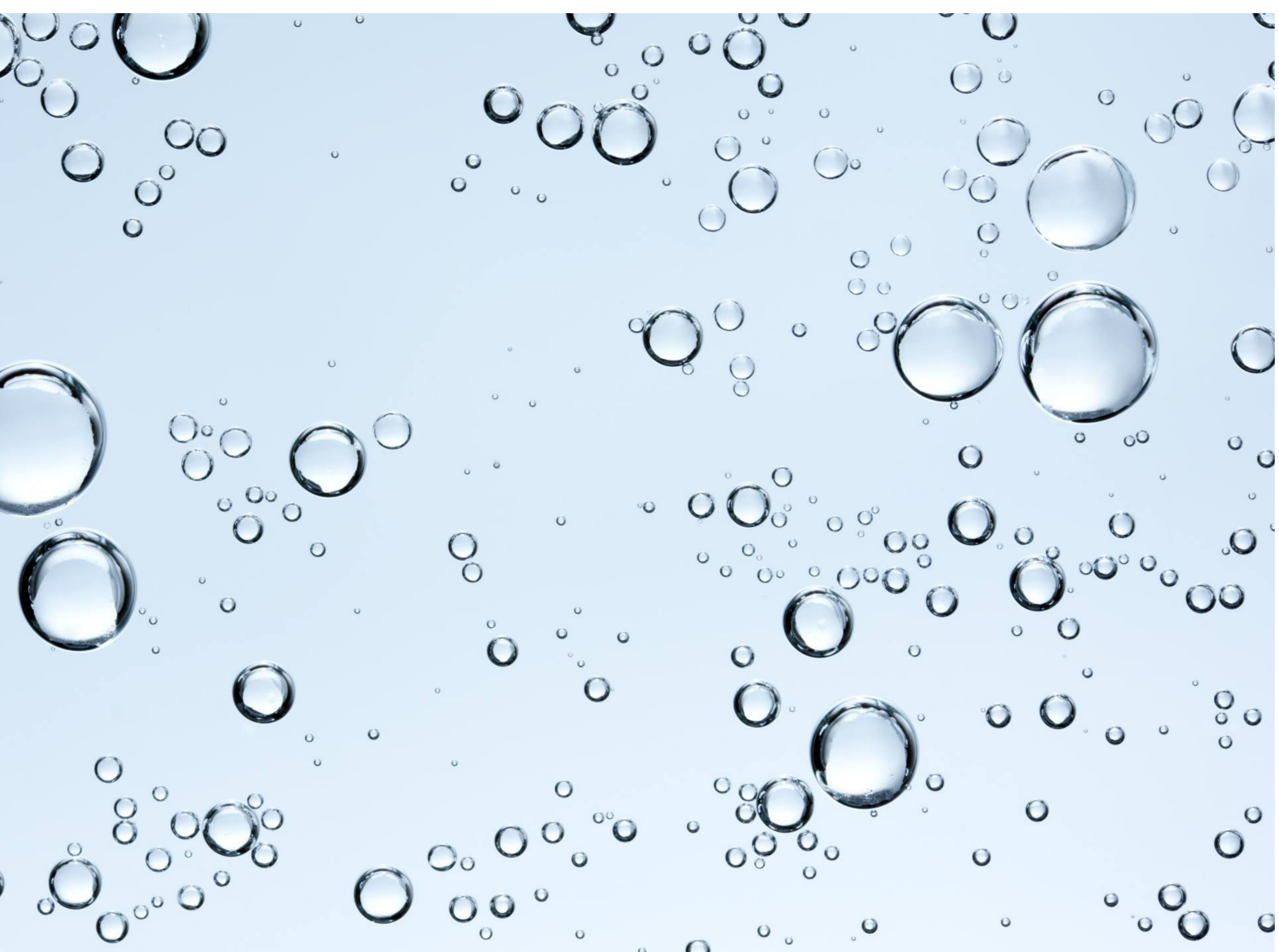

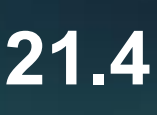

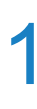

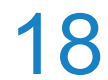

## **New options for models in IN, NE formats**

#### For models in NE format:

Polymer injection, polymer adsorption, and polymer effect on permeability and viscosity are now supported (the keywords are **VISCOSITY, ADSORPTION, PERM\_REDUCTION, SHEAR,** POLYMER, EPHIP, STREAM\_POLYMER).

#### For models in IN format:

- The Python object CellSelectionFamily (a set of blocks) is now supported.
- The Python operations in the SCHEDULE section are now supported.

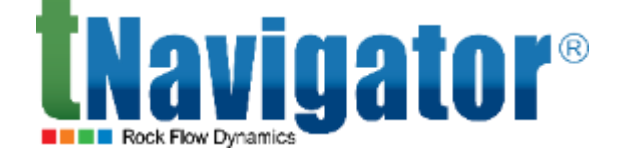

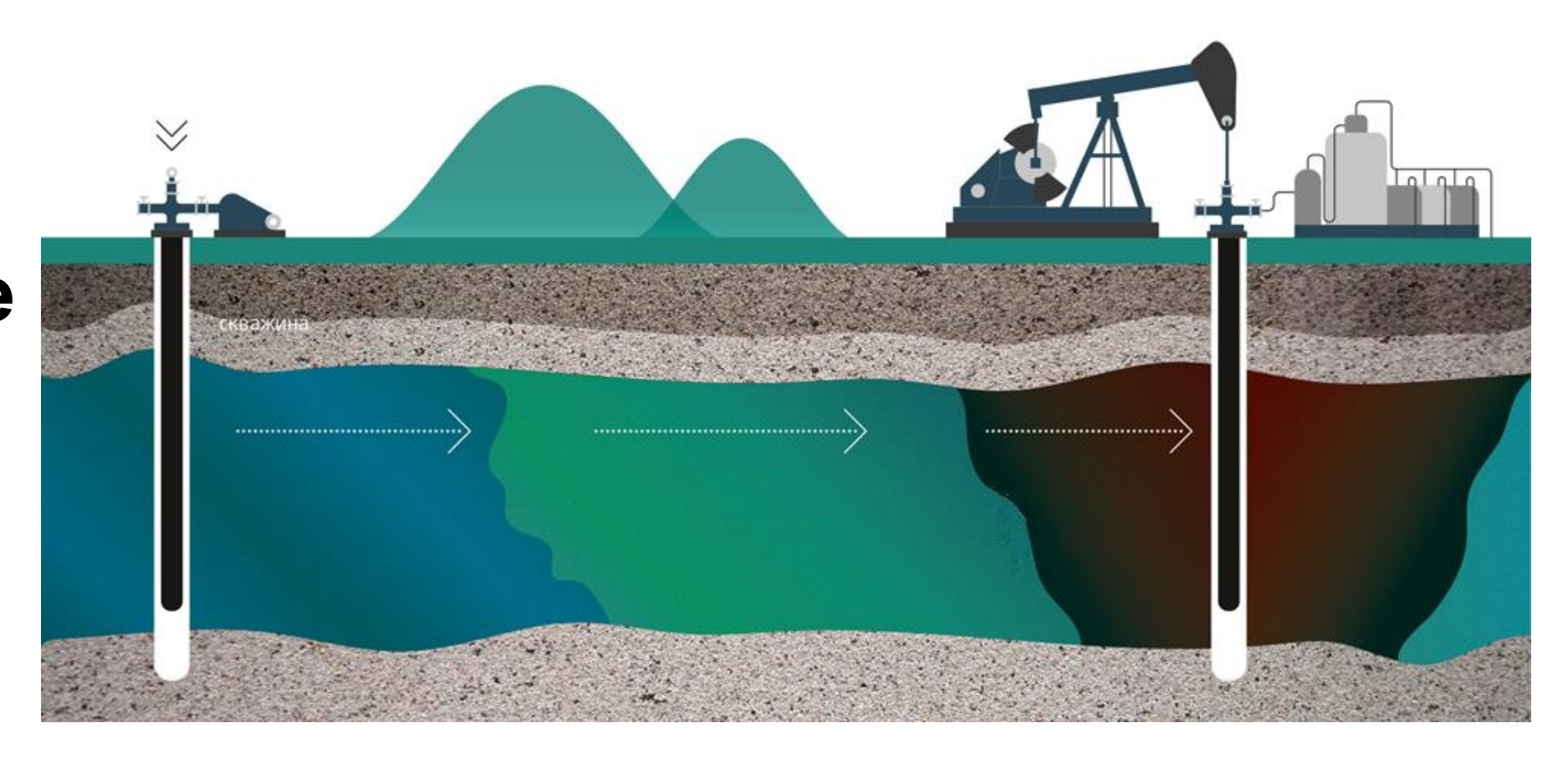

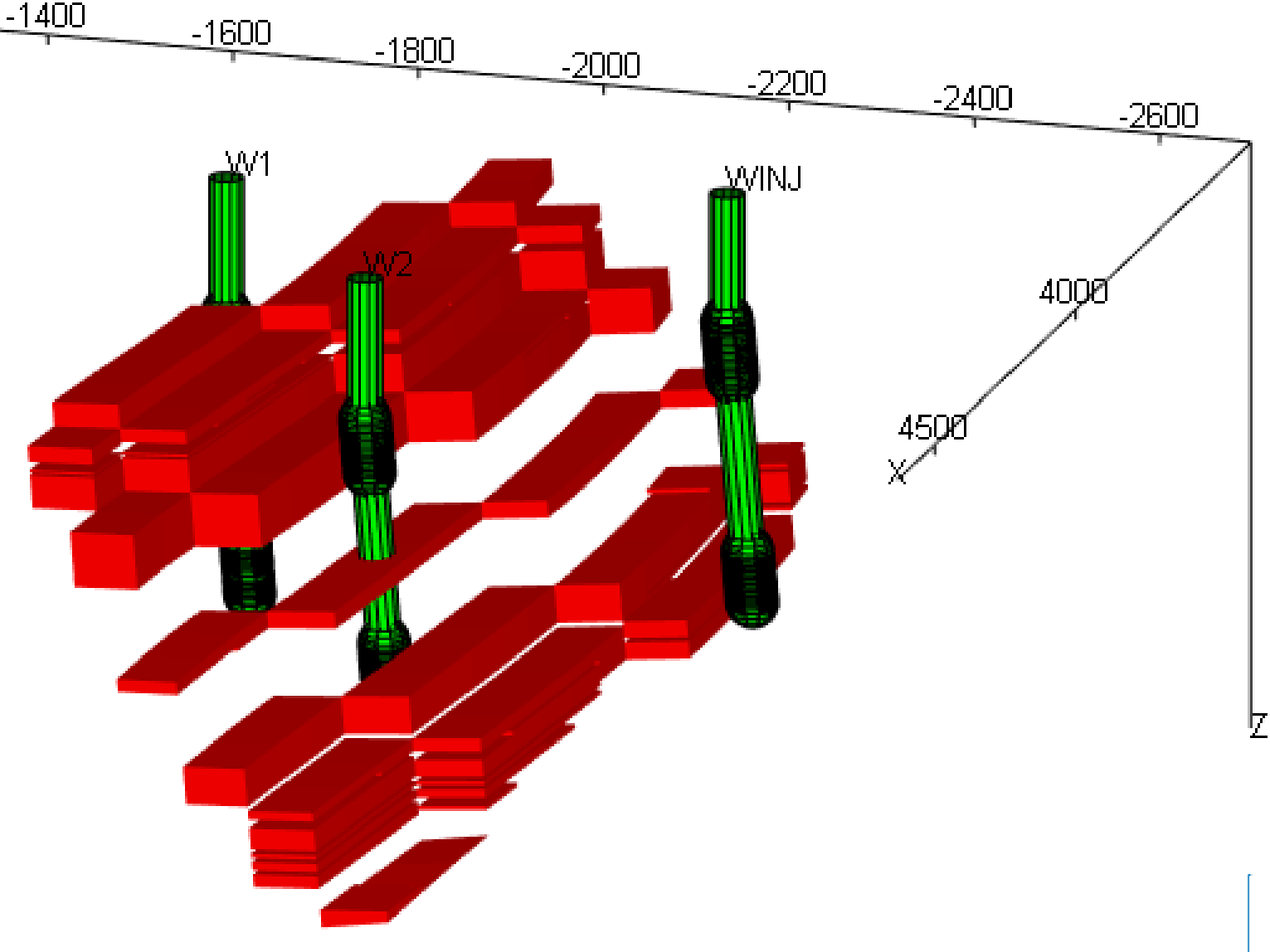

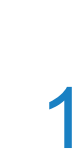

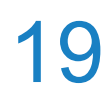

## **Permeability change in SCHEDULE**

The change of permeability in the SCHEDULE section is now supported via the multipliers

**PERMMULT{X,Y,Z,XY,XZ,YZ,XYZ}**.

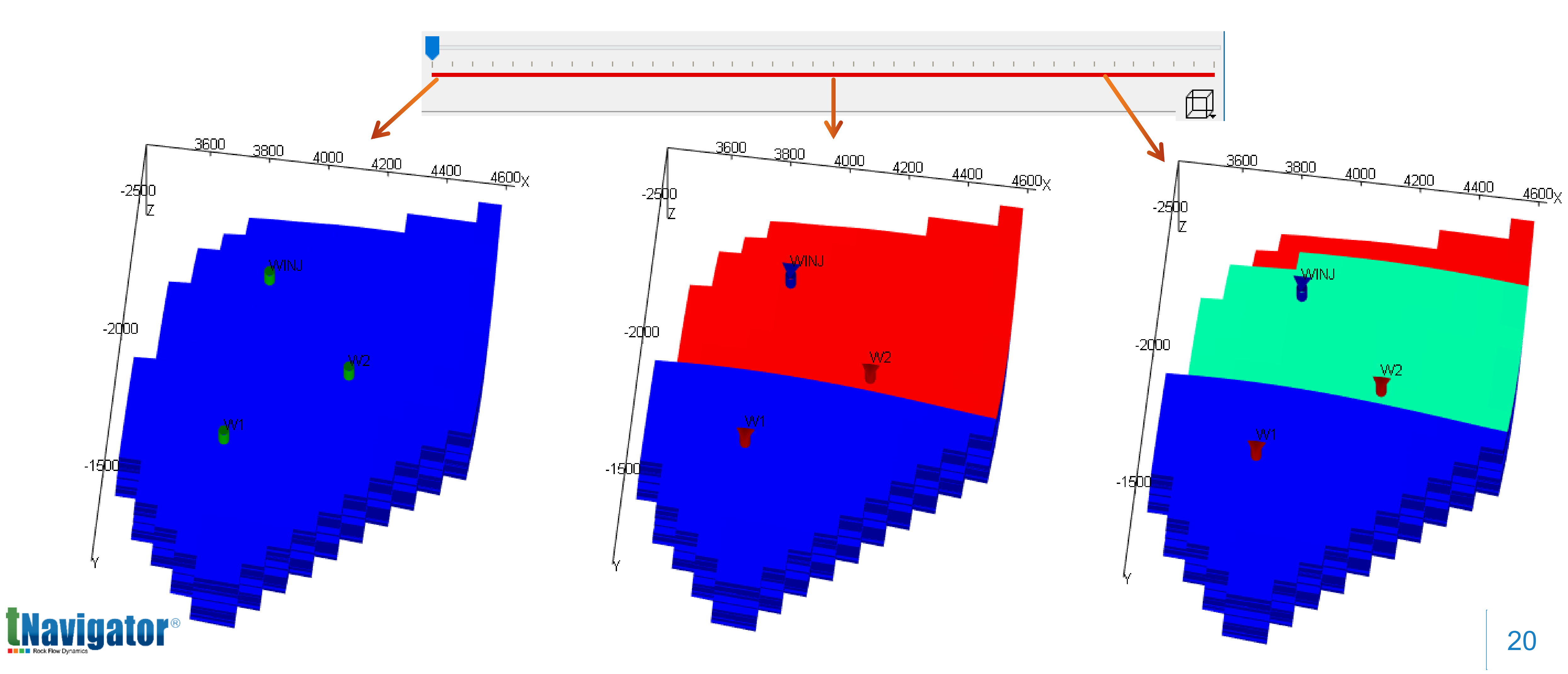

## Labyrinth inflow control devices

### Labyrinth inflow control devices for multisegment wells are now supported (the WSEGLABY keyword)

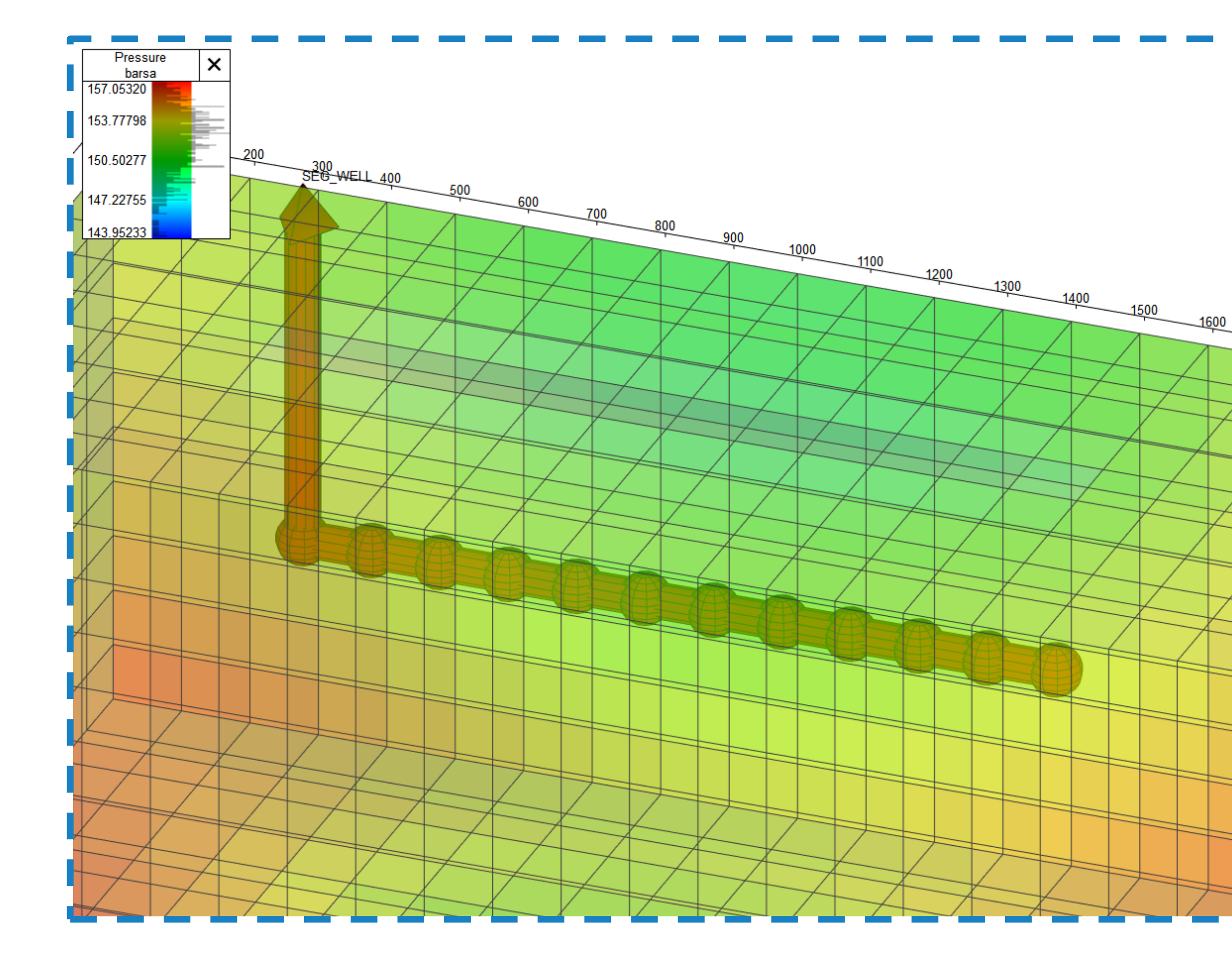

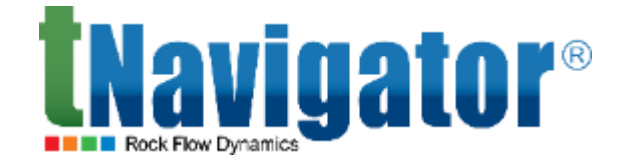

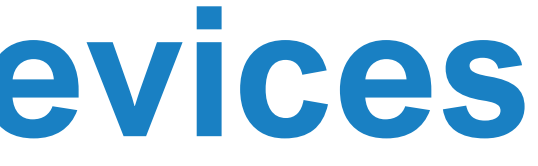

### An inflow control device (ICD) is a proven well completion technology designed to equalize the inflow along a wellbore

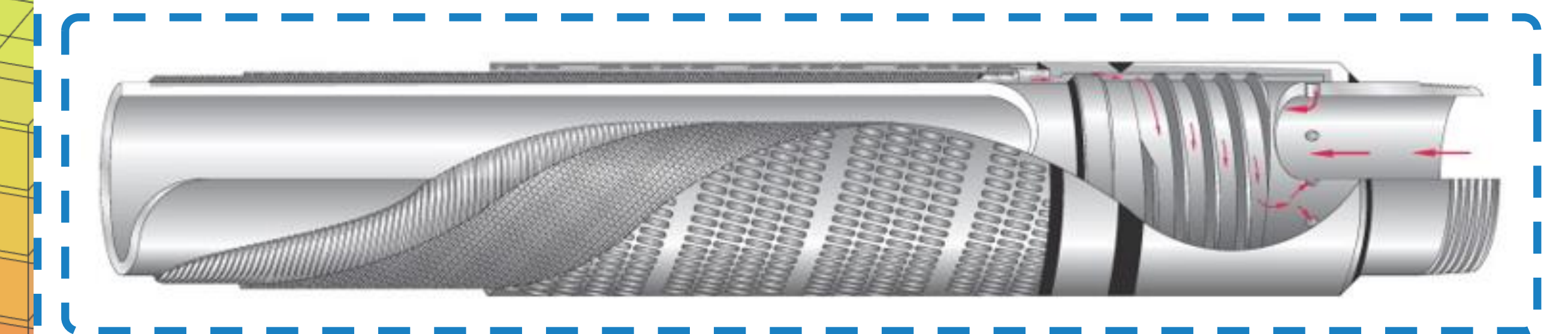

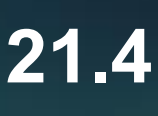

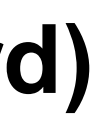

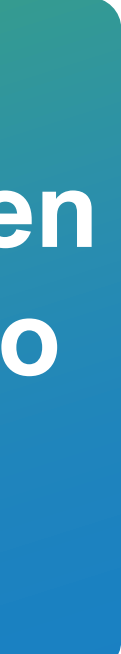

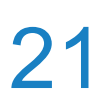

## **Connection factor calculation**

The formula for calculation of connection factors for virtual perforations has changed: it now uses the harmonic average instead of the sum of the permeabilities on both sides of the fracture. The legacy logic is turned on by the FRACTURE\_VIRTUAL\_CF\_LOGIC SUM option of the **TNAVCTRL** keyword.

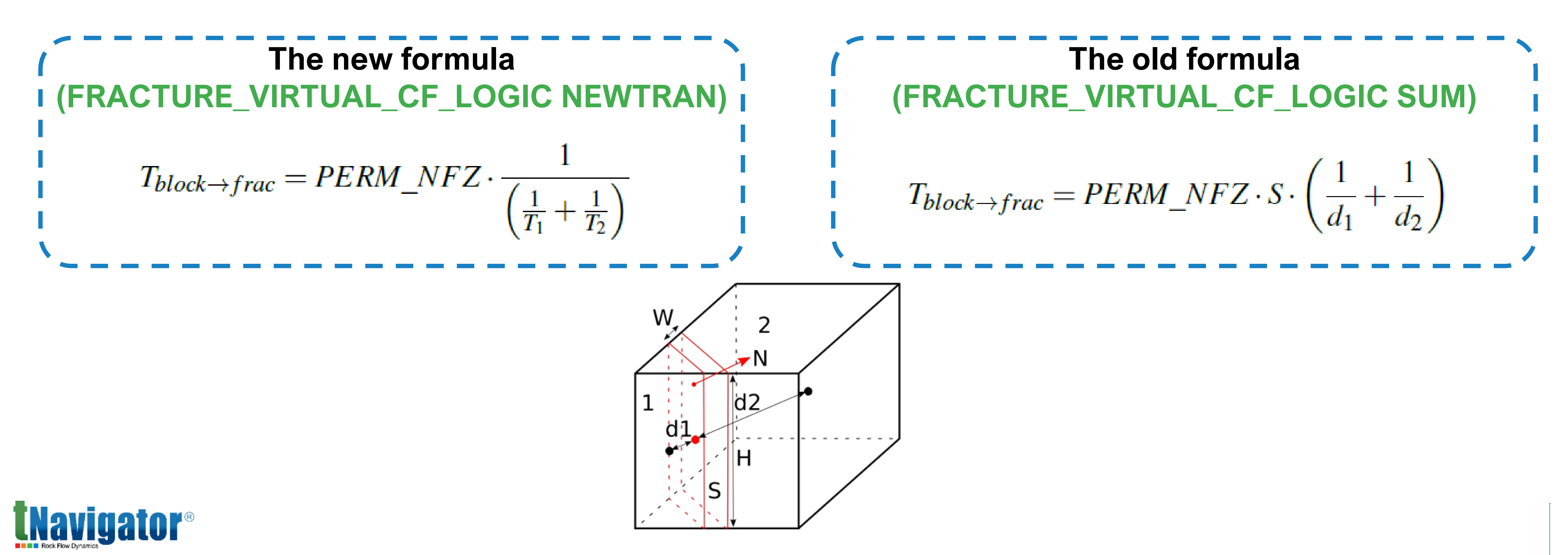

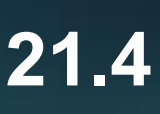

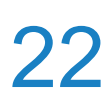

## **Geomechanical modeling**

 $\boldsymbol{x}_{s}$ components  $\sigma$ ,  $O_{33h}$  $\sigma$  $\sqrt{\sigma_{23}}$  $\sigma_{31,}$  $\sigma_1$  $\sigma_{32}$  $\sigma_{\rm m}$  $\sigma_{12}$ <u>σ</u>,  $\boldsymbol{x}_{i}$  $\sigma$ **GMPLSTRXY**  $\boldsymbol{x}_{2}$ *E*<sub>12</sub> '  $\epsilon_{13}$  $e_{11}$  ' **GMPLSTRXZ GMPLSTRX** *E*<sub>23</sub>  $\epsilon_{22}$ E21> **GMPLSTRY GMPLSTRYZ**  $E_{31}$   $E_{32}$ GMPLSTRZ

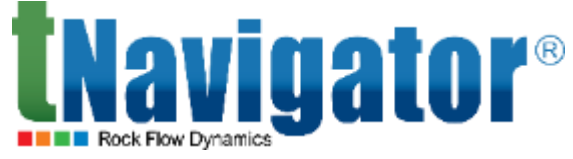

The linear isotropic plasticity model is now supported. The tensor of plastic deformations for such a model can be implemented as a function of the parameters of the dynamic model using the keywords GMPLSTRX, GMPLSTRY, GMPLSTRZ, GMPLSTRXY, GMPLSTRXZ, GMPLSTRYZ to define the tensor's

$$\varepsilon_{ij} = \varepsilon_{ij}^p + \varepsilon_{ij}^e$$

Hooke's law, in accordance with the initial conditions and the correction for plastic deformations, takes the following form:

$$\sigma_{ij} = \sigma_{ij}^{t=0} + 2\mu(\varepsilon_{ij} - \varepsilon_{ij}^p) + \lambda \,\delta_{ij}(\varepsilon_{kk} - \varepsilon_{kk}^p) - \alpha(p - \varepsilon_{kk}^p) - \alpha(p$$

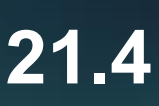

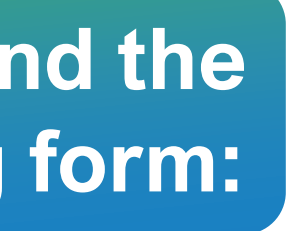

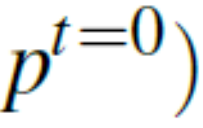

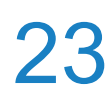

## Visualization of the Plastic strain tensor

#### Plastic strain tensor components can now be visualized in 2D and 3D (2D or 3D $\rightarrow$ Grid Properties $\rightarrow$

### Calculated → Plastic Strain Tensor)

| Definitions                     | Auto Sync                | ▲ 2D 3D Histogram       |
|---------------------------------|--------------------------|-------------------------|
| Grid Properties                 | General Settings         | Plastic Strain Tensor 7 |
| Cap. Press. of Gas-Oil 🔥        |                          |                         |
| Pore Volume at Res. cond.       |                          | 0.00087                 |
| Porosity                        | T Scaling                | 0.00065                 |
| Effective Stress tensor Sigma   |                          | 0.00000                 |
| Effective Stress tensor Sigma   | 0,4167                   | 0.00042                 |
| Effective Stress tensor Sigma   | 0,4167                   | 0.00045                 |
| Effective Stress tensor lau xy  |                          |                         |
| Effective Stress tensor lau x2  |                          | 0.00022                 |
| Plastic Strain Tensor v         | GMPLSTRX,                | 0.00000                 |
| Plastic Strain Tensor v         | GMPLSTRY.                | 0.00000                 |
| Plastic Strain Tensor z         |                          |                         |
| Displacements (X-compone        | GIVIPLƏTRZ               |                         |
| Displacements (Y-compone        |                          |                         |
| Displacements (Z-compone        |                          |                         |
| Effective Max Stress Directio 🗸 | Line Thickness:          |                         |
| < >>                            |                          |                         |
| Graphs                          | Grid Lines               |                         |
| orapris                         | Line Thickness:          |                         |
| Graph Templates                 | Show Palette             |                         |
| Waterflood                      | LGR: At Current Step 🗸 🗸 |                         |
| 2D Histogram                    | 🗹 Show Wells 🛛 🌣 🔺       |                         |
| Lo i natografi                  | ✓ Well Names             |                         |
| Fluid Properties                | Well Status              |                         |
| Cabadula C                      | Show All Wells           |                         |

associated with it.

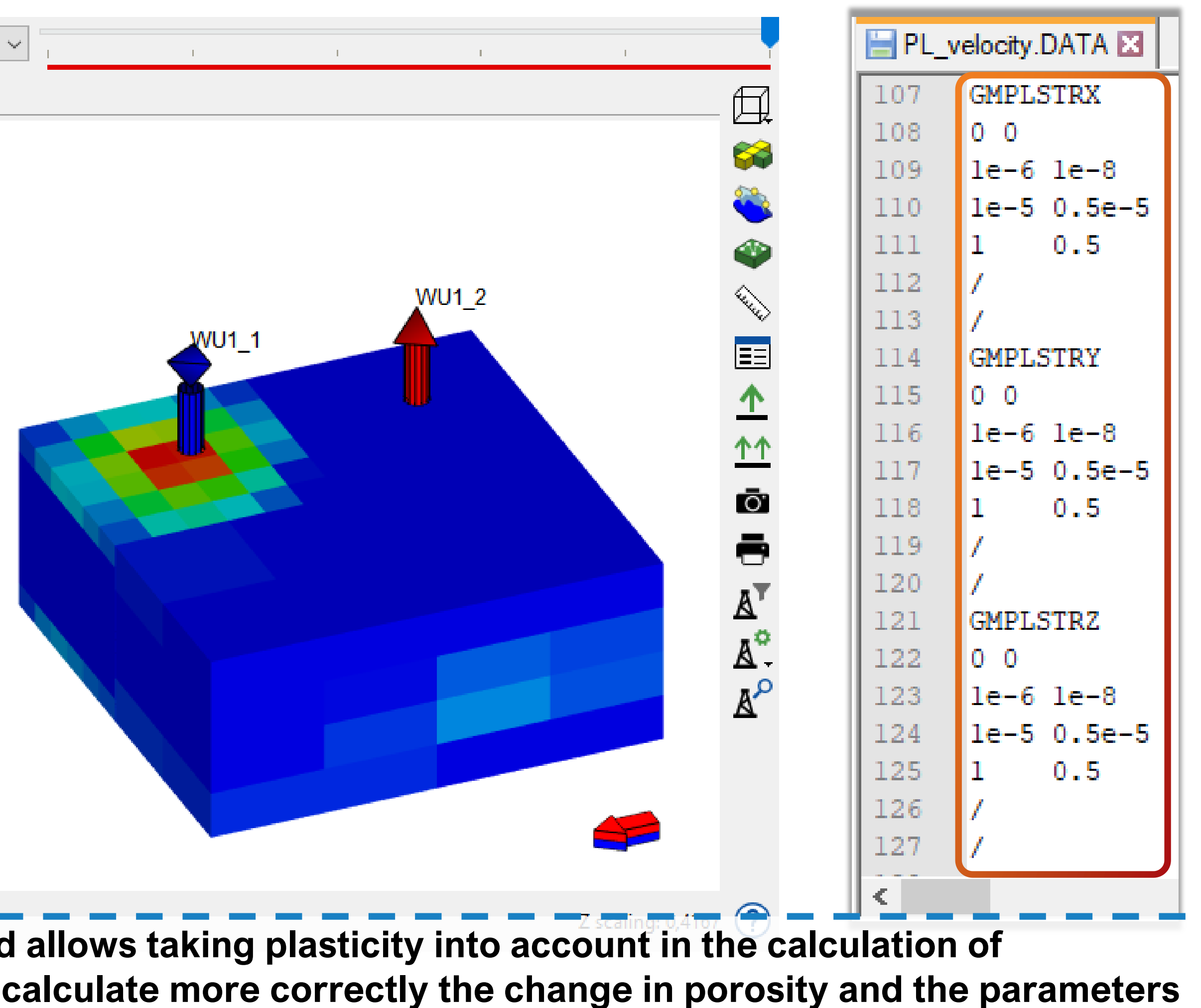

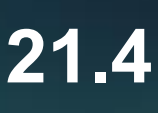

24

## **Graphical Interface**

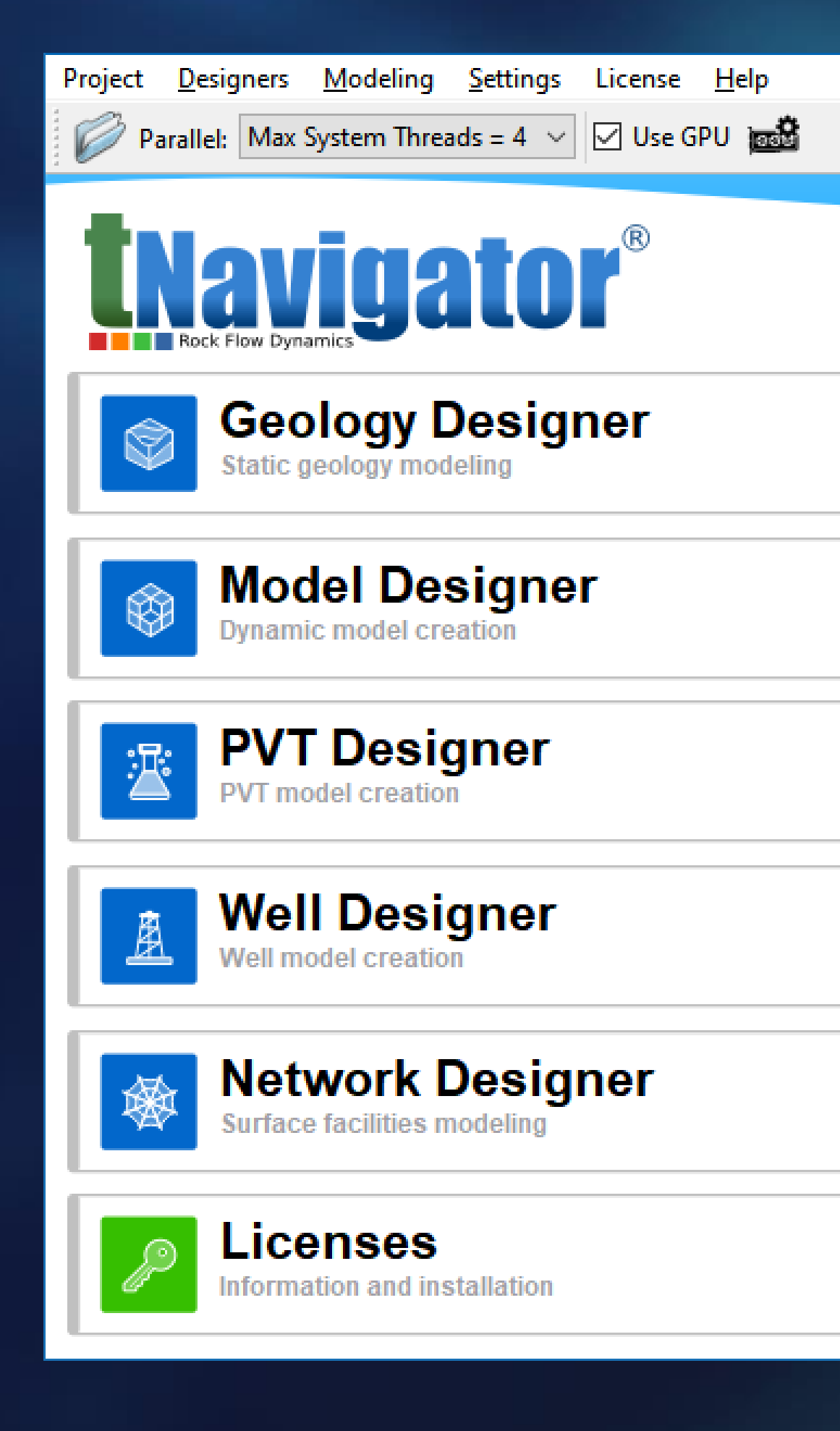

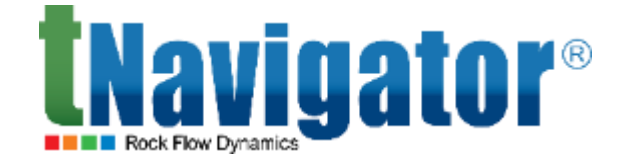

#### **Graphical Interface 21.4**

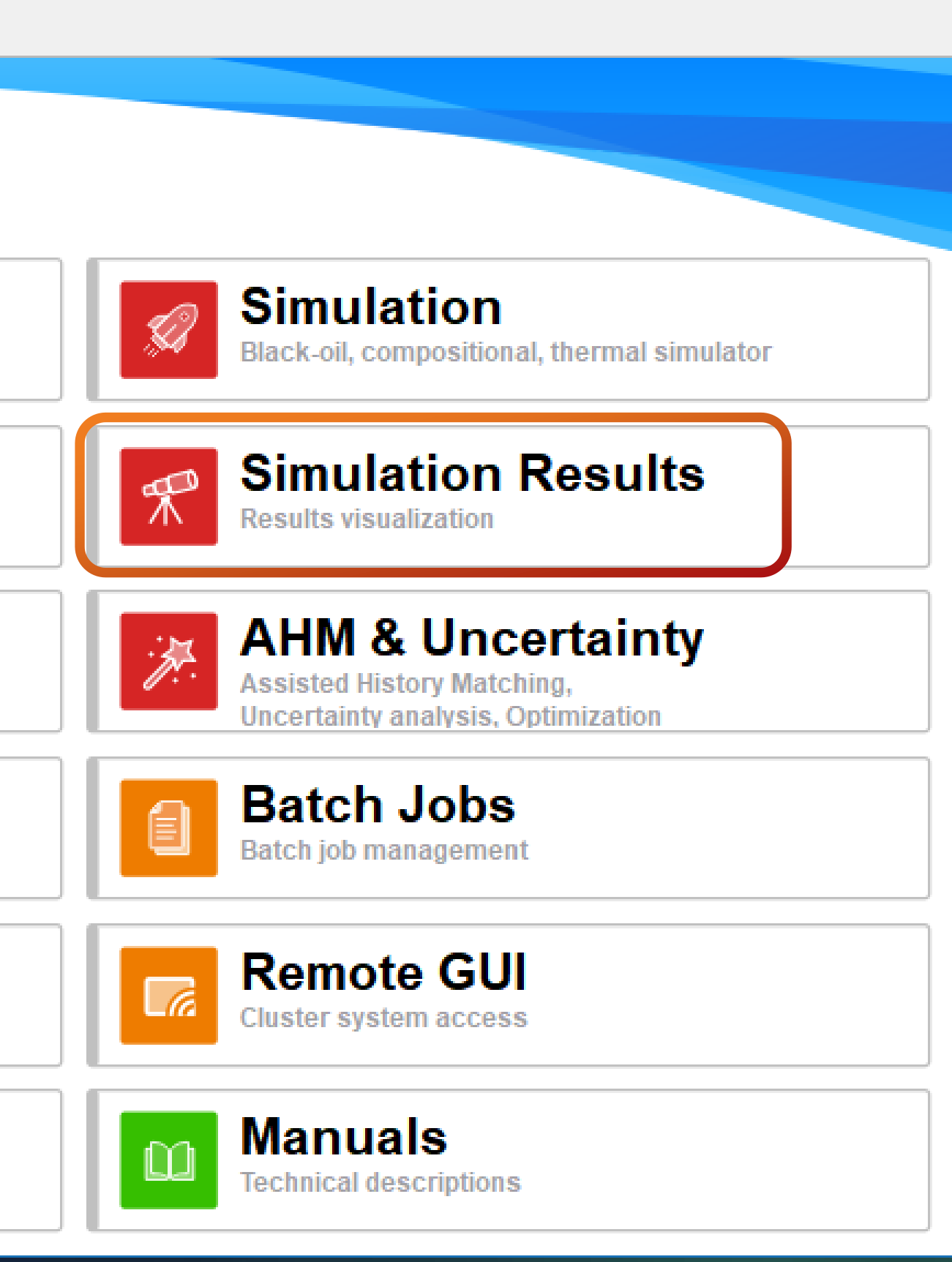

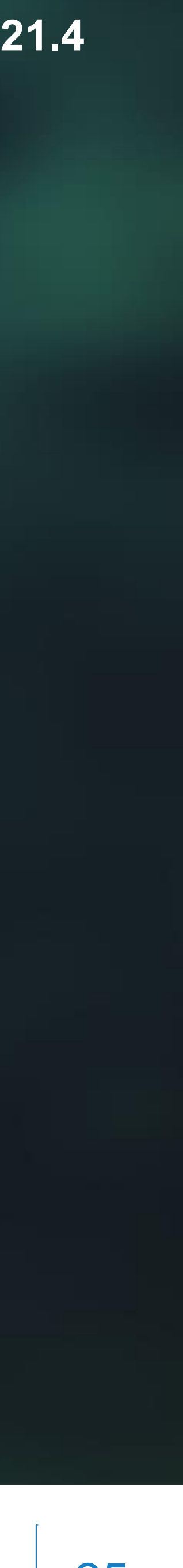

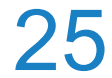

## **Graphs of pressure drops in network nodes**

- Graphs of pressure drops in network nodes are now supported (the NETWORK option):
  - the pressure drop in a production network node (GPRB);
  - the pressure drop in a gas injection network node (GPRBG);
  - the pressure drop in a water injection network node (GPRBW)
    - (Graphs  $\rightarrow$  Node  $\rightarrow$  Pressure  $\rightarrow$  Node Pressure Drop)

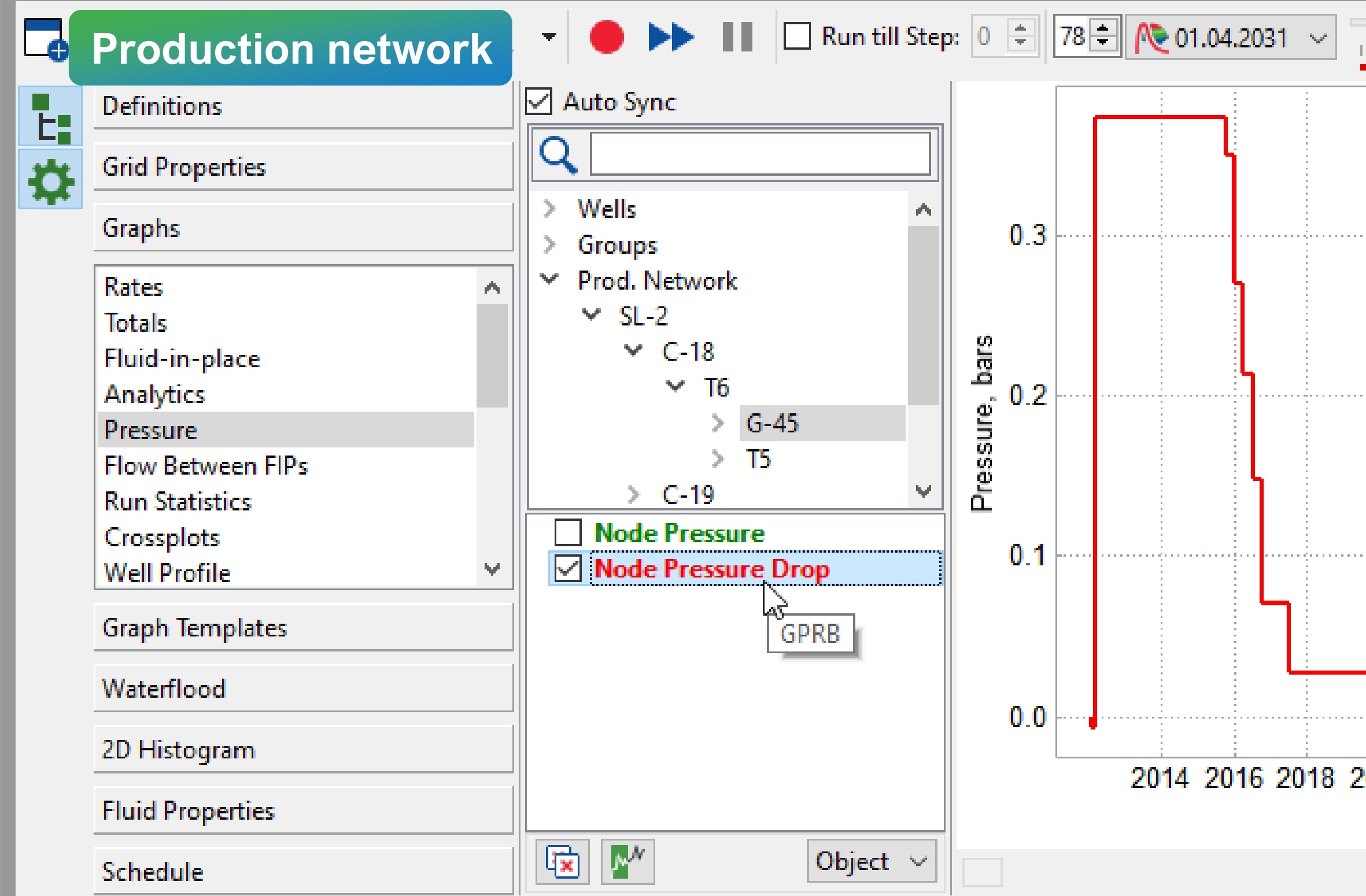

The network type is set via parameter 7 of the NODEPROP keyword

|                            |                                                                                                    | network                                                                                                    |
|----------------------------|----------------------------------------------------------------------------------------------------|----------------------------------------------------------------------------------------------------|
| G-45<br>Node Pressure Drop | Gas injection network                                                                                                    | Q         > Wells         > Groups         ✓ Prod, Network                                                   |
|                            | $\bigcirc$ $\diamond$ Wells $\diamond$ Groups $\checkmark$ Prod. Network $\checkmark$ SL-2 $\checkmark$ C-18 $\checkmark$ T6 $\diamond$ G-45 $\diamond$ T5 $\diamond$ C-19 $\checkmark$ Node Pressure $\bigcirc$ Node Pressure Drop $\square$ Node Pressure Drop | <ul> <li>✓ SL-2</li> <li>✓ C-18</li> <li>✓ T6</li> <li>△ G-45</li> <li>&gt; T5</li> <li>&gt; C-19</li> </ul> |
| Date                       |                                                                                                    |                                                                                                    |
| (?)                        |                                                                                                    | 26                                                                                                    |

### Water injection

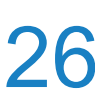

## **Displaying graphs by blocks in binary format**

| Definitions                | Objects                                                                                                    |
|----------------------------|----------------------------------------------------------------------------------------------------|
| Grid Properties            |                                                                                                    |
| Graphs                     | > Wells<br>> Groups                                                                                                |
| Graph Templates            | ✓ Blocks                                                                                                    |
| Models                     | > FIPNUM                                                                                                    |
| Q                          | Filters Run Statistics                                                                                             |
| SATNUM_IN_SCH_BLOCK        |                                                                                                    |
| ☑ № SATNUM_IN_SCH_BLOCK[E] |                                                                                                    |
|                            |                                                                                                    |
|                            | - Parameters                                                                                                    |
| Templates                  |                                                                                                    |
|                            | Y Block                                                                                                    |
| > Predefined Templates     | Water velocity in the positive I direction                                                                         |
| Graph Template 1           | ✓ Water velocity in the positive J direction                                                                       |
| +- 🖻 🖌 👗 生                 | <ul> <li>Water velocity in the positive K direction</li> <li>Oil velocity in the positive I direction</li> </ul>   |
| Waterflood                 | Oil velocity in the positive J direction                                                                           |
| 2D Histogram               | Gas velocity in the positive I direction                                                                           |
| Fluid Properties           | <ul> <li>✓ Gas velocity in the positive J direction</li> <li>✓ Gas velocity in the positive K direction</li> </ul> |
| Schedule                   |                                                                                                    |

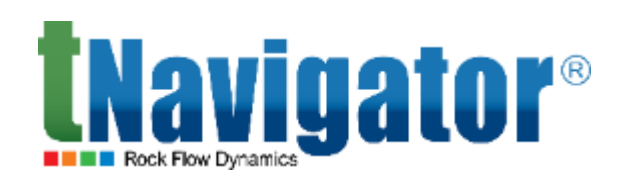

Graphs for blocks saved in UNRST/UNSMRY binary format can now be visualized (including the velocities of oil, gas and water). It is necessary to set the output to the restart files so that they contain the corresponding property (for velocity, the VELOCITY option of the RPTRST keyword should be used) and the I, J, K indices of the grid blocks using the B\* mnemonics in the SUMMARY section (for velocities, the

mnemonics BVELW, BVELO, BVELG should be used) (Graphs  $\rightarrow$  Graph Templates  $\rightarrow$  Blocks  $\rightarrow$  Parameters)

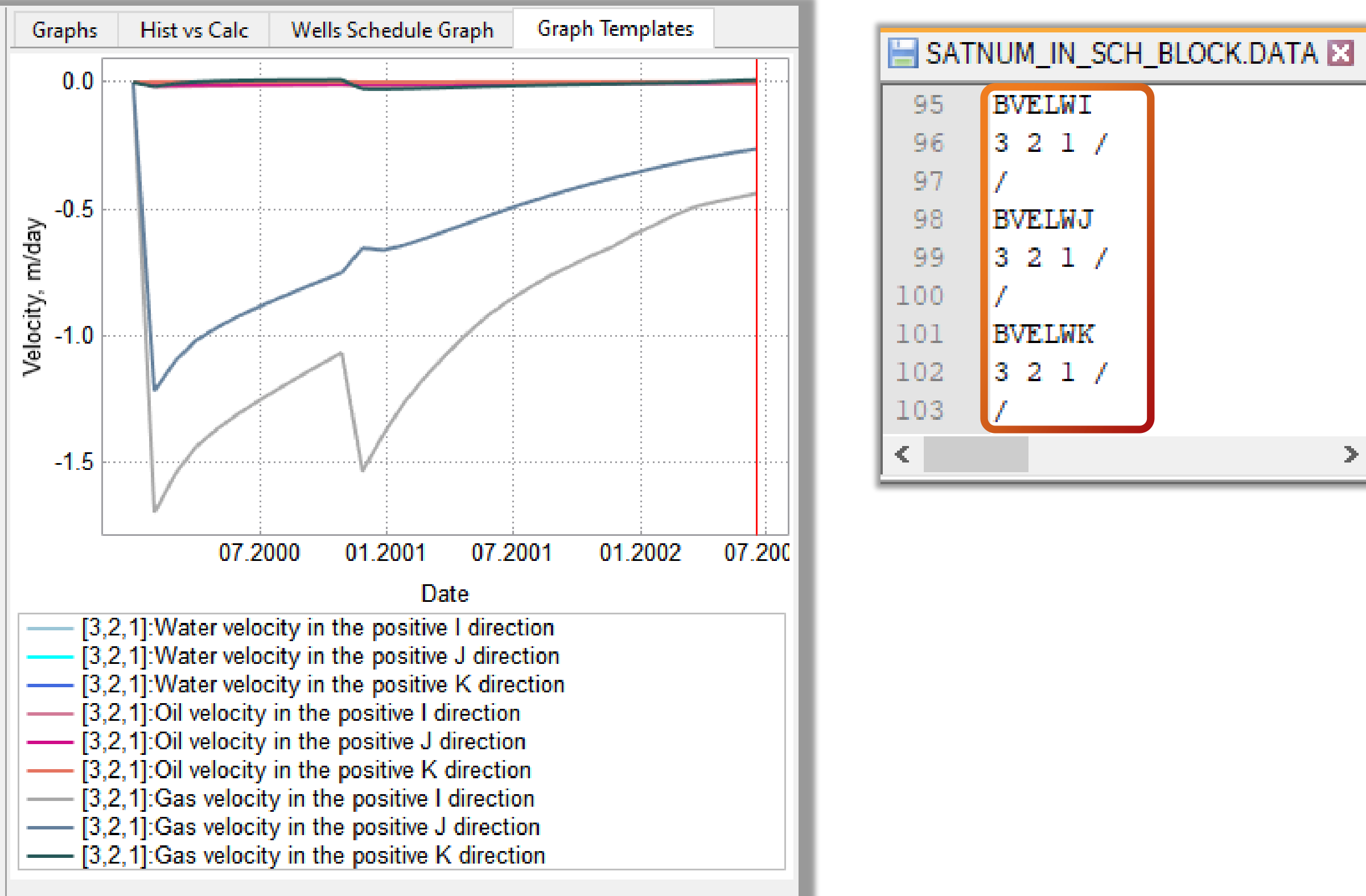

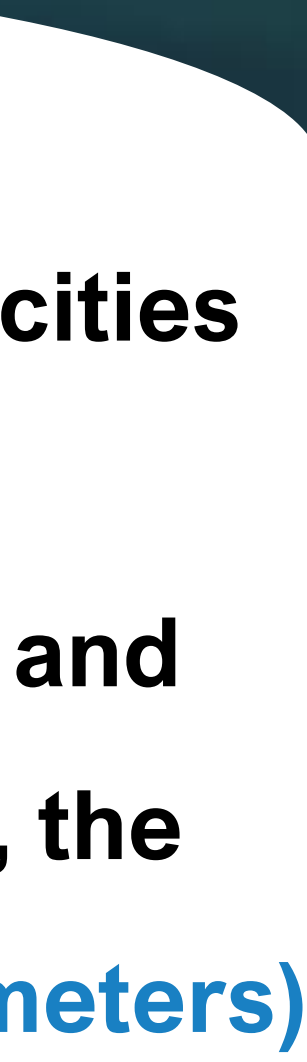

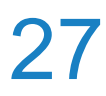

## **Graphs for oil recovery mechanisms**

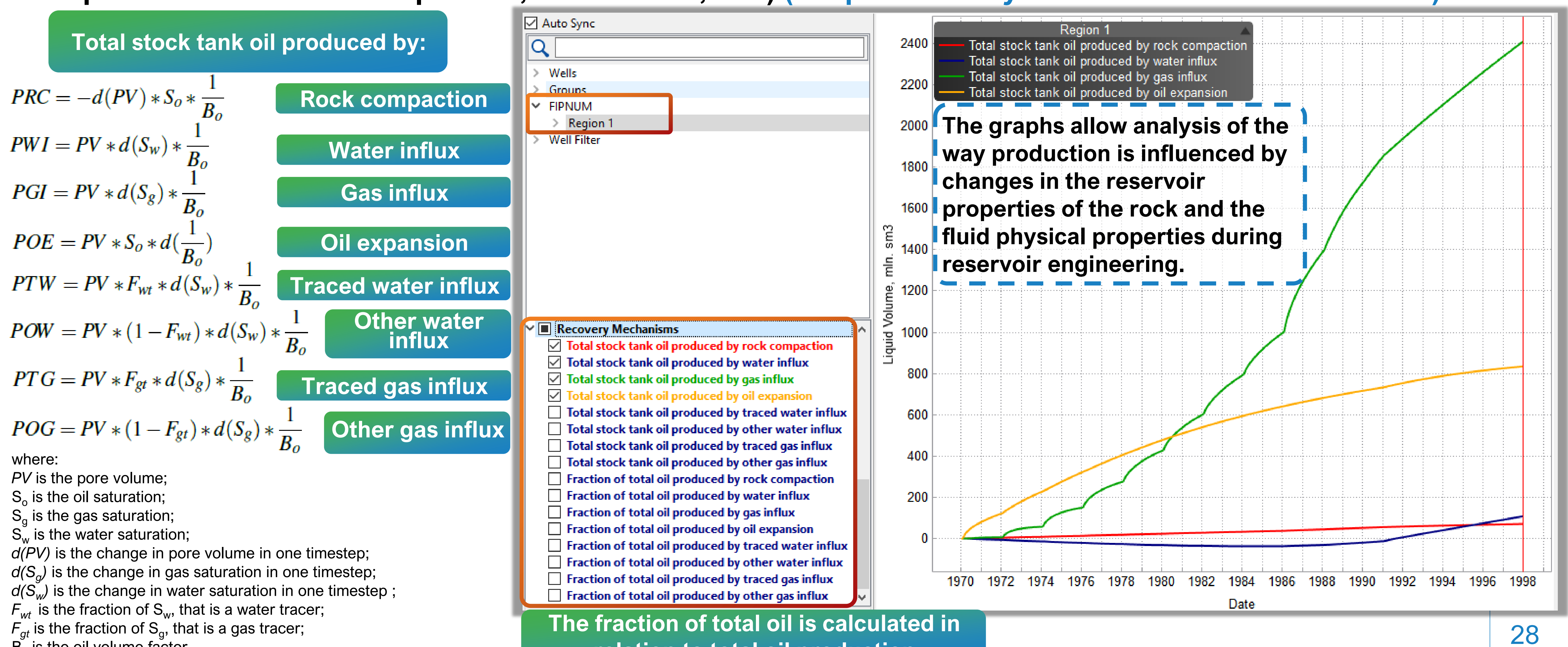

 $B_{o}$  is the oil volume factor.

#### Oil production graphs for various recovery mechanisms are now available in black oil models (oil

### produced due rock compaction, water influx, etc.) (Graphs $\rightarrow$ Analytics $\rightarrow$ FIPNUM $\rightarrow$ Parameters)

relation to total oil production

## **AHM and Uncertainty**

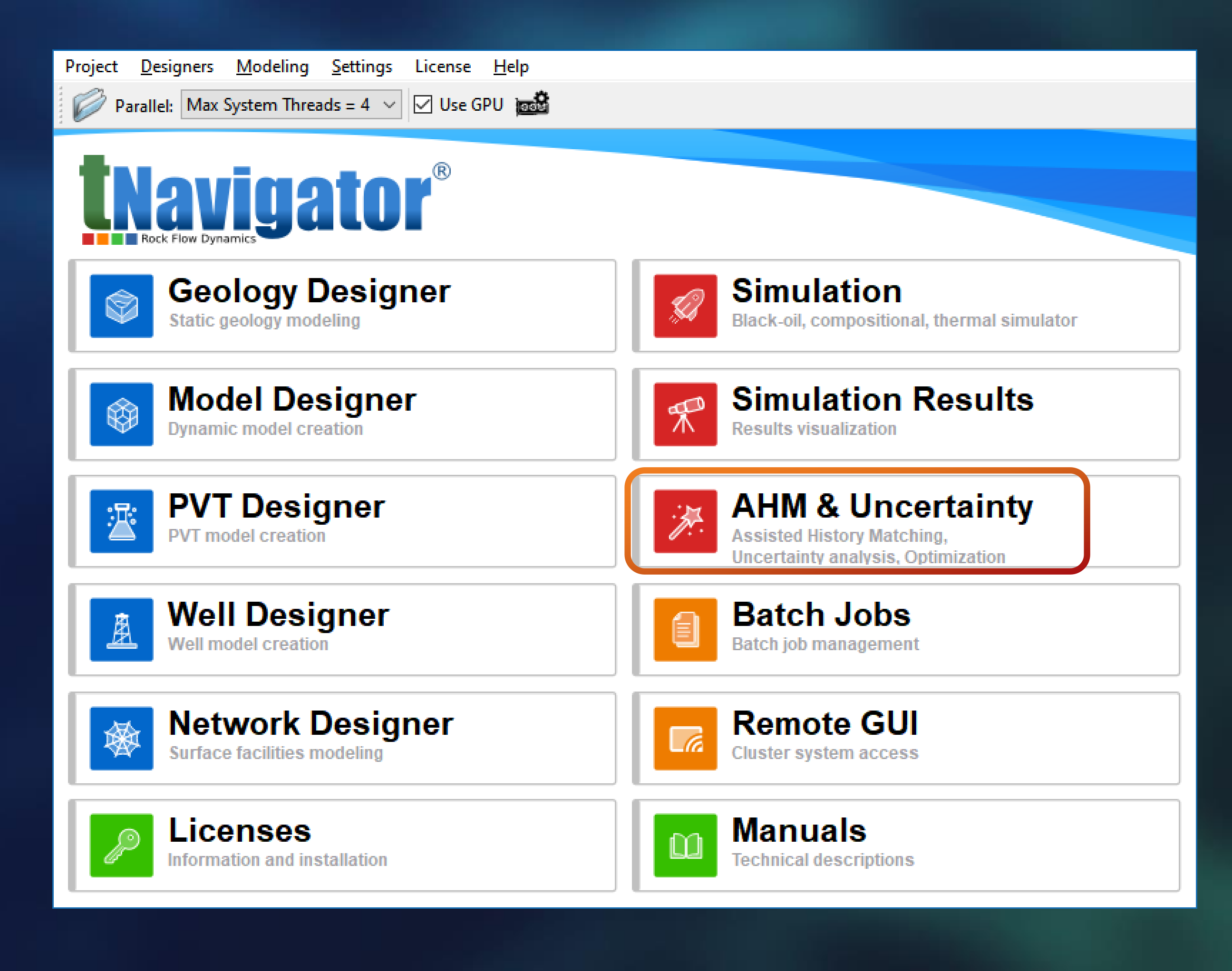

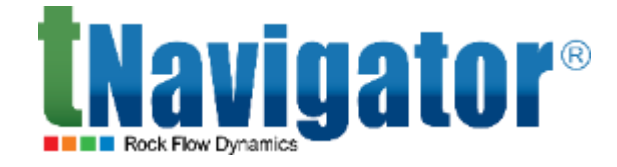

#### AHM and Uncertainty 21.4

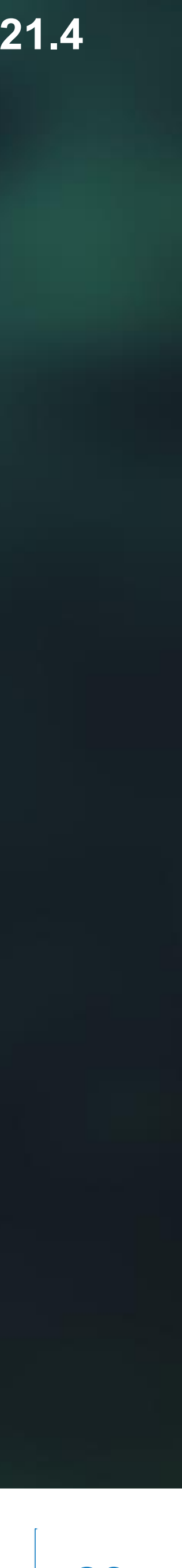

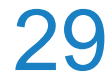

## **Neural Network Proxy Model**

reduce the training time

Previously, for each selected object parameter, its own neural network was created

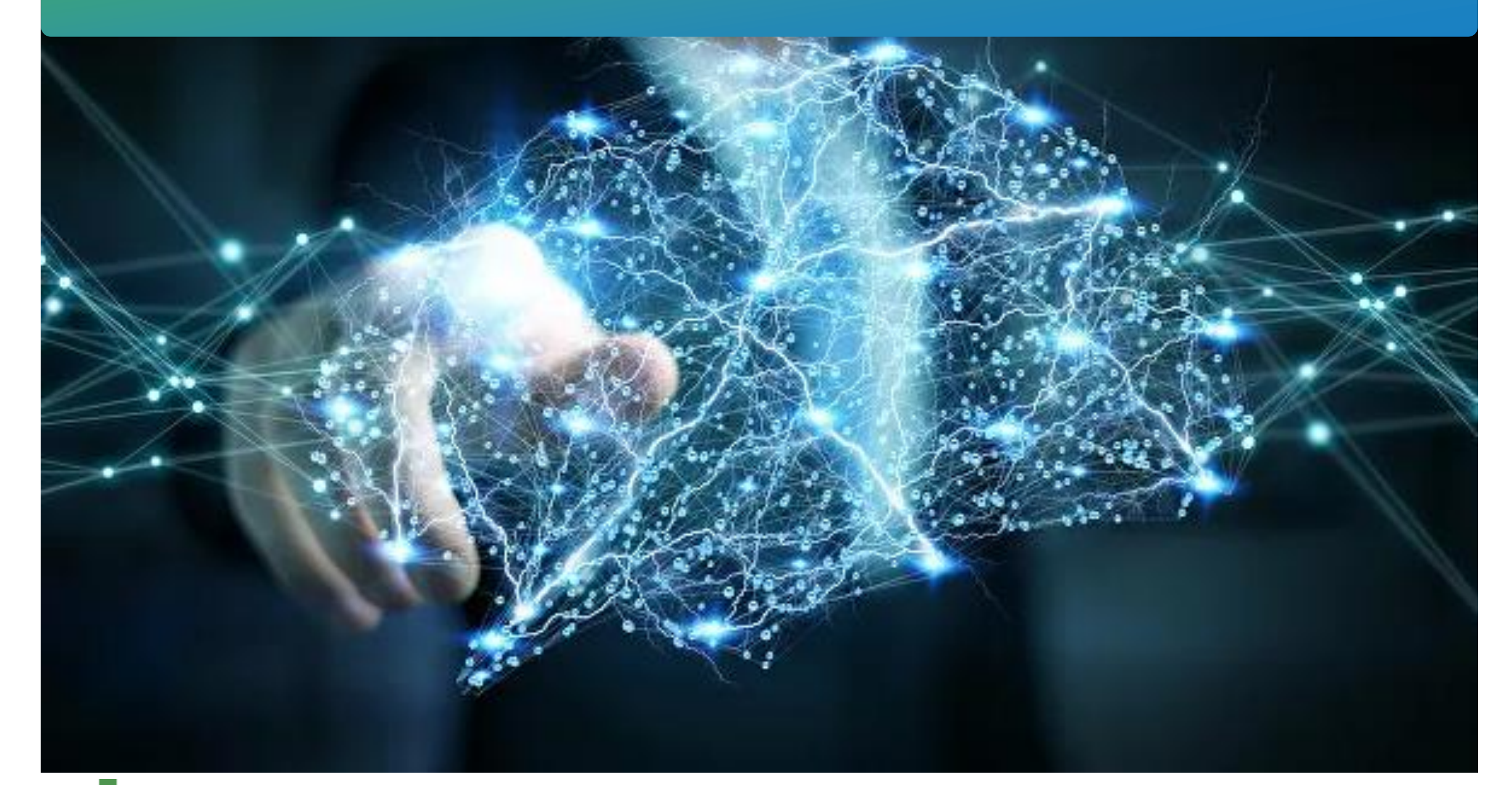

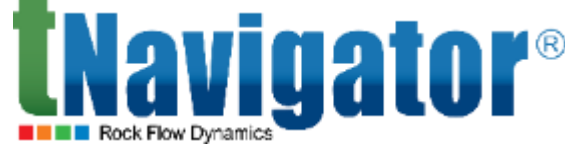

#### A new mode to create a neural network for a large number of parameters has been implemented

#### (Create Neural Network Proxy Model from Selected Variants $\rightarrow$ the tab Proxy Models $\rightarrow$ Create Single

#### **Neural Network For All Object-Parameters).** In that case, a single neural network is built, which helps

| Proxy Model Name:                                                                                                    | proxy 1                                                              |                                |                               |                                            |                            |                                 |
|----------------------------------------------------------------------------------------------------|----------------------------------------------------------------------|--------------------------------|-------------------------------|--------------------------------------------|----------------------------|---------------------------------|
| Initial Variants Group Set Na                                                                                                    | mer proxy 1 group set                                                |                                |                               |                                            |                            |                                 |
| Number of selected models:                                                                                                    | : 13 Number of appror                                                | riate models for prov          | rv: 13                        |                                            |                            |                                 |
|                                                                                                    |                                                                      | Current Paramet                | ers:                          |                                            |                            |                                 |
|                                                                                                    |                                                                      | Object                         | Parameter                     | Time st                                    | ep                         |                                 |
| Objective Functions                                                                                                    |                                                                      | Group 'FIELD'                  | Oil Total                     | 01.01.2024                                 |                            |                                 |
| REGION 1                                                                                                    |                                                                      | Group 'FIELD'                  | Liquid Total                  | 01.01.2024                                 |                            |                                 |
| Variables                                                                                                    |                                                                      | FIP 'REGION 1'                 | Oil in Place                  | 01.01.2024                                 |                            |                                 |
| 0                                                                                                    |                                                                      |                                |                               |                                            |                            |                                 |
|                                                                                                    |                                                                      |                                |                               |                                            |                            |                                 |
| ✓ Fluid-In-place<br>Oil in Place                                                                                                    |                                                                      |                                |                               |                                            |                            |                                 |
| Water in Place                                                                                                    |                                                                      | v                              |                               |                                            |                            |                                 |
| <                                                                                                    | >                                                                    |                                |                               |                                            |                            |                                 |
| Ti                                                                                                    | me step: 101                                                         |                                | 01.01.2024                    |                                            | ~                          |                                 |
|                                                                                                    |                                                                      | An ado<br>neu<br>obiect        | litio<br>ral r<br>par         | nal o<br>netwo<br>ame                      | ptio<br>ork<br>tere        | on to<br>with<br>s has          |
| Variables' Parameters     Variable name     AZIMUTH_FRAC     FAULT_MULT     KV_KH     K_PERM1     K DERM2                                                                                                    |                                                                      | An ado<br>neu<br>object<br>the | litio<br>ral r<br>par<br>pro  | nal o<br>netwo<br>ame <sup>-</sup><br>xy m | ptio<br>ork<br>ters<br>ode | on to<br>with<br>s has<br>el cr |
| Variables' Parameters     Variable name     AZIMUTH_FRAC     FAULT_MULT     KV_KH     K_PERM1     K DERM2     Proxy Model Yields Only                                                                                                    | y Positive Values                                                    | An ado<br>neu<br>object<br>the | litio<br>ral r<br>par<br>pro  | nal o<br>netwo<br>ame <sup>-</sup><br>xy m | ork<br>ters<br>ode         | on to<br>with<br>s has<br>el cr |
| <ul> <li>✓ Variables' Parameters</li> <li>Variable name</li> <li>✓ AZIMUTH_FRAC</li> <li>✓ FAULT_MULT</li> <li>✓ KV_KH</li> <li>✓ K_PERM1</li> <li>✓ K_PERM2</li> <li>✓ Proxy Model Yields Only</li> <li>● Neural Network Proxy</li> </ul>                                                                                                    | y Positive Values                                                    | An add<br>neu<br>object<br>the | litio<br>ral r<br>par<br>pro  | nal o<br>netwo<br>ame <sup>-</sup><br>xy m | ork<br>ters<br>ode         | on to<br>with<br>s has<br>el cr |
| <ul> <li>✓ Variables' Parameters</li> <li>Variable name</li> <li>✓ AZIMUTH_FRAC</li> <li>✓ FAULT_MULT</li> <li>✓ FAULT_MULT</li> <li>✓ KV_KH</li> <li>✓ K_PERM1</li> <li>✓ K_PERM1</li> <li>✓ Proxy Model Yields Only</li> <li>● Neural Network Proxy</li> <li>Neural Network Proxy Par</li> <li>Number of Neurops in Hidd</li> </ul>                                                                                                    | y Positive Values                                                    | An add<br>neu<br>object<br>the | ditio<br>ral r<br>par<br>pro  | nal o<br>netwo<br>ame<br>xy m              | ptio<br>ork<br>ters<br>ode | on to<br>with<br>s has<br>el cr |
| <ul> <li>Variables' Parameters</li> <li>Variable name</li> <li>✓ AZIMUTH_FRAC</li> <li>✓ FAULT_MULT</li> <li>✓ FAULT_MULT</li> <li>✓ KV_KH</li> <li>✓ K_PERM1</li> <li>✓ K_PERM1</li> <li>✓ Proxy Model Yields Only</li> <li>● Neural Network Proxy</li> <li>Neural Network Proxy Par<br/>Number of Neurons in Hidd</li> <li>✓ Create Single Neural Network</li> </ul>                                                                                                    | y Positive Values<br>rams<br>den Layer: 20<br>twork For All Object-P | An add<br>neu<br>object<br>the | ditio<br>ral r<br>par<br>pro2 | nal o<br>netwo<br>ame<br>xy m              | ptio<br>ork<br>ters<br>ode | on to<br>with<br>s has<br>el cr |
| <ul> <li>Variables' Parameters</li> <li>Variable name</li> <li>✓ AZIMUTH_FRAC</li> <li>✓ FAULT_MULT</li> <li>✓ FAULT_MULT</li> <li>✓ KV_KH</li> <li>✓ K_PERM1</li> <li>✓ K_PERM1</li> <li>✓ FAULT_MODEL Yields Only</li> <li>Neural Network Proxy</li> <li>Neural Network Proxy</li> <li>Neural Network Proxy Par<br/>Number of Neurons in Hidd</li> <li>✓ Create Single Neural Network</li> </ul>                                                                                                    | / Positive Values<br>rams<br>den Layer: 20<br>twork For All Object-P | An add<br>neu<br>object<br>the | ditio<br>ral r<br>par<br>pro  | nal o<br>netwo<br>ame<br>xy m              | ptio<br>ork<br>ters<br>ode | on to<br>with<br>s has<br>el cr |
| <ul> <li>Variables' Parameters</li> <li>Variable name</li> <li>✓ AZIMUTH_FRAC</li> <li>✓ FAULT_MULT</li> <li>✓ FAULT_MULT</li> <li>✓ KV_KH</li> <li>✓ K_PERM1</li> <li>✓ K_PERM1</li> <li>✓ Proxy Model Yields Only</li> <li>Neural Network Proxy</li> <li>Neural Network Proxy Par<br/>Number of Neurons in Hidd</li> <li>✓ Create Single Neural Network</li> <li>✓ Quadratic Proxy</li> <li>Quadratic Proxy</li> </ul>                                                                                                    | y Positive Values                                                    | An add<br>neu<br>object<br>the | ditio<br>ral r<br>par<br>pro  | nal o<br>netwo<br>ame<br>xy m              | ptio<br>ork<br>ters<br>ode | on to<br>with<br>s has<br>el cr |
| <ul> <li>Variables' Parameters</li> <li>Variable name</li> <li>AZIMUTH_FRAC</li> <li>FAULT_MULT</li> <li>KV_KH</li> <li>K_PERM1</li> <li>K_PERM2</li> </ul> Proxy Model Yields Only <ul> <li>Neural Network Proxy</li> <li>Neural Network Proxy Par<br/>Number of Neurons in Hidd</li> <li>Create Single Neural Network</li> <li>Quadratic Proxy</li> <li>Quadratic Proxy Params</li> <li>Use only linear terms in</li> </ul>                                                                                                    | y Positive Values<br>rams<br>den Layer: 20<br>twork For All Object-P | An add<br>neu<br>object<br>the | ditio<br>ral r<br>par<br>pro  | nal o<br>netwo<br>ame<br>xy m              | ptio<br>ork<br>ters<br>ode | on to<br>with<br>s has<br>el cr |
| <ul> <li>Variables' Parameters</li> <li>Variable name</li> <li>AZIMUTH_FRAC</li> <li>FAULT_MULT</li> <li>KV_KH</li> <li>K_PERM1</li> <li>K_PERM2</li> </ul> Proxy Model Yields Only <ul> <li>Neural Network Proxy</li> <li>Neural Network Proxy Par<br/>Number of Neurons in Hidde</li> <li>Create Single Neural Network</li> <li>Quadratic Proxy</li> <li>Quadratic Proxy Params</li> <li>Use only linear terms in<br/>Significance Threshold: 0.5</li> </ul>                                                                     | y Positive Values                                                    | An add<br>neu<br>object<br>the | ditio<br>ral r<br>par<br>pro  | nal o<br>netwo<br>ame<br>xy m              | ptio<br>ork<br>ters<br>ode | on to<br>with<br>s has<br>el cr |
| <ul> <li>Variables' Parameters</li> <li>Variable name</li> <li>AZIMUTH_FRAC</li> <li>FAULT_MULT</li> <li>KV_KH</li> <li>K_PERM1</li> <li>K_PERM2</li> <li>Proxy Model Yields Only</li> <li>Neural Network Proxy</li> <li>Neural Network Proxy Par<br/>Number of Neurons in Hidd</li> <li>Create Single Neural Net</li> <li>Quadratic Proxy</li> <li>Quadratic Proxy Params</li> <li>Use only linear terms in</li> <li>Significance Threshold: 0.5</li> <li>Crossvalidation Parameters</li> </ul>                                   | y Positive Values<br>ams<br>den Layer: 20<br>twork For All Object-P  | An add<br>neu<br>object<br>the | ditio<br>ral r<br>par<br>pro  | nal o<br>netwo<br>ame<br>xy m              | ptio<br>ork<br>ters<br>ode | on to<br>with<br>s has<br>el cr |
| <ul> <li>Variables' Parameters</li> <li>Variable name</li> <li>✓ AZIMUTH_FRAC</li> <li>✓ FAULT_MULT</li> <li>✓ KV_KH</li> <li>✓ K_PERM1</li> <li>✓ Proxy Model Yields Only</li> <li>● Neural Network Proxy</li> <li>Neural Network Proxy Par<br/>Number of Neurons in Hidd</li> <li>✓ Create Single Neural Net</li> <li>● Quadratic Proxy</li> <li>● Quadratic Proxy Params</li> <li>● Use only linear terms in</li> <li>Significance Threshold: 0.5</li> <li>Crossvalidation Parameters</li> <li>■ Run Crossvalidation</li> </ul> | y Positive Values<br>ams<br>den Layer: 20<br>twork For All Object-P  | An add<br>neu<br>object<br>the | ditio<br>ral r<br>par<br>pro: | nal o<br>netwo<br>ame<br>xy m              | ptio<br>ork<br>ters<br>ode | on to<br>with<br>s has<br>el cr |
| <ul> <li>Variables' Parameters</li> <li>Variable name</li> <li>✓ AZIMUTH_FRAC</li> <li>✓ FAULT_MULT</li> <li>✓ KV_KH</li> <li>✓ K_PERM1</li> <li>✓ Proxy Model Yields Only</li> <li>● Neural Network Proxy</li> <li>Neural Network Proxy Parameters</li> <li>● Quadratic Proxy</li> <li>Quadratic Proxy</li> <li>Quadratic Proxy Params</li> <li>□ Use only linear terms in</li> <li>Significance Threshold: 0.5</li> <li>Crossvalidation Parameters</li> <li>□ Run Crossvalidation</li> <li>Number of Folds: 14</li> </ul>        | y Positive Values                                                    | An add<br>neu<br>object<br>the | ditio<br>ral r<br>par<br>pro: | nal o<br>netwo<br>ame<br>xy m              | ptio<br>ork<br>ters<br>ode | on to<br>with<br>s has<br>el cr |

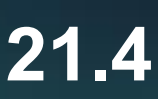

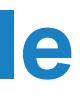

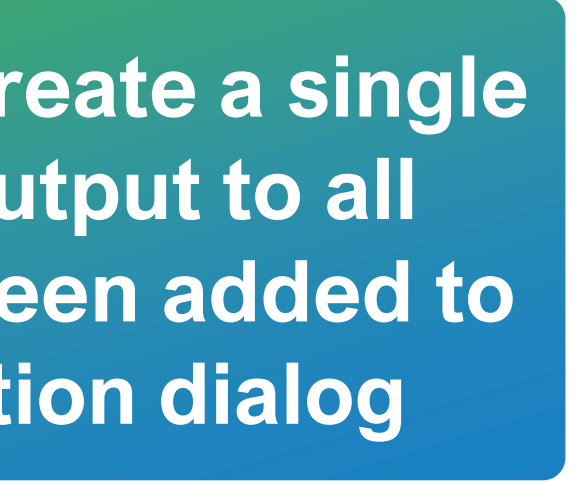

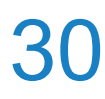

## **Setting custom variables for the Ensemble algorithm**

Custom variables can now be added to the Ensemble algorithm. They are specified in a custom workflow (Workflows  $\rightarrow$  Available Calculations  $\rightarrow$  Property Modeling  $\rightarrow$  Ensemble  $\rightarrow$  Create Variables by Ensemble  $\rightarrow$  Add Custom Variables With Respective Workflow)

| 🛄 Calculations and Workflows — 🗆 🗙                                                                                                    |                                                                                                    |                                                                |  |  |  |  |  |  |
|----------------------------------------------------------------------------------------------------|----------------------------------------------------------------------------------------------------|----------------------------------------------------------------|--|--|--|--|--|--|
| $ \underbrace{ \text{Available Calculations} } \\ \hline \text{Workflov} & \underbrace{ \ }^{+} \\ \underbrace{ \ }^{\times} \\ \underbrace{ \ }^{\times 2} \\ \underbrace{ \ }^{\text{TI}} \\ \underbrace{ \ }^{\text{II}} \\ \underbrace{ \ }^{\text{III}} \\ \underbrace{ \ }^{\text{III}} \\ \underbrace{ \ }^{\text{III}} \\ \underbrace{ \ }^{\text{III}} \\ \underbrace{ \ }^{\text{IIII}} \\ \underbrace{ \ }^{\text{IIII}} \\ \underbrace{ \ }^{\text{IIIII}} \\ \underbrace{ \ }^{IIIIIIIIIIIIIIIIIIIIIIIIIIIIIIIIIII$ | Generate Initial Ensemble Input Data                                                                         |                                                                |  |  |  |  |  |  |
| Input variables                                                                                                    | Grid: PUNQ_S3N                                                                                               |                                                                |  |  |  |  |  |  |
| Solution     Python Libraries                                                                                                    | Zone: ACTNUM                                                                                                 |                                                                |  |  |  |  |  |  |
| Auxiliary Calculations                                                                                                    | Facies Log:                                                                                                  |                                                                |  |  |  |  |  |  |
| Structural Modeling     II     Property Modeling                                                                                                    | Porosity Log: 🗦 Poro_log_wf 🚺 Calculations and Workflows                                                     | _                                                              |  |  |  |  |  |  |
| > Create                                                                                                    | Permeability Log: Perm_log_wf                                                                                | Create Variables By Ensemble                                   |  |  |  |  |  |  |
| Property Interpolation Concrate an Initial                                                                                                    |                                                                                                    | Workflow Name: AHM_WF                                          |  |  |  |  |  |  |
| > Logs Calculation                                                                                                    | Facies Modeling Variables:                                                                                   | Grid:                                                          |  |  |  |  |  |  |
| Copy Property En a com b la                                                                                                    | Name     Base value     Min. value     Max. valu     Auxiliary Calculations       Structural Modeling     Y2 | Parult Demochility Democty                                     |  |  |  |  |  |  |
| Copy Binary Property                                                                                                    | FACIES_RANDO 1 1 1 1 Y Property Modeling Generate Initial Ensemble                                           |                                                                |  |  |  |  |  |  |
| Property by Cross-Section                                                                                                    | FACIES_VARIO 5000 10 10000 > Create TI 2 Create Variables By Ensemble (PERM ENS                              | Result Porosity Property: PORO_ENS                             |  |  |  |  |  |  |
| Property by 2D-Map                                                                                                    | FACIES_VARIO 5000 10 10000 > Property Interpolation                                                          | Choose Folder With Ensemble Of Properties                      |  |  |  |  |  |  |
| Assign between surfaces                                                                                                    | ☑ FACIES_VARIO 95 47 190                                                                                     | Permeability Ba Porosity Basis Property                        |  |  |  |  |  |  |
| Property By DFN                                                                                                    | FACIES_VARIO 0 0 180                                                                                         | 1 Ensemble Ensemble porosity property_0                        |  |  |  |  |  |  |
| Property By DFN Upscaling                                                                                                    | Property Interpolation Variables:                                                                            | 2 Ensemble Ensemble porosity property_1                        |  |  |  |  |  |  |
| Moving Window Filter                                                                                                    | Name Base value Min. value Max. valu                                                                         | 3 Ensemble Ensemble porosity property_2                        |  |  |  |  |  |  |
| Smoothing                                                                                                    | PROPERTY_RAN 100 100 100 Create an Initial                                                                   | 4 Ensemble Ensemble porosity property_3                        |  |  |  |  |  |  |
| Wells Filters Calculation     Preload properties                                                                                                    | ✓ PROPERTY_VARI 5000 10 10000                                                                                | 5 Ensemble Ensemble porosity property_4                        |  |  |  |  |  |  |
| ✓ Ensemble                                                                                                    | PROPERTY_VARI 5000 10 10000 Ensemble                                                                         | 6 Ensemble Ensemble porosity property 5                        |  |  |  |  |  |  |
| Generate Initial Ensemble                                                                                                    | ✓ PROPERTY_VARI 95 47 190                                                                                    | 7 Ensemble Ensemble porosity property 6                        |  |  |  |  |  |  |
| > Dynamic Model                                                                                                    | PROPERTY_VARI 0 0 180 Properties by Driv Average Distant                                                     |                                                                |  |  |  |  |  |  |
| > Export                                                                                                    | Beculting Encemble Settings                                                                                  | + Add Row × Remove Rows                                        |  |  |  |  |  |  |
| > Schedule                                                                                                    | Workflow Name: generate Vells Filters Calculation                                                            | Add Custom Variables With Respective Workflow                  |  |  |  |  |  |  |
| > Fractures                                                                                                    | Ensemble Size: 20 Preload properties                                                                         |                                                                |  |  |  |  |  |  |
| > Machine Learning                                                                                                    | Suffix:                                                                                                    |                                                                |  |  |  |  |  |  |
| > Geomechanics                                                                                                    | Folder: Ensemble                                                                                             | Create HM Project (With Prepared Workflow To Run ES Algorithm) |  |  |  |  |  |  |
|                                                                                                    | Dynamic Model                                                                                                |                                                                |  |  |  |  |  |  |
| Test Debug Workflow Run Workflow on Cluster                                                                                                    | Export V OX                                                                                                  |                                                                |  |  |  |  |  |  |
|                                                                                                    |                                                                                                    |                                                                |  |  |  |  |  |  |
|                                                                                                    | Test 👌 Debug Workflow Run Workflow on Cluster                                                                | Run Workflow X Close                                           |  |  |  |  |  |  |

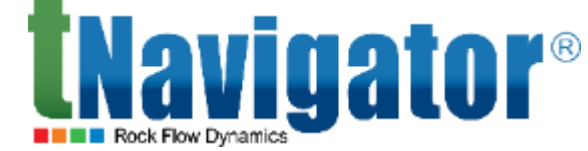

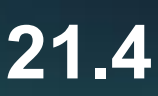

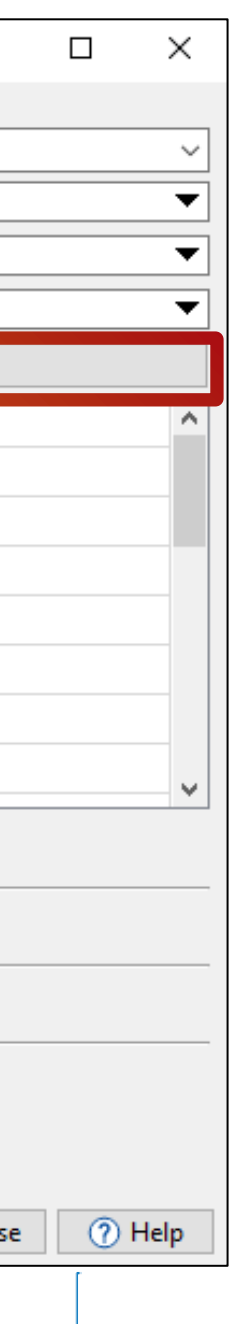

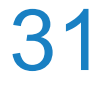

## **Building a Probability Model**

in the Objective Functions and Results tree

|                     | Project Toolbox | Settings Files                      | Help                   |           |                   |
|---------------------|-----------------|-------------------------------------|------------------------|-----------|-------------------|
|                     | 膏 🦆 🌂           | < 🛃 😒                               | Step: 52 🖨 01.07.      | .1983 ~   | I I I             |
|                     | Project Info    |                                     |                        | 🔅 Setti   | ings              |
|                     | Calculations    | 5                                   |                        | Q         |                   |
|                     | Objective Fu    | unctions and Results                |                        | Mo        | del Info          |
|                     | Q               |                                     | 7                      | > Gro     | ups<br>Ils        |
|                     | × [             | 🔳 <u>1</u> [1] Latin Hyp            | ercube ,               | Pro       | d. Network        |
|                     |                 | 1 A001/e1     A001/e1               | v00000<br>v00001       | Q         |                   |
|                     |                 | ✓ 1 A001/e1                         | v00002                 |           | Gas Lift Total    |
|                     |                 | A001/e1_                            | v00003<br>v00004       |           | Make-up Gas Total |
| Select variant      | s and           | ✓ 1 A001/e1<br>☐ 1 A001/e1          | v00005<br>v00006       | <         |                   |
| an objective fu     | nction          | ✓ 1 A001/e1                         | v00007                 | Current P | arameters:        |
| for building        | a               | 1     A001/e1_       1     A001/e1_ | v00008<br>v00009       | FIFL D    | Avg. Pressure     |
| probability m       | odel            | □ 1 A001/e1_<br>■ 2 [2] Differentia | v00010<br>al Evolution | Dro       | viouely (         |
|                     |                 | 2 B001/e2_                          | ∨00000                 |           | viousiy (         |
|                     |                 | ✓ 2 B001/e2_<br>✓ 2 B001/e2_        | v00001<br>v00002 v     |           | del withir        |
|                     | 5               |                                     |                        | 21.4      | , this i          |
|                     |                 |                                     |                        | exp       | eriments          |
| - Host For Dynamics |                 |                                     |                        |           |                   |

A probability model can now be built (the Build Probability Model button) in the Analysis tab on the basis of calculation results of some experiments if they are run in the same variable space. The variants and the objective function that will be used for building the probability model should be ticked

|    | × | 2 | le X Histogram X         | Crossplot ×       | Graphs ×         | Stacked Plot 🗙 🗾     | Analysis × 🔺 🕨 🕂   |
|----|---|---|--------------------------|-------------------|------------------|----------------------|--------------------|
|    |   |   | Pareto Chart 🔤 T         | ornado Diagram    | Quantiles        |                      |                    |
|    | ^ |   | + Add Quantile Load Q    | uantiles Settings | Save Quantiles S | Settings Build Proba | bility Model Ready |
|    |   |   |                          | P10               | P50              | P90                  |                    |
|    | × |   | FIELD Avg. Pressure bars | 207.689           | 206.207          | 206.042              |                    |
|    | _ |   | FIELD Oil Total sm3      | 3.93899e+06       | 3.71532e+06      | 3.38172e+06          |                    |
| al | ^ |   | FIELD Water Total sm3    | 947450            | 733918           | 533228               |                    |
| >  | × |   | FIELD Liquid Total sm3   | 4.57279e+06       | 4.45216e+06      | 4.0155e+06           |                    |
|    |   |   | FIELD Gas Total sm3      | 3.28436e+08       | 2.85507e+08      | 2.72178e+08          |                    |
|    | ^ |   | FIELD Watercut fraction  | 0.341396          | 0.331528         | 0.311575             |                    |
|    |   |   |                          |                   |                  |                      |                    |

is implemented for any combination of and models with the same set of variables

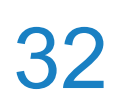

(2)

### **O.F. Standard**

### A new type of objective function, Standard, has been added to help cut outliers on timesteps

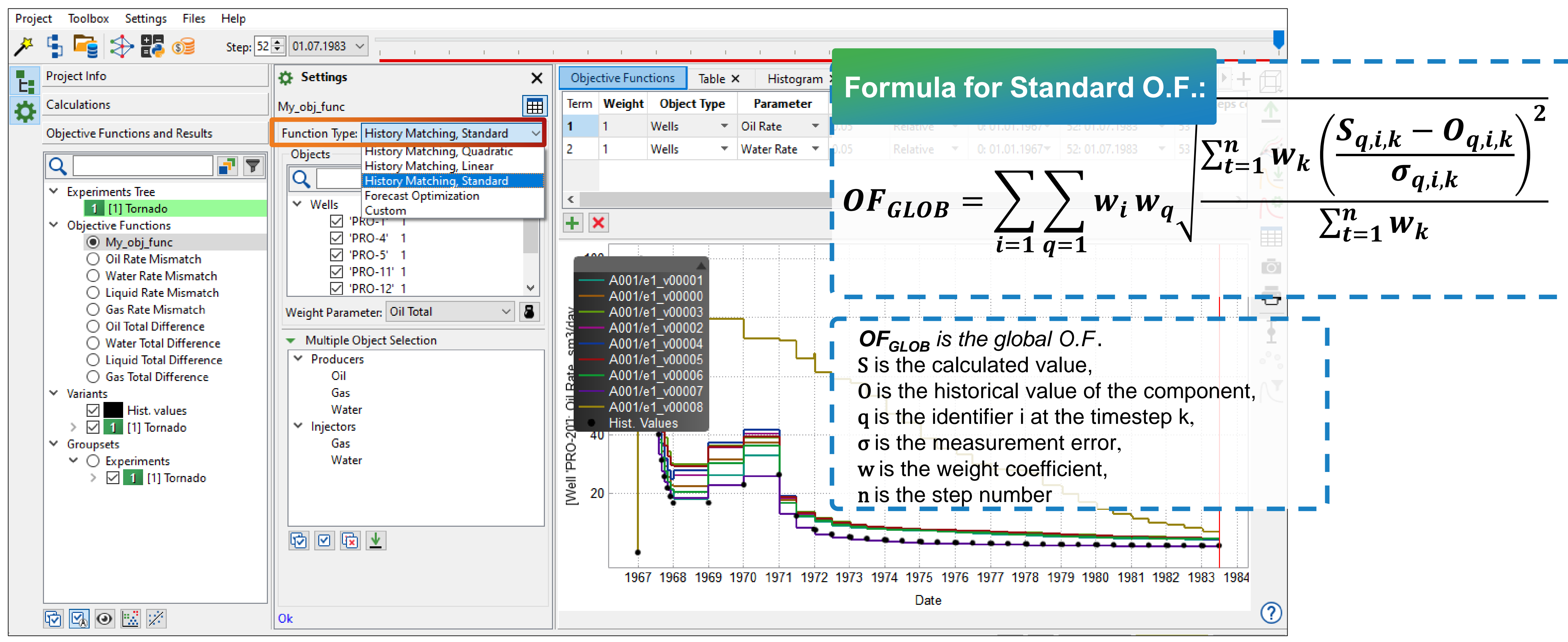

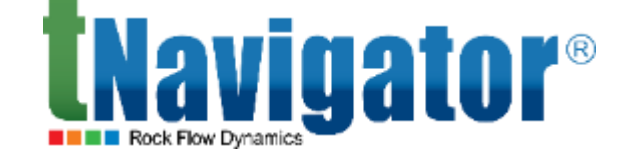

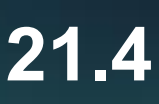

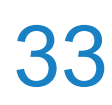

## **Geology Designer and Model Designer**

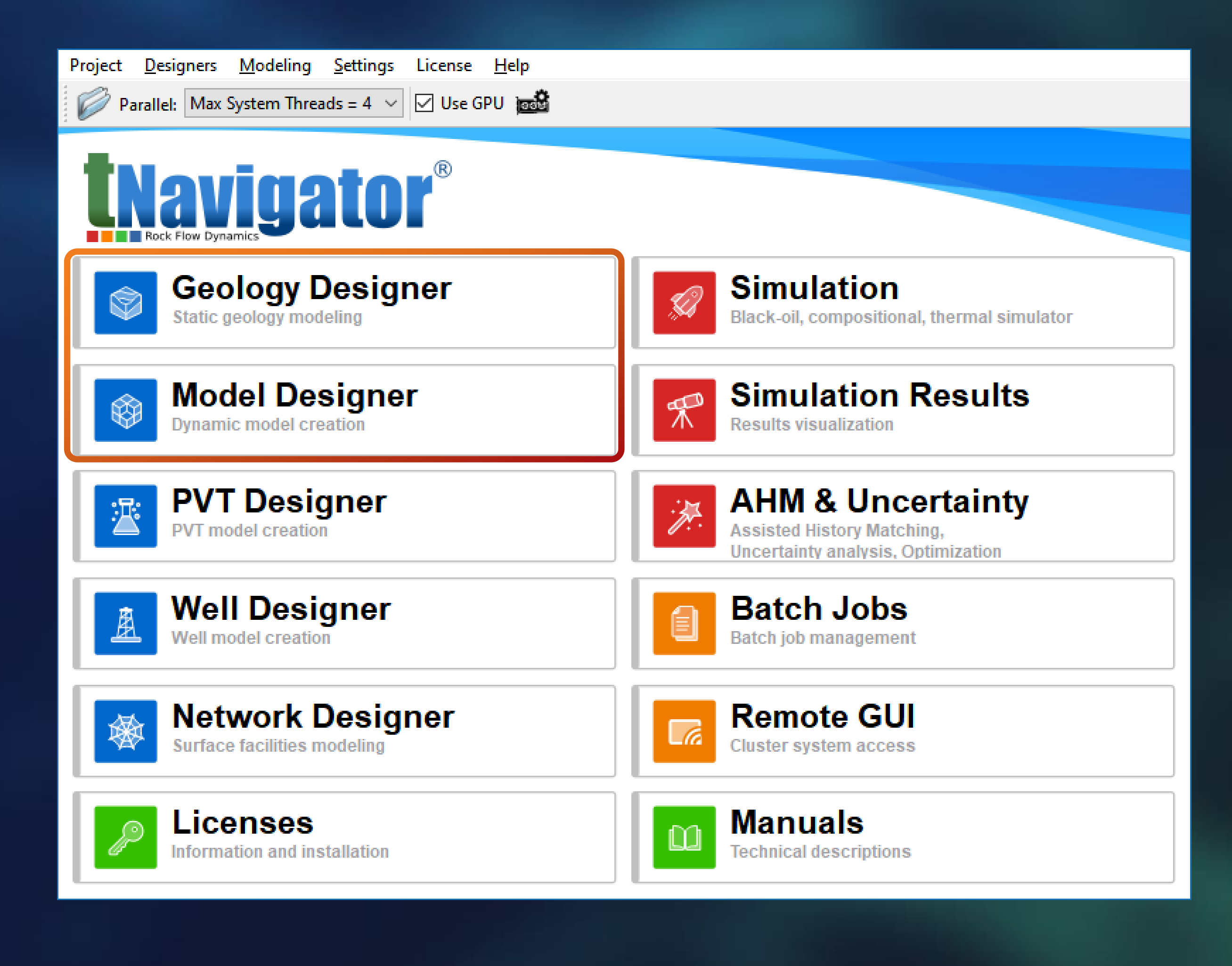

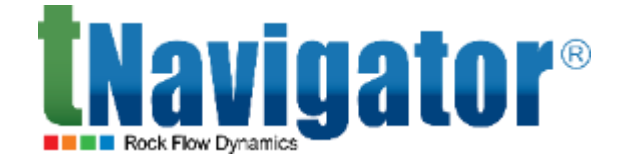

#### **Geology Designer and Model Designer 21.4**

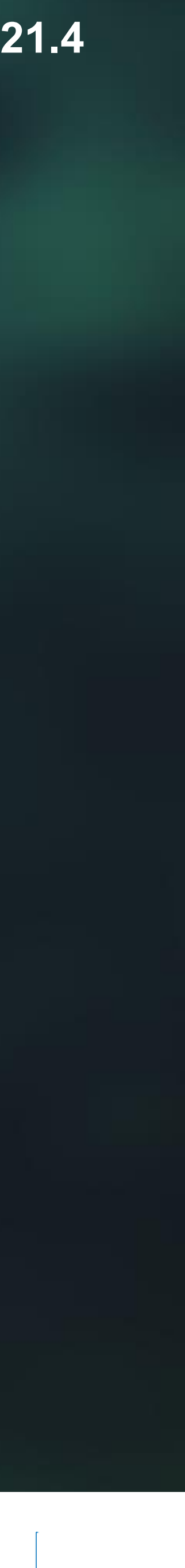

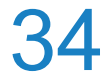

## Manually assign a trajectory to a well

the well trajectory (Import  $\rightarrow$  Well Trajectories  $\rightarrow$  User Defined Well Search)

#### **IN** Calculations Import Well Trajectories Well Trajectories From Well Path/Deviation Text Format Well Heads Update existing well trajectories or add new Well Symbols User Patterns Clear existing well trajectories and add new Copy Add existing well trajectories as new versions Translate Wells Trajectories Use for Identification: name Elongate Wells Trajectories User defined well search Create Log by Trajectory MDXYZ Input Data Type: Export Well Trajectories Minimum Curvature Method: – File Names Well Filter A All Wells Well Name File Name ...15\_9-F-1\_A.dev 15 9-F-1 15\_9-F-1 .../15\_9-F-1\_B.dev Wens ...15\_9-F-1\_C.dev Q 15 9-F-1 Type or paste ... 15\_9-F-1 15 9-F-10 Prod 15\_9-F-11\_PROD 15 9-F-11 A PROD X Remove Rows - Add Row 逊 **INavigator**® Add to Workflow 🖉 Clear

X Close

Apply

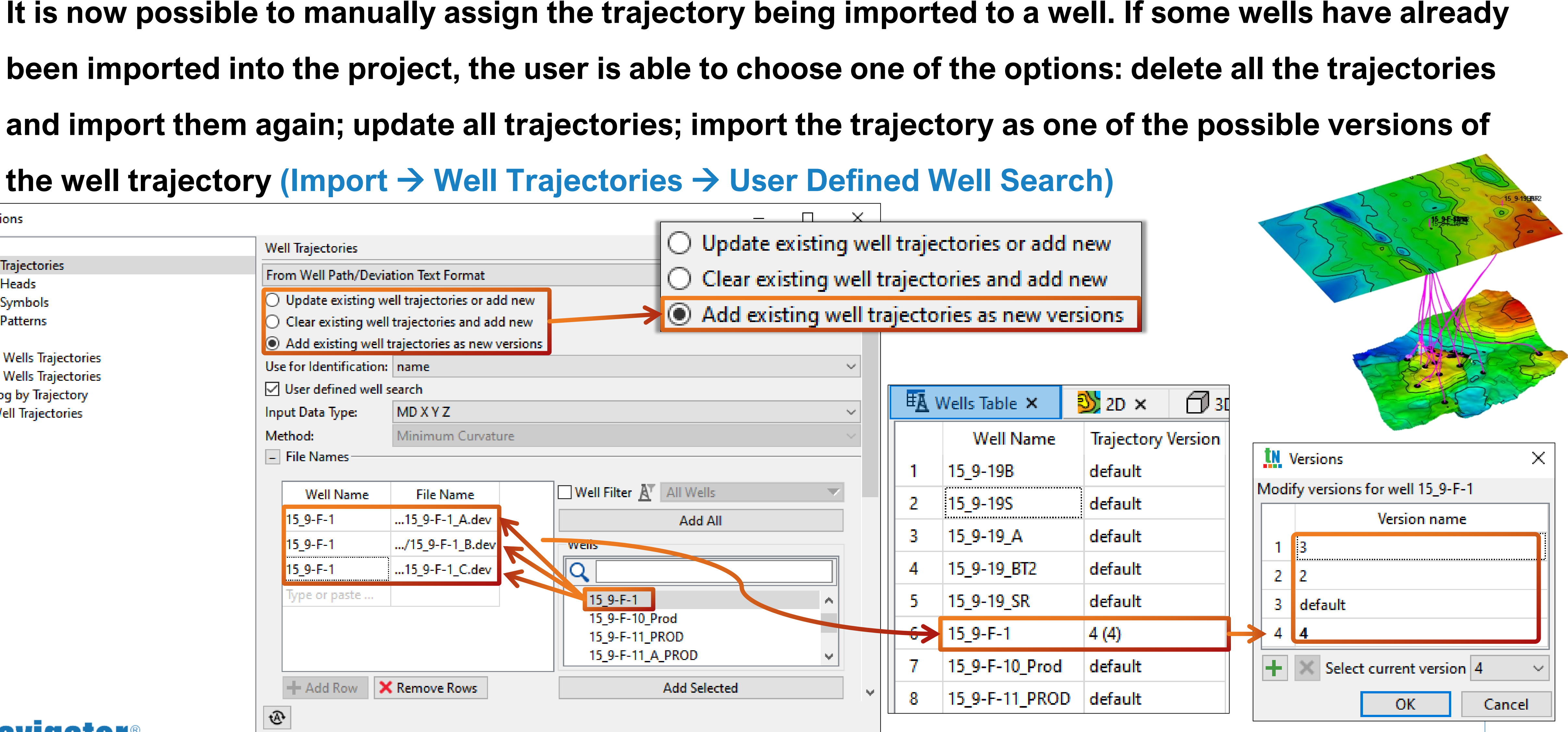

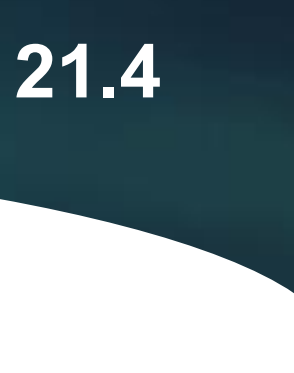

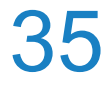

## **Multiple Grids in the 2D visualization tab**

### Multiple grids visualization in the 2D tab is now supported (2D tab $\rightarrow$ Settings $\rightarrow$ General $\rightarrow$ Allow **Multiple Grids**)

|    | Cases                                                                                                    | ⇔                                      | Settings                                                                                             | ×          | <mark> 2</mark> 2D |         |
|----|----------------------------------------------------------------------------------------------------|----------------------------------------|----------------------------------------------------------------------------------------------------|------------|--------------------|---------|
| やア | Geometry Objects         Image: Construction of the second second seco |                                        | General Grids Wells Wells Wetwork Designer Bubble Maps Polygons Horizons Synchronization Axes Layers |            | 2D ×               | +       |
|    | <ul> <li>Graphs</li> <li>Fault Lines</li> <li>Fault Lines</li> <li>Structural Models</li> <li>Stratigraphic Tables</li> <li>Stratigraphic Tables</li> <li>Stratigraphic Tables</li> <li>Stratigraphic Tables</li> <li>Stratigraphic Settings</li> <li>Aquifers Settings</li> <li>Fractures</li> <li>Fractures</li> <li>Geosteering Objects</li> <li>Rotation Point</li> </ul>                                                                                                    | Ge<br>Ge<br>R<br>C<br>C<br>C<br>C<br>C | Aspect Ratio                                                                                         | *          |                    |         |
|    | + TI × /<br>Fluid Properties<br>Wells Data                                                                                                    | Ba<br>Oł                               | Synchronize Camera<br>ckground Color:<br>oject Selection Color:                                      | <b>⊡</b> A | llow Mu            | ıltiple |
|    | Data Analysis<br>Graphs                                                                                                    |                                        | Allow Multiple Grids                                                                                 |            |                    | 5       |
|    | avigator®                                                                                                    | 2                                      | 3                                                                                                    |            |                    |         |

Rock Flow Dynamics

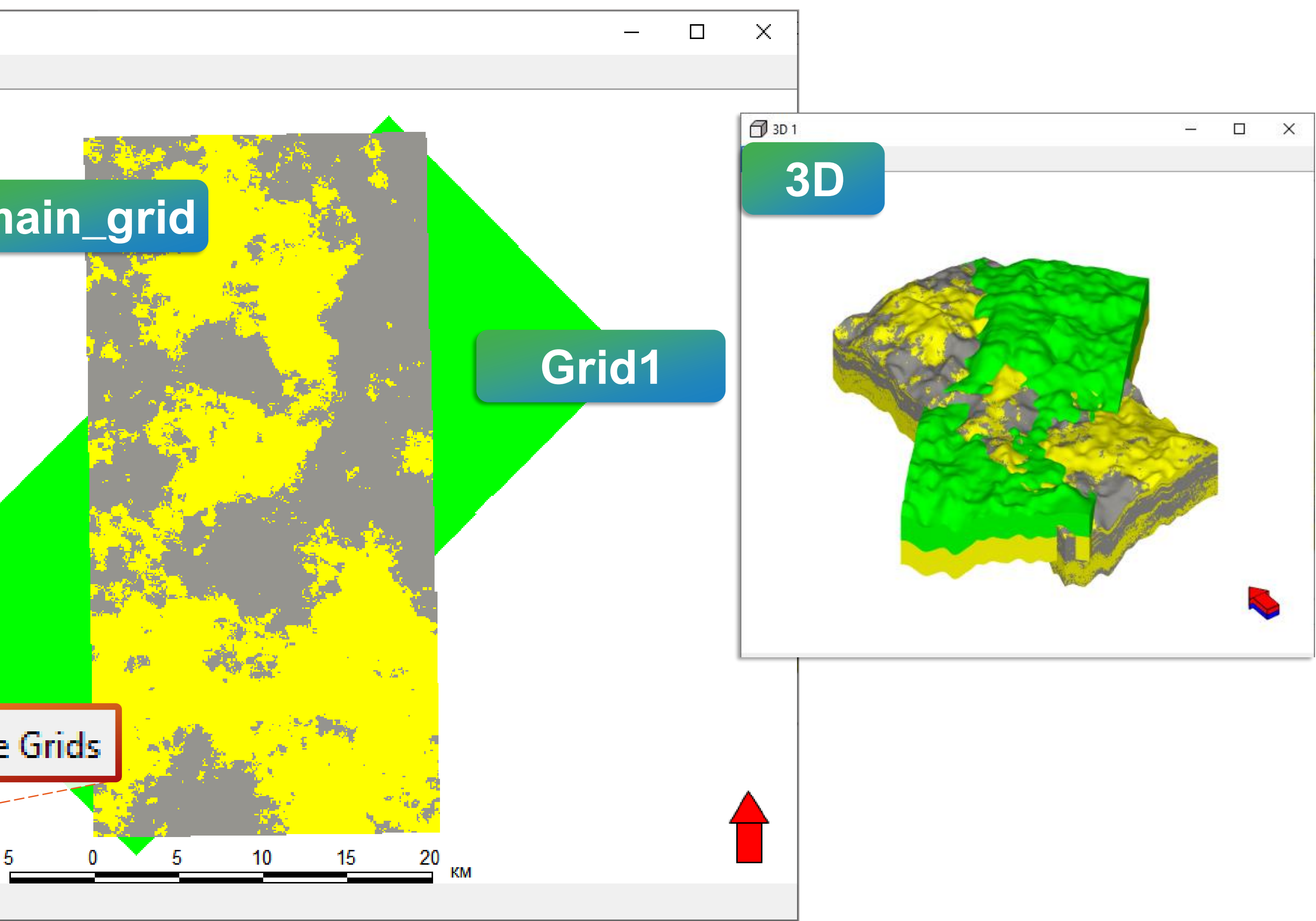

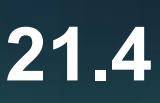

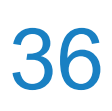
# **Controlling the position of visualization tabs**

## It is now possible to enforce a uniform size upon the visualization tabs using the CTRL key

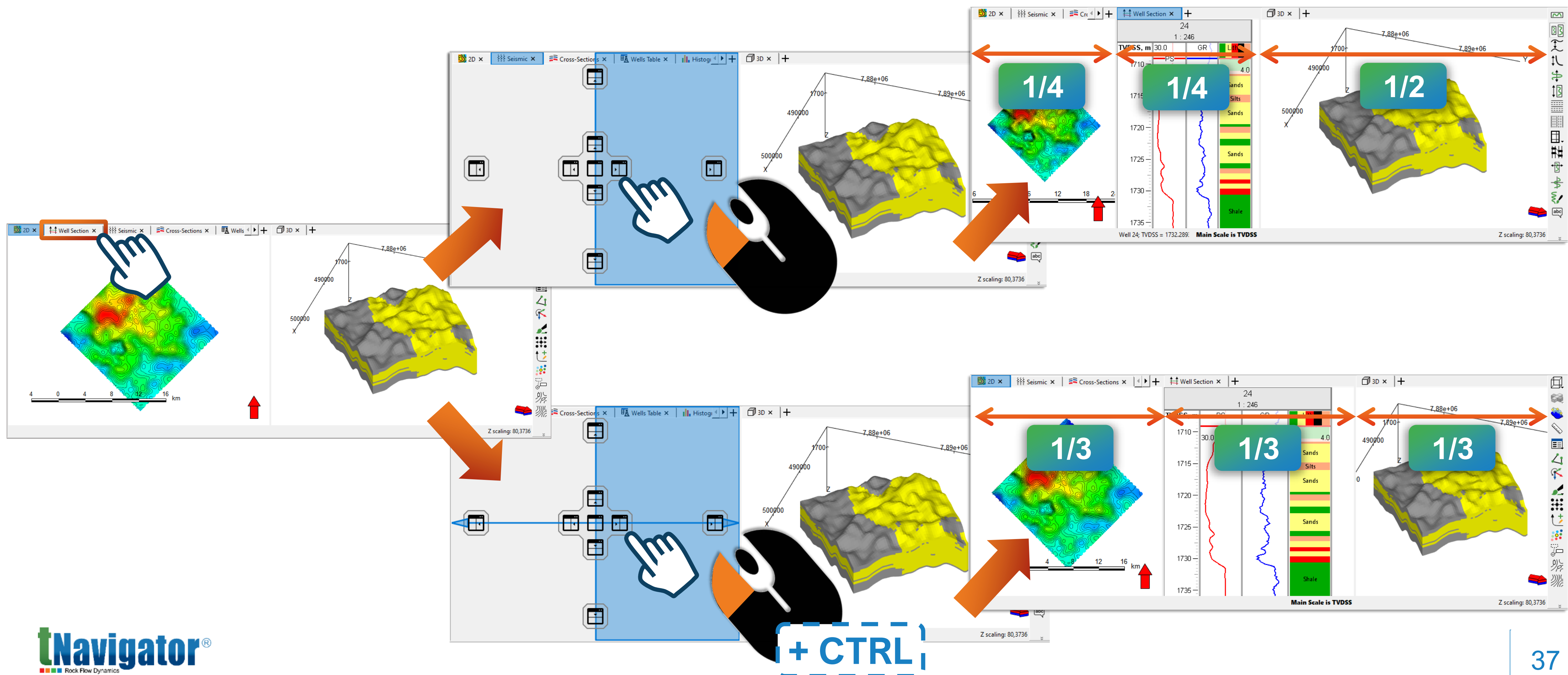

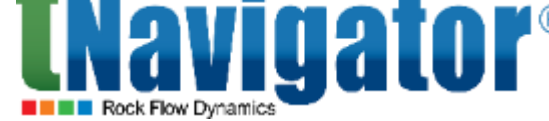

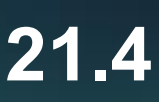

## **General: Workspaces**

project  $\rightarrow$  View  $\rightarrow$  Workspaces...  $\rightarrow$  New State  $\rightarrow$  Enter the name  $\rightarrow$  Apply State

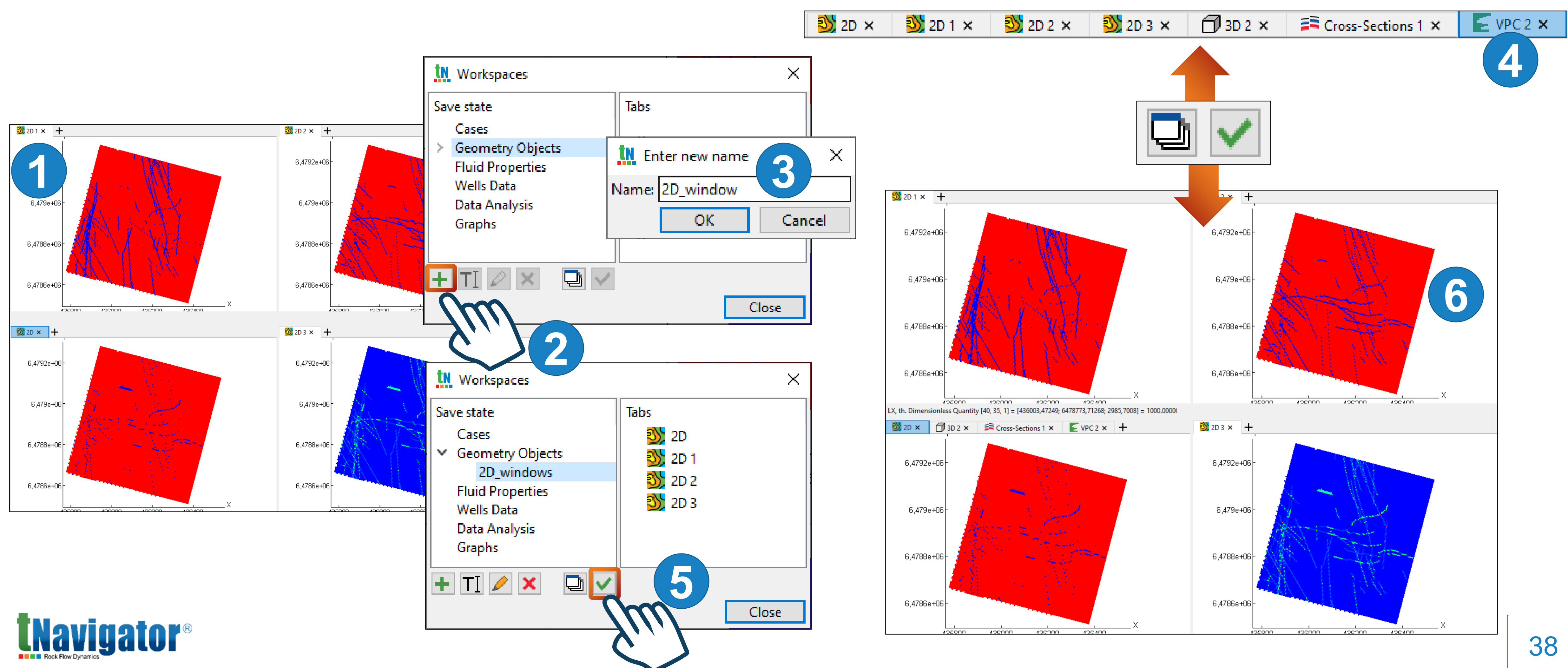

## An option to save tab combinations in a project has been added: display all the necessary tabs in the

# Preview of data exchanging results

After the objects for exchange have been select highlights the objects in the current project list
Project Data Exchanging Tool

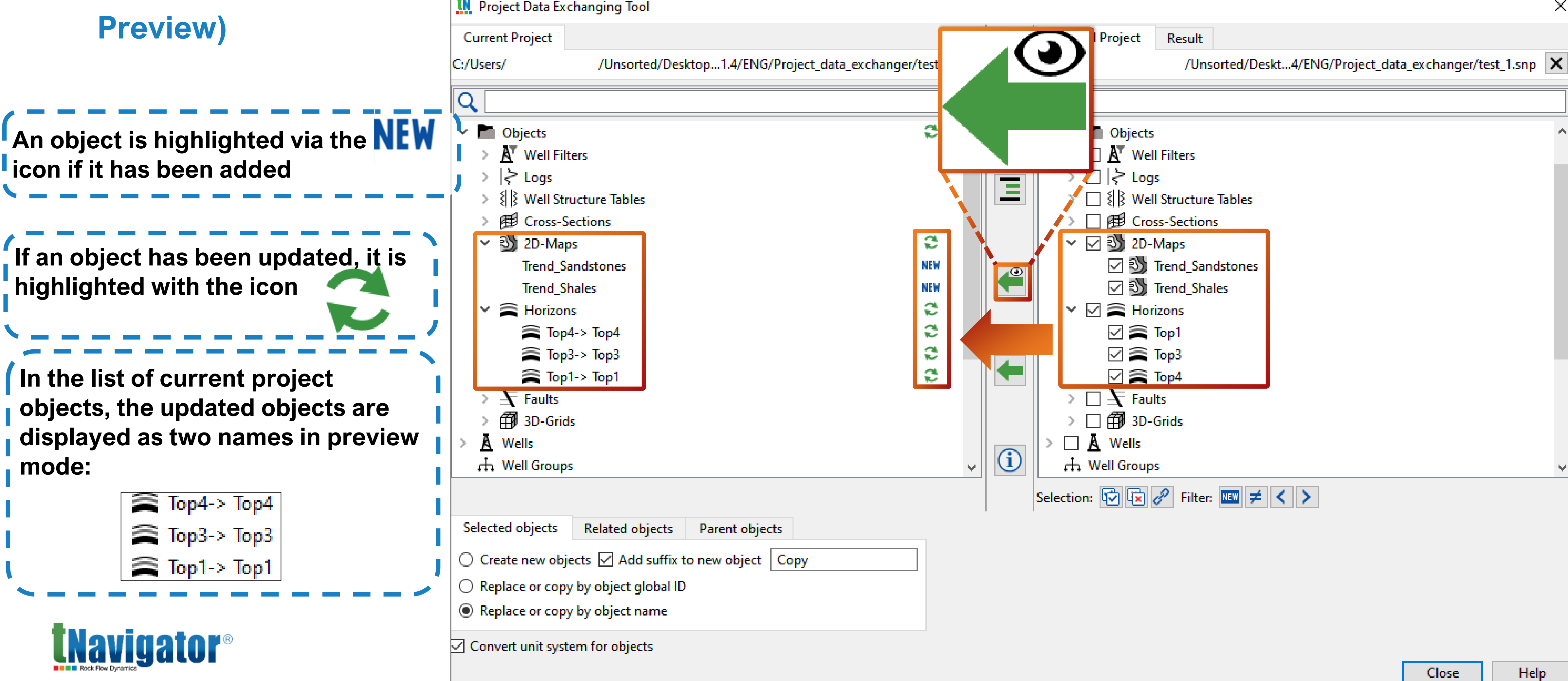

## After the objects for exchange have been selected, the user may activate the Preview option, which

## highlights the objects in the current project list of objects (Project $\rightarrow$ Project Data Exchanger $\rightarrow$

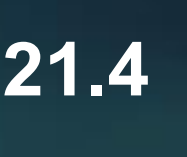

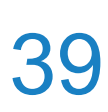

# Highlighting of workflow items with variables

variables tooltip)

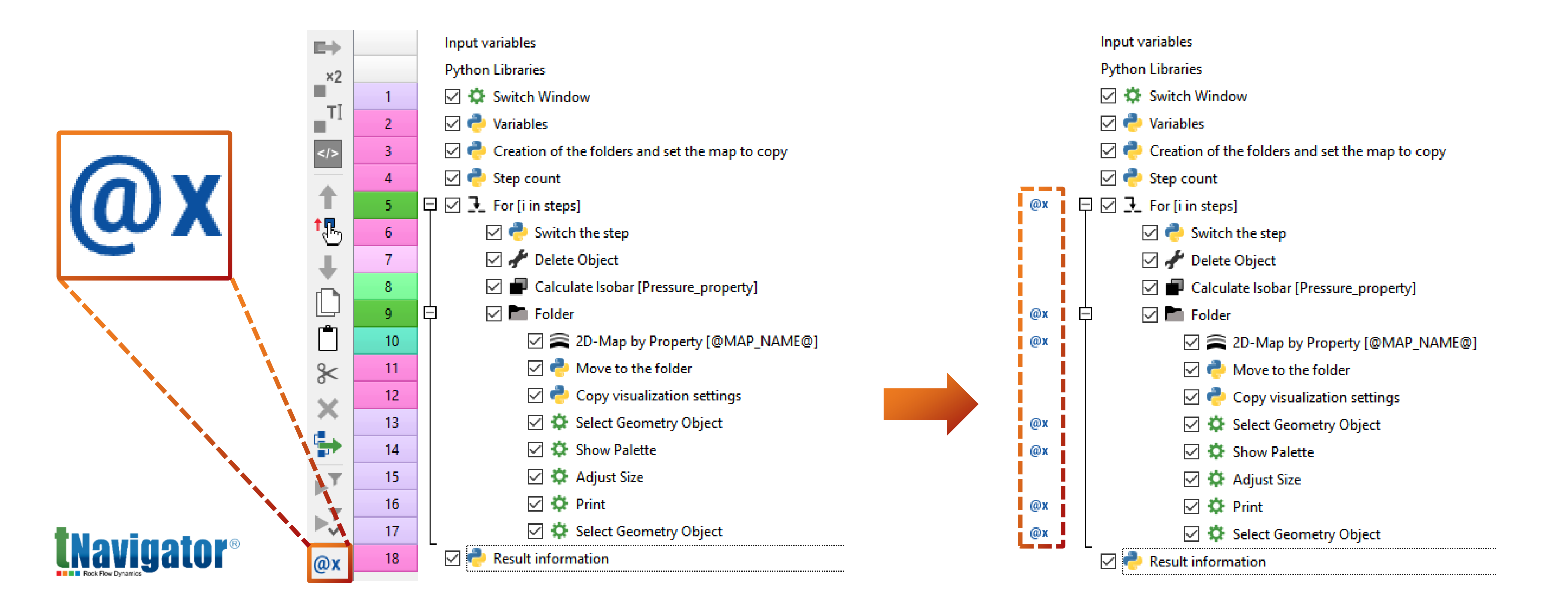

## Calculations containing local variables can now be highlighted in the workflow. The highlighting is implemented via the @X icon which symbolizes the variable (Calculations and Workflows $\rightarrow$ Show

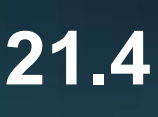

40

## Well Filters creation via Workflow

It is now possible to manage Well Filters in the workflow via Python functions. New functions allow creating and editing well filters (Custom Code  $\rightarrow$  Well Filters  $\rightarrow$  get\_all\_well\_filters(), create\_well\_filter() etc.)

| Well Filter                                                                                                    |                         | br                                    |
|----------------------------------------------------------------------------------------------------|-------------------------|---------------------------------------|
| .add_tag (tag_class= <string>, tag=<string>)</string></string>                                                                                                    |                         |                                       |
| .add_wells (wells= <optional<vector<wf_api_well_class< td=""><td><u>, &lt;&lt;&lt;</u>s</td><td>wells_name=<ontion< td=""></ontion<></td></optional<vector<wf_api_well_class<> | <u>, &lt;&lt;&lt;</u> s | wells_name= <ontion< td=""></ontion<> |
| .add_wells_by_sufix (prefix= <optional<string>&gt;, postfi</optional<string>                                                                                                   | ix                      | Well Name                             |
| .clear_tags ()                                                                                                    | 1                       | 15_9-19B                              |
| .get_3d_bounds ()                                                                                                    | 2                       | 15_9-19S                              |
| .get_tags ()                                                                                                    | 3                       | 15_9-19_A                             |
| .get_wells ()                                                                                                    | 4                       | 15_9-19_BT2                           |
| .has_tag (tag_class= <string>, tag=<string>)<br/>.is_empty ()</string></string>                                                                                                | 5                       | 15_9-19_SR                            |
| .name                                                                                                    | 6                       | 15_9-F-1                              |
| .remove_tag (tag_class= <string>, tag=<string>)</string></string>                                                                                                    | 7                       | 15_9-F-10_Prod                        |
| .remove_wells (wells= <optional<vector<wf_api_well_< td=""><td>-c 8</td><td>15_9-F-11_PROD</td></optional<vector<wf_api_well_<>                                                | -c 8                    | 15_9-F-11_PROD                        |
| <pre>create_well_filter (name=<string>, overwrite_existing=<br/>get all well filters ()</string></pre>                                                                         | < 9                     | 15_9-F-11_A_PROD                      |
| get_all_well_filters_in_folder (folder= <string>)</string>                                                                                                    | 10                      | 15_9-F-11_B_PROD                      |
| _<br>get_well_filter_by_name (name= <string>)</string>                                                                                                    | 11                      | 15_9-F-11_T2_Production               |
| well_filter_exists (name= <string>)</string>                                                                                                    | 12                      | 15_9-F-12_prod                        |
|                                                                                                    | 13                      | 15_9-F-14_PROD                        |

## For example, you can create a filter based on the presence of certain refixes or postfixes in the well names

| 1 | <pre>filter.=.create_well_filter.(name</pre>          | e= Proc | duction, overwrite_existing |
|---|-------------------------------------------------------|---------|-----------------------------|
| 2 | <pre>postfixes -= · ["PROD", · "Prod", · "Prod"</pre> | oductio | on",-"prod"]                |
| 5 | <pre>for · i · in · postfixes:</pre>                  | ostfix= | =i)                         |
|   |                                                       |         | Well Name                   |
|   |                                                       | 1       | 15_9-F-10_Prod              |
|   |                                                       | 2       | 15_9-F-11_PROD              |
|   | Well Filters                                          | 3       | 15_9-F-11_A_PROD            |
|   | ✓ A Production                                        | 4       | 15_9-F-11_B_PROD            |
|   |                                                       | 5       | 15_9-F-11_T2_Production     |
|   |                                                       | 6       | 15_9-F-12_prod              |
|   |                                                       |         |                             |

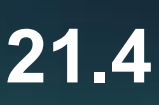

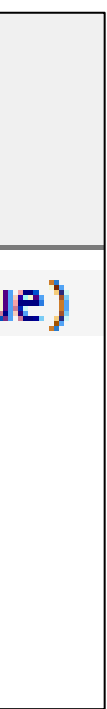

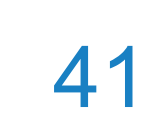

# Page Layout: add a screenshot via Workflow

added: Calculations and Workflows  $\rightarrow$  GUI  $\rightarrow$  Create  $\rightarrow$  Add Screen to Print

| Calculations and Workflows                                                                                                    |                                                                                                    |
|----------------------------------------------------------------------------------------------------|----------------------------------------------------------------------------------------------------|
| Available Calculations                                                                                                    | Workflow2 ~ 🕂 🕇 🚰 🚰 🗊 🍅 🍏 🅐 📕 🕨                                                                                                    |
| Available Calculations         Import         Utilities         Import         Auxiliary Calculations         Structural Modeling         Property Modeling         Dynamic Model         Export         Schedule         GUI         * Create         Add Page to Print         Add Screen to Print         Adjust         Select         Show         Others         Fractures         Machine Learning         Geomechanics | Workflow2   Input variables Python Libraries I I |
|                                                                                                    |                                                                                                    |

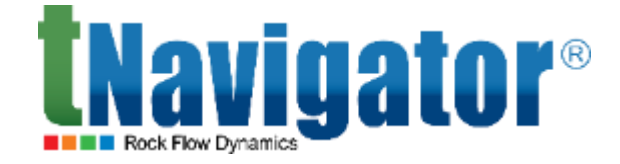

## An option to add the screenshot of the current tab into the Page layout window via a workflow has been

| Add Screen to Print<br>Print Holder:<br>Page Layout<br>Add To Last Page<br>Page Number:<br>1 |                                                                                                   |  |  |
|----------------------------------------------------------------------------------------------|---------------------------------------------------------------------------------------------------|--|--|
|                                                                                              | 6,4005e+0<br>6,48e+0<br>6,4795e+0<br>6,4795e+0<br>6,478e+0<br>6,4775e+0<br>6,4775e+0<br>6,4776e+0 |  |  |

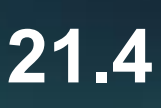

42

# Page Layout: Page, Circle, Rectangle

- Page

highlight important information: Page Layout -> Add Circle/Add Rectangle

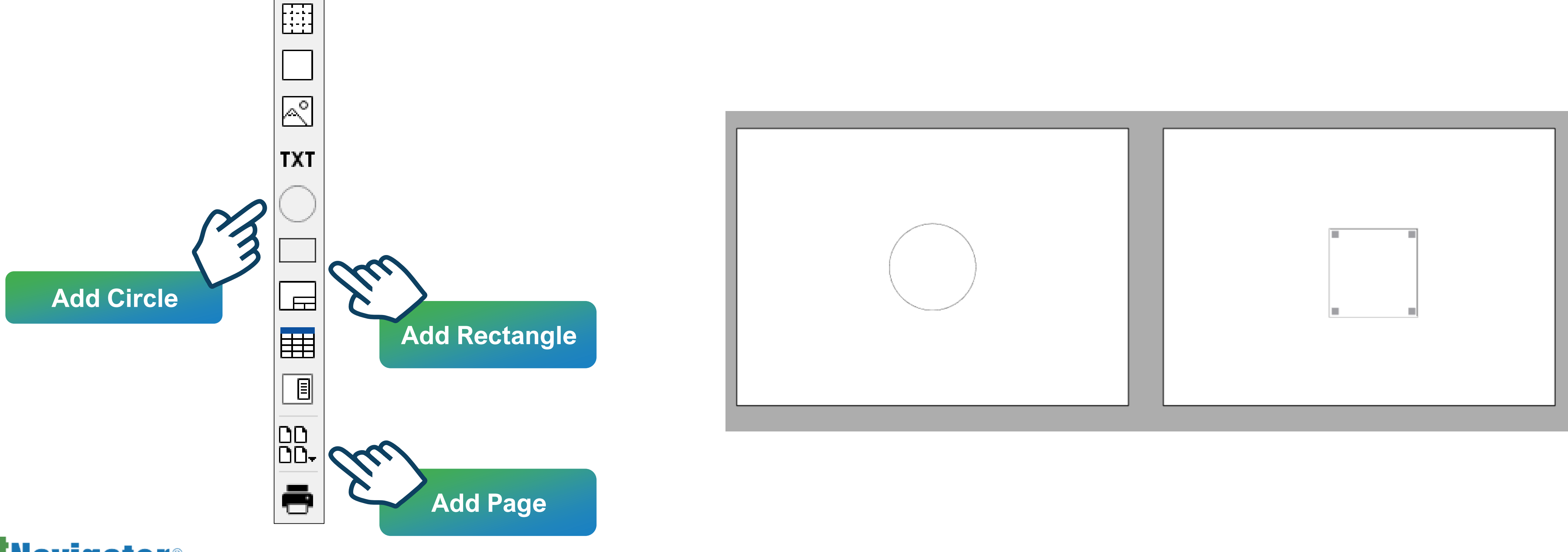

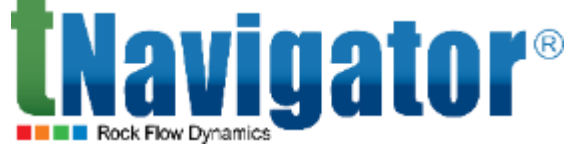

## It is now possible to create Page Layout with several pages: Page Layout $\rightarrow$ Pages Operations $\rightarrow$ Add

# It is now possible to draw circles and rectangles in the Page Layout window. These options can be used to

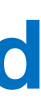

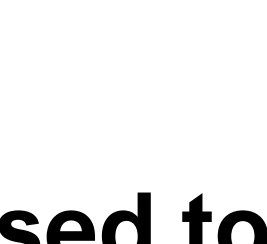

43

# Page Layout: Multi-page print

An advantage of this feature is that maps of any format can be printed using a simple A4 printer: Page Layout  $\rightarrow$  Pages Operations  $\rightarrow$  Use Solid Page  $\rightarrow$  Settings  $\rightarrow$  Solid Page Area

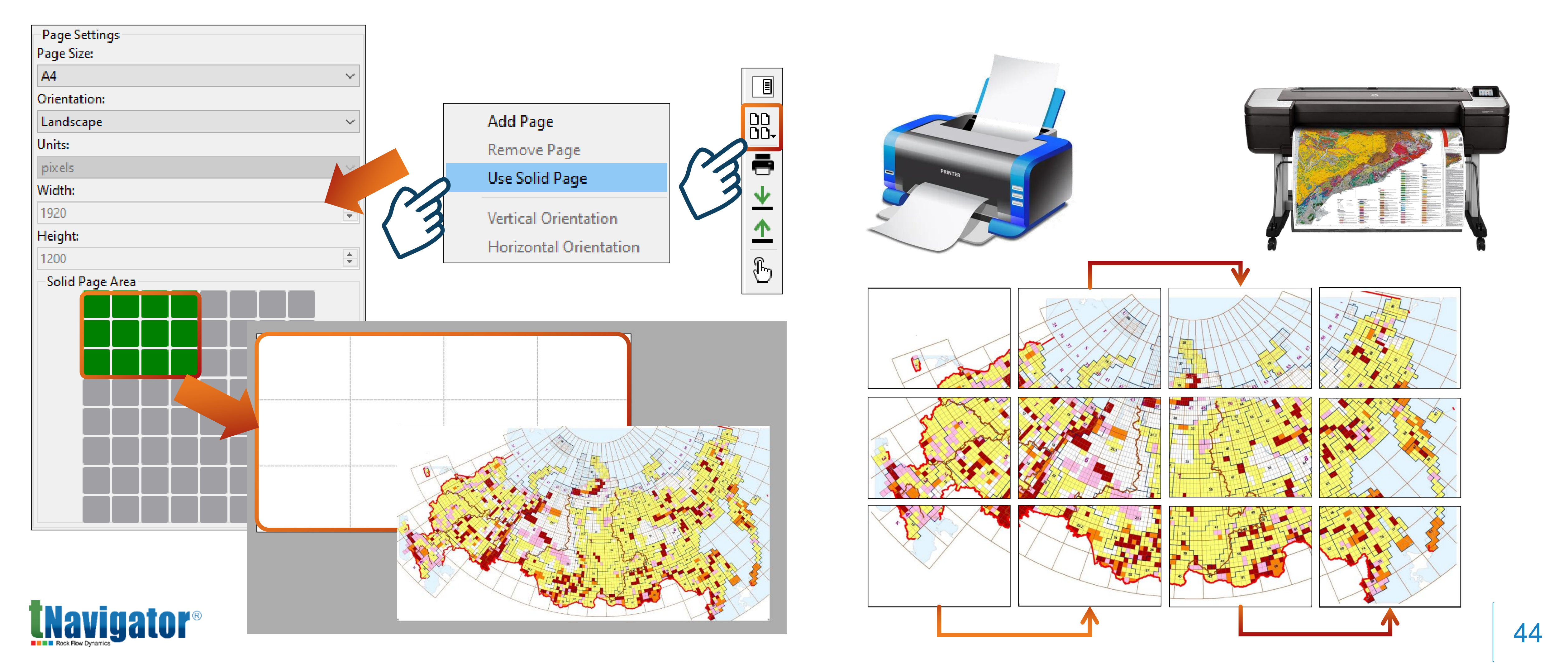

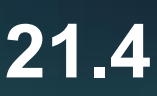

# **Updated Log Panel**

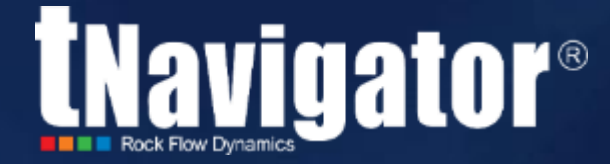

## Contents

The following options are now supported:

- A common view of the log panel with an option to search and filter messages by tags or mask is now supported for all tNavigator modules:
   Simulator, Geology Designer, Model Designer, Network Designer, PVT Designer, etc.
- Message prefixes visualization (step, day, date, time);
- Displaying information about dates and well names in error messages;
- **Clearing** the log panel from all messages;
- Changing message colors;
- Output of log messages from several modules at the same time.

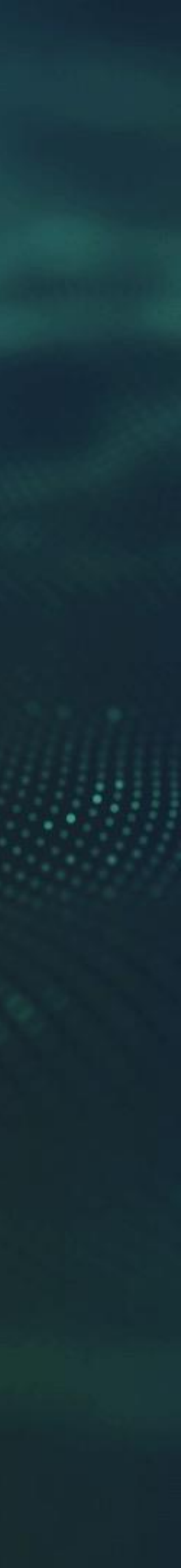

# **Common view of the log panel for tNavigator modules**

## A common view of the log panel with an option to search and filter messages by tags or mask is now supported for all tNavigator modules: Simulator, Geology Designer, Model Designer, Network Designer, **PVT Designer, etc.**

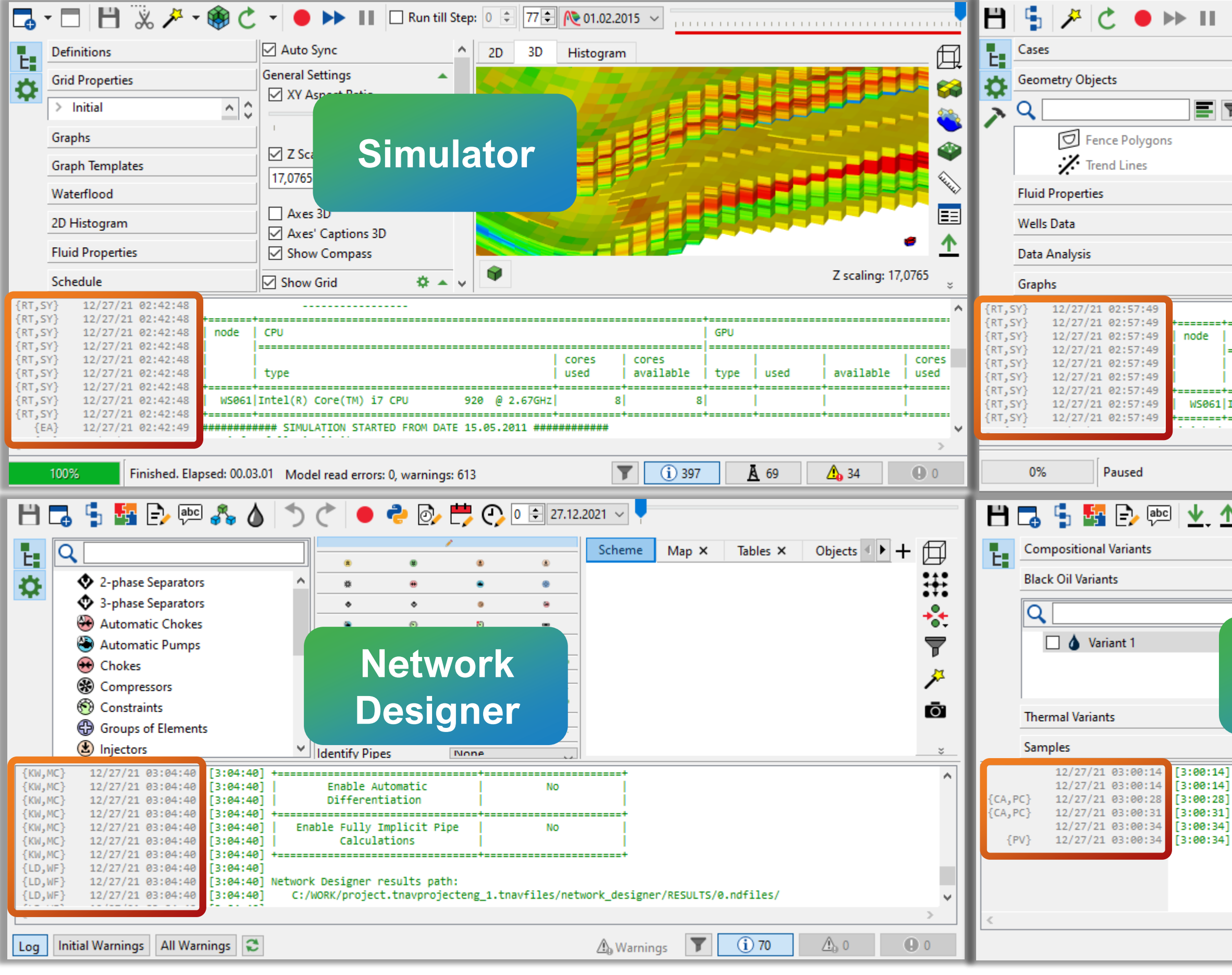

| 🗙 🗌 Run till Step: 0                            | 🗧 0 🖨 隆 15.05.2011 🗸                                |                                         |                                              |            |                                                |   |                            |
|-------------------------------------------------|-----------------------------------------------------|-----------------------------------------|----------------------------------------------|------------|------------------------------------------------|---|----------------------------|
| 🔅 Settings                                      |                                                     | 🗙 🔊 2D × 🗇 3                            | D 🗙 👫 Seismi                                 | c X        | <ul> <li>+ □</li> </ul>                        |   |                            |
| General                                         |                                                     |                                         |                                              | -          |                                                |   |                            |
|                                                 |                                                     |                                         |                                              |            |                                                |   |                            |
| - G                                             | eology Do                                           | esigner a                               | and 🚺                                        |            |                                                |   |                            |
| -I <b>▼</b> C                                   | Model                                               | Designer                                |                                              |            |                                                |   |                            |
|                                                 |                                                     | esigner                                 | - <u>-</u>                                   |            | 11 Log Filtering Settings                      |   |                            |
| Axes Color                                      | 3                                                   |                                         |                                              |            | Select Current Filter 🛛 Log Filter 1 🛛 🗸 🕂     |   | <b>↓ ↑</b>                 |
| Font Settin                                     | ngs                                                 | ~                                       |                                              | Z scal     | Activate Filtering by Tags                     |   | Activate Filtering by Mask |
|                                                 |                                                     |                                         |                                              |            |                                                |   | Mask                       |
| CPU                                             |                                                     | (                                       | 5PU                                          |            |                                                | 1 | Inactive blocks EDITNNC    |
| type                                            |                                                     | cores   cores  <br>used   available   t | type used                                    | avail      | EP}END_POINT_SCALING                           | 2 | Information: well heads    |
| Intel(R) Core(TM) i7 Cf                         | °U 920 @ 2.67GHz                                    | 8  8                                    |                                              |            | GR} GRID                                       |   | Type or paste here         |
|                                                 |                                                     |                                         |                                              |            | ✓ {IZ} INITIALIZATION                          |   | gpeorpasence               |
|                                                 |                                                     | <b>T !</b> (i) 447                      | <u>A</u> 12                                  | 116        |                                                |   |                            |
| N                                               | <u>-</u> .                                          |                                         |                                              | -          |                                                |   |                            |
|                                                 |                                                     |                                         |                                              |            | {LC} LINKS_NNC                                 |   |                            |
|                                                 | as X Water PVIC                                     |                                         | Pressure.                                    |            |                                                |   |                            |
|                                                 |                                                     |                                         | barsa da da da da da da da da da da da da da | Varian     |                                                |   |                            |
|                                                 |                                                     |                                         | 10,1325                                      | 0,5025     |                                                | ] |                            |
| PV                                              |                                                     |                                         | 19,7317                                      | 0,5052     | Q Check All (x) Uncheck All ← Invert           |   |                            |
| Desig                                           | ner 📐                                               |                                         | 24,5313                                      | 0,5067     | Show Message Only if All Its Tags Are Selected |   |                            |
|                                                 | 0.48                                                |                                         | 29,5309                                      | 0,5082     | Display Only Tags Present in Current Log       |   | Hide messages              |
| Rock Flow Dynamics (R                           | ) tNavigator PVT Designer (                         | v21.4m-1095-g282f35e677c                | 1                                            | -          | Show Message Tags                              | 0 | Show messages              |
| Access granted via Mo<br>Done calculating Live  | del Designer license.<br>Oil (PVTO) table in Variar | t 1                                     |                                              |            | Log Verbosity:                                 |   |                            |
| Done calculating Dry<br>  Calculating PVT Calcu | Gas (PVDG) table in Variant<br>lator 1 in Variant 1 | : 1                                     |                                              |            | Normal (recommended)                           |   |                            |
| some carculating PVI                            | Calcalator I in Vallant I                           |                                         |                                              |            |                                                |   |                            |
|                                                 |                                                     |                                         |                                              |            |                                                |   |                            |
|                                                 |                                                     |                                         |                                              |            | >                                              |   |                            |
|                                                 |                                                     | T                                       | (i) 6                                        | <u>}</u> 0 | • •                                            |   |                            |

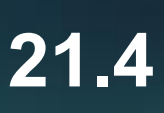

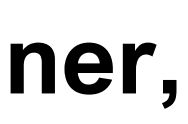

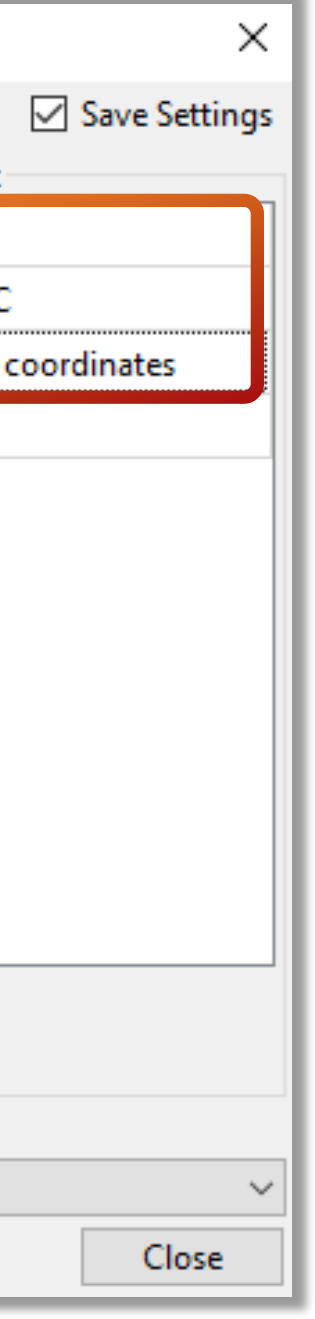

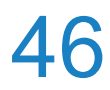

# Message prefixes visualization in the log panel

prefixes can be changed using the REPORTFILE and REPORTSCREEN keywords (Log panel  $\rightarrow$  Right-click  $\rightarrow$  Show Timestamps/Show timesteps)

| Timestamps                                                        | Timesteps                                                                  |                                                                                                    |                                    |                                       |                                    |                                   |             |                         |    |
|-------------------------------------------------------------------|----------------------------------------------------------------------------|----------------------------------------------------------------------------------------------------|------------------------------------|---------------------------------------|------------------------------------|-----------------------------------|-------------|-------------------------|----|
| 12/17/21 11:24:36 A                                               | t step 35 (07 APR 2012                                                     | ) PAV: 105.2, OIL:                                                                                                    | 450.73, GAS:                       | 22309.69, LIQ:                        | 454.15, INJW:                      | 729.04, INJG:                     | 0.00, INJO: | 0.00, WCT:0.008, GOR: 4 | 49 |
| 12/17/21 11:24:36 A                                               | t step 36 (07 APR 2012                                                     | ) Bottom hole pressure                                                                                                    | e limit not set                    | for well 26. Will                     | use default value                  | of 1.013 bars.                    |             |                         |    |
| 12/17/21 11:24:38 A                                               | t step 36 (15 APR 2012                                                     | ) PAV: 105.1, OIL:                                                                                                    | 653.65, GAS:                       | 31514.57, LIQ:                        | 657.33, INJW:                      | 731.33, INJG:                     | 0.00, INJO: | 0.00, WCT:0.006, GOR: 4 | 48 |
| 12/17/21 11:24:38 A<br>12/17/21 11:24:40 A                        | t step 37 (07 MAY 2012                                                     | ) PAV: 105.6, OIL:                                                                                                    | 622.76, GAS:                       | 28425.32, LIQ:                        | 626.39, INJW:                      | 776.00, INJG:                     | 0.00, INJO: | 0.00, WCT:0.006, GOR: - | 45 |
| 12/17/21 11:24:40 A<br>12/17/21 11:24:40 A                        | t step 37 (07 MAY 2012<br>t step 38 (07 MAY 2012<br>t step 38 (07 MAY 2012 | .) ####### FINISH REPOR<br>.) Bottom hole pressure<br>.) Bottom hole pressure                                                                                                    | RT N 0038 ON 07<br>e limit not set | .05.2012 #######<br>for well 40. Will | use default value                  | of 1.013 bars.                    |             |                         |    |
| 12/17/21 11:24:40 A<br>12/17/21 11:24:42 A<br>12/17/21 11:24:42 A | t step 38 (07 MAY 2012<br>t step 38 (15 MAY 2012<br>t step 38 (15 MAY 2012 | <pre>&gt; PAV: 105.7, OIL:<br/>######## FINISH REPOR</pre>                                                                                                    | 815.87, GAS:<br>RT N 0039 ON 15    | 36810.21, LIQ:                        | 820.11, INJW:                      | 855.38, INJG:                     | 0.00, INJO: | 0.00, WCT:0.005, GOR: 4 | 45 |
| 12/17/21 11:24:42 A<br>12/17/21 11:24:44 A                        | t step 39 (15 MAY 2012<br>t step 39 (21 MAY 2012                           | <pre>Bottom hole pressure PAV: 105.8, OIL:</pre>                                                                                                    | e limit not set<br>869.97, GAS:    | for well 22. Will<br>38836.42, LIQ:   | use default value<br>874.58, INJW: | of 1.013 bars.<br>882.71, INJG:   | 0.00, INJO: | 0.00, WCT:0.005, GOR:   | 44 |
| 12/17/21 11:24:44 A<br>12/17/21 11:24:44 A<br>12/17/21 11:24:51 A | t step 40 (21 MAY 2012<br>t step 40 (31 MAY 2012<br>t step 40 (31 MAY 2012 | <pre>Description Action Action Description Description</pre> | e limit not set<br>825.93, GAS:    | for well 24. Will<br>36851.24, LIQ:   | use default value<br>830.36, INJW: | of 6891.2 bars.<br>1049.76, INJG: | 0.00, INJO: | 0.00, WCT:0.005, GOR:   | 44 |
| 12/17/21 11:24:51 A                                               | t step 40 (31 MAY 2012                                                     | ####### FINISH REPOR                                                                                                    | Select                             | All ****                              |                                    |                                   |             |                         |    |
|                                                                   | -                                                                          |                                                                                                    | Show 1                             | Timestamps                            |                                    |                                   |             |                         | _  |
|                                                                   |                                                                            |                                                                                                    | Show 1                             | Timesteps                             |                                    |                                   |             |                         |    |
|                                                                   |                                                                            |                                                                                                    | Show 1                             | Tags                                  |                                    |                                   |             |                         |    |
| Novinotor®                                                        |                                                                            |                                                                                                    | Clear A                            | AII                                   |                                    |                                   |             |                         |    |
|                                                                   |                                                                            |                                                                                                    | Color S                            | Settings                              |                                    |                                   |             |                         |    |

Graphical Interface, Geology Designer, Model Designer, Network Designer, PVT Designer 21.4

## Blocks for message prefixes (step, day, date, time) are now visualized. The format settings of message

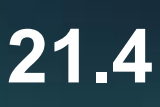

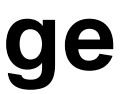

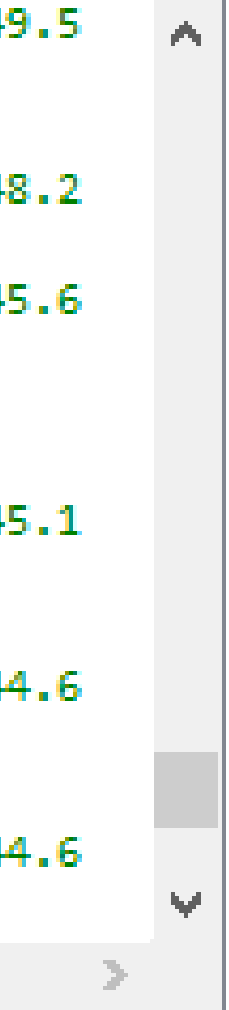

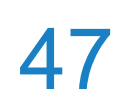

## **Error messages detailing**

## Information about dates and well names is now visualized in error messages for the keywords of the

## **SCHEDULE** section

| •             | - 🗆 💾                                        | & ≯                        | - 🛞 C                   |           | -           |                    |          |
|---------------|----------------------------------------------|----------------------------|-------------------------|-----------|-------------|--------------------|----------|
| F.            | Definitions                                  |                            |                         |           | 2D          | 3D                 | Histog   |
| ₽             | Grid Properti                                | es                         |                         |           |             | Press              | ure<br>a |
|               | <ul> <li>Calculate</li> <li>Press</li> </ul> | ed<br>ure                  | Î                       |           | 145         | .76213             |          |
|               | Satur                                        | ation of Oil               | > <b>`</b>              |           | 143         | .89748             |          |
|               | Graphs                                       |                            |                         |           | 142         | .03284             |          |
|               | Graph Templ                                  | ates                       |                         |           | 140         | .16820             |          |
|               | Waterflood                                   |                            |                         |           | 138         | .30356             |          |
|               | 2D Histogran                                 | n                          |                         | 4         |             |                    |          |
|               | Fluid Propert                                | ies                        |                         |           |             |                    |          |
|               | Schedule                                     |                            |                         |           | Ŷ           |                    |          |
| rile<br>At 29 | 'C:/WORK/Dla<br>JUN 2011: E                  | ckoilprwo/m<br>rror in kw. | WCLUDE/hic<br>WCONPROD: | t_d<br>we | eme_1<br>11 | cch_e.i<br>1': BHP | is wron  |
| At 25         | 5 JUN 2011: E                                | rror in kw.                | WCONPROD:               | we        | 11 ':       | 3': BHP            | is wron  |
| <             |                                              | r                          |                         |           |             |                    |          |
|               | 0%                                           | Paused Mo                  | odel read er            | rors:     | 2, w        | arnings:           | 615      |
|               |                                              |                            |                         |           |             |                    |          |

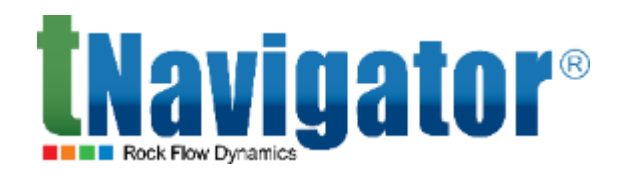

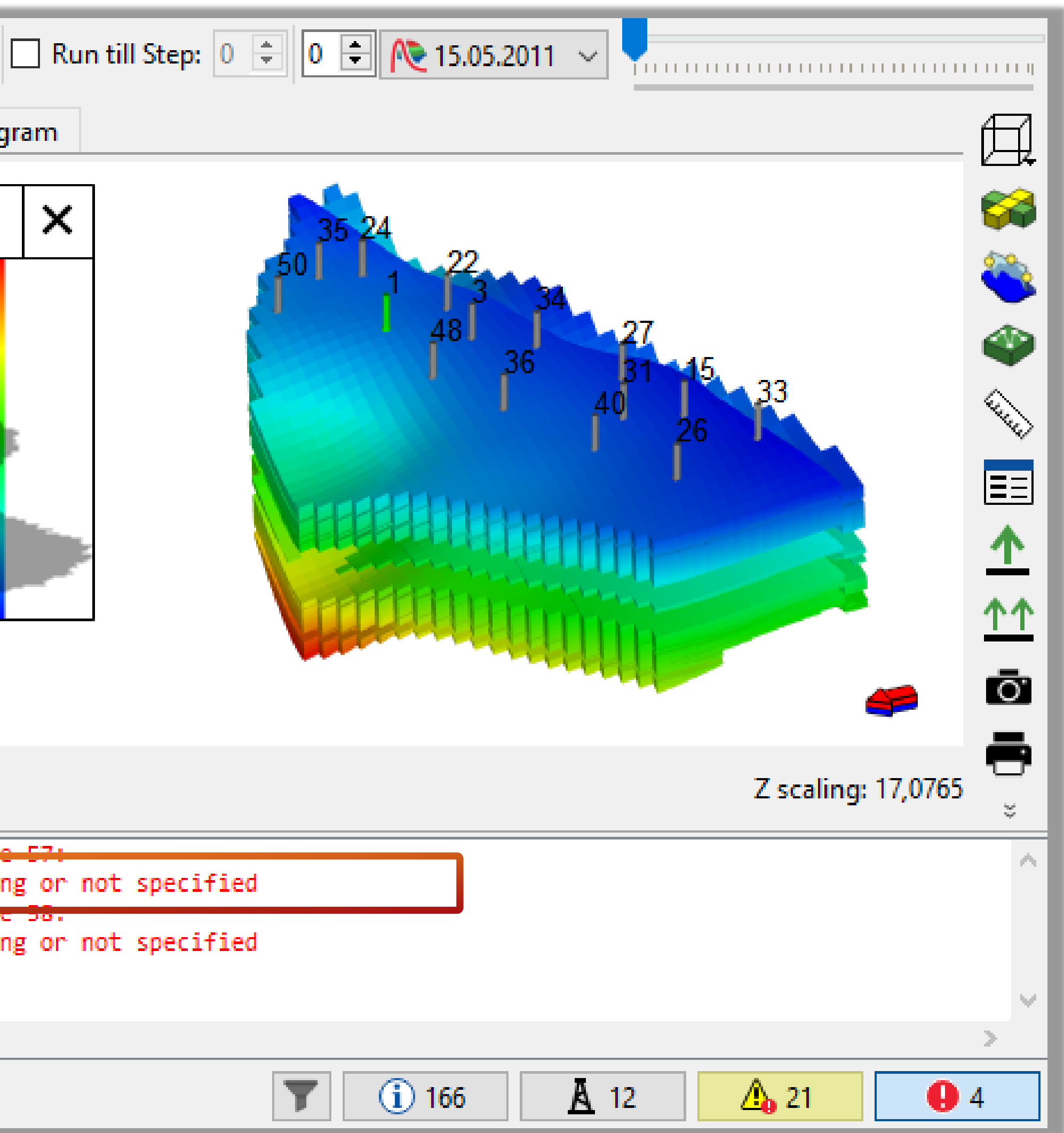

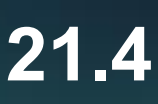

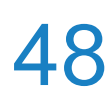

Clear All

Color Settings

## Change the color of messages and clear the log panel

- All messages can now be cleaned off of the log panel (Log panel  $\rightarrow$  Right-click  $\rightarrow$  Clear All)
- The colors of messages (warnings, errors, etc.) in the log panel can now be edited

## (Log panel $\rightarrow$ Right-click $\rightarrow$ Color Settings)

####### FINISH REPORT N 0036 ON 07.04.2012 ####### Bottom hole pressure limit not set for well 26. Will use default value of 1.013 bars. PAV: 105.1, OIL: 653.65, GAS: 31514.57, LIQ: 657.33, INDW: 731.33, INJG: ####### FINISH REPORT N 0037 ON 15.04.2012 ######## 626.39, INJW: PAV: 105.6, OIL: 622.76, GAS: 28425.32, LIQ: 776.00, INJG: ####### FINISH REPORT N 0038 ON 07.05.2012 ######## Bottom hole pressure limit not set for well 40. Will use default value of 1.013 bars. Bottom hole pressure limit not set for well 15. Will use default value of 1.013 bars. 36810.21, LIQ: PAV: 105.7, OIL: 815.87, GAS: 820.11, INJW: 855.38, INJG: ####### FINISH REPORT N 0039 ON 15.05.2012 ######## Bottom hole pressure limit not set for well 22. Will use default value of 1.013 bars. PAV: 105.8, OIL: 869.97, GAS: 38836.42, LIQ: 874.58, INJW: 882.71, INJG: ####### FINISH REPORT N 0040 ON 21.05.2012 ####### Bottom hole pressure limit not set for well 24. Will use default value of 6891.2 bars. PAV: 106.4, OIL: 825.93, GAS: 36851.24, LIQ: 830.36, INJW: 1049.76, INJG: ######## FINISH REPORT N 0041 ON 01.06.2012 ######## Bottom hole pressure limit not set for well 26. Will use default value of 6891.2 bars. PAV: 107.2, OIL: 732.98, GAS: 737.41, INJW: 1458.24. INJG: 32076.61, LIQ: ####### FINISH REPORT N 0042 ON 07.06.2012 ######## Select All Bottom hole pressure limit not set for well 27. Will use default valu Show Timestamps Show Timesteps Show Tags

**Clearing the log panel** from all messages

Graphical Interface, Geology Designer, Model Designer, Network Designer, PVT Designer 21.4

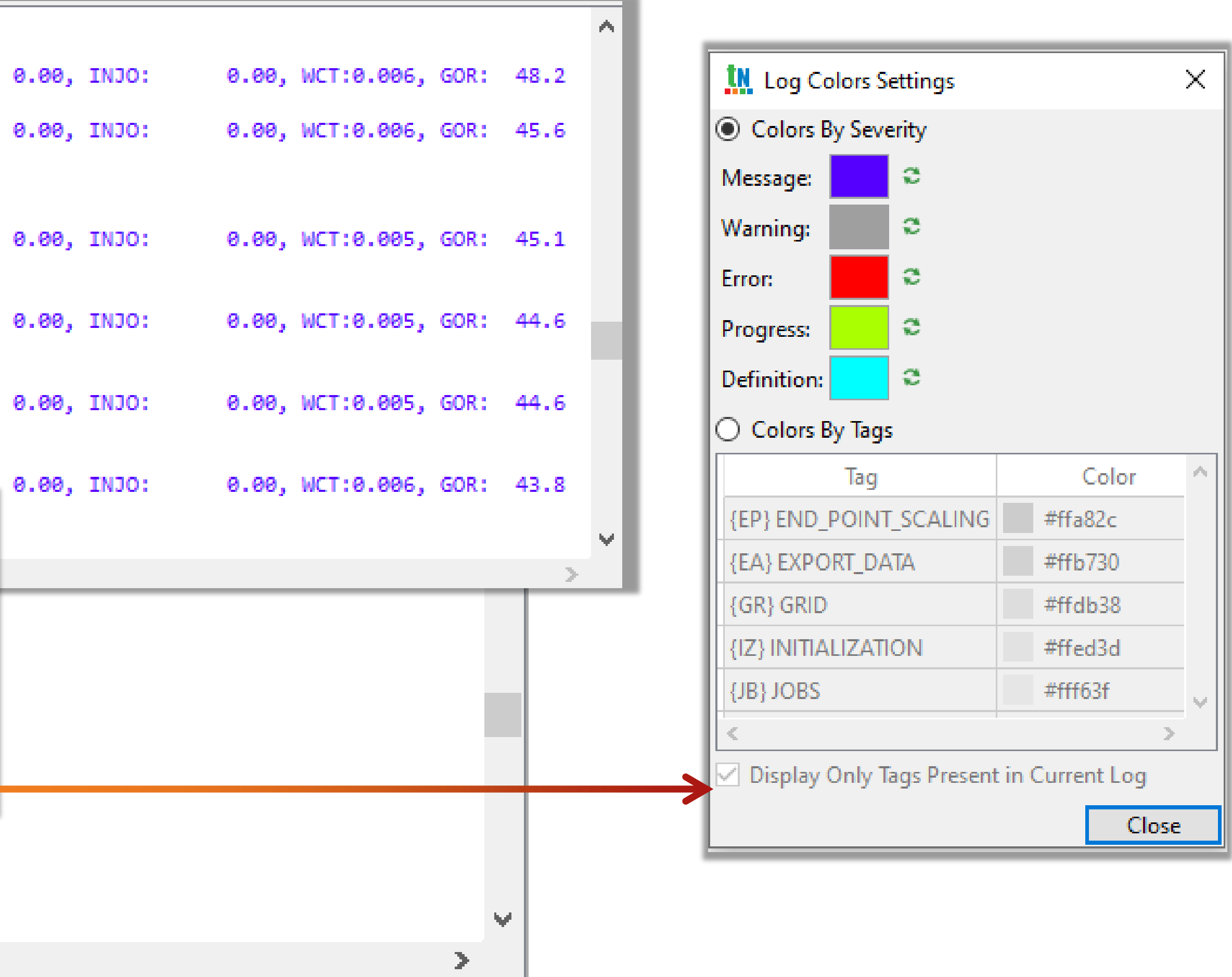

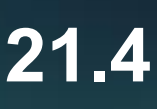

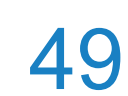

## Log messages from several modules simultaneously

It is now possible to output log messages from several modules simultaneously. The user can now select modules whose logs will be displayed in the log panel: Geology Designer, Model Designer, PVT Designer, Well Designer or Network Designer. This option is applicable to work with integrated models in Project Manager (Project Window → Log Management)

| [21:46:50]  | Use C                                   |
|-------------|-----------------------------------------|
| [21:46:50]  | Integ                                   |
| [21:46:50]  | +=======                                |
| [21:46:50]  | Control In                              |
| [21:46:50]  | Netwo                                   |
| [21:46:50]  | +===========                            |
| [21:46:50]  | Enab.                                   |
| [21:46:50]  | Diff                                    |
| [21:46:50]  | +====================================== |
| [21:46:50]  | Enable Fu                               |
| [21:46:50]  | Ca.                                     |
| [21:46:50]  | +============                           |
| [21:46:50]  |                                         |
| [21:46:50]  | Network Desig                           |
| [21:46:50]  | C:/Users/                               |
| [21:46:50]  |                                         |
| [21:47:00]  | Rock Flow Dyna                          |
| [21:47:00]  | Access granted                          |
| [21:47:05]  | Rock Flow Dyna                          |
| [21:47:05]  | Access grante                           |
| [21:47:09]  | Rock Flow Dyna                          |
|             |                                         |
| e           |                                         |
| -           |                                         |
| 1           | A.                                      |
| .og Initial | warnings All                            |

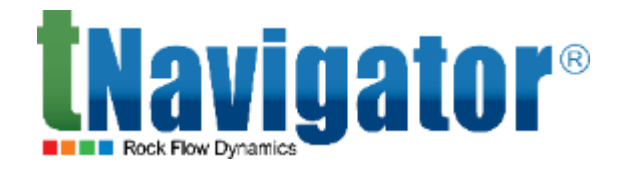

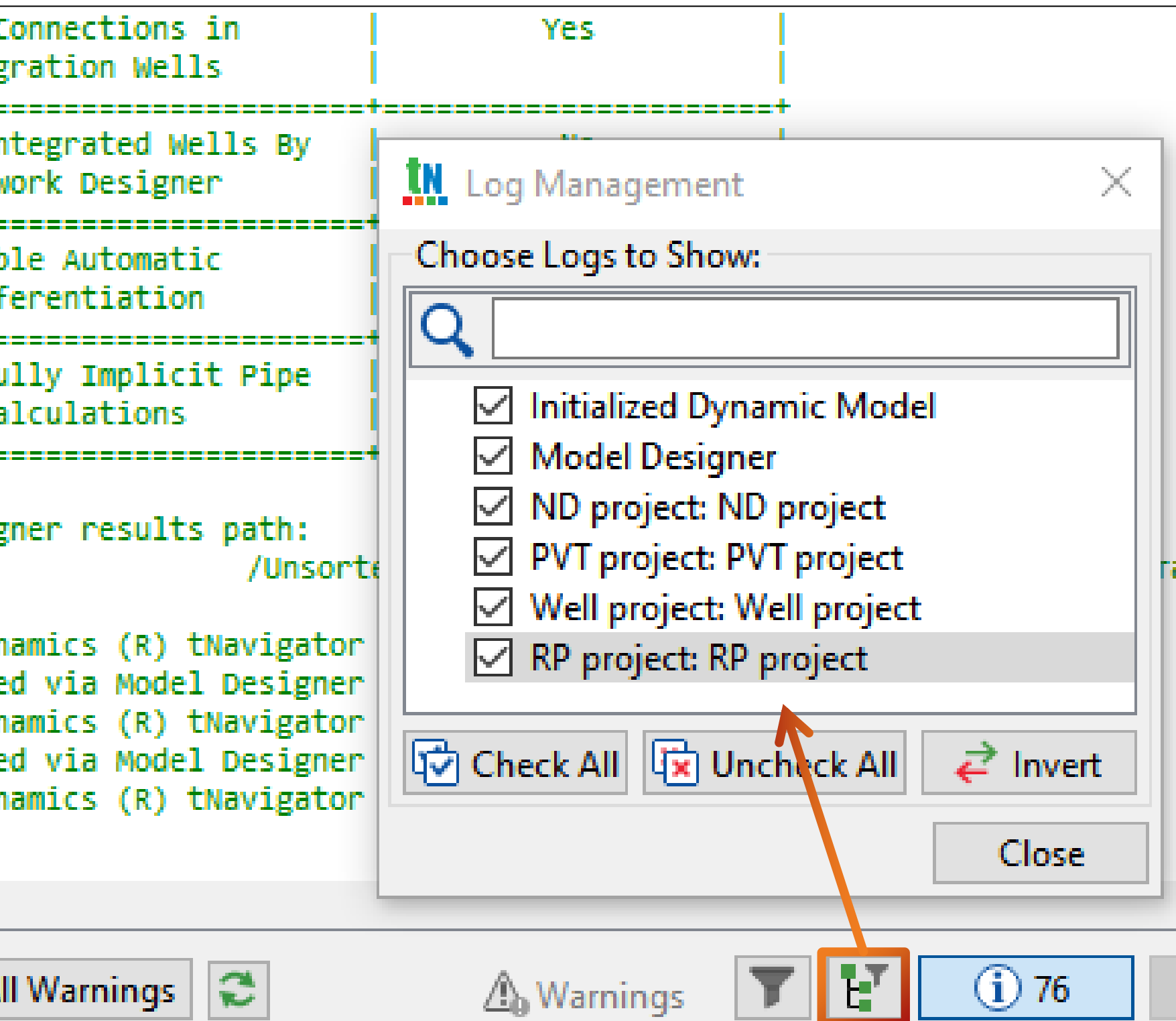

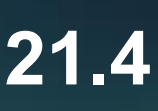

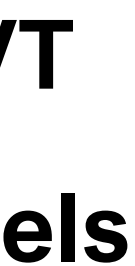

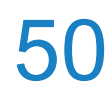

# **Geology Designer**

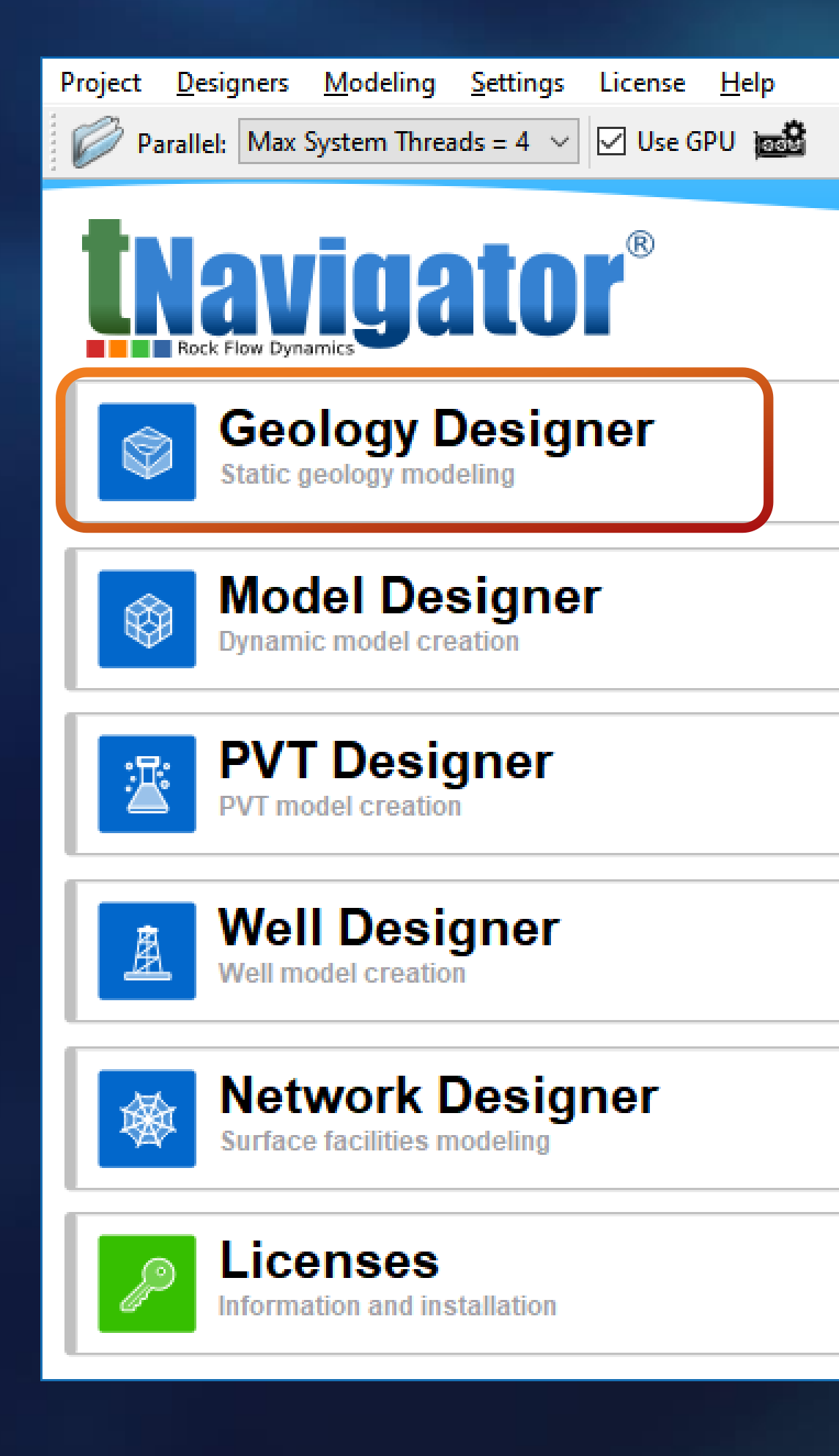

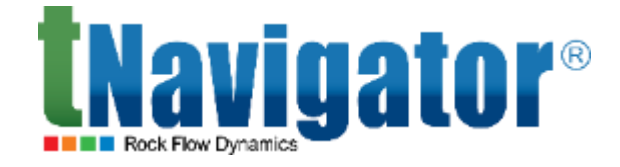

## **Geology Designer 21.4**

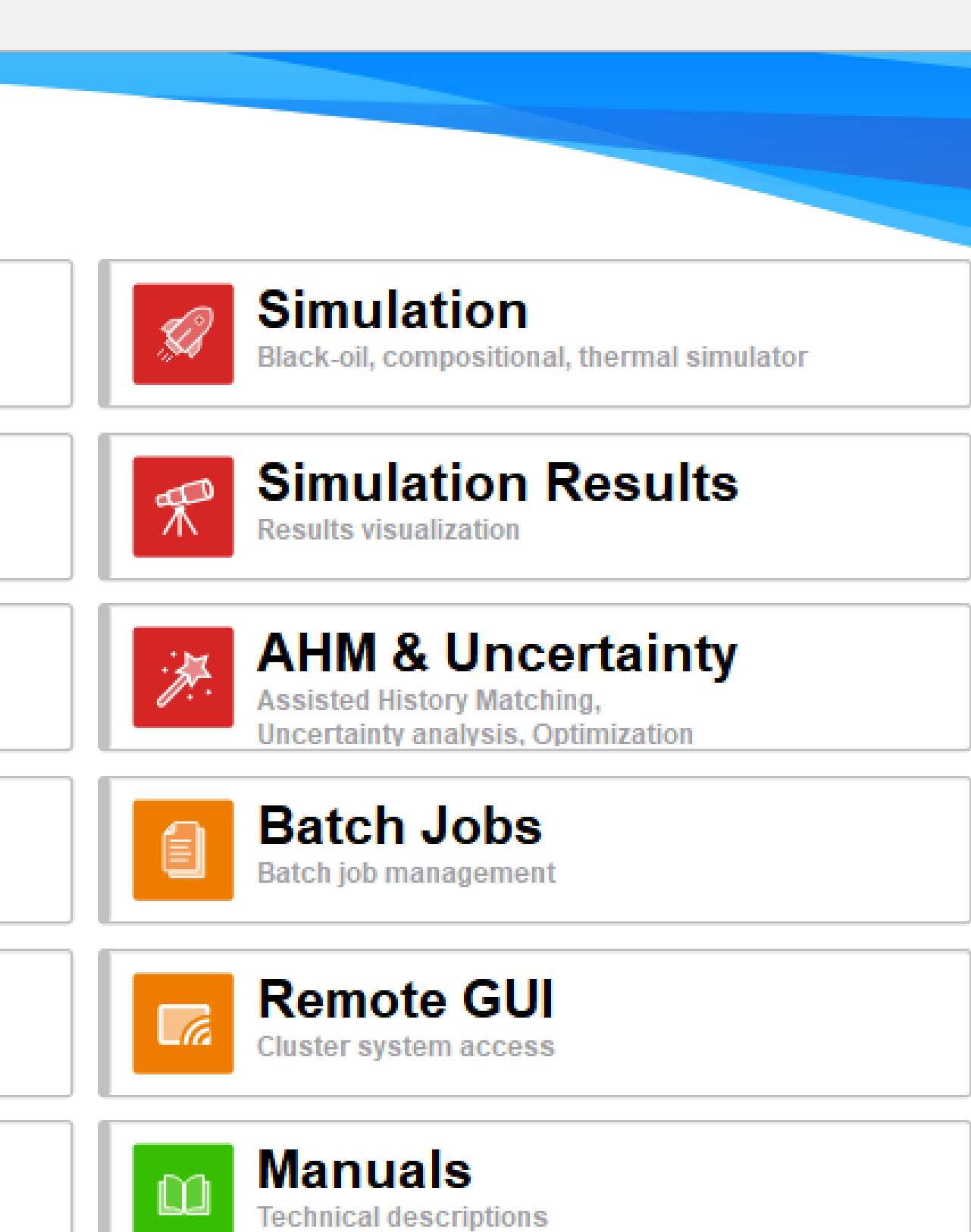

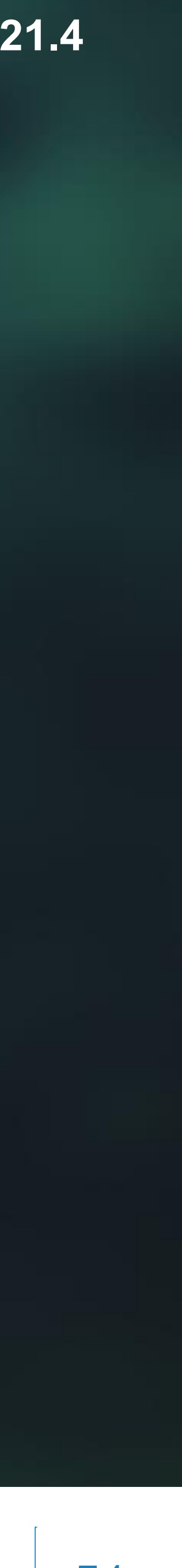

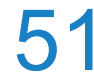

## **Restrict Mode for seismic horizons and faults**

**Restrict Mode** 

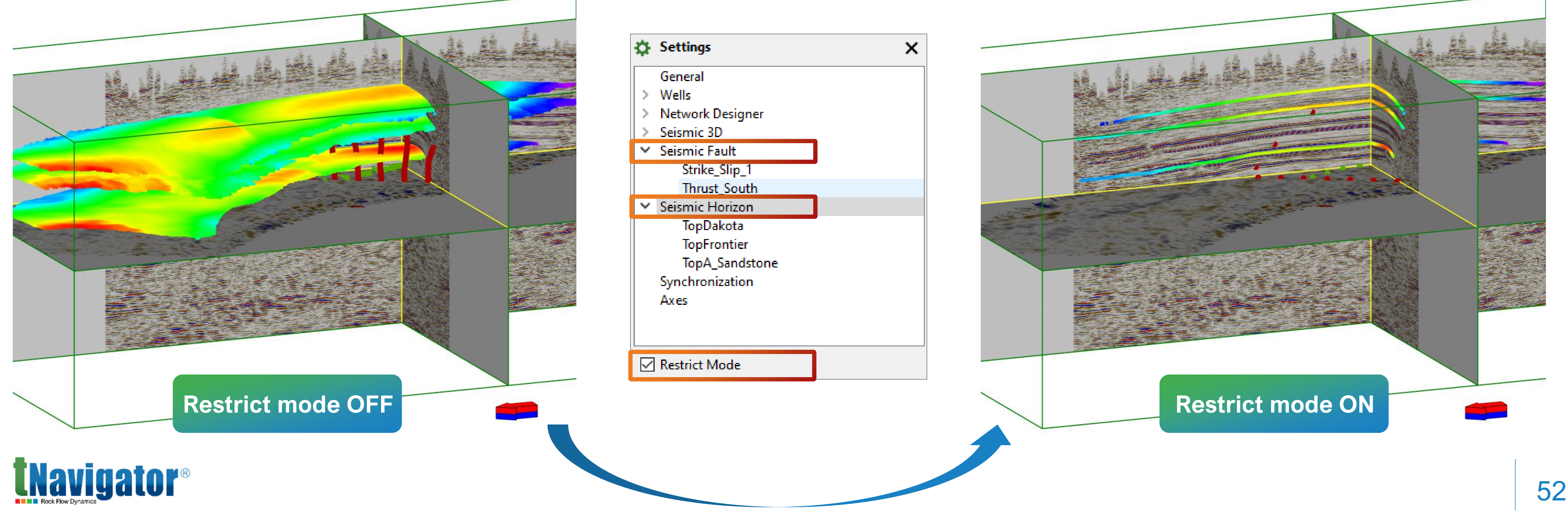

## Restrict Mode has been added for visualization of seismic horizons and faults only at the intersections

with the seismic data displayed in the 3D tab (3D tab  $\rightarrow$  Settings  $\rightarrow$  Seismic Fault and Horizon  $\rightarrow$ 

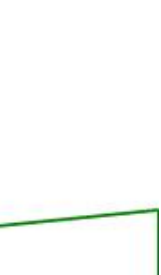

# **Color management of 2D and 3D surveys in the 2D tab**

 $(2D \text{ tab} \rightarrow \text{Settings} \rightarrow \text{Seismic } 2D/3D \rightarrow \text{Color})$ 

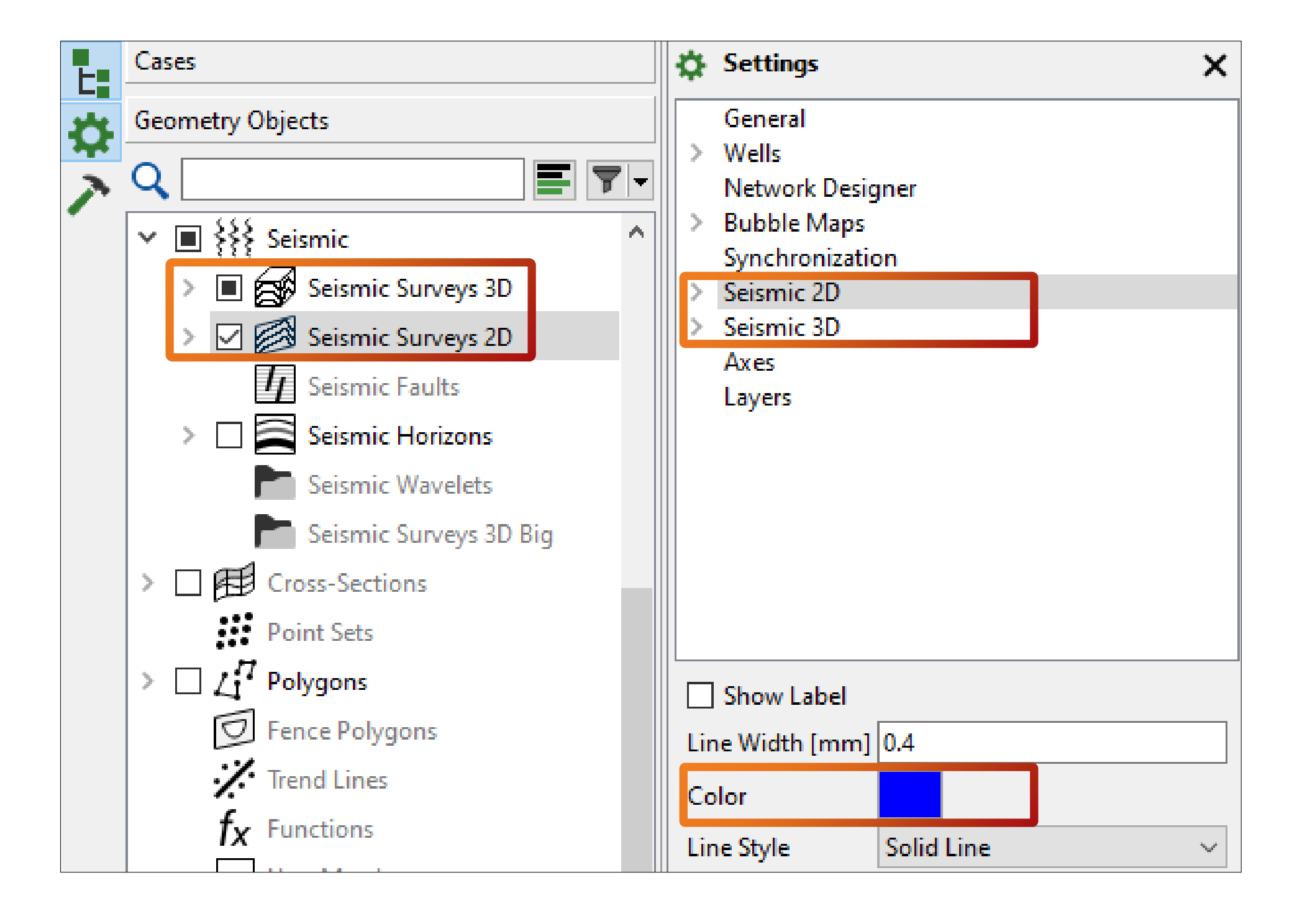

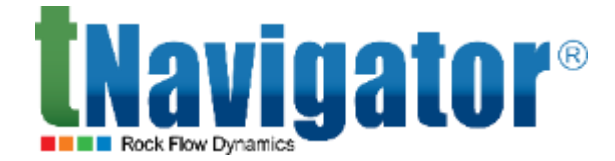

**Geology Designer 21.4** 

## In the 2D and 3D seismic surveys can now be simultaneously displayed in the 2D window in different colors

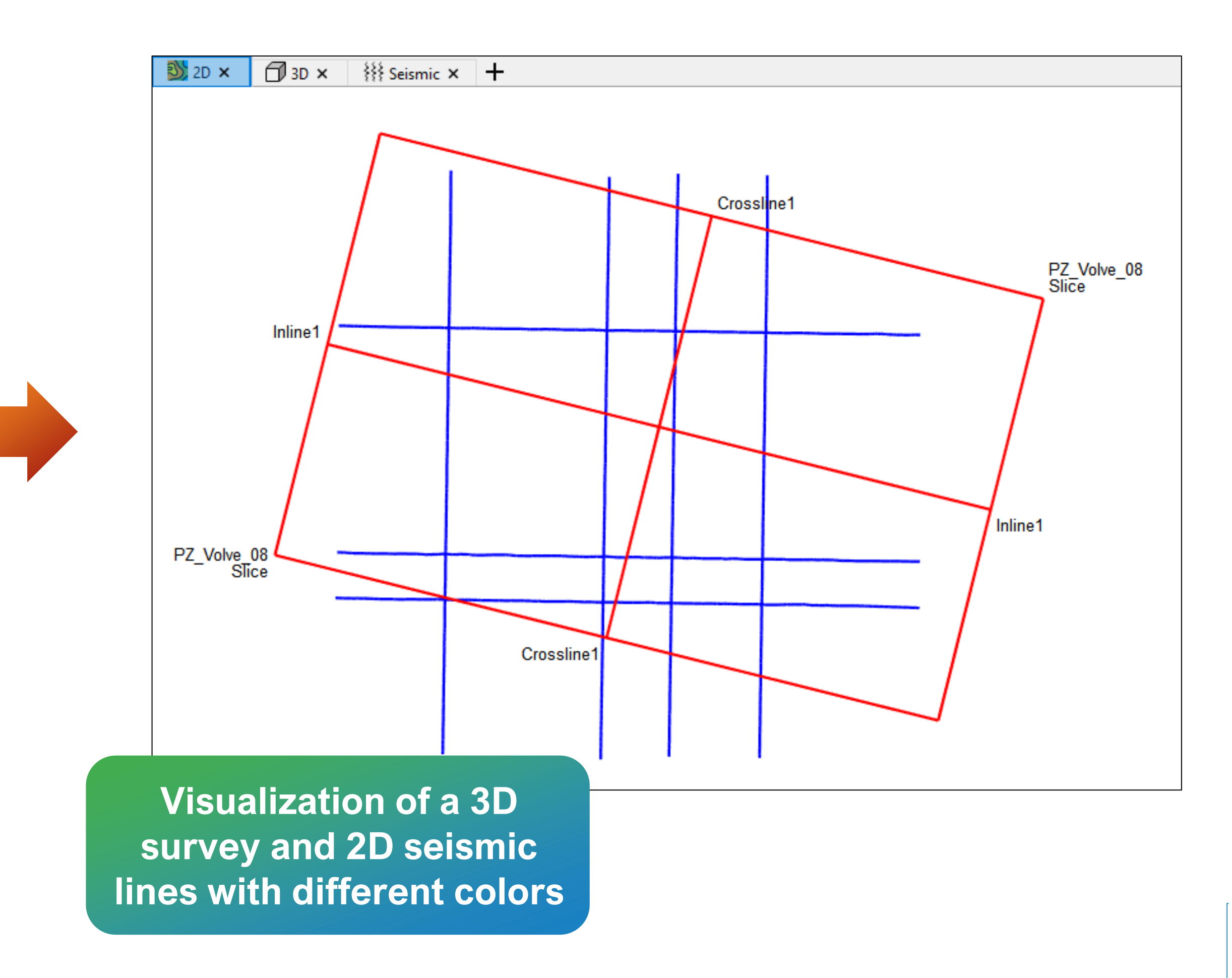

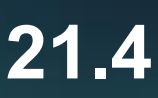

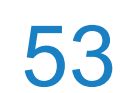

# Hotkeys for seismic data interpretation

- Hotkeys to work with seismic data have been added
- The following hotkeys can be used in the 3D tab:
  - enables the Move Seismic Slice optic [M]
  - opens the Interpret Seismic Surfaces menu [1]
  - [1-6] activates the corresponding tool of the menu

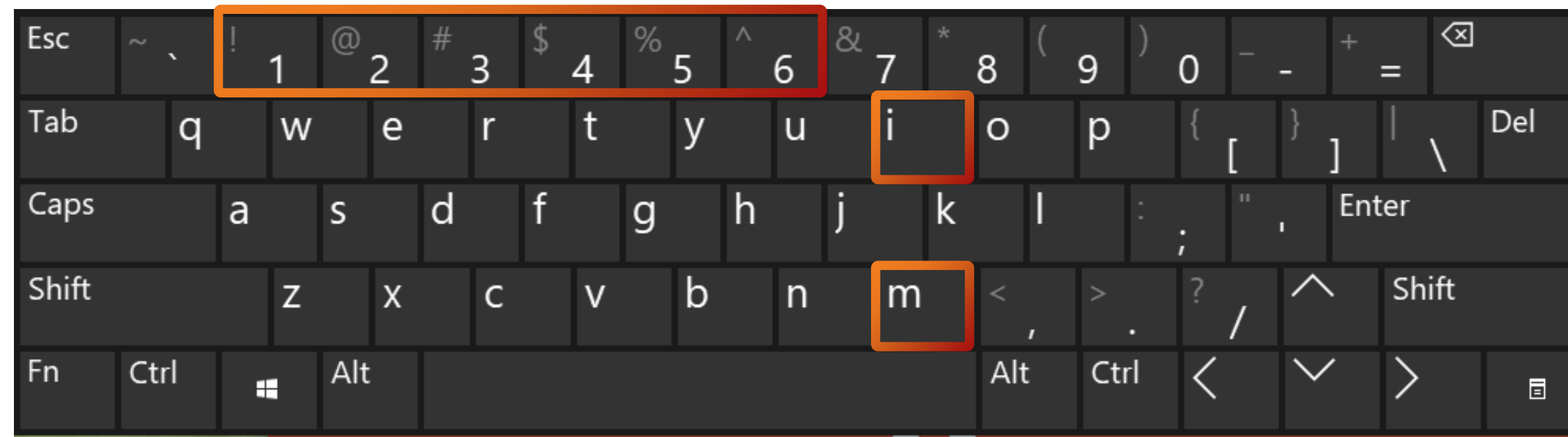

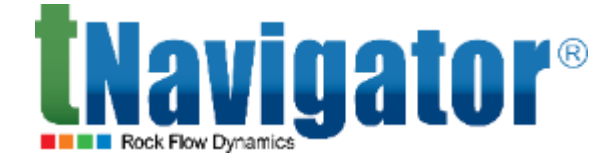

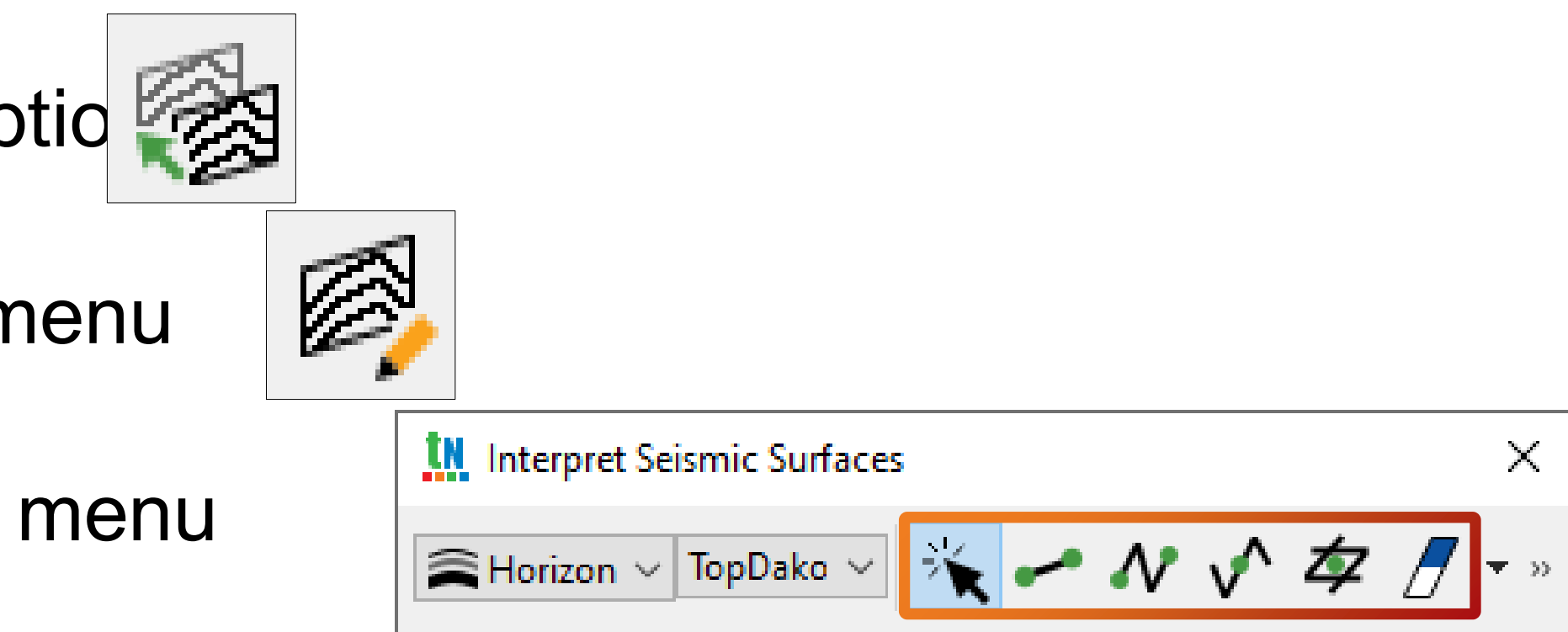

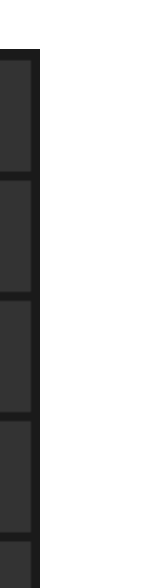

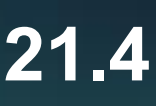

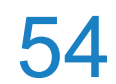

## Hotkeys for seismic data interpretation

- Hotkeys to work with seismic data have been added
- window

| Esc   | ~ 、  | !<br>1 | <sup>@</sup> 2 | <sup>#</sup> 3 | \$<br>4 | <sup>%</sup> 5 | ^ 6 | <sup>&amp;</sup> 7 | * ( | 9    | 0 - | - +    | =       |     |
|-------|------|--------|----------------|----------------|---------|----------------|-----|--------------------|-----|------|-----|--------|---------|-----|
| Tab   | q    | W      | e e            | r              | t       | У              | u   | i                  | 0   | р    | {   | }<br>] | <br>  \ | Del |
| Caps  |      | а      | S              | d              | f       | g              | h   | j                  | k l |      | ;   | , Ent  | er      |     |
| Shift |      | Z      | Х              | С              | V       | b              | n   | m                  | < , | > .  | ?   |        | Shift   |     |
| Fn    | Ctrl |        | Alt            |                |         |                |     |                    | Alt | Ctrl | <   | $\sim$ | >       |     |

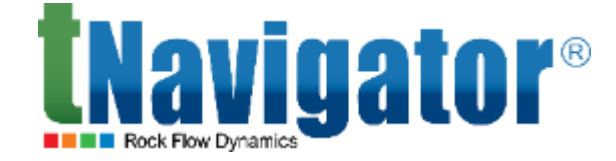

## The combination of the left/right arrow keys with Ctrl allows moving Inlines, Crosslines and Slices by a

specified step in the Seismic tab, as well as in the 3D window for the direction selected in the Settings

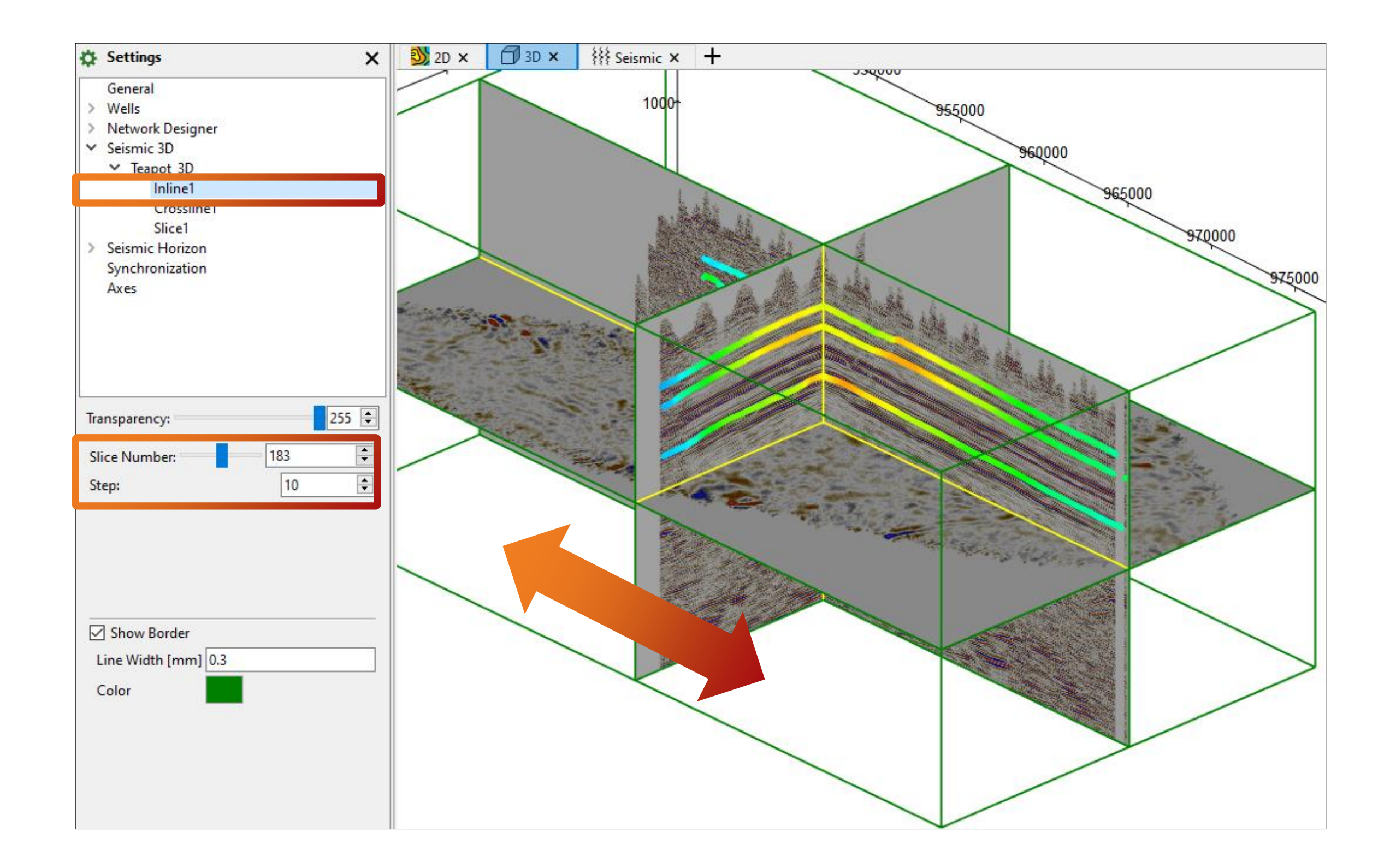

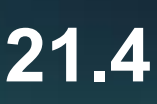

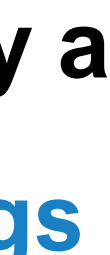

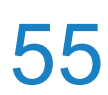

## Markers creation by seismic horizon

A calculation to create markers at the intersection of well trajectories with seismic horizons has been added (Markers  $\rightarrow$  Calculations  $\rightarrow$  Build Marker by Seismic Horizon)

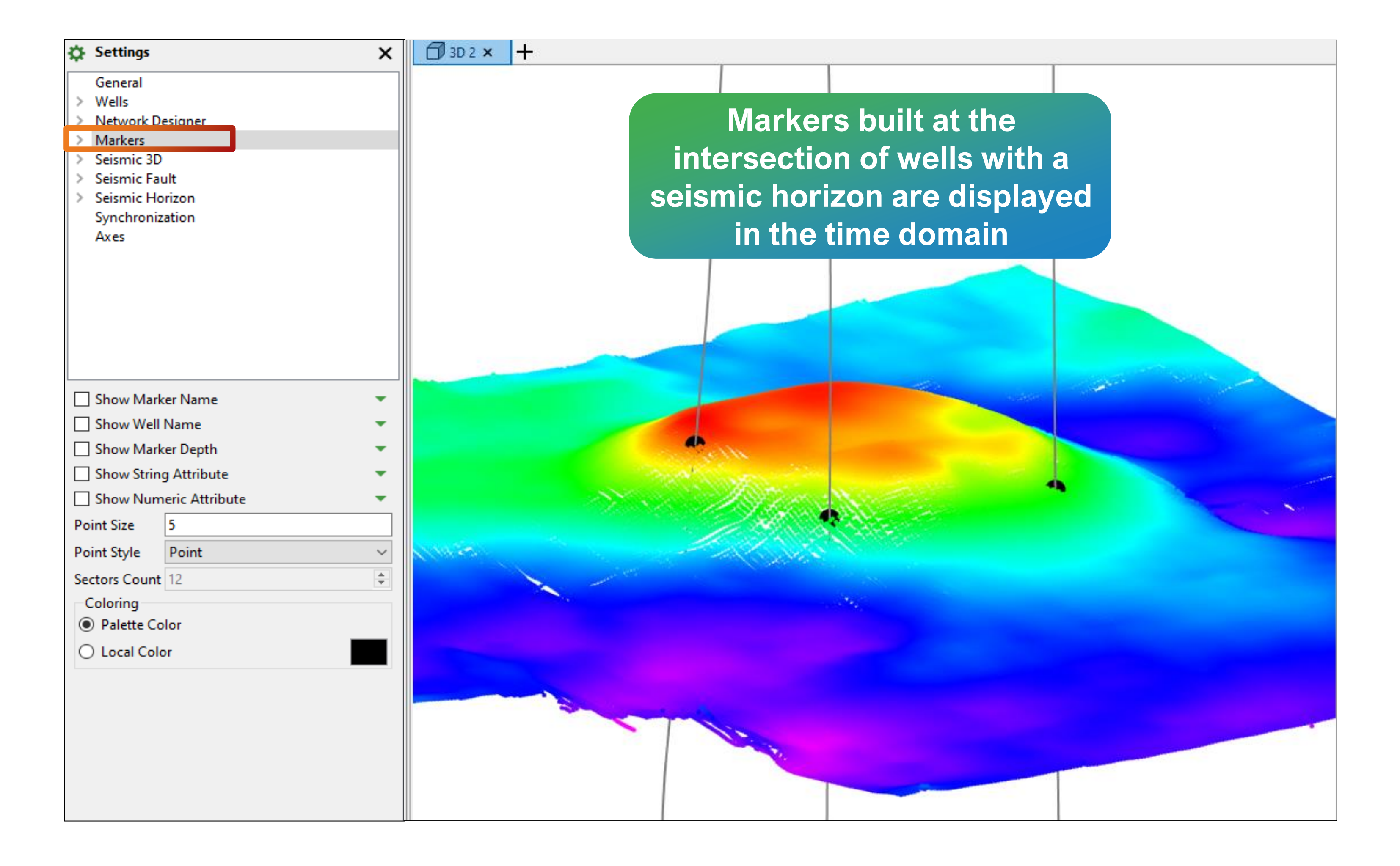

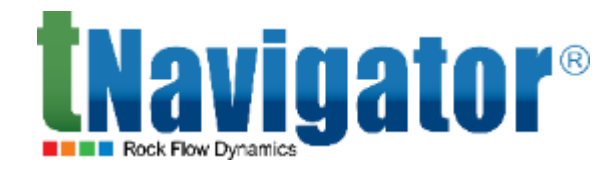

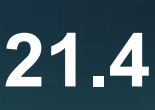

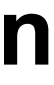

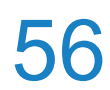

# Well symbols control for markers in the 2D tab

symbols for different horizons in the 2D tab

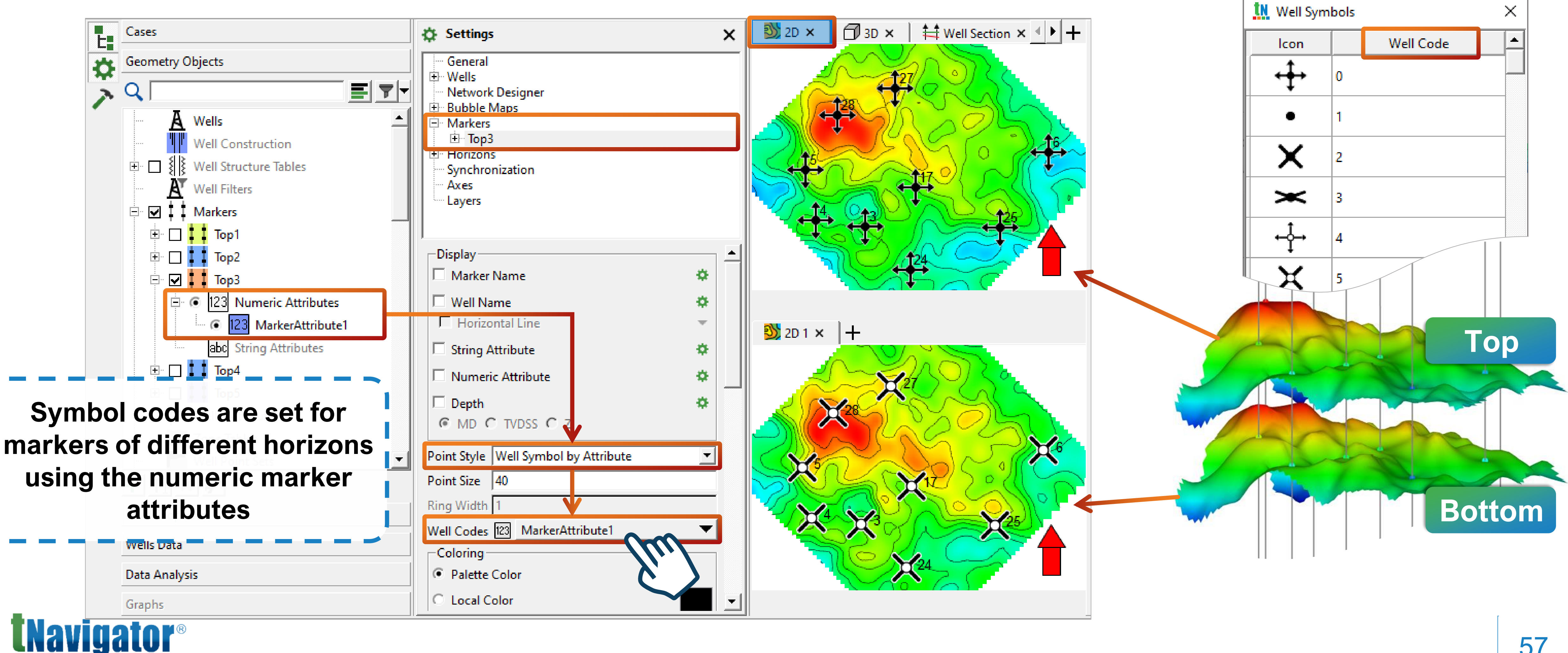

## Well symbols can be set for markers using the numeric marker attributes, for example unique well

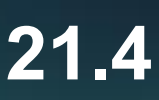

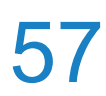

# Interactive eraser for well logs

- Manually delete a part of a well log curve in the Well Section tab
- **Delete points or fill them with an undefined value**

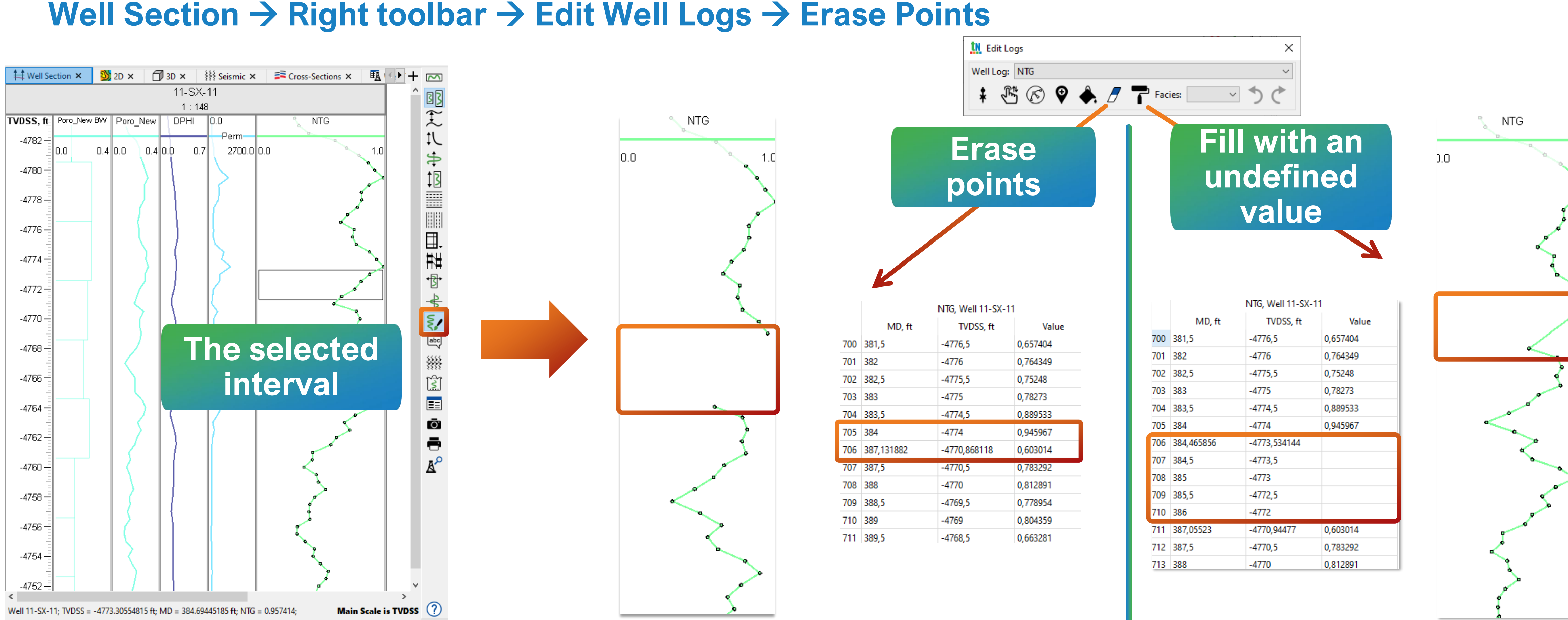

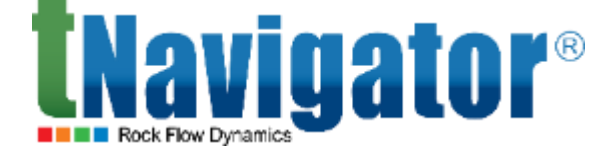

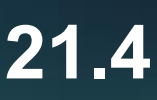

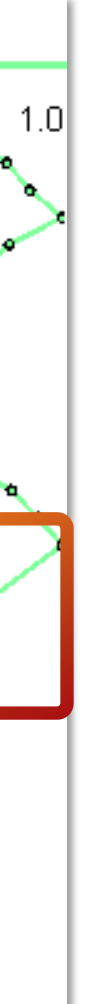

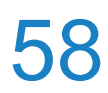

# Well logs mnemonics during their import

- Set a custom name for each imported well log, different from the name indicated in the file.
- **GK**) (Logs  $\rightarrow$  Calculations  $\rightarrow$  Import  $\rightarrow$  Use Global Log Mnemonics)

| Import                   |                 |
|--------------------------|-----------------|
| From LAS Format          |                 |
| Assign Tags:             |                 |
| Import to Folder:        |                 |
| + Las File Names         |                 |
|                          |                 |
| - Preview                |                 |
|                          |                 |
| Number of Lines: 100     |                 |
| 1774.000000 0.000000     |                 |
| 1774.200000 0.000000     |                 |
| 1774.400000 0.000000     |                 |
| 1774.600000 0.000000     |                 |
| <                        |                 |
|                          |                 |
| - Options                |                 |
|                          |                 |
| Ignore Empty Logs        |                 |
| 🖂 Use Global Log Mnemoni | cs              |
| Choose Logs Manually     |                 |
|                          |                 |
| Use for Identification:  | name            |
| Take Well ID From:       | 'WELL' mnemonic |
| Edit Null Value Manualy: | -999.25         |
| Logs With Equal Names:   | Merge           |
| Use OEM Encoding         |                 |

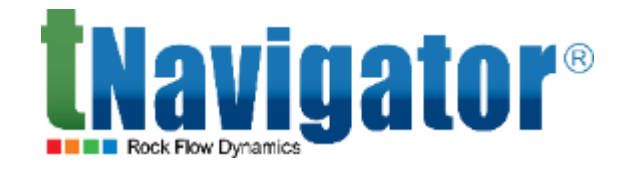

# May be useful when you routinely need to rename loaded well logs (e.g., Gamma Ray to GR, GAMM or

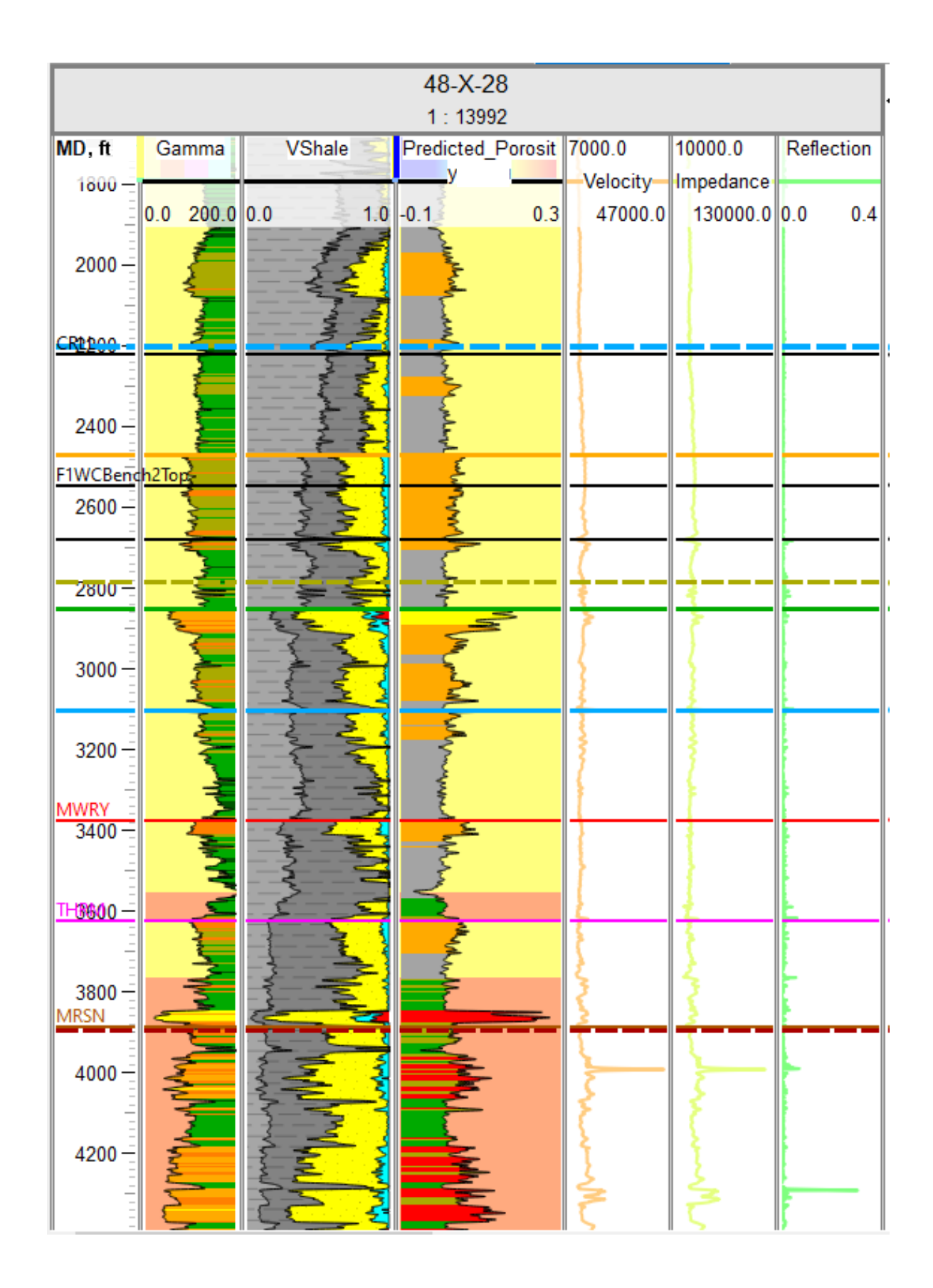

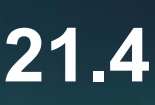

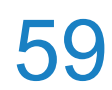

# Well logs mnemonics during their import

A dictionary of log names (mnemonics) can be predefined and applied to all imported logs Settings → Well Log Mnemonics

| Proje | ct              | View            | Settings | Files                  | Project Manager  | r |
|-------|-----------------|-----------------|----------|------------------------|------------------|---|
| H.    | C               | 1 1             | Unit     | s Manag                | jer              |   |
|       |                 |                 | Coo      | rdinate S              | System Settings  |   |
| E.    | Ca              | ses             | Seisi    | mic Setti              | ings             |   |
| Ö     | Ge              | ometry          | Tem      | plates                 |                  |   |
| 3     | Q               |                 | Resu     | ult settin             | gs               |   |
|       |                 | י <u>ר</u><br>ע | Wor      | <mark>kflow B</mark> a | se Directory     |   |
|       |                 |                 | Log      | ging opt               | ions             |   |
|       | <sup>&gt;</sup> | LU + +          | Imp      | ort Well               | lcons            |   |
|       |                 | <b>↓</b> 12:    | Well     | Log Mr                 | emonics          |   |
|       |                 |                 | Imp      | ort User               | Patterns         |   |
|       |                 |                 | Man      | age Clu                | ster Connections |   |
|       | ~               | ~               | Man      | age Lice               | ense             |   |

|           | Name in Project                                | Well Log Template                    |                             |       |
|-----------|------------------------------------------------|--------------------------------------|-----------------------------|-------|
| 1         | ВК                                             | BK,LL,LL3,LLS,LLd                    | Dimensionless               | ~     |
| 2         | CALI                                           | CALI, DS, HCAL                       | Alpha PS<br>Basebala Issana | ^     |
| 3         | DT                                             | AK, DT, DTC, SONI                    | Dimensionless               |       |
| 4         | GR                                             | GAMM, GK, GR, GRC                    | Discrete (Auto Generated)   |       |
| 5         | GZ                                             | GZ, GZKS, KS                         | Litho                       |       |
| 6         | К                                              | IK, IKA, IKR, RIK                    | Lithology (0/1)             |       |
| 7         | МВК                                            | MBK, MLL, MSFL                       | Porosity                    |       |
| 8         | MGZ                                            | GMZ,MGZ,MINV                         | Res                         | ~     |
| 9         | MPZ                                            | MNOR, MPZ, PMZ                       | Dimensionless               |       |
| 10        | NGR                                            | HKT, NGK, NGR, NKM, NKT, NKTB, NKTS  | Dimensionless               |       |
| 11        | PERM                                           | KLOG,K_LOG,PERM                      | Permeability                |       |
| 12        | PHIT                                           | PHI, PHIT, POR, PORT                 | Porosity                    |       |
| 13        | RHOB                                           | DEN, DENS, GGKB, GGKM, RHOB, RHOZ, Z | Dimensionless               |       |
| 14        | SP                                             | PS,SP,SP*                            | Dimensionless               |       |
|           | Type or paste here                             |                                      |                             |       |
| 14<br>• A | SP<br>Type or paste here<br>dd Row Kemove Rows | PS,SP,SP*                            | Dimensionless               | Cance |

## Set custom names or use the existing mnemonic dictionary

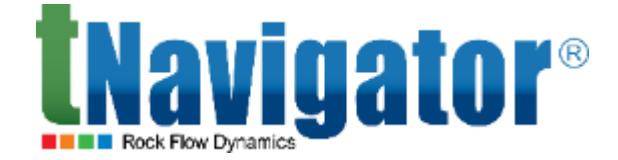

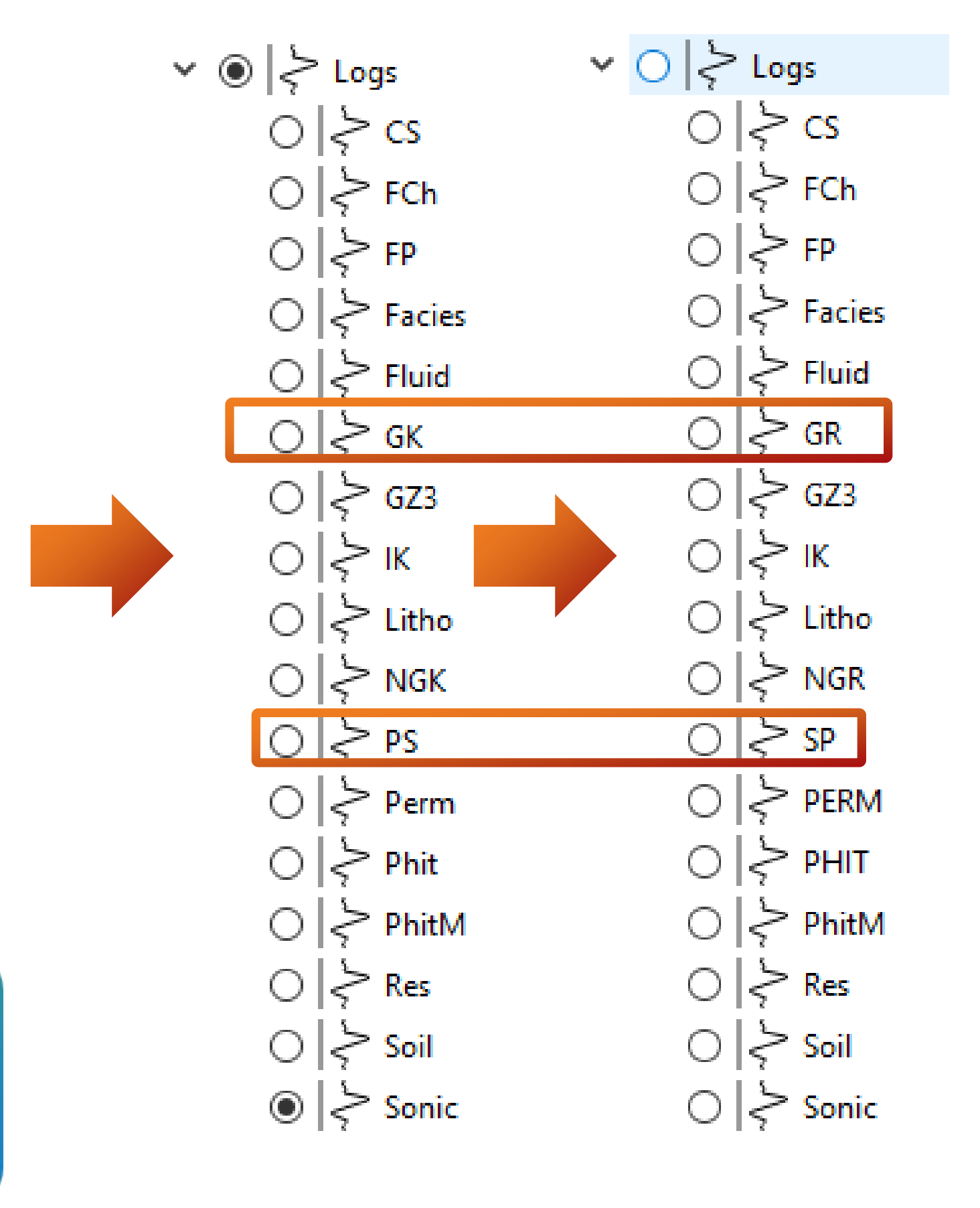

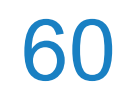

## Water saturation logs based on the Simandoux Water saturation logs based on the Simandoux equation $Logs \rightarrow Calculations \rightarrow Water Saturation Simandoux$

$$SW_{Simandoux} = \frac{a.Rw}{2.\Phi^m} * \left(\sqrt{\left(\frac{Vsh}{Rsh}\right)^2 + \frac{4\phi^m}{a.Rw.Rt}} - \frac{Vsh}{Rsh}\right)$$

**a:** a constant based on lithology **m**: a constant based on lithology **phi:** the DPHI log is used Vsh: the shale volume log is used **Rt:** the formation resistivity **Rw:** the formation water resistivity (a constant obtained via local well measurement) **Rsh:** the resistivity of shale in the formation (taken from the formation resistivity at the highest Vsh value in each

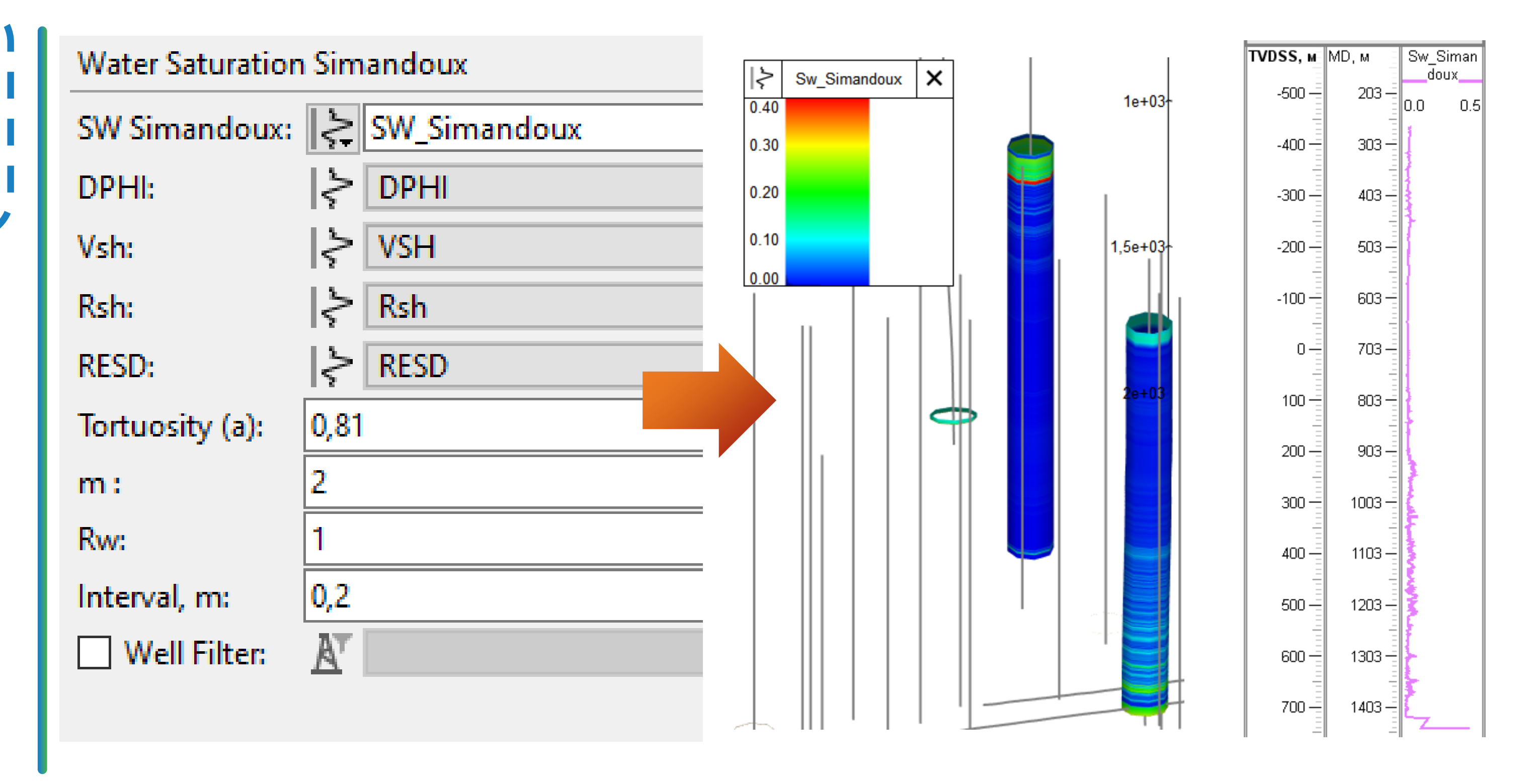

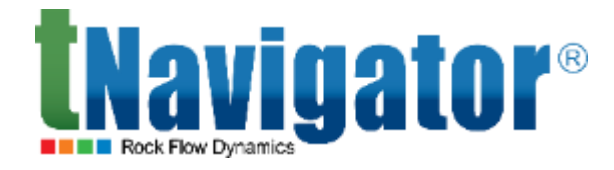

well)

## **Geology Designer 21.4**

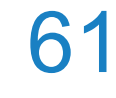

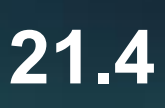

# **Color filling by a Stratigraphic table**

table in the object tree.

| t Edit Stratigraph | ic Table - "Stra | atigraphicTable1"       |                 |               |          | ×       | 🛄 Edit Stratigra | phic Table - "Stra | atigraphic    |
|--------------------|------------------|-------------------------|-----------------|---------------|----------|---------|------------------|--------------------|---------------|
| Zone               | Litho. Zone      | Geological Surface Name | Horizon         | Marker        | Pointset | Polygon | Zone             | Litho. Zone        | Geologi       |
| Overlying F        | Rocks            | Carlile                 | Carlile         | Carlile       |          |         | Overlyin         | ng Rocks           |               |
| CarlisleShales     |                  | KF2                     | KF2             | KF2           |          |         | CarlisleShales   | Select Col         | umns          |
| MowryShales        |                  |                         |                 |               |          |         | MowryShales      | Add Strati         | gr. Zone      |
| ThermonolisShales  |                  | Fall River              | FallRiver       | FRiver        |          |         | ThermopolisSha   | Insert Stra        | tigr. Zone    |
| mermopolissnales   |                  | Lakota                  | Lakota/Morrison | Lakota        |          |         |                  | Remove S           | tratior. Zone |
| Jurassic           |                  |                         |                 |               |          |         | Jurassic         | Set Color f        | for Stratig   |
| CrowMountain       |                  | Crow Mountain           | CrowMountain    | CMountain     |          |         | CrowMountai      | Сору               |               |
| crownountain       |                  | Red Peak                | RedPeak         | RedPeak       |          |         | Clowindulta      |                    | -             |
| RedPeak            |                  |                         |                 |               |          |         | RedPeak          |                    |               |
| Tensleep           |                  | lensleep                | lensleep        | lensleep      |          |         | Tensleen         |                    |               |
|                    |                  | Tensleep Base           | TensleepBbase   | TensleepbBase |          |         |                  |                    | Ter           |
| Mississipian       | Carbonates       | Paramant                | Program         | Promot        |          |         | Mississipian     | Carbonates         |               |
| Underlying         | Rocks            | Dasement                | Dasement        | Dasement      |          |         | Underlyi         | ng Rocks           | E             |
| Update Tags        |                  |                         |                 | C             | lose     | ? Help  | Update Tags      |                    |               |

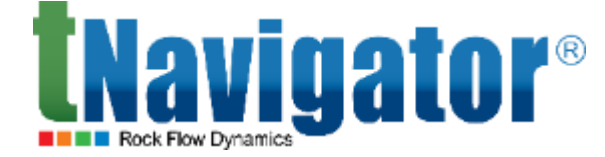

Visualization of color filling between markers for all wells in the well section tab is now available. To display the color filling, a Stratigraphic Table with the required markers must be created beforehand Stratigraphic Table  $\rightarrow$  Create  $\rightarrow$  Edit Stratigraphic Table  $\rightarrow$  the Well Section tab  $\rightarrow$  check the created

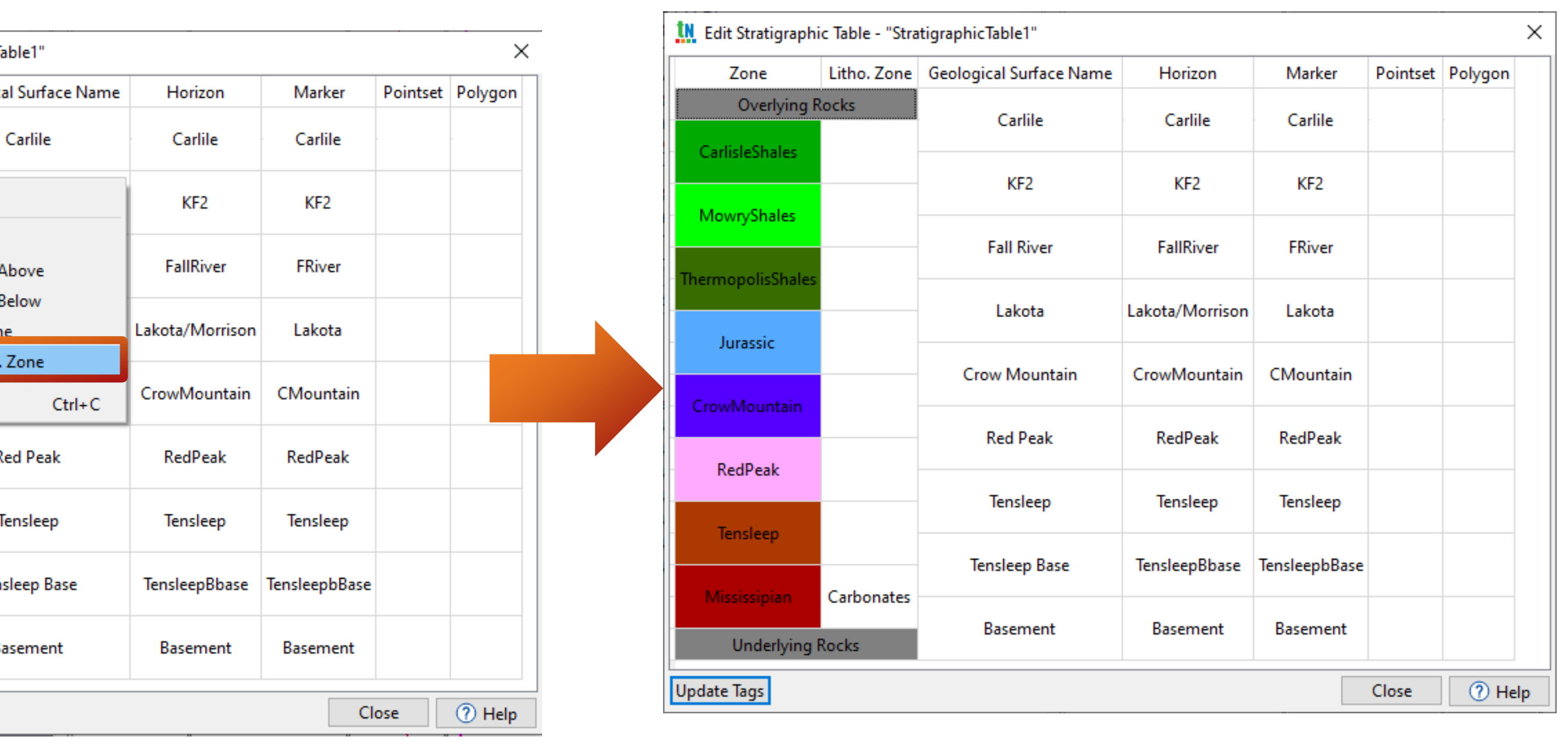

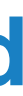

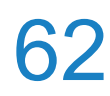

# **Color filling by a Stratigraphic table**

table in the object tree.

| tN Edit Stratigraph        | hic Table - "Stra   | tigraphicTable1"        |                 |               |          |         | ×  | Logs | Markers                        | Seism       |
|----------------------------|---------------------|-------------------------|-----------------|---------------|----------|---------|----|------|--------------------------------|-------------|
| Zone                       | Litho. Zone         | Geological Surface Name | Horizon         | Marker        | Pointset | Polygon |    |      | 🗧 Strike_Slip                  | p_1         |
| Overlying                  | Rocks               | Carlile                 | Carlile         | Carlile       |          |         |    |      | Thrust_Sc                      | outh        |
| CarlisleShales             |                     | KF2                     | KF2             | KF2           |          |         |    |      | ∑ Thrust_No<br>∑ Strike_Slij   | orth<br>p_2 |
| MowryShales                |                     | Fall River              | FallRiver       | FRiver        |          |         |    |      | ∑ Thrust_N<br>▼ Strike Sliv    | orth_Brai   |
| ThermopolisShale           | 5                   | Lakota                  | Lakota/Morrison | Lakota        |          |         |    |      | Antitethio                     | c_Strike_(  |
| Jurassic                   |                     | Crow Mountain           | CrowMountain    | CMountain     |          |         |    |      | ∑ Strike_Sliµ<br>∑ Strike_Sliµ | р_4<br>p_5  |
| CrowMountain               |                     | Red Peak                | RedPeak         | RedPeak       |          |         |    |      | Strike_Slip                    | p_6<br>tact |
| RedPeak                    |                     | Tensleep                | Tensleep        | Tensleep      |          |         |    |      | KF1_Cont                       | tact        |
| lensleep                   |                     | Tensleep Base           | TensleepBbase   | TensleepbBase |          |         |    |      | Carlile                        |             |
| Mississipian<br>Underlying | Carbonates<br>Rocks | Basement                | Basement        | Basement      |          |         |    |      | ∃ Stratigrap                   | phicTable   |
| Update Tags                |                     |                         |                 |               | Close    | ⑦ He    | lp |      |                                |             |

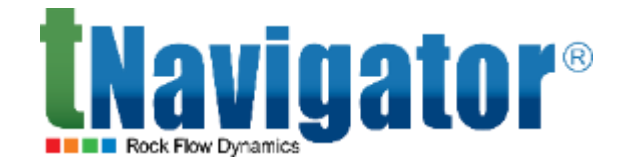

Visualization of color filling between markers for all wells in the well section tab is now available. To display the color filling, a Stratigraphic Table with the required markers must be created beforehand Stratigraphic Table  $\rightarrow$  Create  $\rightarrow$  Edit Stratigraphic Table  $\rightarrow$  the Well Section tab  $\rightarrow$  check the created

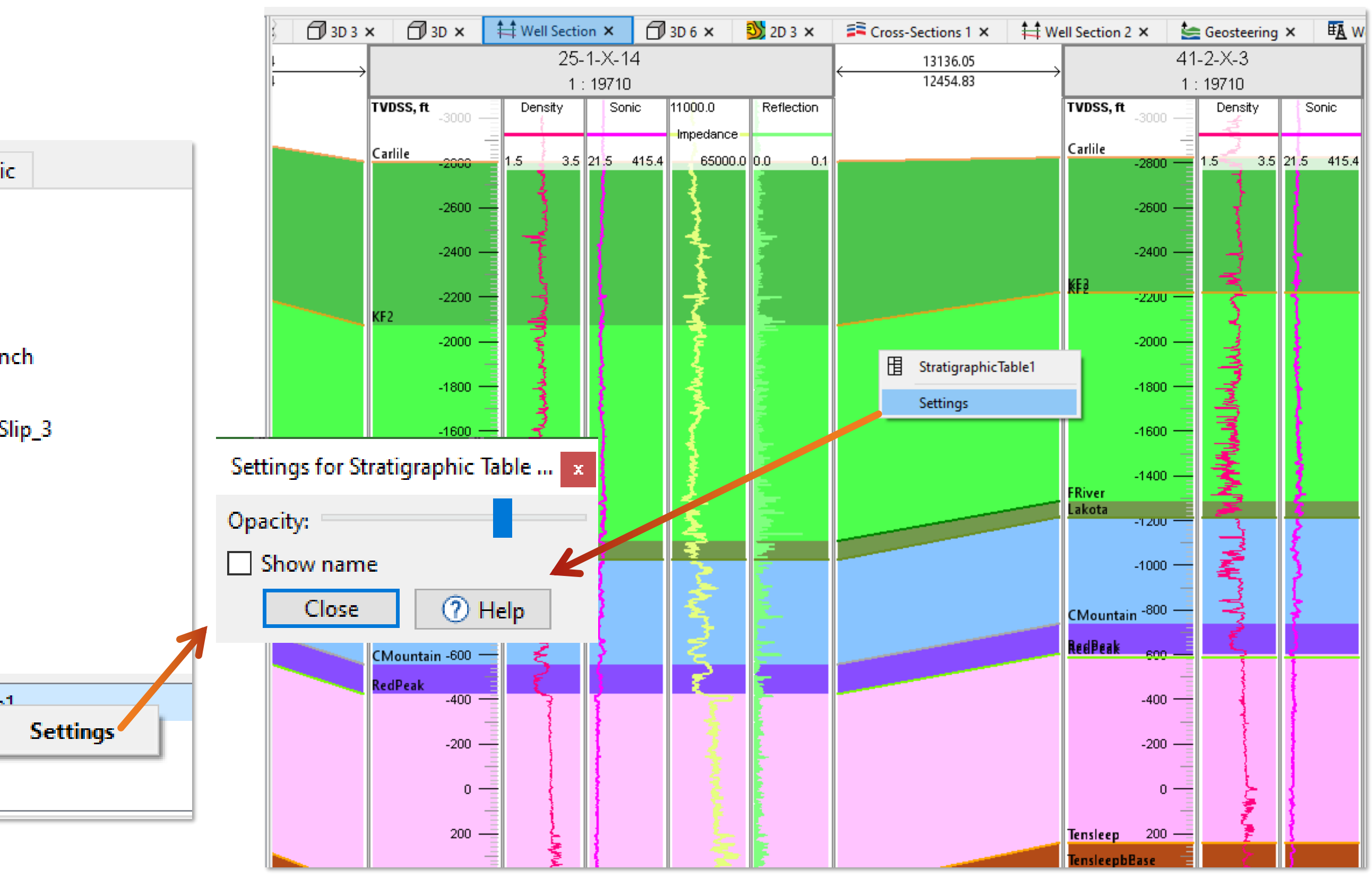

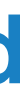

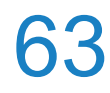

# **Point Set filtering**

**Point Set by Attribute and Coordinates)** 

| Create                                |                  | Cut  | Point Set     | by Attribute and Coc | ordin           | ates       |             |             |
|---------------------------------------|------------------|------|---------------|----------------------|-----------------|------------|-------------|-------------|
|                                       |                  | Resu | lt Point S    | Set: PointSet_cu     | t               |            |             |             |
| Pointsets Union Point Set Cut & Merge |                  | Sour | ce Point      | Set: PointSet1       |                 |            |             |             |
| Clear Point Set Near Faults           |                  |      | Use           | Cut Type             |                 | Attribu    | ute         | Operation t |
| Cut Point Set by Attribute ar         | d Coordinates    | 1    |               | Numeric Attribute    | Ŧ               | PointsetAt |             | •           |
| Shift Point Set by Vector             |                  | 2    | <b>~</b>      | х                    | -               |            |             | >           |
| Export                                |                  |      | Туре          | X<br>- V             |                 |            |             |             |
|                                       |                  |      |               | z                    |                 |            |             |             |
|                                       |                  | -    |               | Numeric Attribute    | _               |            |             |             |
|                                       |                  | +/   | Add Row       | Remove Rows          |                 |            |             |             |
|                                       |                  | ⊛    |               |                      |                 |            |             |             |
|                                       |                  | _    | а<br>1        |                      |                 |            |             |             |
|                                       |                  |      | Clear         | Der                  | stł             | 1 spe      | cifi        | ed as       |
|                                       |                  | _    | 00-100        | 7 205 - 1.05         | ~               |            | - 1 1       |             |
| 7.88e+06                              | 7.885e+06        | 7.   | 096+00        | 7,0956±00            |                 |            |             |             |
| 7,88e+06                              | <u>7,885e+06</u> |      | 096+00        | nı                   | Im              | neric      | απ          | apule       |
| 7,88e+06                              | 7,885e+06        |      | 096+00        | nı                   | Im              | neric      | ατι         |             |
| 7,88e+06                              | 7,885e+06        |      | <u>09e+00</u> | nı                   |                 | neric      | απ          |             |
| 7,88e+06                              | 7,885e+06        |      | <u>09e+00</u> | nı                   | Im<br>-         | neric      |             |             |
| 7,88e+06                              | 7,885e+06        |      | <u>09e+00</u> | nı                   | I <b>m</b><br>_ | neric      | <b>att</b>  |             |
| 7,88e+06<br>500000<br>1700            | 7,885e+06        |      | <u>09e+00</u> | nı                   |                 | neric      | <b>att</b>  | ribut       |
| 7,88e+06<br>580000<br>1700            | 7,885e+06        |      | <u>09e+00</u> | nı                   |                 | neric      | <b>att</b>  |             |
| 7,88e+06<br>500000<br>1700            | 7,885e+06        |      | <u>09e+00</u> | nu                   |                 | neric      | att<br>1700 |             |
| 7,88e+06<br>580000<br>1700            | 7,885e+06        |      | <u>09e+00</u> | nu                   |                 | neric      | <b>att</b>  | nbut        |

## A calculation titled Cut Point Set by Attribute and Coordinates has been added. It allows filtering points

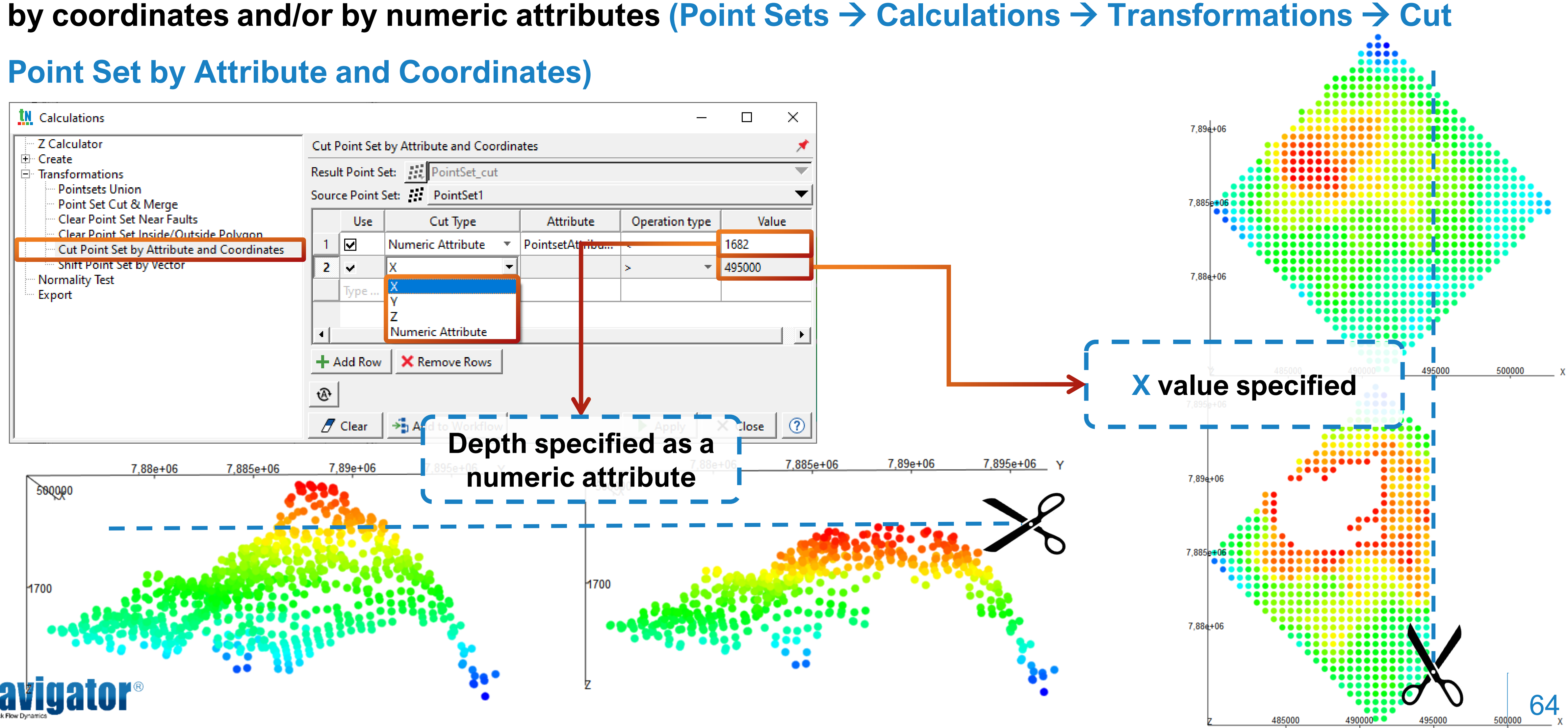

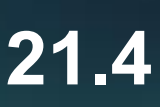

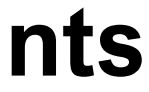

# Flip 2D-Maps and Horizons calculation

| Calculations                                                                                                    | - 🗆 X                                                                                                    |  |
|----------------------------------------------------------------------------------------------------|----------------------------------------------------------------------------------------------------|--|
| <ul> <li>Calculator</li> <li>Create</li> <li>Transformations</li> <li>Horizon Adjustment to Mark</li> <li>Horizon Adjustment to Point</li> <li>Pull Up Horizon to Marker</li> <li>Logic Operations</li> <li>Crop Horizon by Polygon</li> <li>Smooth</li> </ul> | Flip Horizon<br>Morizon:  Bot<br>By I<br>By J<br>↓<br>↓<br>↓<br>↓<br>↓<br>↓<br>↓<br>↓<br>↓                                                                                                    |  |
| Flip<br>Delete Blank Lines of Horizon<br>Local Horizon Update<br>Clear Horizon Near Faults<br>Export                                                                                                    | <ul> <li>Image: Second state of the second state of the secon</li></ul> |  |

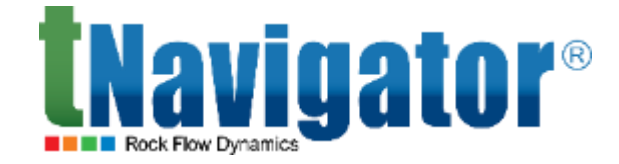

## For Horizons and 2D-Maps, a new calculation has been added: Flip. Horizons and 2D-Maps can be

flipped along the I and/or J directions (Horizons/2D-Maps  $\rightarrow$  Calculations  $\rightarrow$  Transformations  $\rightarrow$  Flip)

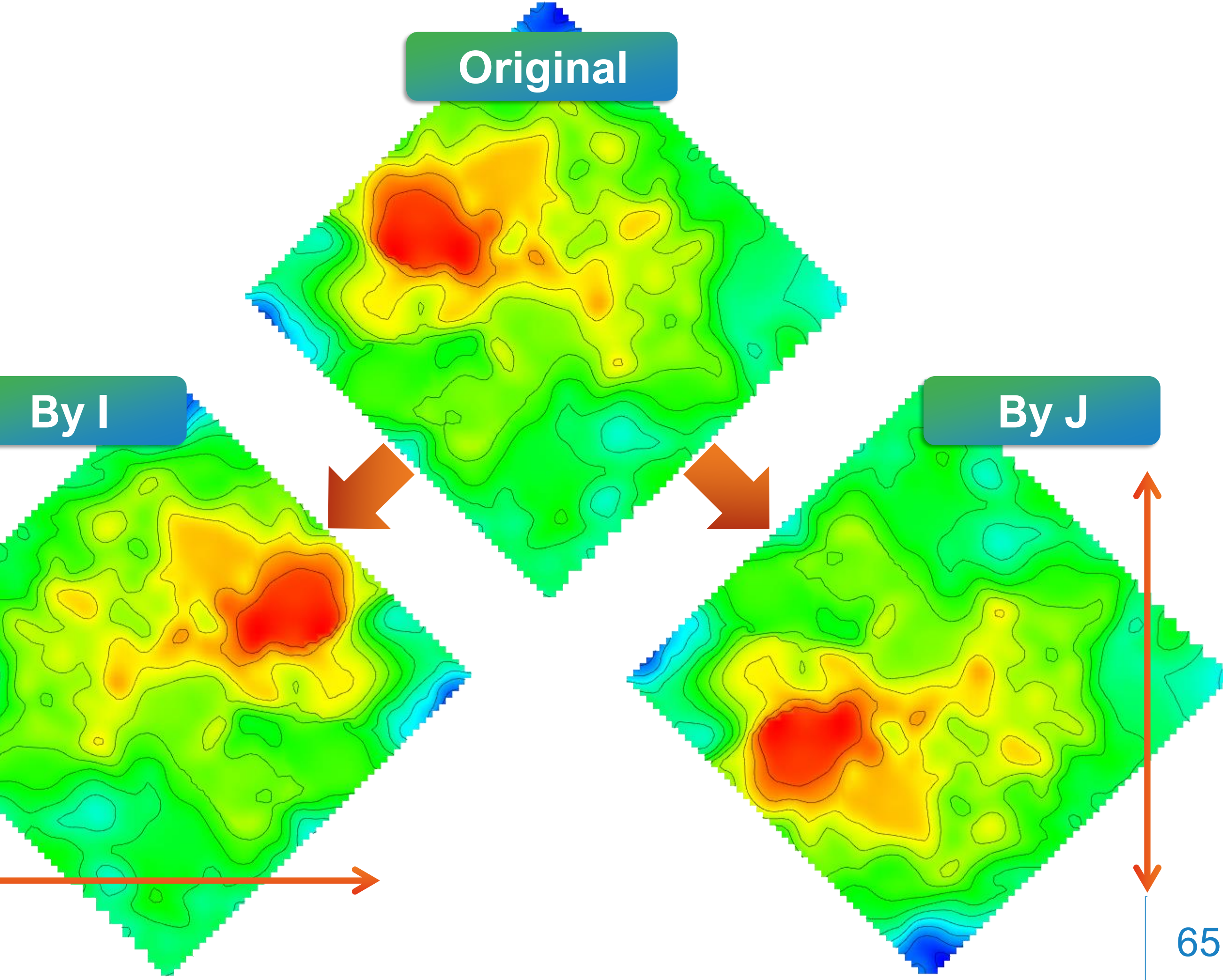

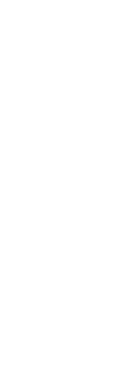

## Fault QC: an interactive tool

An interactive tool for quality control of fault creation has been added: Fault QC. It offers an interactive window, which shows the faults displayed in the visualization window at the moment and having possible errors in geometry (the 3D tab  $\rightarrow$  Right toolbar)

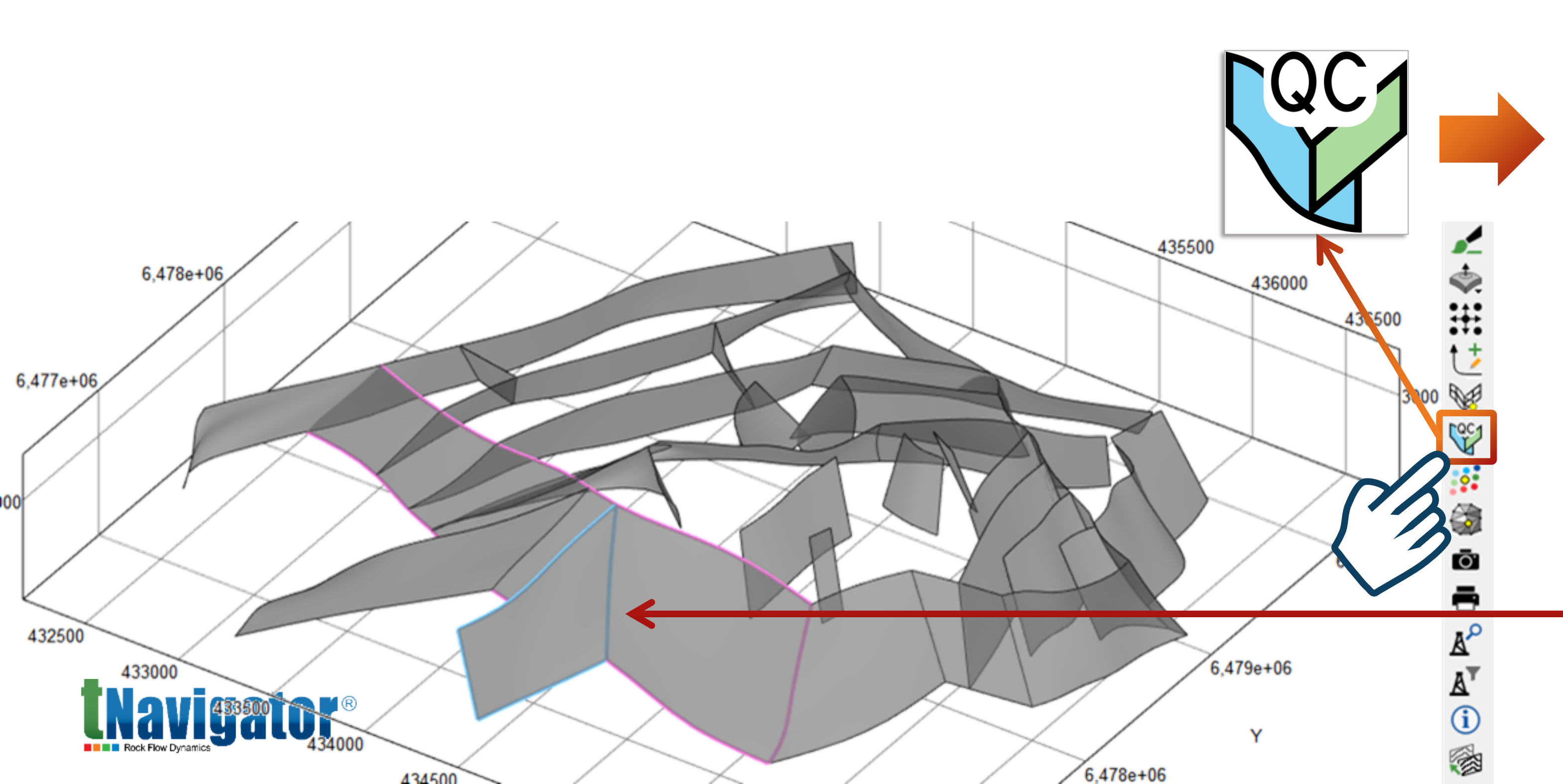

## **Geology Designer 21.4**

|    |          | View | Object #1 | Object #2 | Edit | Description     | Comment | Verifie |
|----|----------|------|-----------|-----------|------|-----------------|---------|---------|
| 5  | $\wedge$ | ۲    | F1_N      | F2_E      |      | Crossing faults |         | No No   |
| 7  | Δ        | ۲    | F1_N      | F2_N1     |      | Crossing faults |         | □ No    |
| 3  | Δ        | ۲    | F1_N      | F2_W      |      | Crossing faults |         | □ No    |
| 9  | Δ        | ۲    | F1_N      | F3_E      |      | Crossing faults |         | □ No    |
| 10 | Δ        | ۲    | F1_N      | F3_W_N    |      | Crossing faults |         | □ No    |
| 11 | Δ        | ۲    | F1_N      | F4_E      |      | Crossing faults |         | □ No    |
| 12 | Δ        | ۲    | F1_N      | F4_W      |      | Crossing faults |         | □ No    |
| 13 | Δ        | ۲    | F1_N      | F5_E      |      | Crossing faults | ОК      | ✓ Yes   |
| 4  | Δ        | ۲    | F1_N      | F5_W      |      | Crossing faults | ОК      | ✓ Yes   |
| 5  | $\wedge$ |      | F1_S      | F1_W_P1   |      | Crossing faults | Edited  | ✓ Yes   |
| 6  | Δ        | ۲    | F1_S      | F2_S      |      | Crossing faults | Edited  | ✓ Yes   |
| 7  | $\wedge$ | QD   | F1_S      | F3_S      |      | Crossing faults |         | □ No    |
| 18 | Δ        |      | F1_S      | F3_W_S    |      | Crossing faults |         | □ No    |
| 19 | Δ        |      | F1_S      | F4_W      |      | Crossing faults |         | □ No    |
| 0  | Δ        |      | F1_S      | F5_W      |      | Crossing faults | ОК      | ✓ Yes   |
| 1  | Δ        |      | F1_Sal_N  | F1_Sal_S  |      | Crossing faults |         | □ No    |
| 2  | Δ        |      | F1_Sal_N  | F1_W_P2S  |      | Crossing faults | Edited  | ✓ Yes   |
| 3  | Δ        |      | F1_Sal_N  | F2_W      |      | Crossing faults |         | □ No    |
| 4  | Δ        |      | F1_Sal_S  | F1_W_P2S  |      | Crossing faults |         | □ No    |
| 5  | Δ        |      | F1_Sal_S  | F2_W      |      | Crossing faults |         | No No   |
| 5  | Δ        |      | F1_W_P1   | F1_W_P2S  |      | Crossing faults | ОК      | ✓ Yes   |
| 7  | Δ        |      | F1_W_P1   | F9_E      |      | Crossing faults | Edited  | ✓ Yes   |
| 8  | Δ        |      | F1_W_P2N  | F1_W_P2S  |      | Crossing faults | ОК      | ✓ Yes   |
| 9  | Δ        |      | F2_Em_C   | F3_E      |      | Crossing faults | ОК      | ✓ Yes   |
| 0  | Δ        |      | F2_N1     | F2_N2     |      | Crossing faults | Edited  | ✓ Yes   |
| 31 | Δ        |      | F3_W_N    | F3_W_S    |      | Crossing faults |         | □ No    |
| 32 | Δ        |      | F3_W_S    | F6_W      |      | Crossing faults |         | □ No    |
| 33 | Δ        |      | F4_W      | F6_W      |      | Crossing faults |         | □ No    |
| 4  | Δ        |      | F4_W      | F7_W      |      | Crossing faults |         | □ No    |
| 5  | Δ        |      | F5_W      | F7_W      |      | Crossing faults |         | □ No    |
| 6  |          |      | F6_W      |           |      | Inverted sticks |         | □ No    |
| 7  |          |      | F7_W      |           |      | Inverted sticks |         | □ No    |
| 8  |          |      | F9_E      |           |      | Inverted sticks |         | □ No    |
| 39 |          |      | F1_W P1   |           |      | Bent sticks     |         | □ No    |

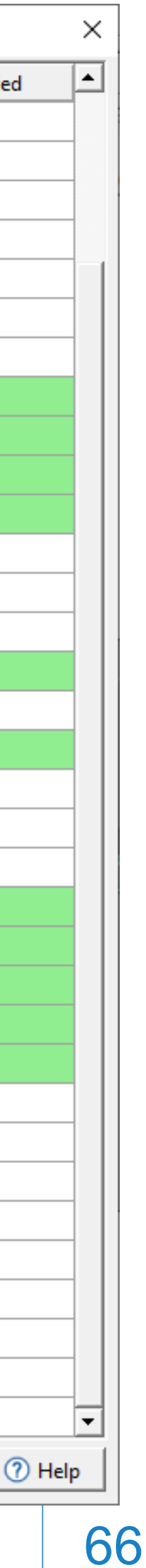

# Fault QC: an interactive tool

|                  |                   | View                                   | Object #1                                      | Obje        | ct #2          | Edit    | Description             | Comment  |   |
|------------------|-------------------|----------------------------------------|------------------------------------------------|-------------|----------------|---------|-------------------------|----------|---|
| 33               |                   | ۲                                      | F4_W                                           | F6_W        |                |         | Crossing faults         |          | E |
| 34               | $\triangle$       | ۲                                      | F4_W                                           | F7_W        |                |         | Crossing faults         | ок       | Ŀ |
| 35               | $\triangle$       | ۲                                      | F5_W                                           | F7_W        |                |         | Crossing faults         | Edited   | 6 |
| 36               | $\triangle$       | ۲                                      | F6_W                                           |             |                |         | Inverted sticks         |          |   |
| 37               | $\triangle$       | ۲                                      | F7_W                                           |             |                |         | Inverted sticks         |          | E |
| 38               | $\triangle$       | ۲                                      | F9_E                                           |             |                |         | Inverted sticks         |          |   |
| 39               |                   | ۲                                      | F1_W_P1                                        |             |                |         | Bent sticks             | Edited   | ŀ |
|                  | _                 |                                        |                                                |             |                |         | Ċ                       | Update 🗙 |   |
| <u>tn</u>        | Trunca            | ate Mult                               | tiple Faults                                   |             |                | -       | <u></u>                 | Jpdate X |   |
| <u>tn</u><br>Tru | Trunca            | ate Mult                               | tiple Faults<br>Table:                         |             |                | -       | 2<br>1                  | Jpdate X |   |
| tn<br>Tru        | Trunca            | ate Mult<br>on Rules<br>Result         | tiple Faults<br>Table:<br>Fault Source         | Minor Fault | Source         | Major F | d<br>I<br>ault          | Jpdate X |   |
| <u>tn</u>        | Trunca<br>uncatio | ate Mult<br>on Rules<br>Result<br>ult1 | tiple Faults<br>Table:<br>Fault Source<br>F7_W | Minor Fault | Source<br>F5_W | Major F | d<br>I<br>ault<br>Right | Jpdate X |   |

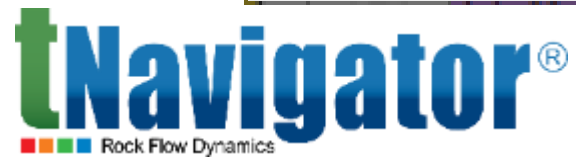

## Depending on the indicated problem, the user is prompted to open the interactive faults editing tool or

## the truncation rules table. After verification, the Verified mark is set

|   | tn Edit Fault                               |
|---|---------------------------------------------|
|   | 🗆 Structural Model: 🚰                       |
|   | Fault: F1_W_P1                              |
|   |                                             |
|   |                                             |
|   | Edit Fault Edit Fault Lines                 |
|   | うぐ                                          |
| - | Add Border Stick                            |
|   | New Stick: Horizontally 💌 From First 💌 Add  |
|   | Length to Calculate Direction: 1            |
|   | Extend by Length: 1                         |
|   | C Connect to Nearest Fault Connect to Stick |
|   | Selected Sticks                             |
|   | Delete Insert Clear                         |
|   | Control Size:                               |
|   | Do Not Use Fixed Control Size               |
|   | Apply Changes When the Mouse is Released    |
|   | Move Whole Stick                            |
|   | C Along Stick                               |
|   | C Along Fault Surface                       |
|   | C Perpendicular to Fault                    |
|   | In Arbitrary Direction                      |
|   | ✓ Use Action Radius 100                     |

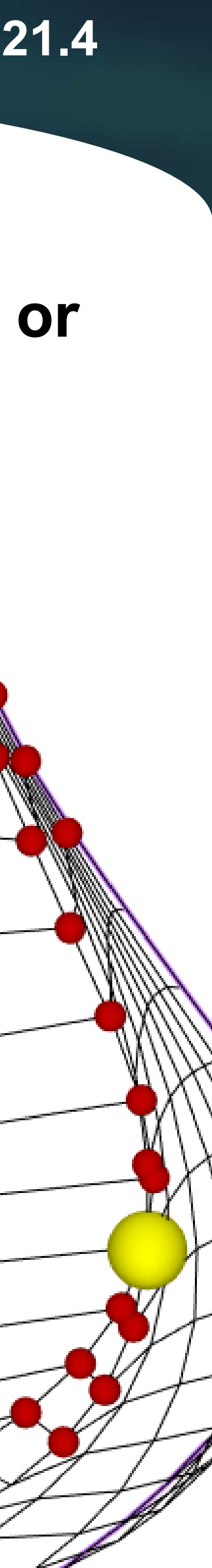

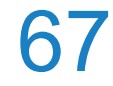

## **DFN: Create DFN new options**

The Create DFN calculation has been significantly redesigned. The user can now fully control the fractures that influence the distribution and concentration of fractures within the horizon: Geometry

## **Objects** $\rightarrow$ **DFN** $\rightarrow$ **Create DFN**

| Fracture Location Parameters     Concentration: 100          | Use Curva<br>Horiz |
|--------------------------------------------------------------|--------------------|
| - Horizon Parameters                                         |                    |
| Use Curvature by Horizon Weight: 0.1                         |                    |
| - Faults Parameters                                          |                    |
| Use Distance to Faults Weight: 0.1                           |                    |
| Use Distance to Faults Zero Displacement Points Weight: 0.1  |                    |
| Use Faults Attributes     Weight: 0.1       Reference Faults | Use Dist<br>Fau    |
| Add Row Remove Rows     Autodetect     Property Parameters   |                    |
| Use Property Weight: 0.1                                     |                    |
| DFN Probability Property: Property1                          |                    |

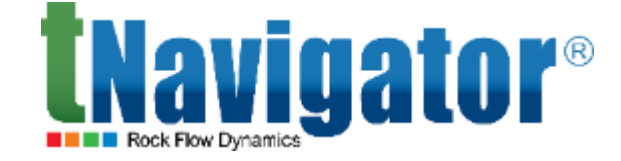

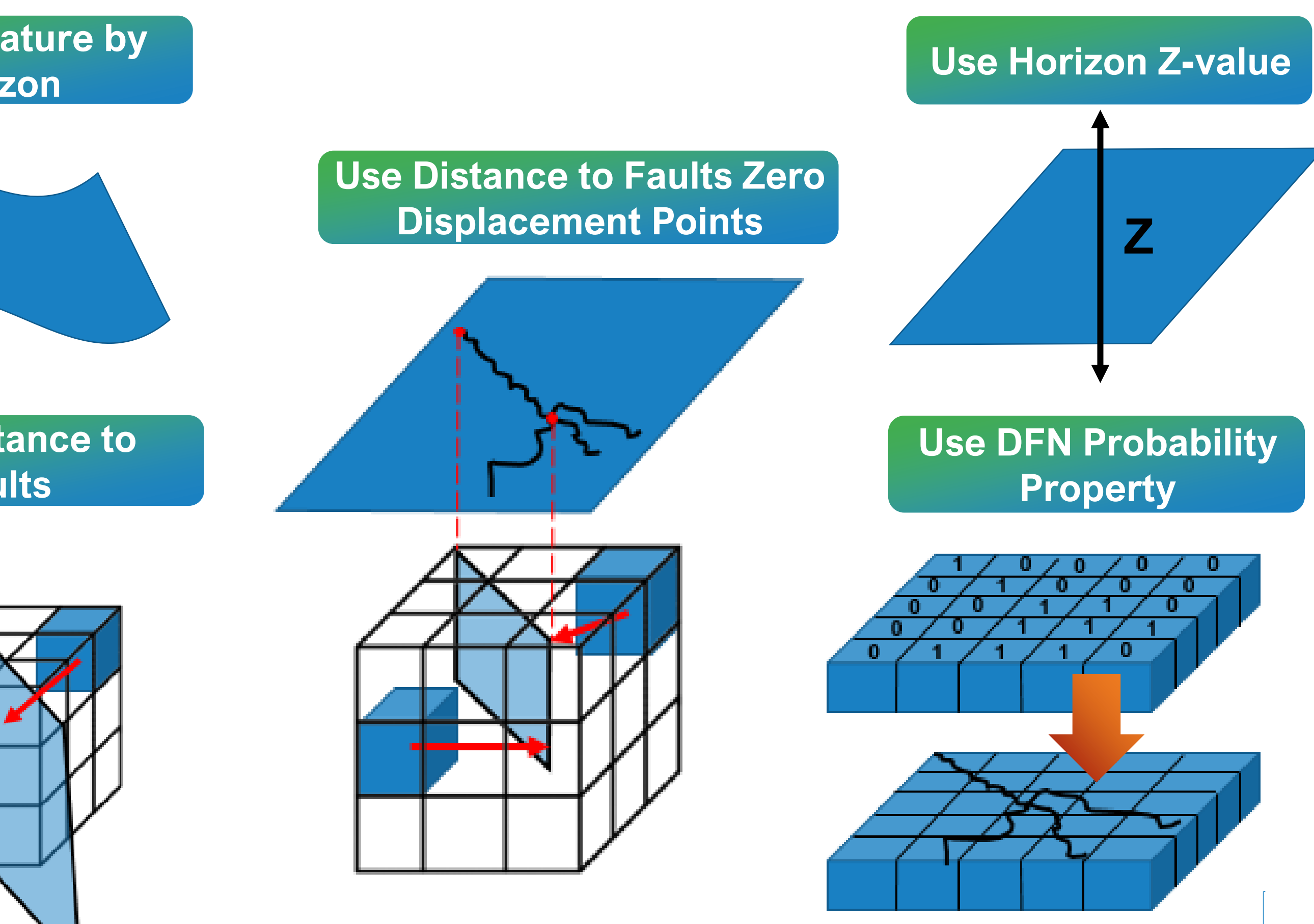

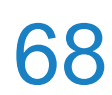

# **DFN: Create DFN by Faults new options**

## In the Create DFN by Faults calculation, additional settings of fracture position control have been added, namely: relative dip azimuth and relative dip azimuth deviation: Geometry Objects $\rightarrow$ DFN $\rightarrow$ Create DFN

## by Faults

| Calculations         |       |              |                |             |                  |    |         | ×                       |
|----------------------|-------|--------------|----------------|-------------|------------------|----|---------|-------------------------|
| Create DFN           | Crea  | te DFN b     | y Faults       |             |                  |    |         | *                       |
| Create DFN by Faults | DFN:  | :            |                | DFN2        |                  |    |         | -                       |
| Merge DFN            |       | l la a       |                | D           | - <b>F</b>       |    |         |                         |
| Shift DEN by Vector  |       | Use          |                | Γ.(         | eference Faults  |    |         |                         |
| Shire Driv by vector |       |              | F11            |             |                  |    |         |                         |
|                      | 2     |              | F13            |             |                  |    |         | ×                       |
|                      | +/    | Add Row      | 🗙 Remov        | e Rows      |                  |    | Auto    | detect                  |
|                      | Fra   | cture Sp     | ecification    |             |                  |    |         |                         |
|                      | Nur   | mber of F    | Fractures:     | 200         |                  |    |         | -                       |
|                      | Nur   | mber of s    | sides:         | 4           |                  |    |         |                         |
|                      | Mir   | nimum si     | de length, m:  | 50          |                  |    |         |                         |
|                      | Max   | ximum s      | ide length, m: | 150         |                  |    |         |                         |
|                      | Elor  | ngation F    | Ratio:         | 4           |                  |    |         | +                       |
|                      | Top I | -<br>Horizon | ~              | Uorizon1    |                  |    |         |                         |
|                      |       | Horizon:     |                |             |                  |    |         |                         |
|                      | Botto | om Horiz     | ion: 🕿 🗌       | Horizon2    |                  |    |         |                         |
|                      | Fra   | cture Ori    | ientation      |             |                  |    |         |                         |
|                      | Orie  | entation     | Туре:          |             | Relative to Faul | ts |         | $\sim$                  |
|                      | Rela  | ative Dip    | Angle, deg:    |             | 45               |    |         |                         |
|                      | Rela  | ative Dip    | Angle Deviati  | on, deg:    | 20               |    |         |                         |
|                      | Rela  | ative Dip    | Azimuth, deg   | :           | 0                |    |         |                         |
|                      | Rela  | ative Dip    | Azimuth Devi   | ation, deg: | 20               |    |         |                         |
|                      | Dista | nce To F     | ault, m: 100   |             |                  |    |         |                         |
|                      | Rand  | dom Seed     | : 1            |             |                  |    |         | +                       |
|                      | ⊛     |              |                |             |                  |    |         |                         |
|                      |       | Clear        | Add to V       | Norkflow    | Appl             |    | ( Close | 0                       |
|                      |       | Cical        | Add to v       | - onknow    | Abbi             |    | V CIUSE | $\overline{\mathbf{U}}$ |

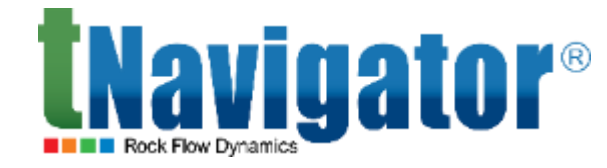

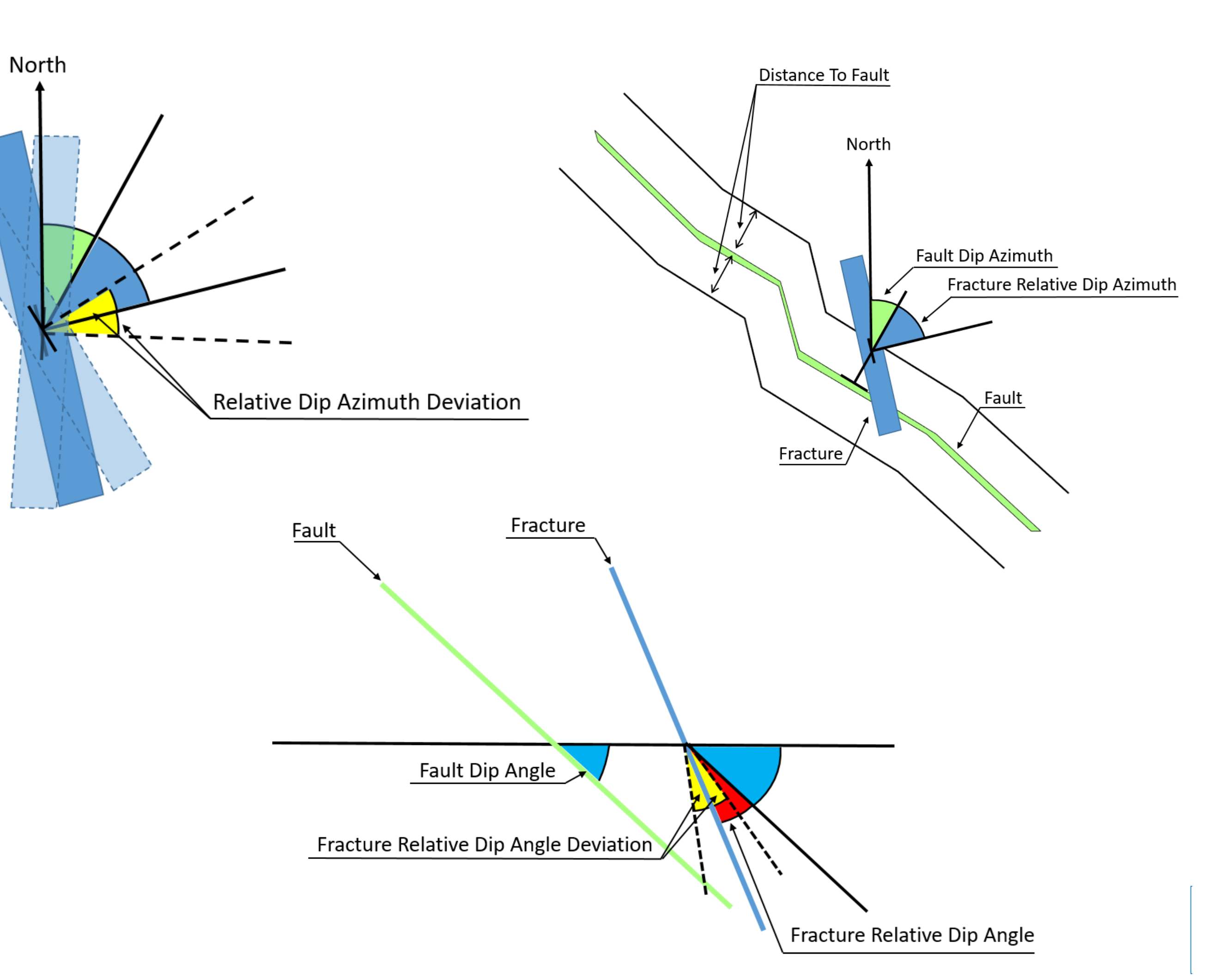

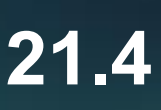

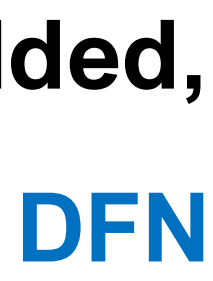

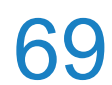

# **DFN: Stereonet and Rose Diagram**

characterized not only by an azimuth (direction), but also by a slope.

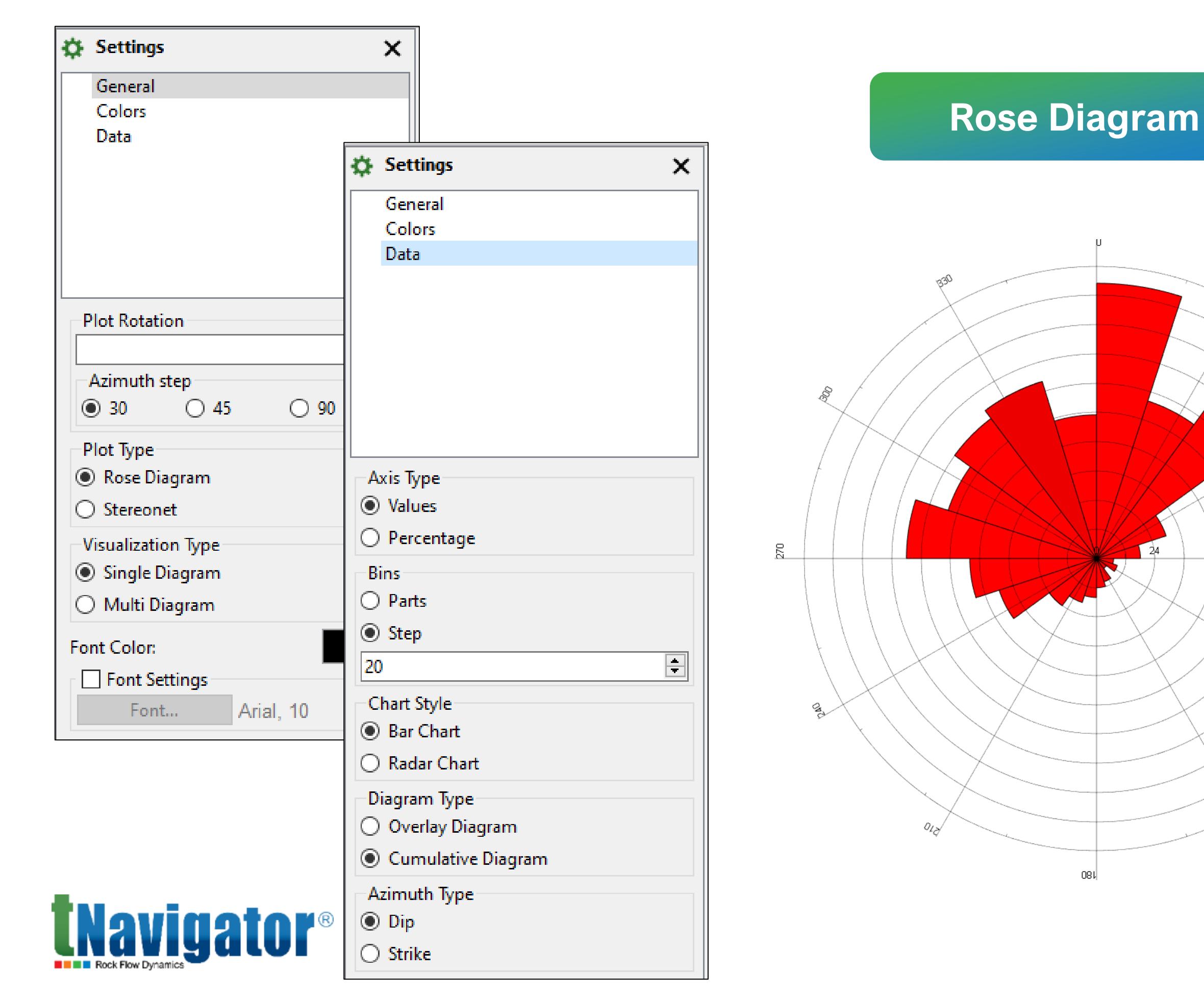

In the list of available windows and tabs, a new object has been introduced: Stereonet/Rose Diagram. A Rose diagram displays objects that have an azimuth, while Stereonet describes 3D objects which are

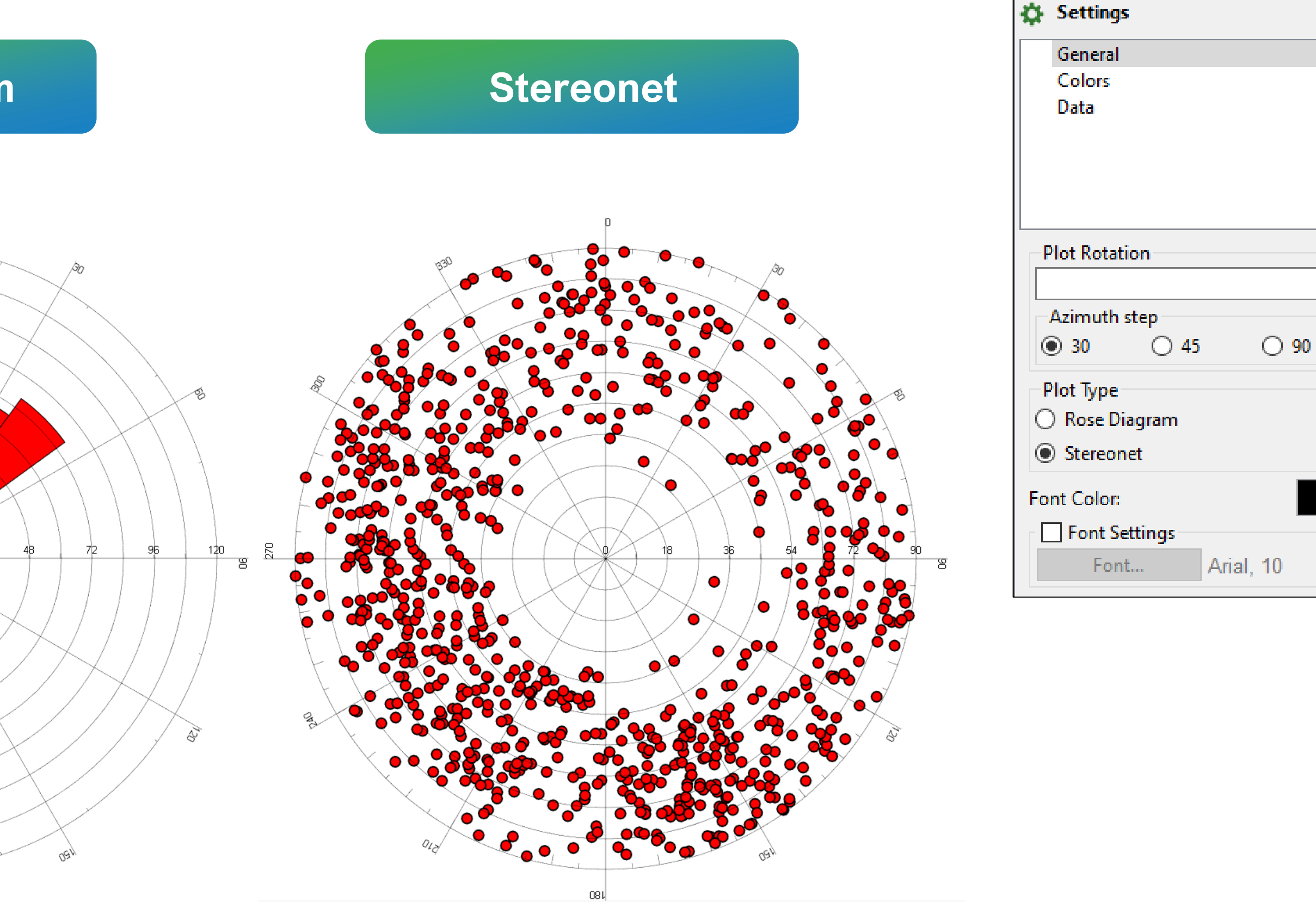

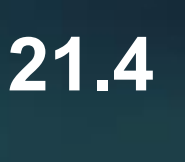

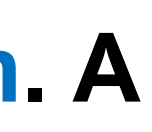

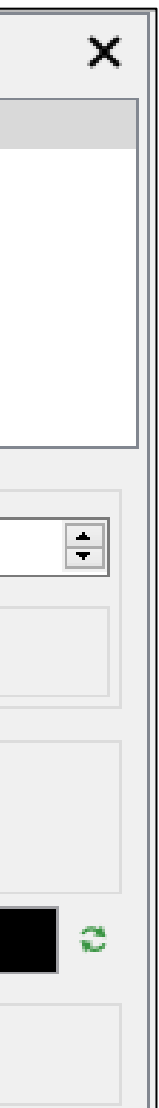

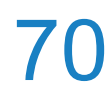

# **Controlling the priority of input data when creating Structural Model horizons**

Horizons of Structural Model  $\rightarrow$  Interpolation Priority)

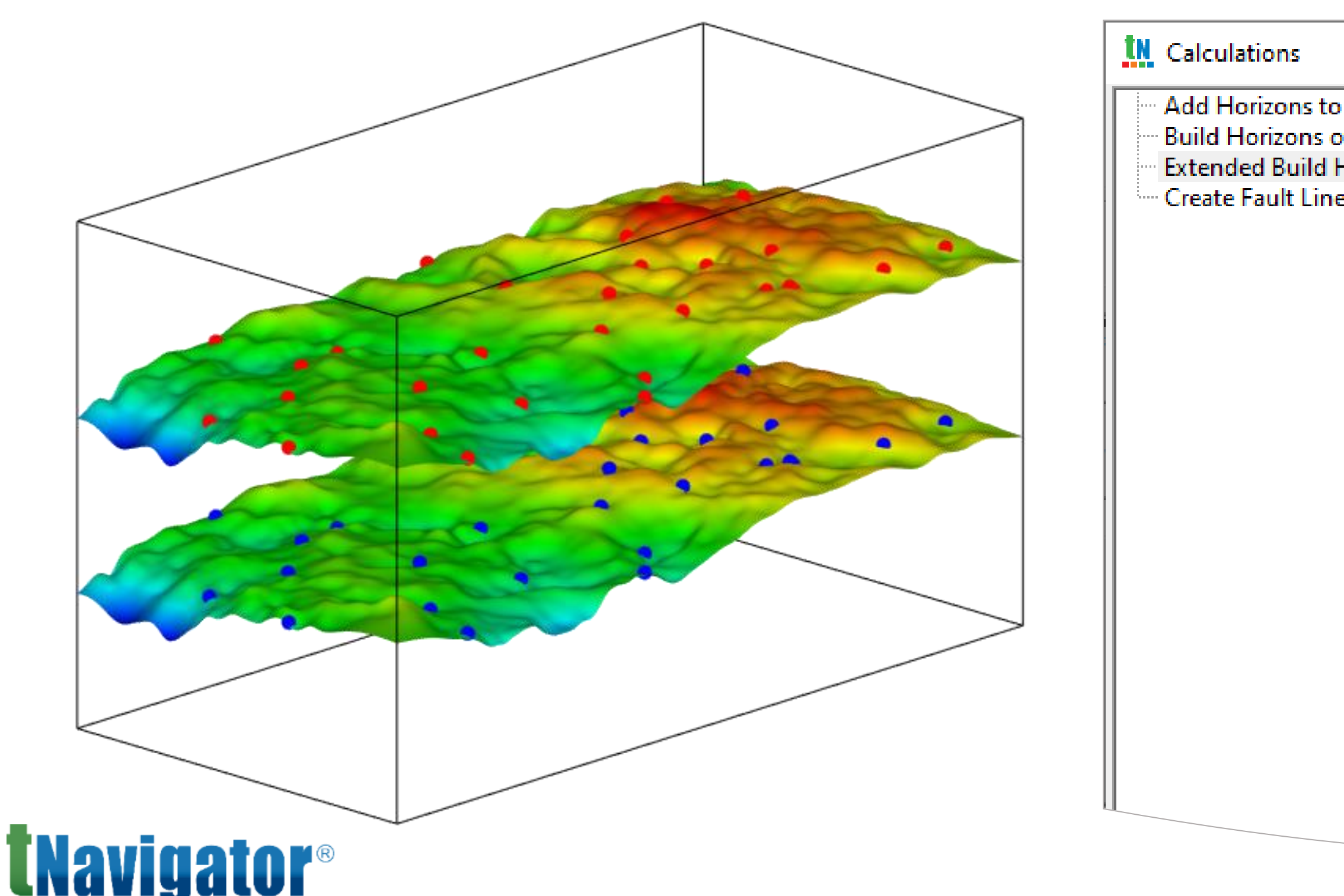

In the Extended Build Horizons of Structural Model calculation, an option to set the input data priority to control the degree of their influence on the result has been added. This allows some input data a greater degree of influence on the resulting horizon (Structural Models  $\rightarrow$  Horizons  $\rightarrow$  Extended Build

|                                  |            |                         |                      |                       | —       |          | ×  |
|----------------------------------|------------|-------------------------|----------------------|-----------------------|---------|----------|----|
| o Structural Model               | Extended   | Build Hori              | zons of Structural M | lodel                 |         |          | *  |
| Horizons of Structural Model     | dt         | 🖌 Struc                 | turalModel1          |                       |         |          | 록┦ |
| ies by Structural Model Horizons | :          | 🔏 Horiz                 | ons                  |                       |         |          |    |
|                                  | : Table:   | Strati                  | igraphicTable1       |                       |         |          |    |
|                                  | rpolation  | <u>A'</u><br>Parameters |                      |                       |         |          |    |
|                                  | ipolacioni | ananneeers              |                      |                       |         |          |    |
|                                  | <u>.</u>   |                         |                      | - T                   |         |          |    |
|                                  | Horizon    | Rank                    | Horizon Type         | Source Horizon:       |         | ρ1 🔻     |    |
|                                  |            | 1                       | Conformable 🔻        | Interpolation Priorit | y: Low  | <b>_</b> |    |
|                                  |            | 1                       | Conformable          | Source Marker:        | Mediur  | n        |    |
|                                  | paste      |                         |                      | Interpolation Priorit | y: High |          | ┛║ |
|                                  |            |                         |                      | Source Pointset:      | Poi     | n+C 🔻    | -  |
|                                  |            |                         |                      |                       |         |          |    |
|                                  |            |                         |                      |                       |         |          |    |

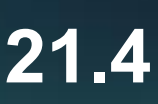

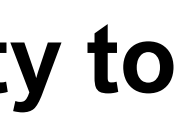

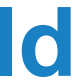

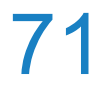

## **Fault Extension in a Structural Model**

In the calculations Add faults to the structural model and Add Multiple Input Faults to the Structural Model, an option titled Extend Faults to Model Box Polygon has been added. (Structural Models  $\rightarrow$  Faults  $\rightarrow$  Calculations)

| Calculations                                                                            |                                                                          |                                                            |                                            | - 🗆        | $\times$    |
|-----------------------------------------------------------------------------------------|--------------------------------------------------------------------------|------------------------------------------------------------|--------------------------------------------|------------|-------------|
| Add Faults to Structural Model                                                          | Add Faults to St                                                         | ructural Model                                             |                                            |            | *           |
| Add Multiple Input Faults to Structural Model                                           | Structural Mode                                                          | el: 🚰 Structura                                            | Model1                                     |            | -           |
|                                                                                         | -Faults                                                                  |                                                            |                                            |            |             |
|                                                                                         | <ul> <li>Extend Stru</li> <li>Interpolation</li> </ul>                   | ictural Faults to Z<br>on Parameters of                    | Borders<br>Structural Faults Straightening | 9          |             |
|                                                                                         | Use                                                                      | Fault                                                      | Connection Proximity, m                    | Structural | 1           |
|                                                                                         | 1 🗹                                                                      | Fault_1                                                    | 0                                          |            |             |
|                                                                                         | Туре                                                                     |                                                            |                                            |            |             |
|                                                                                         |                                                                          | 1                                                          | 1                                          |            |             |
|                                                                                         | Add Row                                                                  | Remove Ro                                                  | ows<br>Polygon                             | Auto       | ▶<br>detect |
|                                                                                         | <ul> <li>Add Row</li> <li>Extend Fault</li> <li>Distance to E</li> </ul> | <b>X</b> Remove Rost to Model Box Postend, m: <u>10000</u> | olygon                                     | Auto       | ▶<br>detect |
| - Extend Faults to Model Box Po                                                         | <ul> <li>Add Row</li> <li>Extend Fault</li> <li>Distance to E</li> </ul> | X Remove Ro<br>s to Model Box P<br>xtend, m: 10000         | Polygon                                    | Auto       | detect      |
| <ul> <li>Extend Faults to Model Box Po</li> <li>Distance to Extend, m: 10000</li> </ul> | <ul> <li>Add Row</li> <li>Extend Fault</li> <li>Distance to E</li> </ul> | Remove Ro<br>s to Model Box P<br>xtend, m: <u>10000</u>    | ows<br>Polygon                             | Auto       | ▶<br>detect |

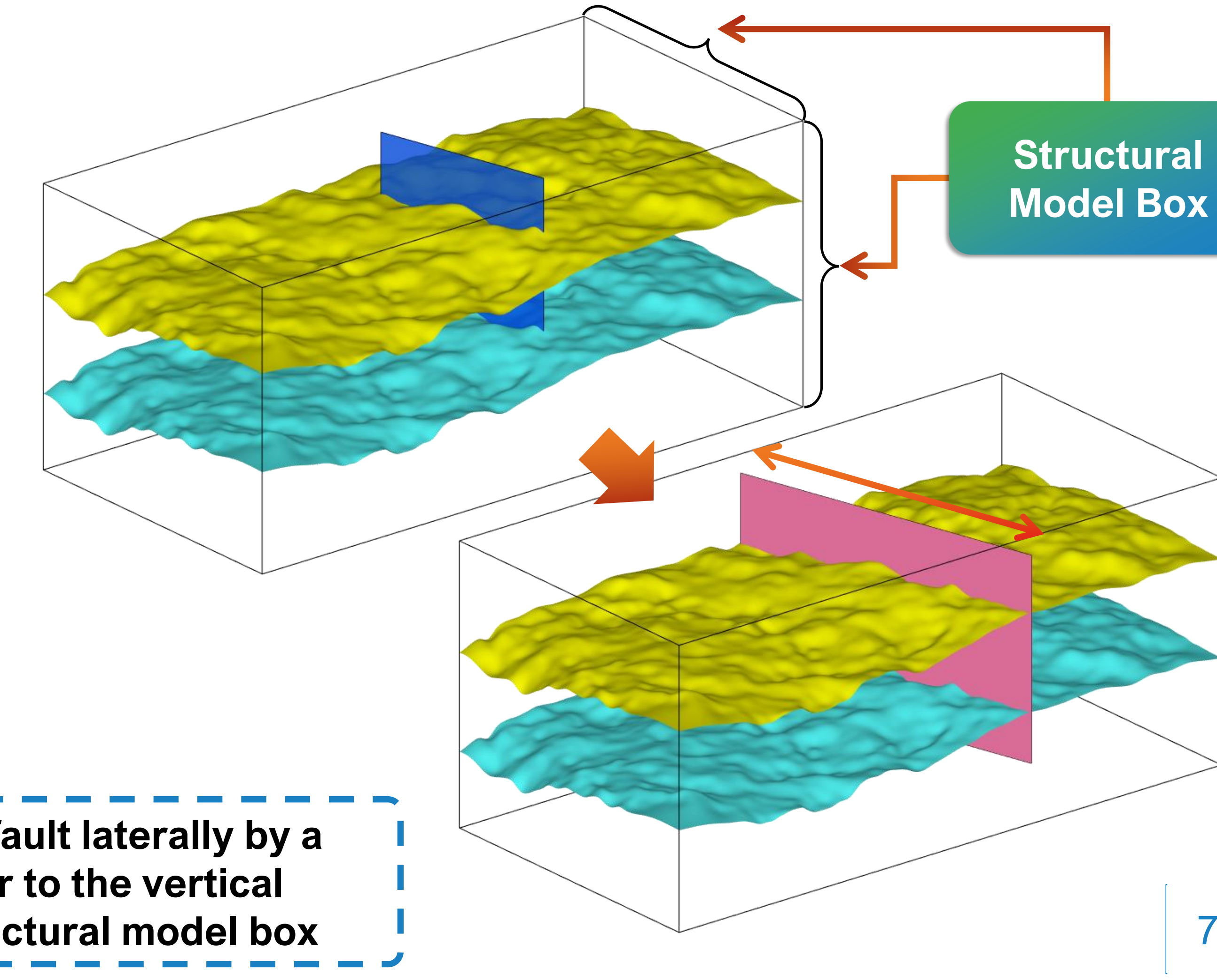

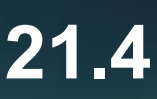

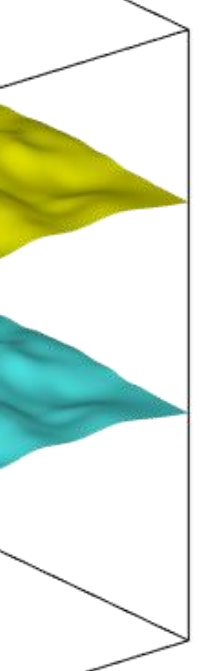

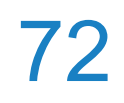
### **Coordination of a structural faults intersection**

In the calculations Create Grid by Point Sets and Faults and Create Grid by Horizons and Faults, an option titled Intersect Structural Faults Along Sticks has been added. During the calculation, this option alters the intersecting structural faults so that they intersect via a common stick (3D-Grids  $\rightarrow$ Calculations  $\rightarrow$  Create Grid by Point Sets and Faults/Create Grid by Horizons and Faults  $\rightarrow$  Advanced Settings)

| Grid<br>Grid and Calculated Results<br>Create Grid by Horizons<br>Create Grid by Horizons<br>Create Grid by Point Sets & Faults<br>Create Grid by Point Sets & Faults<br>Create Grid by Structural Model<br>Create Grid by Structural Model<br>Create Fine Grid (Downscaling)<br>Create Extended Grid<br>Grids Merging<br>DEBUG Space Transform 3D Using Tetrahe<br>We take distructural Faults to Z Borders<br>Simplify Faults According Grid Detail<br>Create Structural Faults Along Sticks<br>Extended Segments Property: Segments_ext<br>Preprocessing of High Amplitude Structures | Calculations                                                                                                    | - L X                                                                                                    |
|----------------------------------------------------------------------------------------------------|----------------------------------------------------------------------------------------------------|----------------------------------------------------------------------------------------------------|
| Create Coarse Grid (Upscaling)<br>Create Fine Grid (Downscaling)<br>Create Extended Grid<br>Grids Merging<br>DEBUG Space Transform 3D Using Tetrahe<br>↓ 1 Top1 Zone1 Proportional * 20<br>↓ 2 Top3<br>Fixtend Structural Faults to Z Borders<br>Simplify Faults According Grid Detail<br>↓ Intersect Structural Faults Along Sticks<br>Extended Segments Property: Segments_ext<br>Preprocessing of High Amplitude Structures<br>↓                                                                                                    | Grid<br>Grid and Calculated Results<br>Create Grid<br>Create Grid by Horizons<br>Create Grid by Point Sets & Faults<br>Create Grid by Horizons & Faults<br>Create Grid by Structural Model | Grid:<br>Horizons<br>Vuse Top Layering Horizon as Base One for Previous Zone<br>Specify Minimum Zone Thickness by Zone<br>Proportions Table: Polygons Area                                                                                                    |
| <ul> <li>Extend Structural Faults to Z Borders</li> <li>Simplify Faults According Grid Detail</li> <li>Intersect Structural Faults Along Sticks</li> <li>Extended Segments Property: Segments_ext</li> <li>Preprocessing of High Amplitude Structures</li> </ul>                                                                                                    | Create Coarse Grid (Upscaling)<br>Create Fine Grid (Downscaling)<br>Create Extended Grid<br>Grids Merging<br>DEBUG Space Transform 3D Using Tetrahe                                        | ▲       Horizon       Zone       Partition Type       Layer Count/F         ▲       1       Top1       Zone1       Proportional ▼       20         ▲       2       Top3       Top3       Top3       Top3                                                         |
|                                                                                                    |                                                                                                    | <ul> <li>Extend Structural Faults to Z Borders</li> <li>Simplify Faults According Grid Detail</li> <li>Intersect Structural Faults Along Sticks</li> <li>Extended Segments Property: Segments_ext</li> <li>Preprocessing of High Amplitude Structures</li> </ul> |

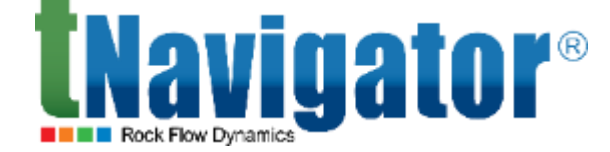

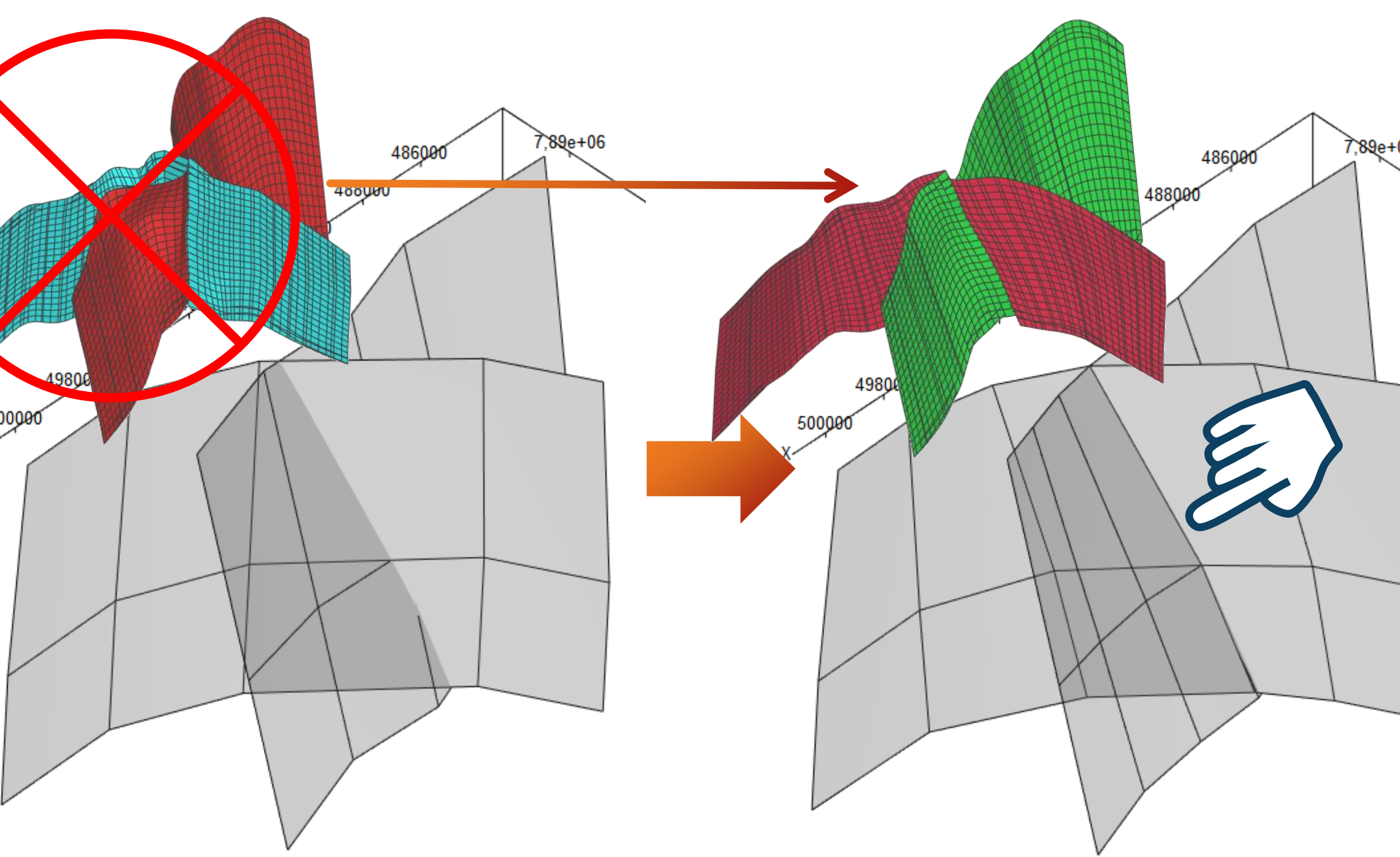

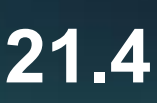

73

### **New Object: Grid Fault**

comparison with the original faults (Geometry Objects  $\rightarrow$  3D-Grids  $\rightarrow$  Grid Faults)

| Create Grid by Point Sets & Faults                                                                                          |  |
|----------------------------------------------------------------------------------------------------|--|
| Create Grid by Horizons & Faults                                                                                            |  |
| Calculations – 🗆 X                                                                                                    |  |
| Create Fault on Grid Grid Intersection with Fault Surface                                                                   |  |
| Create Multiple Fault on Grid       Grid:       main_grid         Split Fault on Grid by Property       Fault:       Fault: |  |
| Fault on Grid:                                                                                                    |  |
|                                                                                                    |  |
| Created automatically as a                                                                                                  |  |
| result of the calculation                                                                                                   |  |
| C 🛱 3D-Grids                                                                                                    |  |
| 🗄 🔿 🛱 Main_grid                                                                                                    |  |
| E O Properties                                                                                                    |  |
| 🖹 🔽 🔪 Grid Faults                                                                                                    |  |
| 🔽 📉 FaultonGrid1                                                                                                    |  |
| <b>TNavigator</b> ® Grid Horizons                                                                                           |  |

A new type of object has been added: Grid Faults. It represents a surface and is necessary to understand how the fault is embedded in the 3D model. It allows quality control of the created fault model and visual

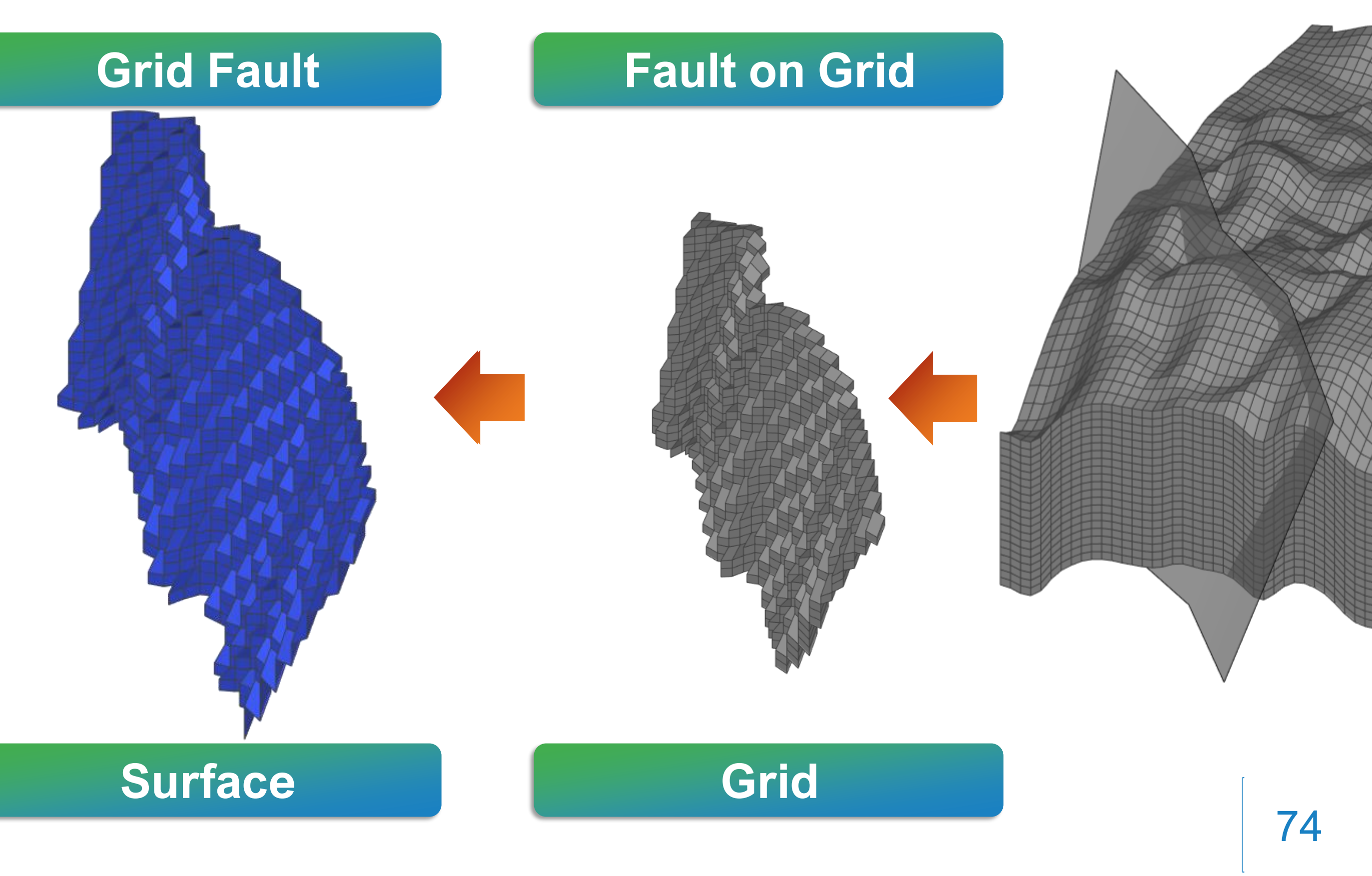

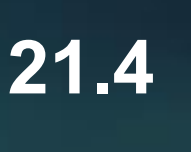

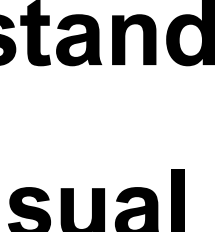

# Faults on Grid: Split by Property

**Split Fault on Grid by Property** 

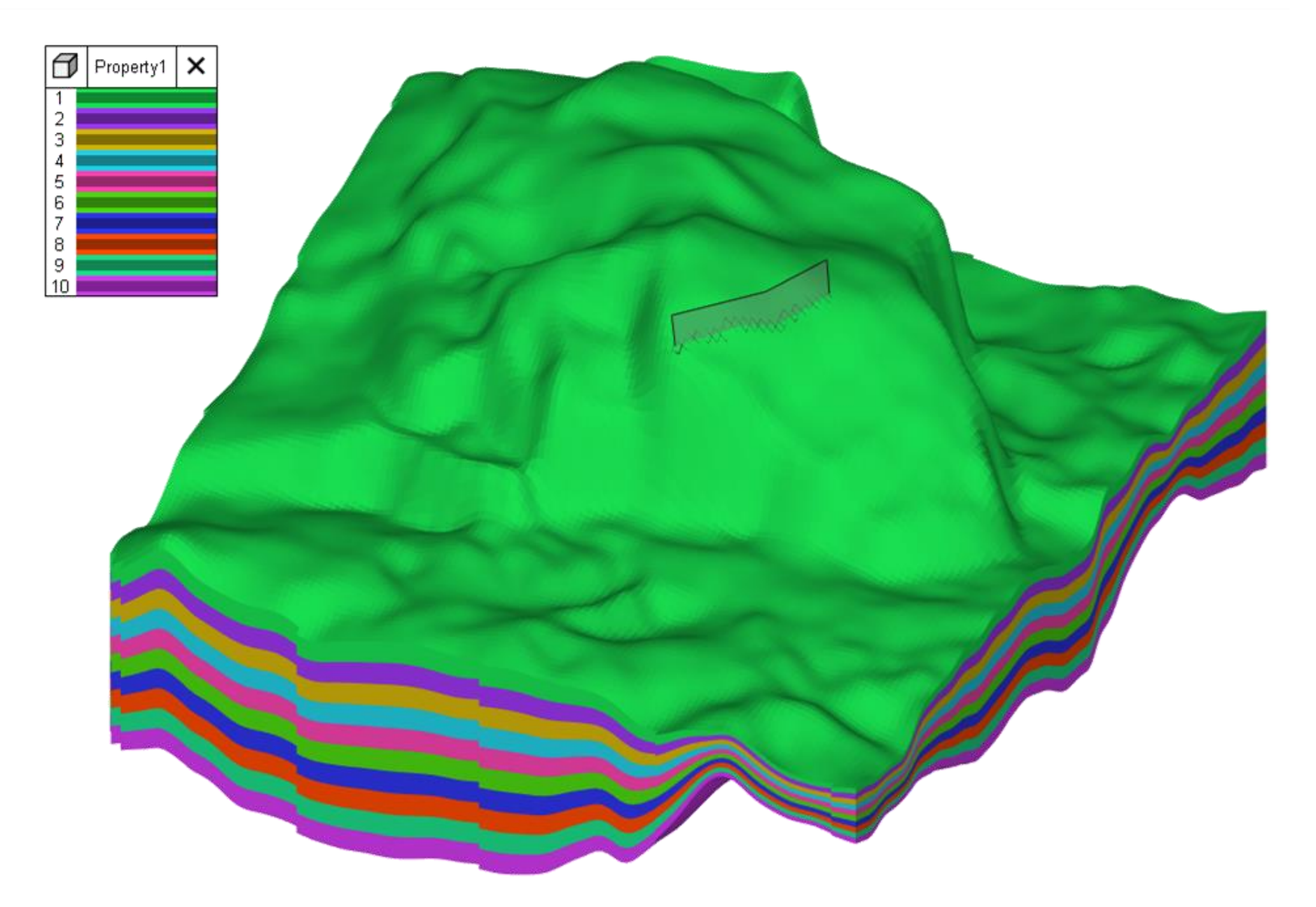

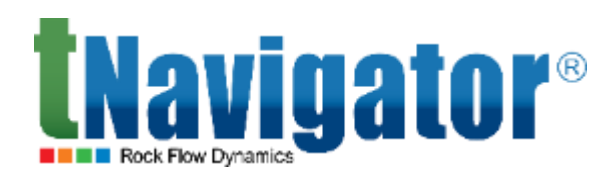

An option to split a Faults on Grid object into segments with the help of a discrete property has been added. Each new segment of the initial object is the intersection of the fault surface with the grid cells within the limits of the appropriate discrete zone (Geometry Objects  $\rightarrow$  Properties  $\rightarrow$  Faults on Grid  $\rightarrow$ 

| Import Fault Grid from Model                          | Split Fault on Grid by Property                                                                                                    |
|-------------------------------------------------------|----------------------------------------------------------------------------------------------------|
| Create Fault on Grid<br>Create Multiple Fault on Grid | Grid: Grid1                                                                                                    |
| Split Fault on Grid by Property                       | Fault on Grid: 🚽 FaultonGrid1                                                                                                    |
|                                                       | Discrete Property: 🗇 Property1                                                                                                    |
|                                                       | Prefix:                                                                                                    |
|                                                       | R                                                                                                    |
|                                                       | Clear Add to Workflow Apply                                                                                                    |
|                                                       |                                                                                                    |
|                                                       |                                                                                                    |
|                                                       |                                                                                                    |
|                                                       | 🗹 🖿 Faults on Grid                                                                                                    |
|                                                       | Faults on Grid                                                                                                    |
|                                                       | Faults on Grid       Faults on Grid       FaultonGrid1       FaultonGrid1_1                                                                                                    |
|                                                       | Faults on Grid  FaultonGrid1  FaultonGrid1_1  FaultonGrid1_2  FaultonGrid1_2                                                                                                    |
|                                                       | <ul> <li>Faults on Grid</li> <li>FaultonGrid1</li> <li>FaultonGrid1_1</li> <li>FaultonGrid1_2</li> <li>FaultonGrid1_3</li> </ul>                                                                                                 |
|                                                       | <ul> <li>Faults on Grid</li> <li>FaultonGrid1</li> <li>FaultonGrid1_1</li> <li>FaultonGrid1_2</li> <li>FaultonGrid1_3</li> <li>FaultonGrid1_4</li> </ul>                                                                         |
|                                                       | <ul> <li>Faults on Grid</li> <li>FaultonGrid1</li> <li>FaultonGrid1_1</li> <li>FaultonGrid1_2</li> <li>FaultonGrid1_3</li> <li>FaultonGrid1_4</li> <li>FaultonGrid1_5</li> </ul>                                                 |
|                                                       | <ul> <li>Faults on Grid</li> <li>FaultonGrid1</li> <li>FaultonGrid1_1</li> <li>FaultonGrid1_2</li> <li>FaultonGrid1_3</li> <li>FaultonGrid1_4</li> <li>FaultonGrid1_5</li> <li>FaultonGrid1_6</li> </ul>                         |
|                                                       | <ul> <li>Faults on Grid</li> <li>FaultonGrid1</li> <li>FaultonGrid1_1</li> <li>FaultonGrid1_2</li> <li>FaultonGrid1_3</li> <li>FaultonGrid1_4</li> <li>FaultonGrid1_5</li> <li>FaultonGrid1_6</li> <li>FaultonGrid1_7</li> </ul> |

FaultonGrid1\_9

FaultonGrid1\_10

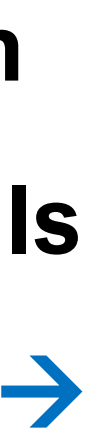

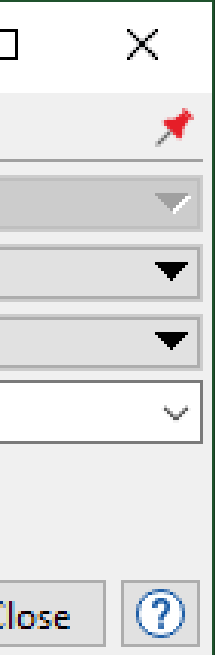

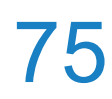

## Geobody creation based on point sets or polygons

(Calculations  $\rightarrow$  Create  $\rightarrow$  Create Geobody by Point Set/Fence Polygons)

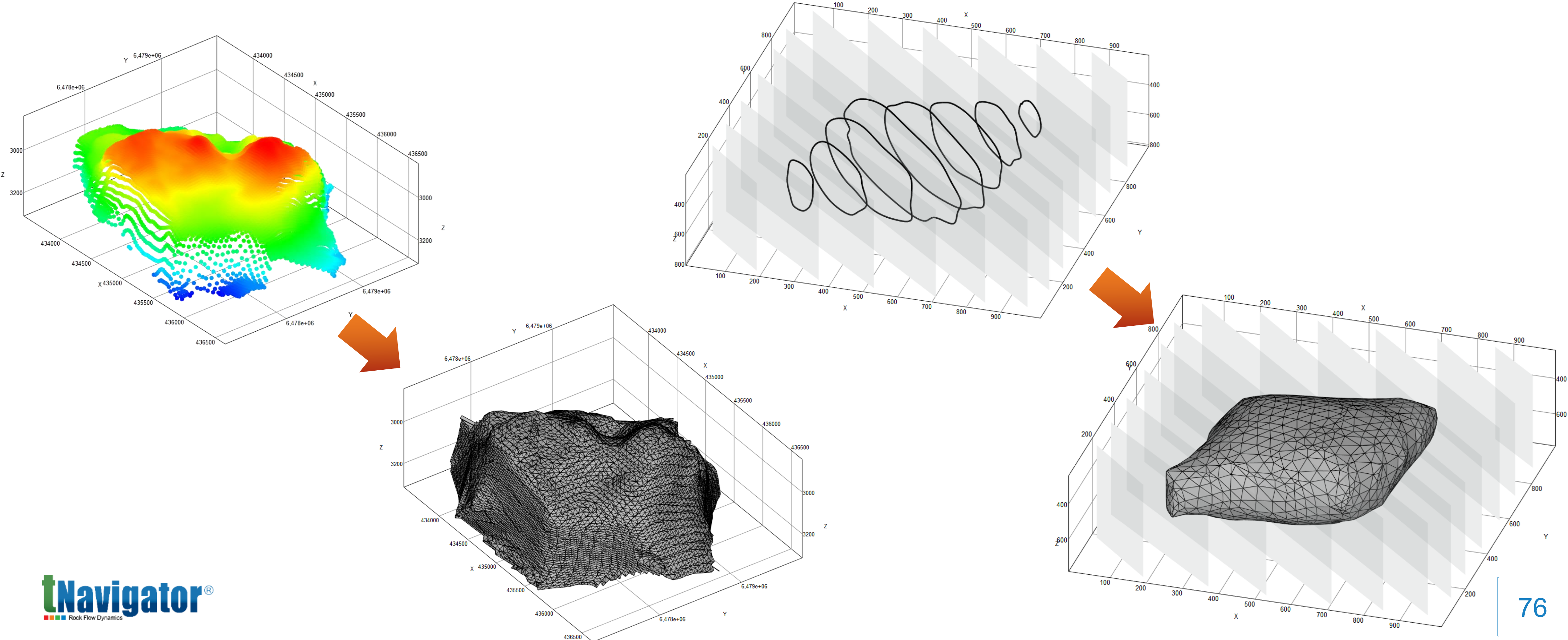

#### An option for automatic creation of geobodies based on point sets or fence polygons has been added

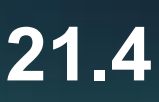

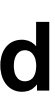

# **Geobody surface editing**

#### • A new tool for interactive editing of geobodies' triangulated surfaces in 3D has been added (3D $\rightarrow$ Edit **Triangulated Surface)** V

The editing is performed via selection of one or more vertices of the surface and their further dragging

Editing Method Edit Vertices જર 🔆 0 Change Coords X: Triangulated Surface/Geobody Component: Geobody5\_Component1

Moving a vertex in space. It is possible to set a radius of action

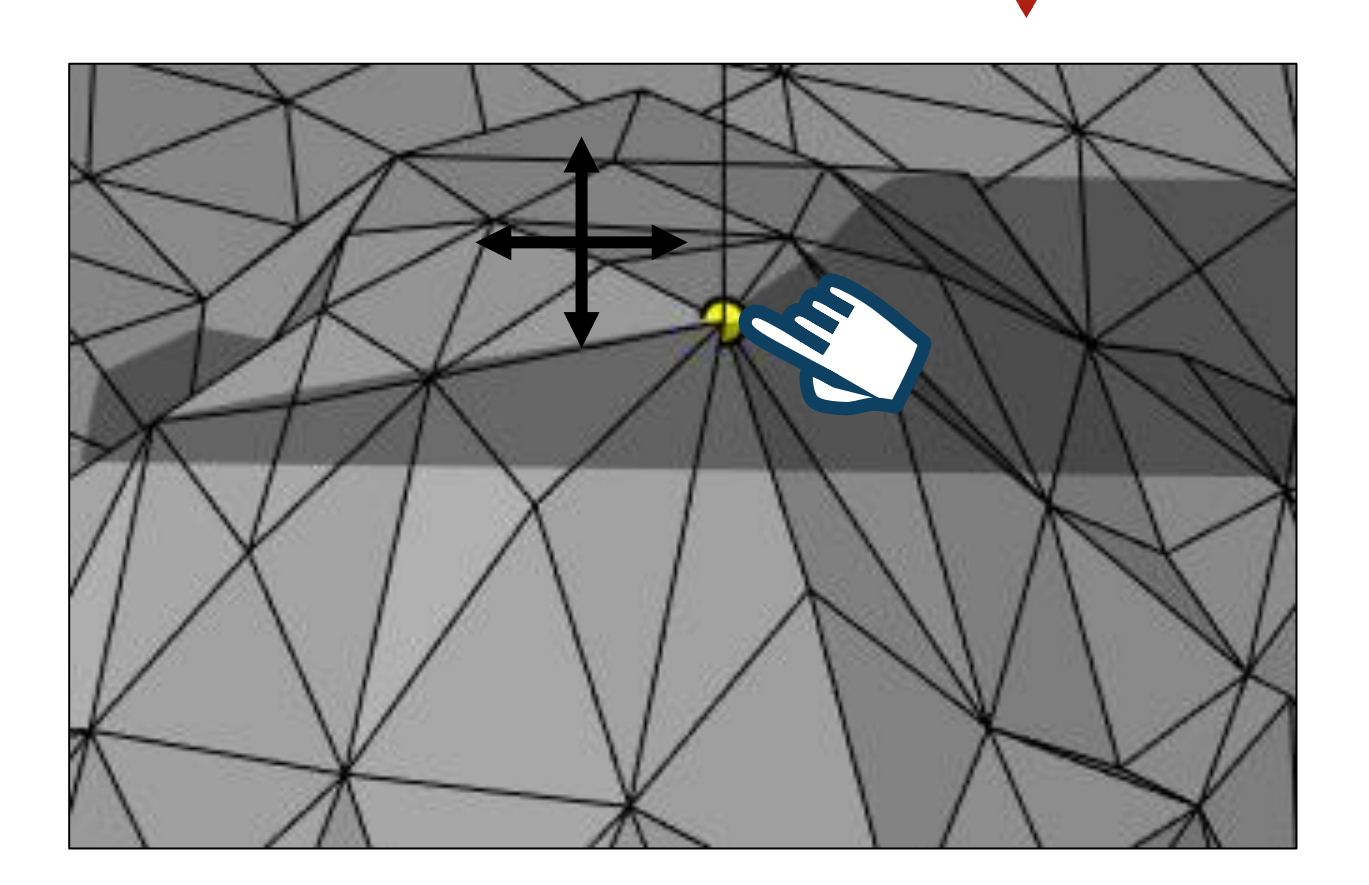

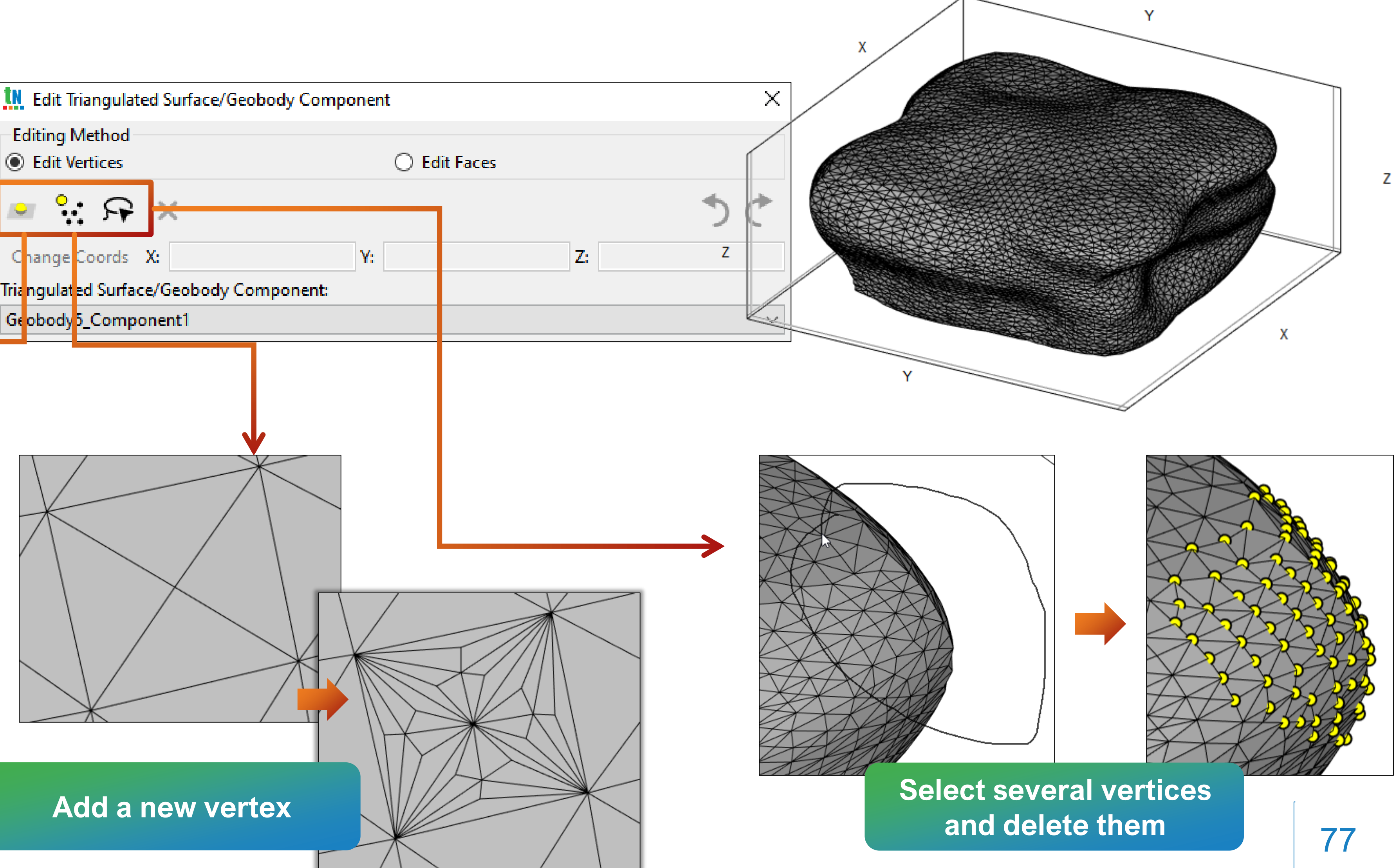

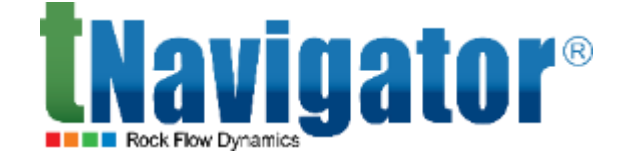

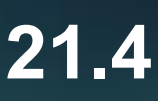

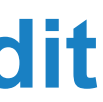

## **Create properties by geobodies**

An option to create properties by geobodies has been added. In this calculation, there are two types of settings available for the user: either each cell of the property will reflect this cell's volume fraction located within the modeled geobody, or each cell located within the geobody will be assigned one user-defined value, and the cells outside will be assigned another value

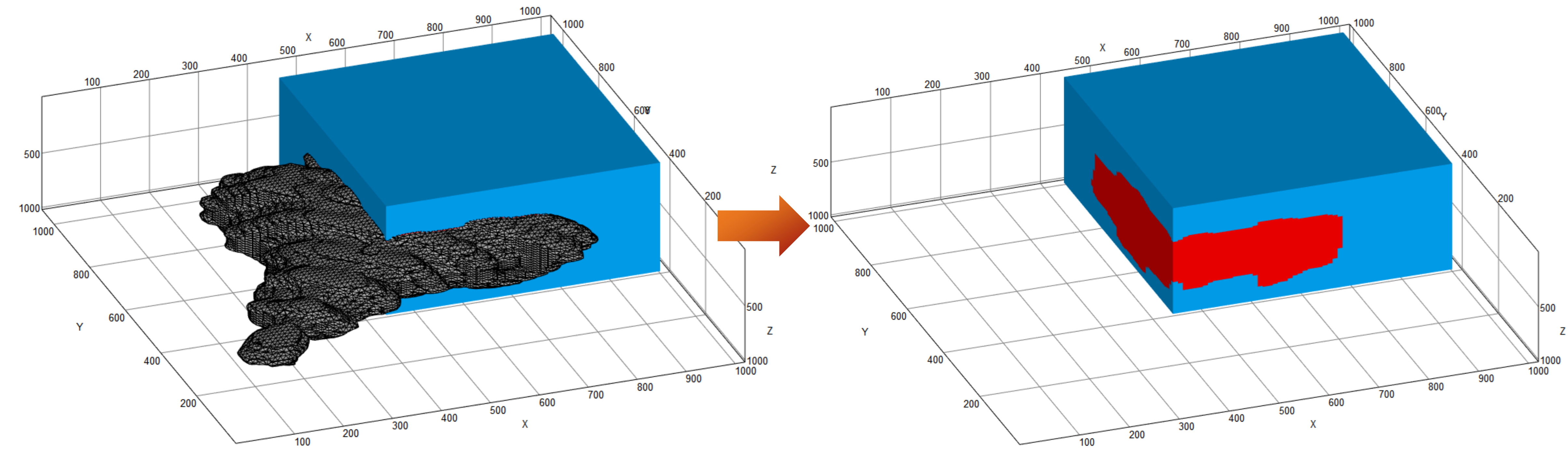

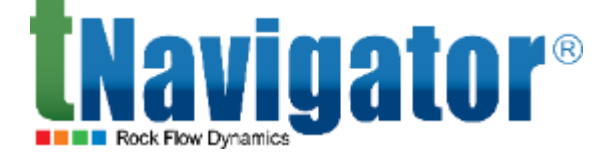

Ζ

 $(3D-Grids \rightarrow Properties \rightarrow Calculations \rightarrow Create \rightarrow Create Build Property by Geobody)$ 

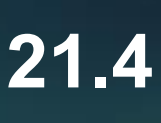

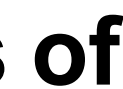

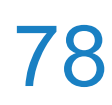

## Import/export of triangulated surfaces and geobodies

been added (Geobodies/Triangulated surfaces  $\rightarrow$  Calculations  $\rightarrow$  Import/Export)

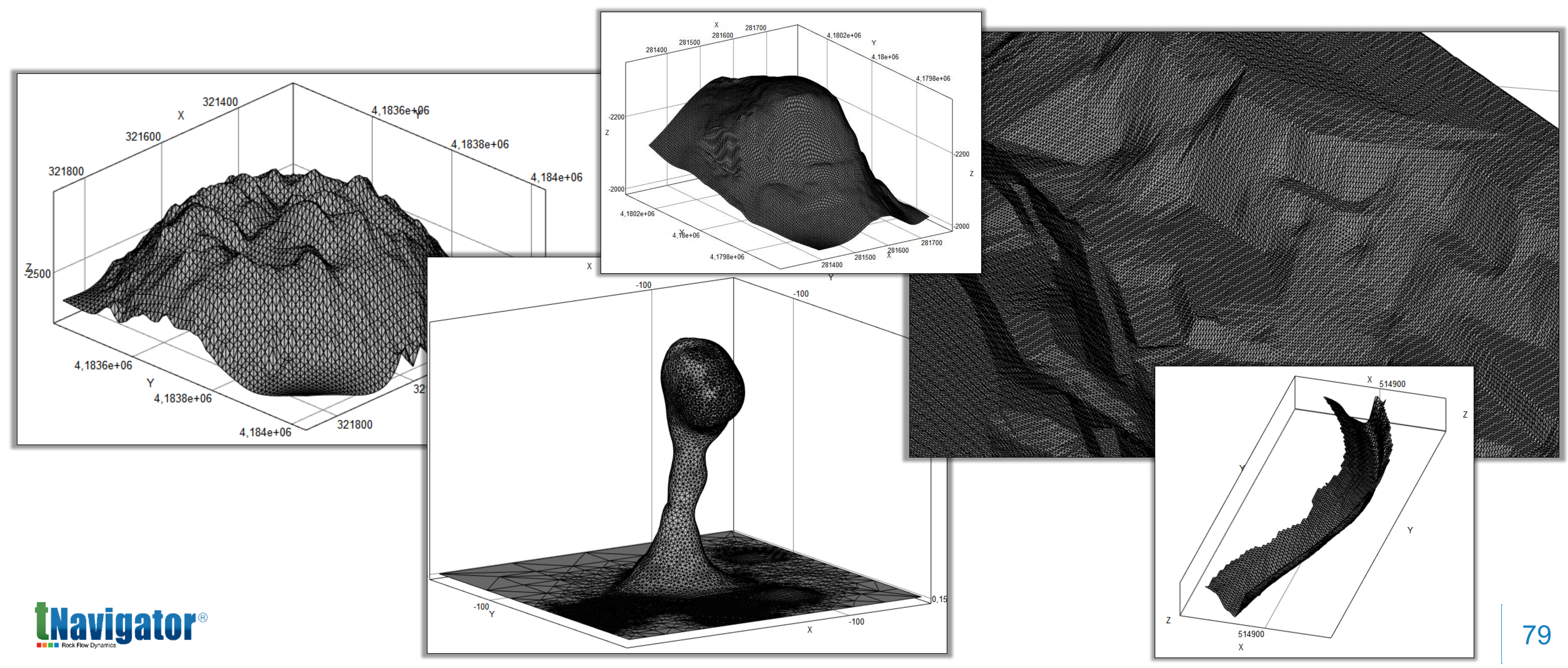

#### An option for the import/export of triangulated surfaces and geobodies in .tsurf, .ply, .dxf formats has

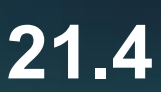

## **Contacts filtering based on discrete properties**

An option for contacts filtering based on discreased and a second contacts filtering based on discreased allows visualization of the contact for every single

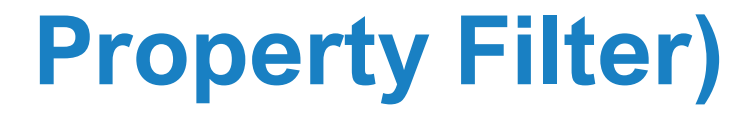

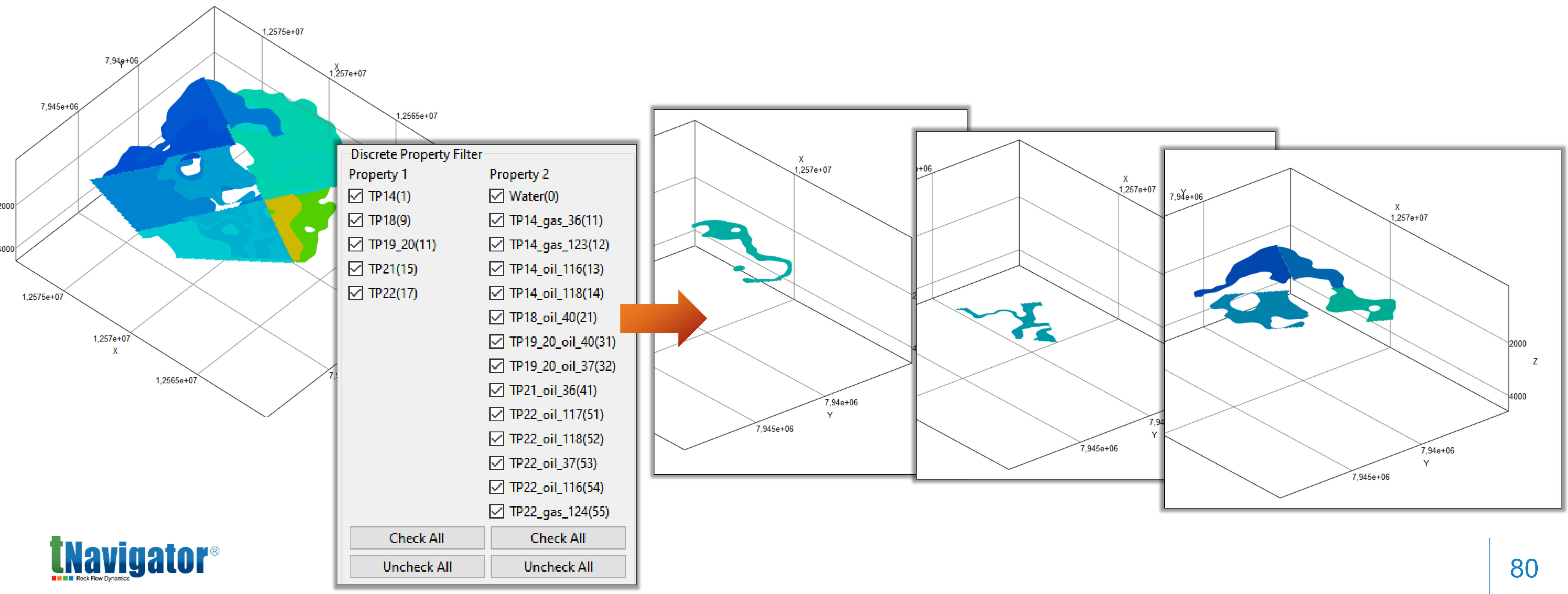

An option for contacts filtering based on discrete properties (Zones/Regions) has been added, which

allows visualization of the contact for every single layer or deposit (Settings  $\rightarrow$  Contacts  $\rightarrow$  Discrete

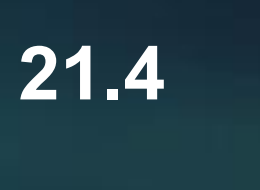

### Point set and polygon creation on a Cross-Section

Tools for point set and polygon creation and editing have been implemented for the Cross-Section tab. These tools are important for raster cross-sections digitizing, seismic data, manual corrections during conceptual modeling or geological cross-section design (Cross-Sections -> Edit Point Sets/Edit

| cur                | Polygons          |                    |        |               |                    | ×                                      |   |
|--------------------|-------------------|--------------------|--------|---------------|--------------------|----------------------------------------|---|
|                    | 4 4               | 🛹 ݮ 🗘              | ×      |               | 5                  | Ċ ?                                    |   |
|                    | Polygon: 5        |                    |        |               |                    | ~                                      |   |
|                    | Change Coords: >  | 6 513,12239        | Y:     | 511,30381     | Z: 0               |                                        | ] |
|                    | Remove Node an    | d part of the Edge | 2      |               |                    | 2                                      |   |
|                    | Apply to all comp | onents             |        |               |                    |                                        |   |
|                    | Add new compo     | nent               |        |               |                    |                                        |   |
|                    | Put into folder:  |                    |        |               |                    | ~                                      | 1 |
|                    | Use generic name  | 2                  |        |               |                    |                                        |   |
|                    |                   |                    | E Cros | ss- ections × | <u></u> 2D × €     | Ĵ3D× +                                 |   |
|                    |                   |                    |        |               | 400                | 600                                    | 8 |
|                    |                   |                    | 200    |               |                    |                                        |   |
|                    |                   |                    |        |               |                    |                                        |   |
|                    |                   |                    |        |               |                    |                                        |   |
| 400                |                   | 900 X              | 400    |               | 3456565468         | ////////////////////////////////////// |   |
| 200                | 300 400 500 600 7 | 0 800              |        |               |                    |                                        |   |
| 100 21             | 00                |                    | 600    |               |                    |                                        |   |
| 500                |                   |                    |        |               |                    |                                        |   |
| <b>TNovig</b>      | Intor®            |                    |        |               |                    |                                        |   |
| Rock Flow Dynamics | Jalui             | l                  | 800    |               | 큠큠훕(210181848 호)·· | 사진성전한 전 대대신원이                          |   |
|                    |                   |                    |        |               |                    |                                        |   |

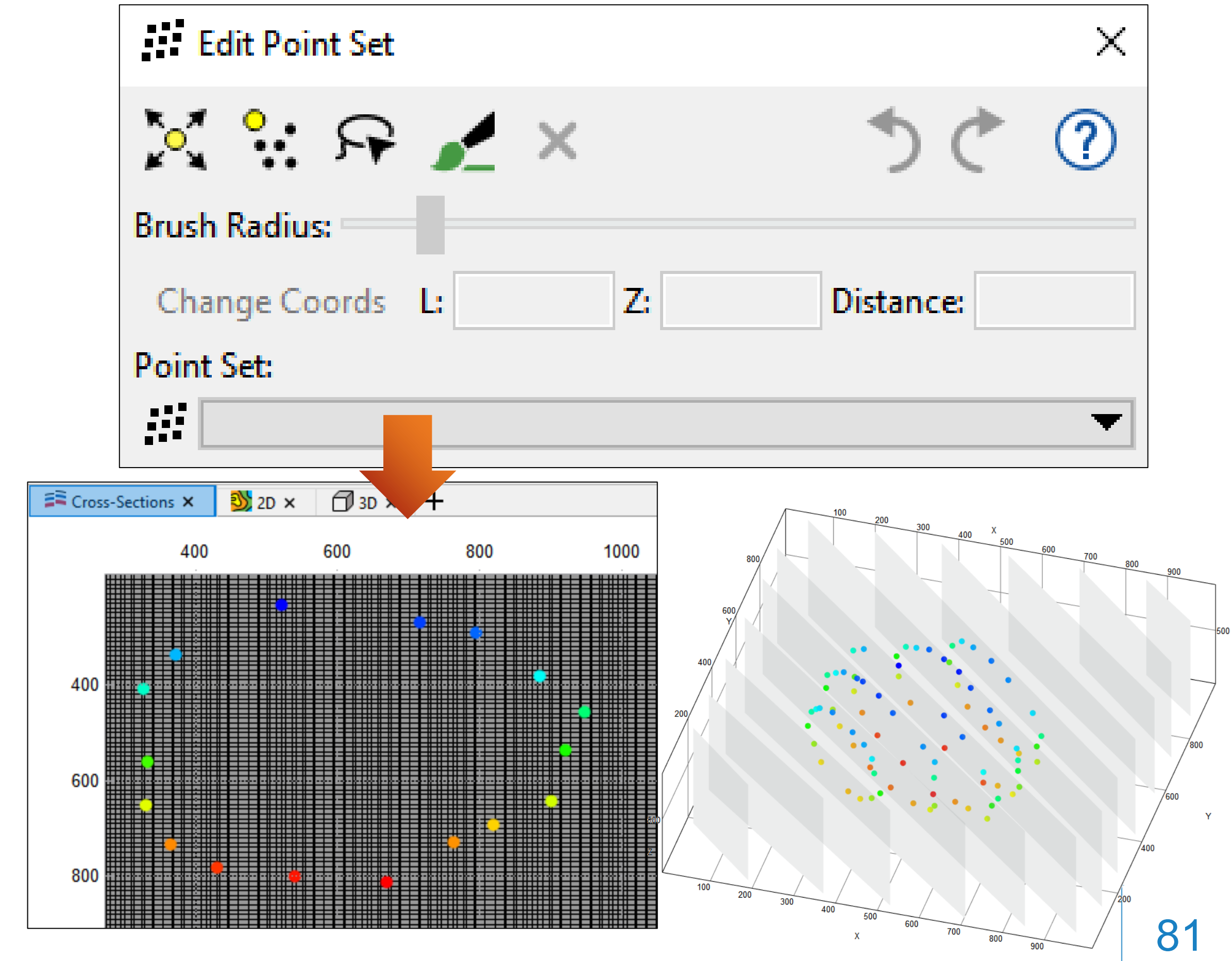

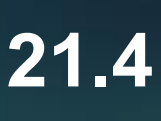

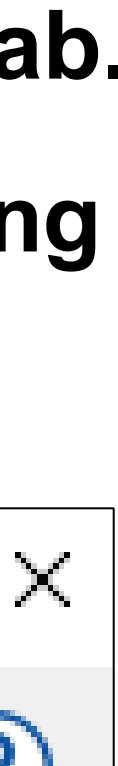

### **Contact visualization in the 2D tab**

reporting materials (the 2D Tab)

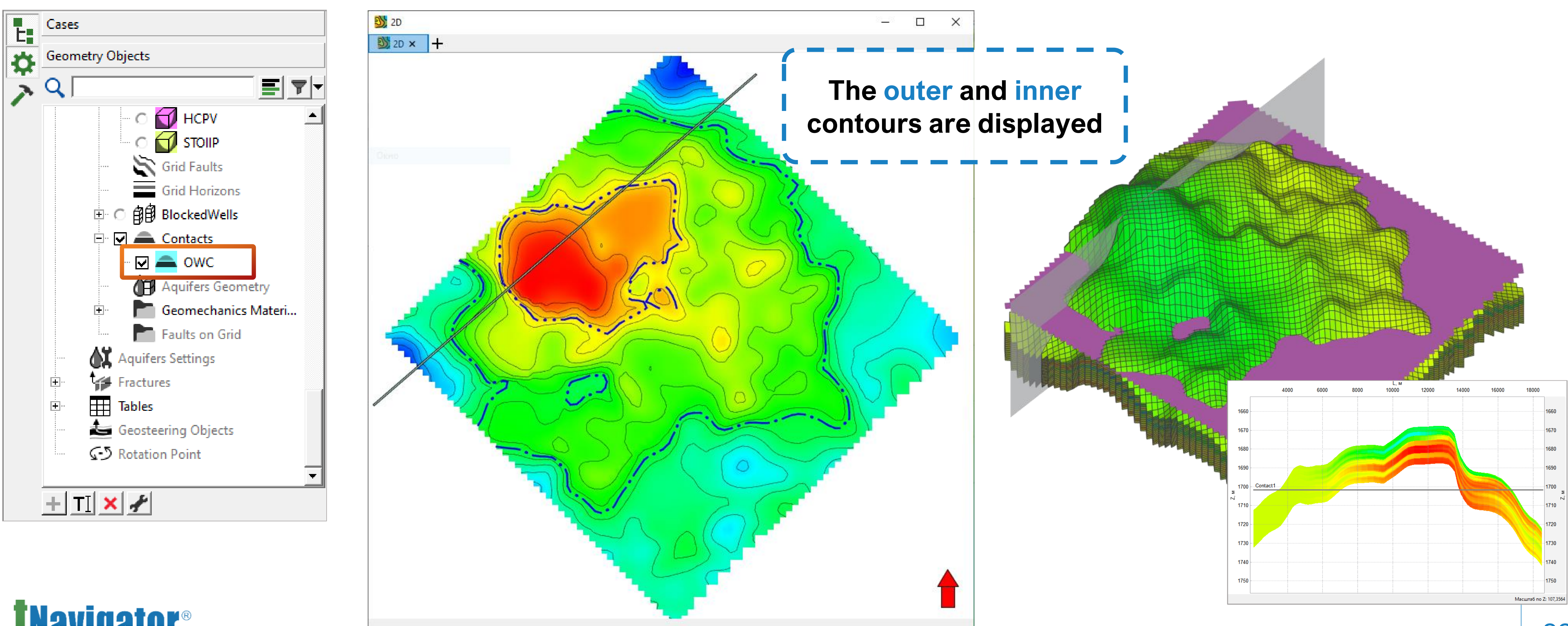

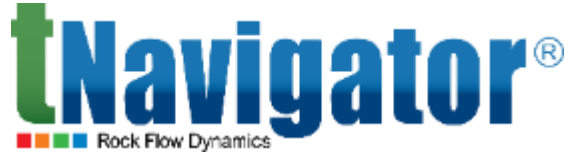

In the 2D visualization tab, you can now display contacts as contours. The option helps to prepare

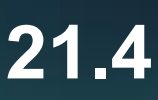

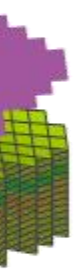

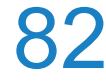

## **Facies Probability in Data Analysis**

A new tab titled Facies Probability is now available in Data Analysis, allowing analysis and, if instance, a seismic attribute)

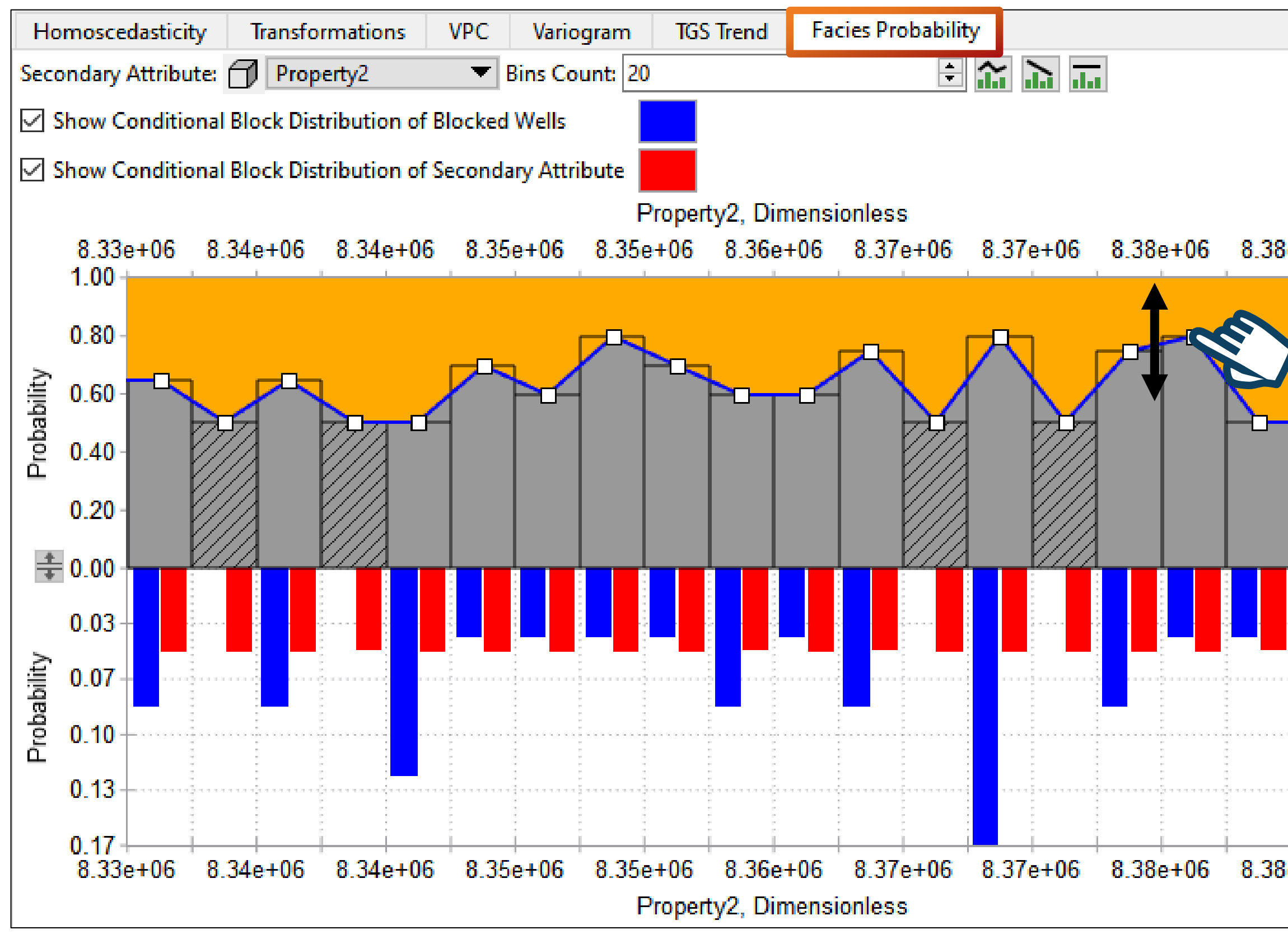

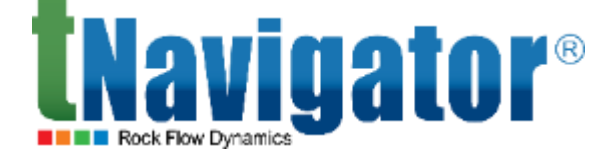

# necessary, editing of the dependence between a discrete property (facies) and a continuous one (for

|               | Later, this distribution may<br>inter                         | be used for discrete propolation |
|---------------|---------------------------------------------------------------|----------------------------------|
| e+06 8.39e+06 | Property Interpolation (Zones, Regions)                       |                                  |
|               | Input                                                         | Output                           |
|               | Grid: main_grid 🔻                                             | Property: Property3              |
|               | Blocked Wells:                                                | Kriging Variance: Property1      |
|               | Do not use Blocked Wells in SGS<br>(Unconditional Simulation) |                                  |
|               | Statistics: Statistics                                        |                                  |
|               | Use Settings From Data Analysis                               |                                  |
|               | Use the following settings in interpolation                   | Apply changes to all zone        |
|               | Objective Function:                                           | Secondary Attribute              |
|               | Secondary Attribute                                           | Property2                        |
|               | Take conditional distribution from Data Anala                 | sis                              |
| e+06 8.39e+06 | Method: Kriging 🗸                                             |                                  |
|               | Variogram Kriging Cokriging Distril                           | oution Trend                     |
|               | Take from Data Analysis                                       | Take from                        |

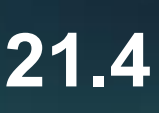

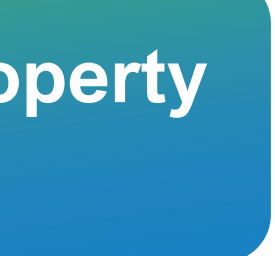

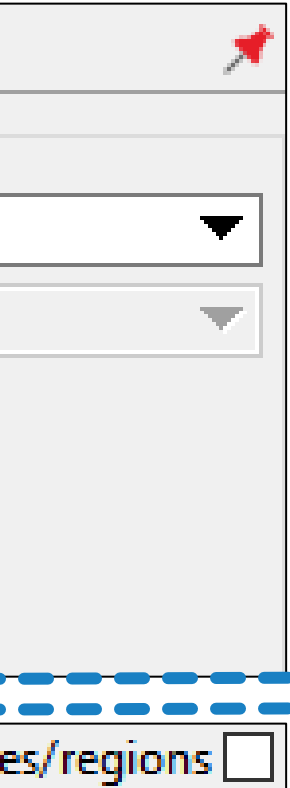

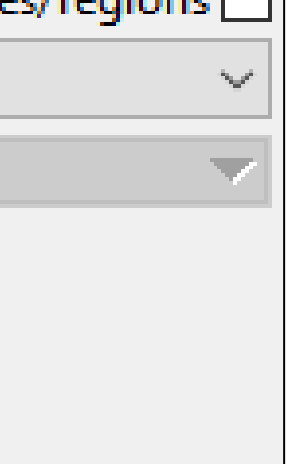

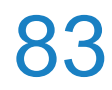

### Geosteering

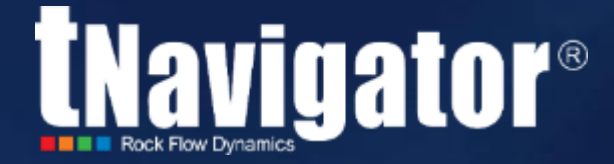

### Contents

The following options have been added:

- Azimuthal images interpretation during well navigation.
- Automatic calculation of the gap between the drilling bit and the receiver where no geophysical data are present (no logs values).
- Setting a custom location for well names in the Cross-Section panel in the Geosteering tab
- Generation of synthetic images for the drilled well based on the reference well data.

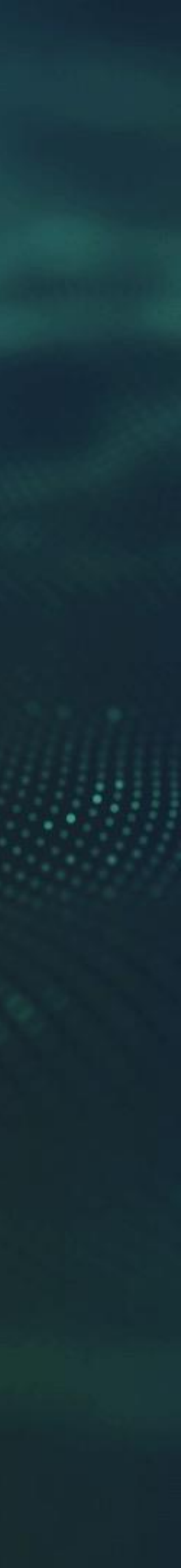

### **Geosteering: Images interpretation**

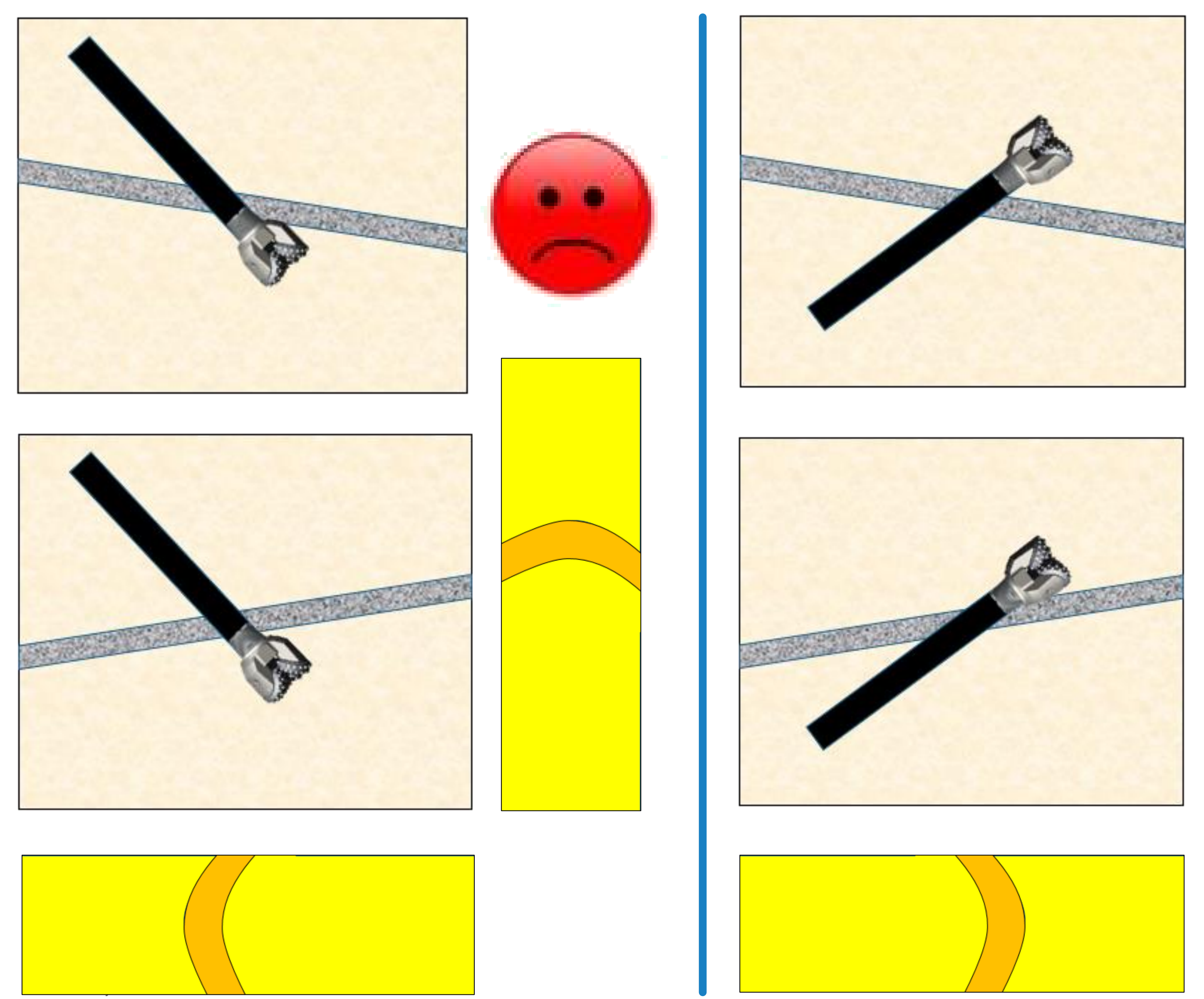

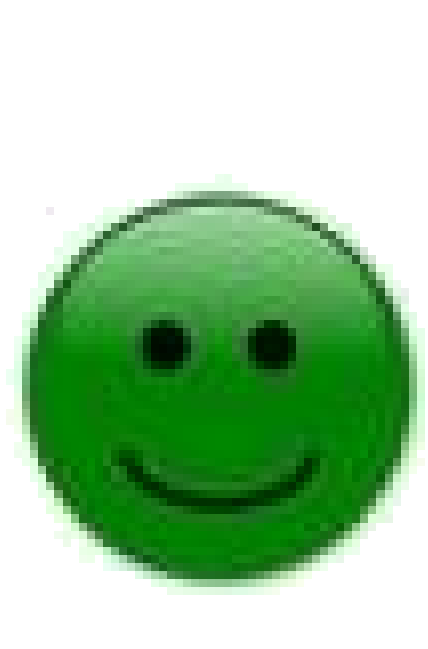

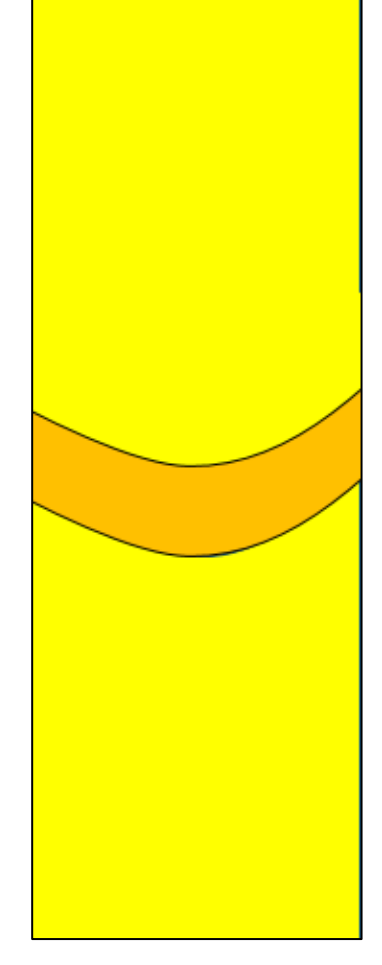

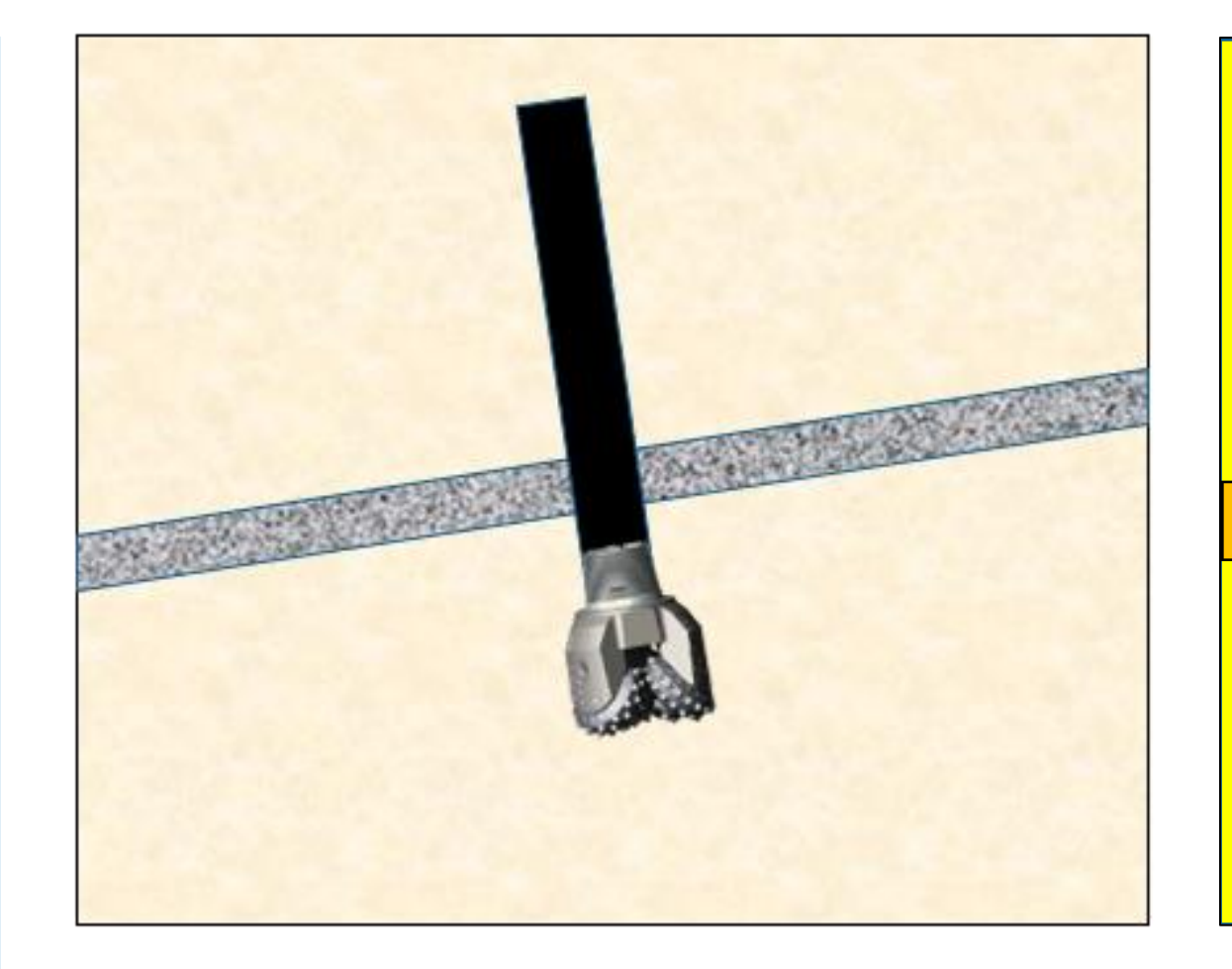

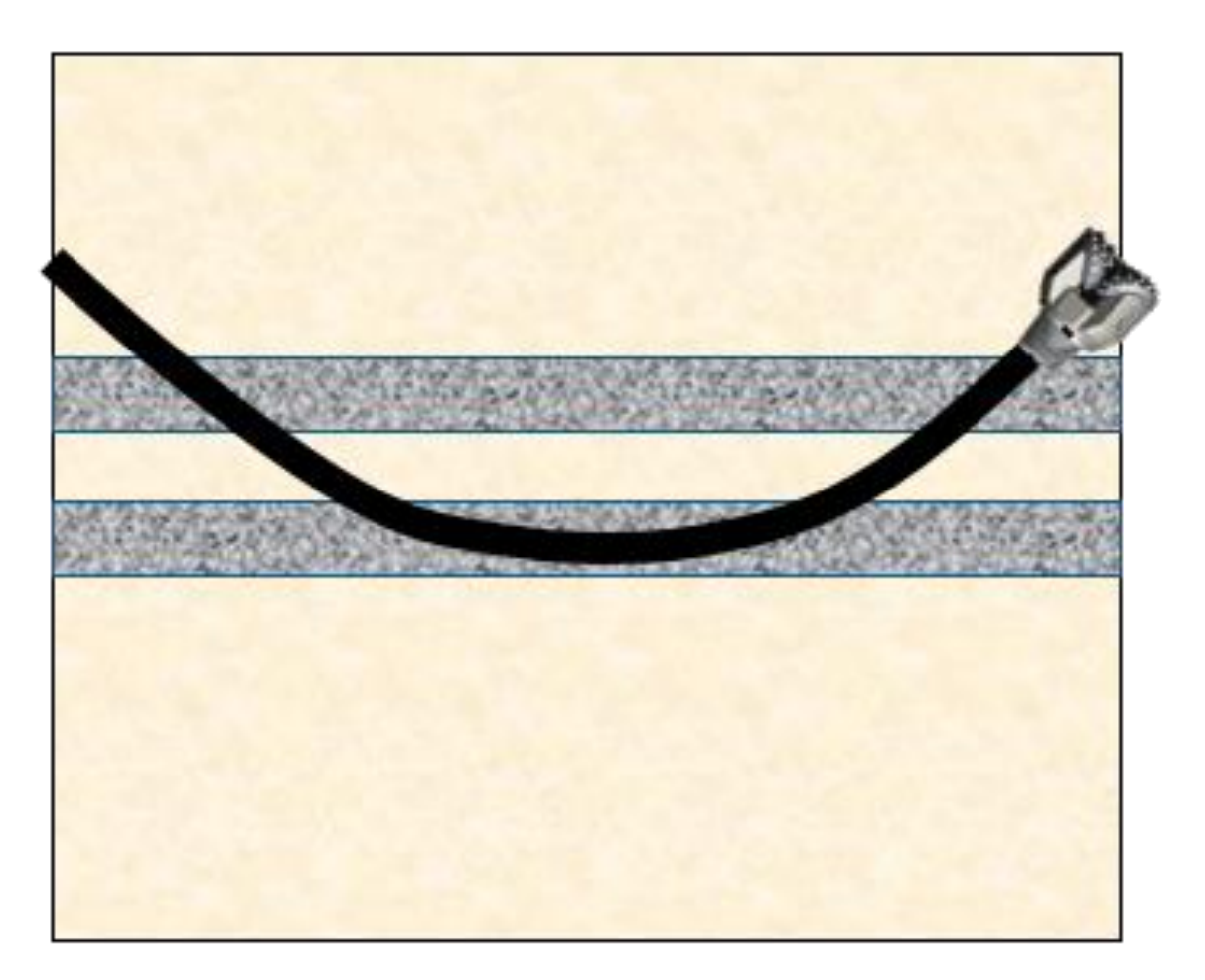

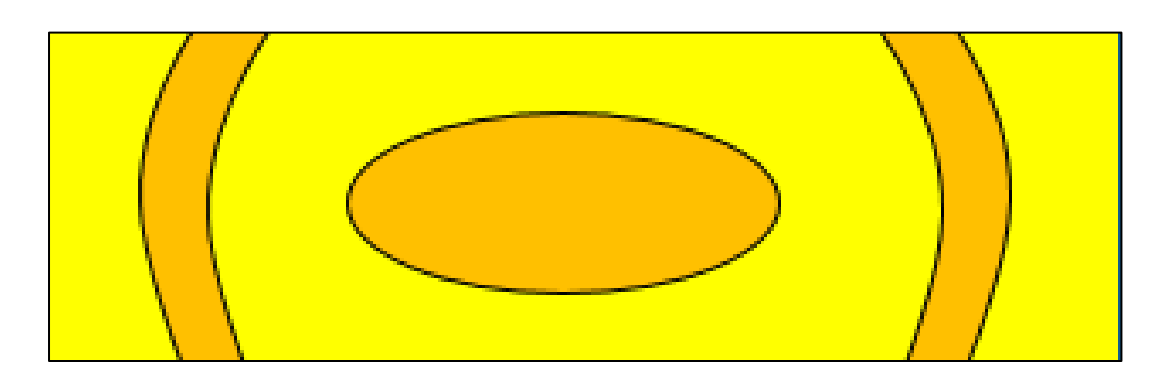

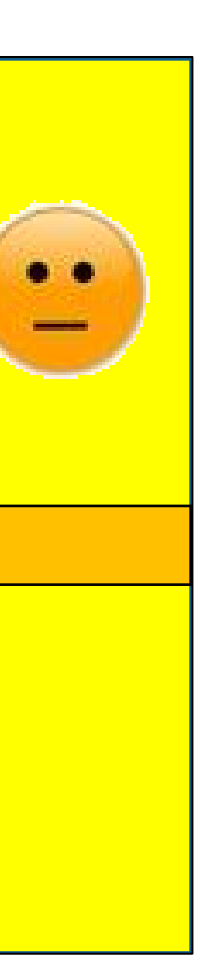

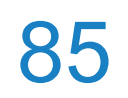

### **Geosteering: Images interpretation**

#### An option for azimuthal images interpretation during well navigation has been added (Geosteering $\rightarrow$ display the required image $\rightarrow$ Right Toolbar $\rightarrow$ click the Add Image Interpretation button)

|   | r |        |                                                                                                    |                                                                                                    |                                                                                                    |                                                                                                    |                                                                                                    |
|---|---|--------|----------------------------------------------------------------------------------------------------|----------------------------------------------------------------------------------------------------|----------------------------------------------------------------------------------------------------|----------------------------------------------------------------------------------------------------|----------------------------------------------------------------------------------------------------|
| × |   |        | P                                                                                                    | arameter                                                                                                    |                                                                                                    |                                                                                                    | Value                                                                                                    |
|   |   | TST    |                                                                                                    |                                                                                                    |                                                                                                    | 200.00, m                                                                                                    |                                                                                                    |
|   |   | TVD    | Γ                                                                                                    |                                                                                                    |                                                                                                    | Markers are                                                                                                    | not set                                                                                                    |
|   |   | Тор    | horizon inc                                                                                                    | clination ar                                                                                                    | ngle                                                                                                    | -0.03, deg                                                                                                    |                                                                                                    |
|   |   | Last   | non-null lo                                                                                                    | og value                                                                                                    |                                                                                                    | No log selec                                                                                                    | ted                                                                                                    |
|   |   | Incli  | nation ang                                                                                                    | le deviatio                                                                                                    | n                                                                                                    | -1.06, deg                                                                                                    |                                                                                                    |
|   |   | Azim   | uthal angl                                                                                                    | le deviatio                                                                                                    | ו                                                                                                    | -0.05, deg                                                                                                    |                                                                                                    |
|   |   | Verti  | cal deviatio                                                                                                    | on                                                                                                    |                                                                                                    | -2.8, m                                                                                                    |                                                                                                    |
|   |   | Rem    | aining dist                                                                                                    | ance to do                                                                                                    | wnhole                                                                                                    | 0.00, m                                                                                                    |                                                                                                    |
|   |   | Curr   | ent drilling                                                                                                    | distance                                                                                                    |                                                                                                    | 802.00, m                                                                                                    |                                                                                                    |
|   |   | Curr   | ent drilling                                                                                                    | MD (TVDS                                                                                                    | S)                                                                                                    | 3917.00 (235                                                                                                    | 6.82), m                                                                                                    |
|   |   | Curr   | ent drilling                                                                                                    | inclinatio                                                                                                    | n                                                                                                    | 88.94, deg                                                                                                    |                                                                                                    |
|   |   | Plan   | ned drilling                                                                                                    | g distance                                                                                                    |                                                                                                    | 802.00, m                                                                                                    |                                                                                                    |
|   |   |        |                                                                                                    |                                                                                                    | Defere                                                                                                    |                                                                                                    |                                                                                                    |
|   |   |        |                                                                                                    |                                                                                                    | Refere                                                                                                    | nce_wen<br>: 64                                                                                                    |                                                                                                    |
|   |   | TVDSS, | 6                                                                                                    | GR                                                                                                    |                                                                                                    |                                                                                                    | GGKP /                                                                                                    |
|   |   | 234    |                                                                                                    |                                                                                                    |                                                                                                    |                                                                                                    |                                                                                                    |
|   |   |        | .0                                                                                                    | 47.                                                                                                    | 0 0.0                                                                                                    | 3.0                                                                                                    | 1.2                                                                                                    |
|   |   |        |                                                                                                    |                                                                                                    |                                                                                                    | Clay                                                                                                    | $ \rightarrow $                                                                                                    |
|   |   |        | (_                                                                                                    |                                                                                                    |                                                                                                    | =                                                                                                    | (                                                                                                    |
|   |   |        | - <u>ン</u>                                                                                                    |                                                                                                    |                                                                                                    |                                                                                                    |                                                                                                    |
|   |   | 234    | 1                                                                                                    |                                                                                                    |                                                                                                    | -                                                                                                    |                                                                                                    |
|   |   |        |                                                                                                    |                                                                                                    |                                                                                                    |                                                                                                    | (                                                                                                    |
|   |   |        | -                                                                                                    |                                                                                                    |                                                                                                    | -                                                                                                    |                                                                                                    |
|   |   | -      |                                                                                                    |                                                                                                    |                                                                                                    |                                                                                                    | <u>}</u>                                                                                                    |
|   |   | 42     |                                                                                                    |                                                                                                    |                                                                                                    | Ξ                                                                                                    |                                                                                                    |
|   |   | 23     | 1                                                                                                    |                                                                                                    |                                                                                                    |                                                                                                    |                                                                                                    |
|   |   |        |                                                                                                    |                                                                                                    |                                                                                                    |                                                                                                    |                                                                                                    |
|   |   |        | {                                                                                                    |                                                                                                    | Si                                                                                                    | andstone                                                                                                    |                                                                                                    |
|   |   |        | -                                                                                                    |                                                                                                    |                                                                                                    |                                                                                                    |                                                                                                    |
|   |   |        |                                                                                                    |                                                                                                    |                                                                                                    |                                                                                                    | $ \rightarrow $                                                                                                    |
|   |   | 347    |                                                                                                    |                                                                                                    |                                                                                                    |                                                                                                    |                                                                                                    |
|   |   | 2347   |                                                                                                    |                                                                                                    |                                                                                                    |                                                                                                    |                                                                                                    |
|   |   | 2347   |                                                                                                    |                                                                                                    |                                                                                                    |                                                                                                    |                                                                                                    |
|   |   | 2347   |                                                                                                    |                                                                                                    |                                                                                                    |                                                                                                    |                                                                                                    |
|   |   |        | X       TST         TVDI       Top I         Last       Inclin         Azim       Vertion         Rem       Curro         Curro       Curro         Plant       SPEC         SPEC       SPEC         SPEC       SPEC | X       P         TST       TVDT         Top horizon inc       Last non-null lu         Inclination ang       Azimuthal ang         Vertical deviation       Remaining dist         Current drilling       Current drilling         Current drilling       Current drilling         P       TST         Top horizon inc       Last non-null lu         Inclination ang       Vertical deviation         Remaining dist       Current drilling         Current drilling       Current drilling         Planned drilling       1.0         FER       FER         FER       FER         FER       FER | X       Parameter         TST       TVDT         Top horizon inclination ar       Last non-null log value         Inclination angle deviation       Azimuthal angle deviation         Vertical deviation       Remaining distance to do         Current drilling MD (TVDS)       Current drilling inclination         Planned drilling distance       Inclination         Vertical deviation       Remaining distance to do         Current drilling distance       Current drilling distance         Vertical deviation       Planned drilling distance         Vertical deviation       Planned drilling distance         Vertical deviation       Planned drilling distance         Vertical deviation       Vertical deviation         Vertical deviation       Planned drilling distance         Vertical deviation       Vertical deviation         Vertical deviation       Vertical deviation         Vertical deviation       Vertical deviation         Vertical deviation       Vertical deviation         Vertical deviation       Vertical deviation         Vertical deviation       Vertical deviation         Vertical deviation       Vertical deviation         Vertical deviation       Vertical deviation         Vertical deviation       Vertical deviation <td>Parameter TST TVDT Top horizon inclination angle Last non-null log value Inclination angle deviation Azimuthal angle deviation Vertical deviation Remaining distance to downhole Current drilling distance Current drilling distance  Refere 1</td> <td>Parameter         TST       200.00, m         TVDT       Markers are         Top horizon inclination angle       -0.03, deg         Last non-null log value       No log select         Inclination angle deviation       -1.06, deg         Azimuthal angle deviation       -0.05, deg         Vertical deviation       -2.8, m         Remaining distance to downhole       0.00, m         Current drilling distance       802.00, m         Current drilling distance       802.00, m         Planned drilling distance       802.00, m         Reference_well         1:64       1:64         """         """         Senditors</td> | Parameter TST TVDT Top horizon inclination angle Last non-null log value Inclination angle deviation Azimuthal angle deviation Vertical deviation Remaining distance to downhole Current drilling distance Current drilling distance  Refere 1 | Parameter         TST       200.00, m         TVDT       Markers are         Top horizon inclination angle       -0.03, deg         Last non-null log value       No log select         Inclination angle deviation       -1.06, deg         Azimuthal angle deviation       -0.05, deg         Vertical deviation       -2.8, m         Remaining distance to downhole       0.00, m         Current drilling distance       802.00, m         Current drilling distance       802.00, m         Planned drilling distance       802.00, m         Reference_well         1:64       1:64         """         """         Senditors |

0.

5

:..: .\_\_\_

Î≩⇒

<u>k</u>°

•3•

r Dh ۵

• 🗘

<u>a</u>

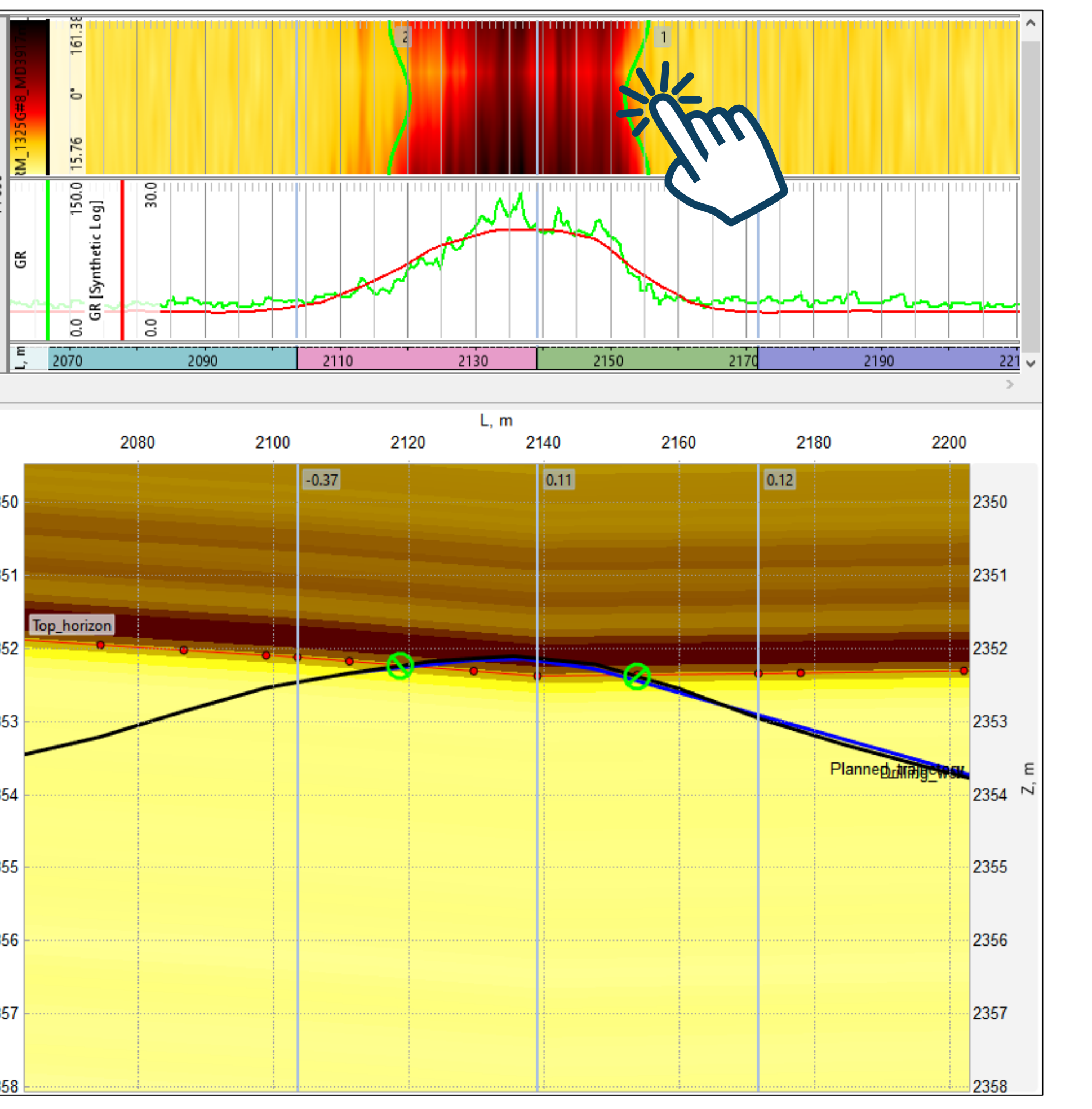

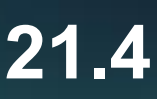

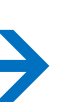

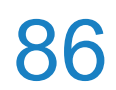

## **Geosteering: Synthetic images creation**

Synthetic Image) Value Parameter

| 🔅 Settings                            | ×      |
|---------------------------------------|--------|
| Layout                                |        |
| Style                                 |        |
| Synthetic Borehole Image              |        |
| General                               |        |
| Comments                              |        |
| Editing                               |        |
| Wells                                 |        |
| > Well lemplates Manhara Dania stimus |        |
| Markers Projections                   |        |
| Synchronization                       |        |
|                                       |        |
|                                       |        |
|                                       |        |
|                                       |        |
|                                       |        |
| Enable Synthetic Borehole Image       |        |
| Well Log for Synthetic Image:         |        |
| ≿ GGKP                                | •      |
| Step along X:                         |        |
| 0,2                                   | *<br>* |
| Measures Count:                       |        |
| 4                                     | -      |

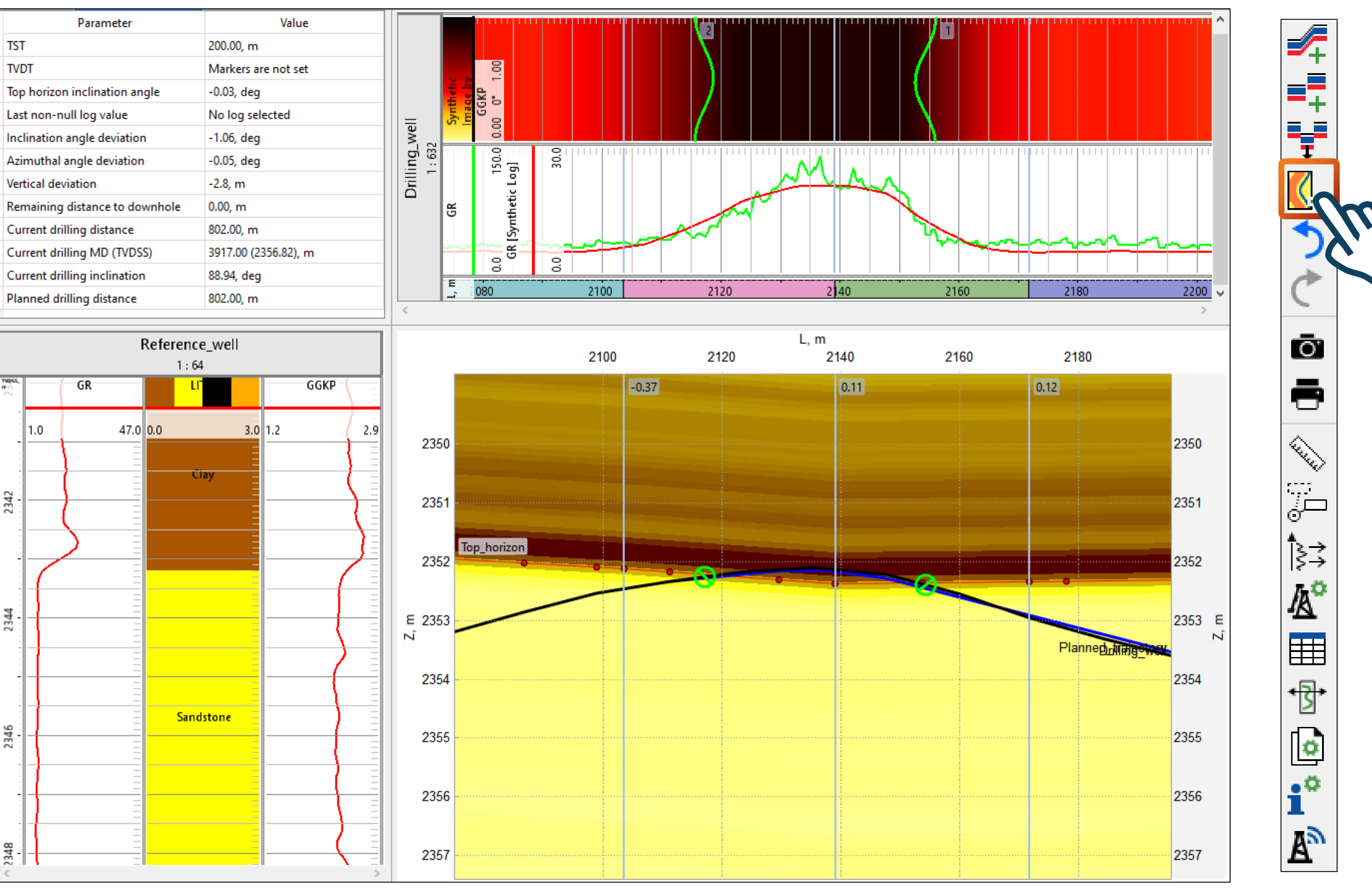

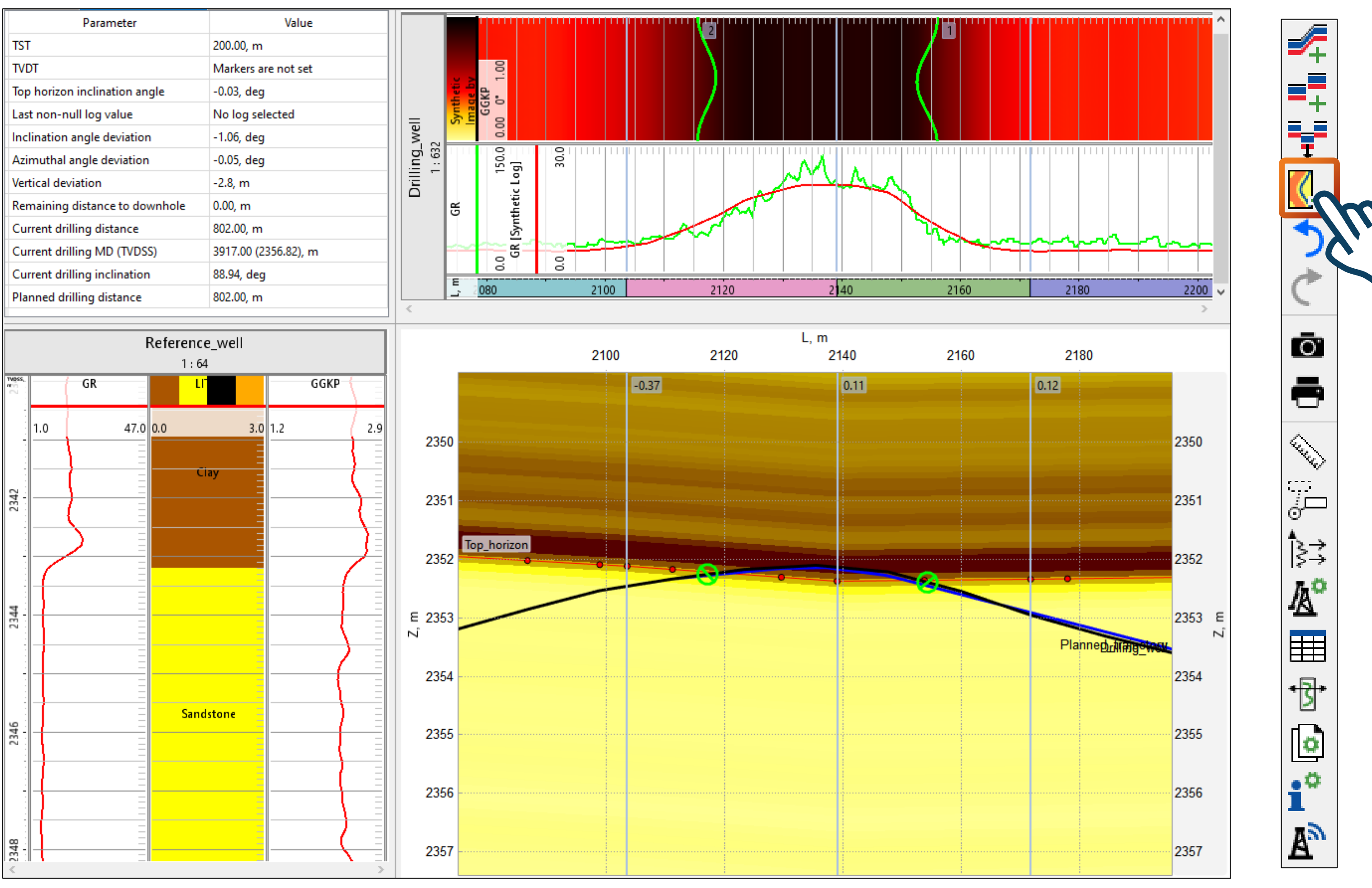

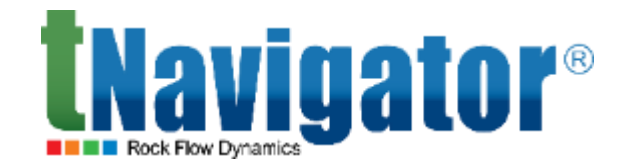

#### An option to generate synthetic images for the drilled well based on the reference well data has been

#### added (Settings $\rightarrow$ Synthetic Borehole Image $\rightarrow$ Enable Synthetic Borehole Image $\rightarrow$ Well Log for

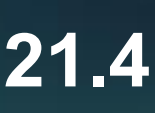

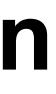

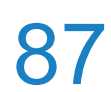

## **Geosteering: Offset intervals calculation**

#### An option for automatic calculation of the distance between the drilling bit and the receiver has been added (Geosteering $\rightarrow$ Right Toolbar $\rightarrow$ Open Tables $\rightarrow$ LWD Offsets)

| #                    |                    |                    |
|----------------------|--------------------|--------------------|
| ~Version information |                    |                    |
| VERS. 2.0 :          |                    |                    |
| WRAP. NO :           |                    |                    |
| #                    |                    |                    |
|                      |                    |                    |
| STRT .M 3058.900000  | :                  |                    |
| STOP .м 3917.500000  | :                  |                    |
| STEP .m 0 :          |                    |                    |
| NULL999.250000       | :                  |                    |
| COMP. : COMPANY      | 1 . WELL           |                    |
| FID. : FTFID         | II. WLLL           |                    |
| LOC. : LOCATION      | I                  |                    |
| SRVC. : SERVICE      | COMPANY            |                    |
| DATE. : DATE         |                    |                    |
| PROV. : PROVINCE     |                    |                    |
| UWI. : UNIQUE W      |                    |                    |
| AFI AFI NOMD         |                    |                    |
| #                    |                    |                    |
| ~Curve               |                    |                    |
| DEPT .M              | : DEPTH            |                    |
| Rt.:Rt               |                    |                    |
| GK . : GK<br>#       |                    |                    |
| n                    |                    |                    |
|                      |                    |                    |
| 3911.300000          | -999.250000        | 36.010000          |
| 3911.400000          | -999.250000        | 35.380000          |
| 3911.500000          | -999.250000        | 35.380000          |
| 3911.600000          | -999.250000        | 35.380000          |
| 3911 700000          | -999 250000        | 35 380000          |
| 3911.800000          | -999.250000        | 35.380000          |
| 3911.900000          | -999.250000        | -999.250000        |
| 3912.000000          | -999.250000        | -999.250000        |
| 3912.100000          | -999.250000        | -999.250000        |
| 3912 200000          | -999 250000        | -999 250000        |
| 3312.200000          | - , , , . 2 , 0000 | - , , , . 2 , 0000 |
| 2017 20000           | 000 250000         | 000 350000         |
| 2311.200000          | -999.250000        | -999.250000        |
| 391/.400000          | -999.250000        | -999.250000        |
| 3917.500000          | -999.250000        | -999.250000        |
|                      |                    |                    |

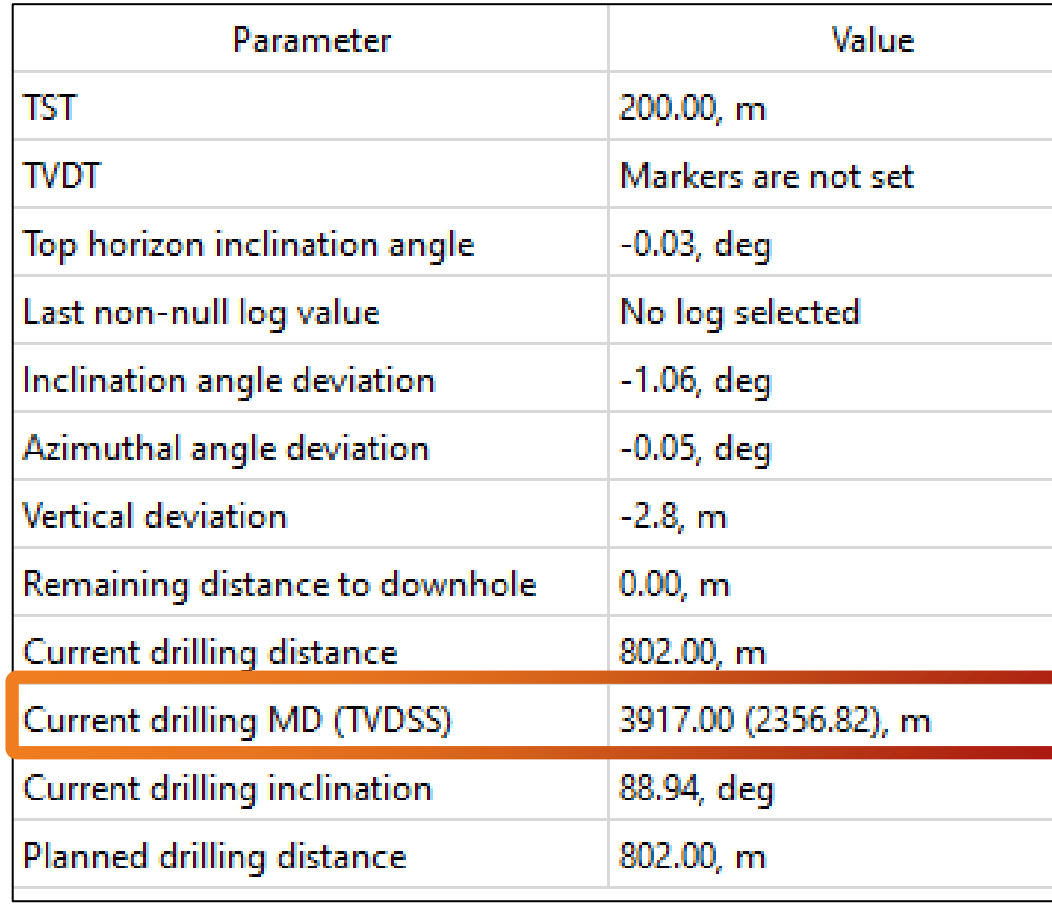

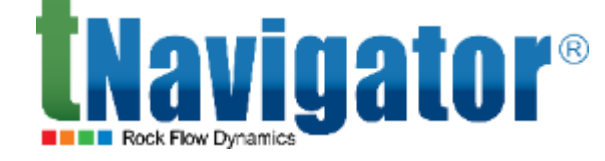

-∕∓

==

Ţ

<mark>(</mark>+

4

Ō.

5

and a second

Î≩⇒

<u>k</u>°

٥

i°

A)

| tn | Tables                  |        |                             |    |           |           |
|----|-------------------------|--------|-----------------------------|----|-----------|-----------|
| Co | Tables<br>mments        | Angles | ; LWD Offsets               | An | nplitudes |           |
| Co | Tables<br>mments<br>Nar | Angles | ; LWD Offsets<br>Last MD, m | An | nplitudes | Offset, m |

Offset = Current drilling MD – MD of the last non-null log value = <u>3917.0 – 3911.8 = 5.2m</u>

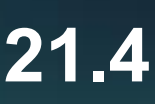

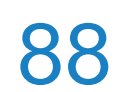

# Model Designer

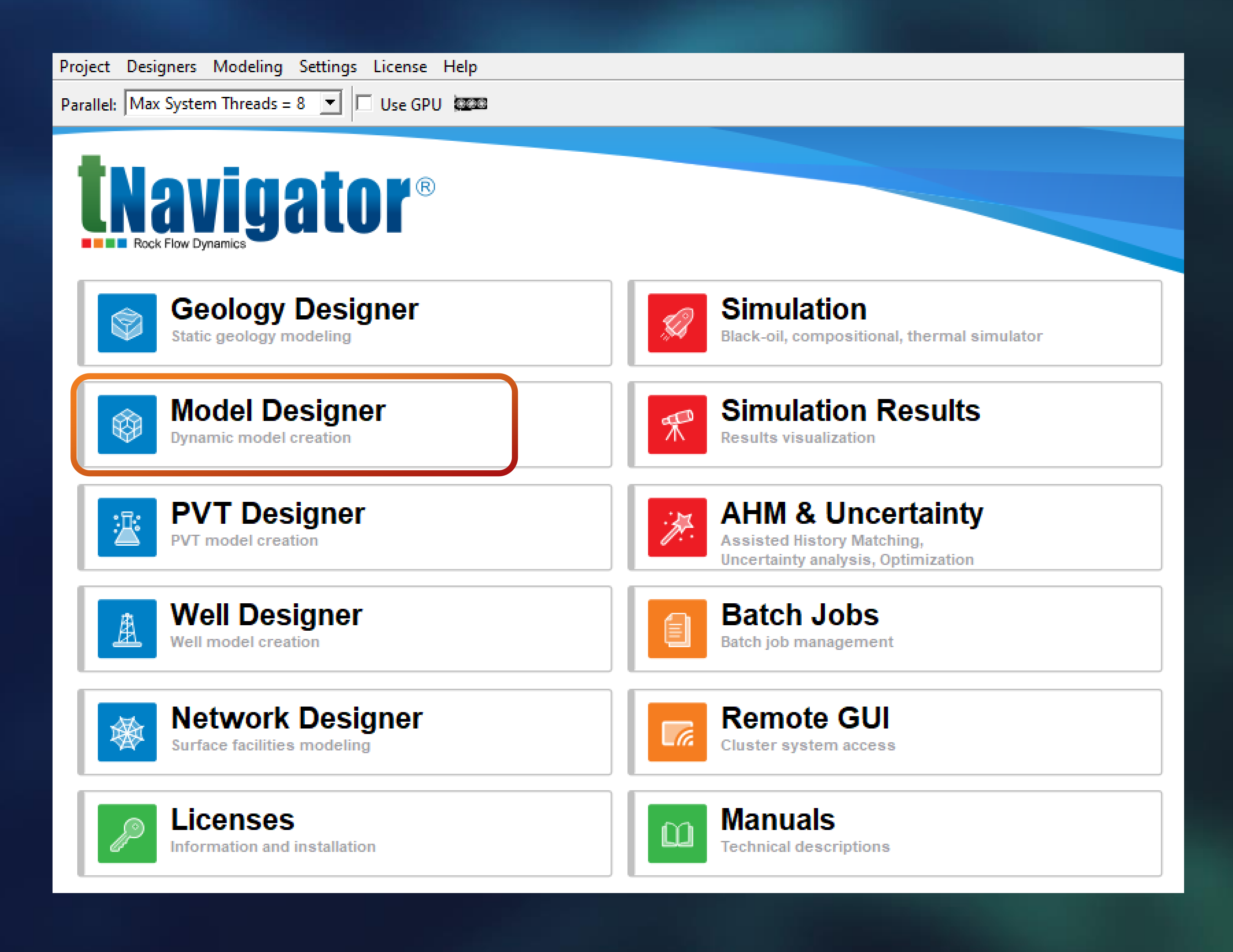

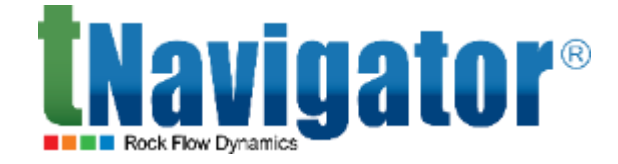

#### Model Designer 21.4

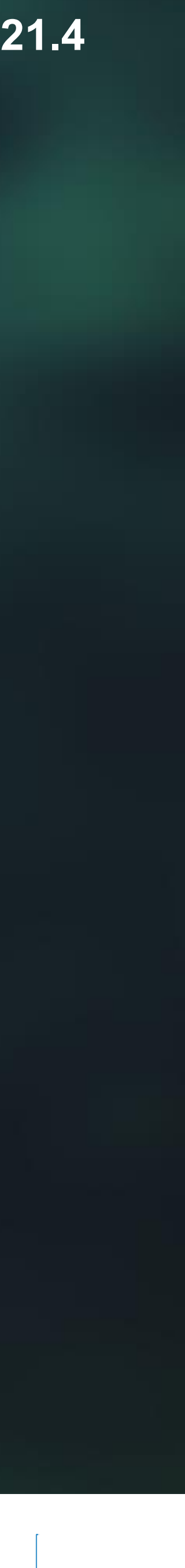

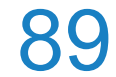

## Change the path to loaded calculation results

name  $\rightarrow$  RMB on the result  $\rightarrow$  Replace Path to Existing Result)

|    |                  |                                       | ✓ ↑                                   |
|----|------------------|---------------------------------------|---------------------------------------|
| В  | 🖆 🥕 🕑 🔎 🕨        | 🕨 📔 🗙 🗌 Run till Step: 0 🖨 0          |                                       |
| E. | Cases            |                                       |                                       |
| ⇔  | Name             | Status                                |                                       |
| P  | BIACK OIL DE     | мо                                    | SUMMARY                               |
|    | 🕀 imported_BL    | ACK_OIL_DEMO Calculated (77/77 steps) |                                       |
|    |                  | T Rename                              |                                       |
| •  |                  | Replace path to existing result       |                                       |
|    | + × TI < 🔻       | × Remove                              | · · · · · · · · · · · · · · · · · · · |
|    | Geometry Objects | View results                          |                                       |
|    | Fluid Properties | i View Log                            |                                       |
|    | Wells Data       | Continue calculations                 |                                       |
|    | Data Analysis    | Show Containing Folder                |                                       |
|    | Graphs           | ▲ Export result                       |                                       |

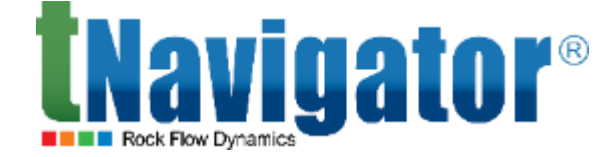

### It is now possible to change the path to loaded calculation results. It allows using calculation results of other users (including for restarts) after copying the project to another folder (Cases $\rightarrow$ DynamicModel

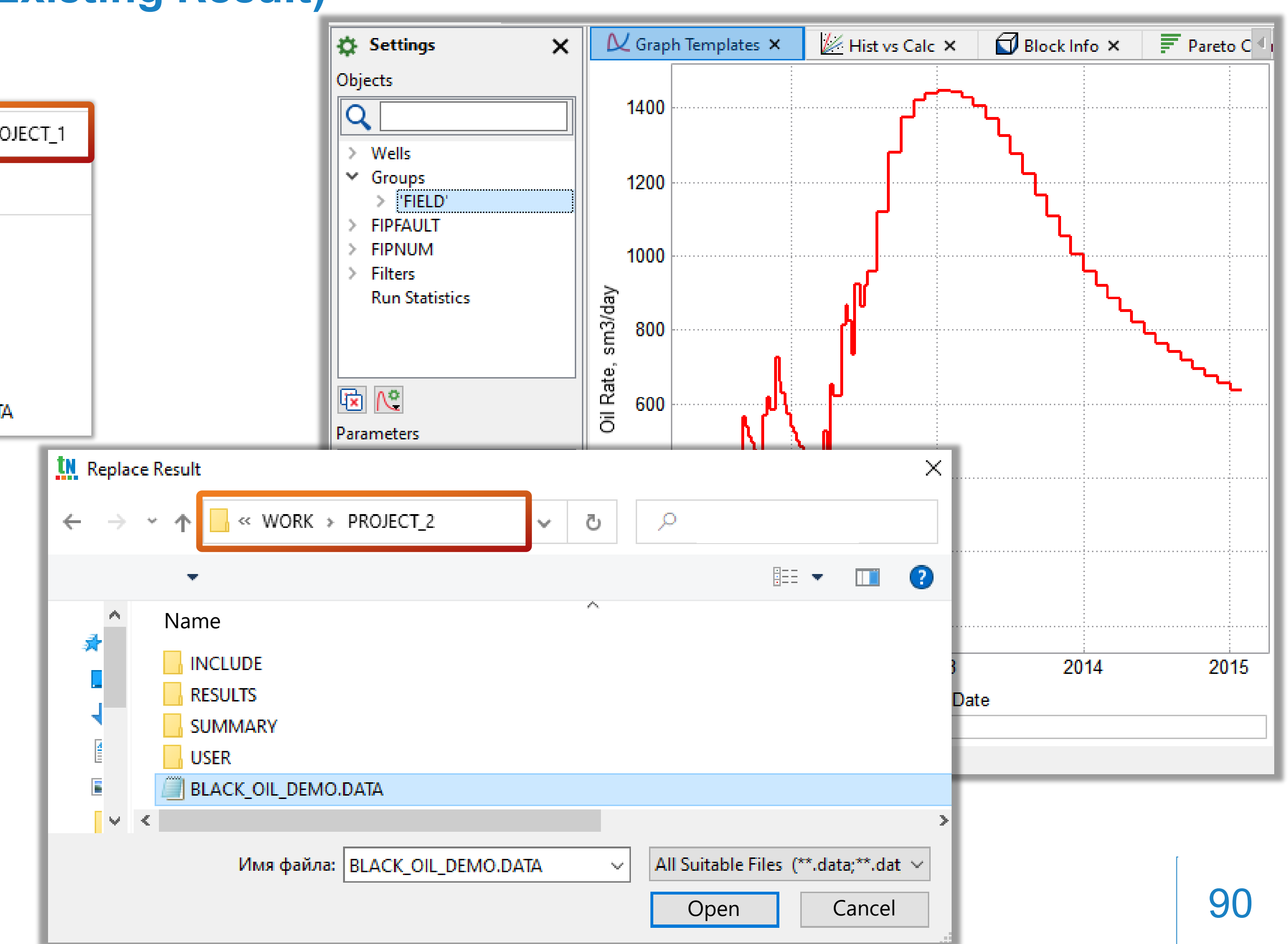

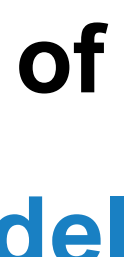

## Optimizing the output size of several models with the same grids during initialization

**Properties to Common Folder)** 

| Cases                     | Properties                       | ; <b>x</b>    | 🛆 Jobs 🗙      | +       |        |                 |                 |                |    |
|---------------------------|----------------------------------|---------------|---------------|---------|--------|-----------------|-----------------|----------------|----|
| Name                      | Definition                       | Static        | Aquifers      | Fluids  | Faults | Writing of Resu | lts Restart     | Schedule       | F  |
| Dunamic Model             | Current grid 🛱                   | BLAC          | K_OIL_DEMO    |         |        |                 | 🔻 Grid g        | eometry type f | or |
| ✓    BLACK_OIL_DEMO       | Description                      |               | Keywo         | ord Com | ponent | Grid            | Property        | Constant       | N  |
| 😥 imported_BLACK_OIL_DENO | ✓ Basic grid                     | propertie     | s             |         |        |                 |                 |                |    |
| N BLACK_OIL_DEMO_base     | Active                           | grid bloc     | ks ACTN       | UM      | l      | BLACK_OIL_DEMO  | ACTNUM          |                | Si |
| ✓                         | Net to                           | Gross Rat     | tio NTG       |         |        | BLACK OIL DEMO  | Net to Gross Ra | tio            | Si |
| BLACK_OIL_DEMO_PERM_MOD   | Permea                           | ability alo   | ong X PERM    | X       |        | BLACK_OIL_DEMO  | PERMX_MOD       |                | Si |
|                           | Permea                           | ability alo   | DERM          | Υ<br>7  |        | BLACK_OIL_DEMO  | PERMY_MOD       |                | Si |
|                           | Permea                           |               |               | 2       |        | BLACK OIL DEMO  | PERIVIZ IVIOD   |                | Si |
|                           | <ul> <li>v asic regio</li> </ul> | ns            | PORO          |         |        | DEACK_OIE_DEMIO | Porosity        |                | 5  |
|                           | Equilib                          | ration Re     | gions EQLN    | UM      |        | BLACK_OIL_DEMO  | EQLNUM          |                | Si |
|                           | Puid-ir                          | n-place re    | egions FIPFAl | ULT     |        | BLACK_OIL_DEMO  | FIPFAULT        |                | Si |
| <                         | Fluid-in                         | n-pla         |               |         |        |                 |                 |                |    |
| + × TI < 🔻                | Saturat                          | gions<br>on F | Resu          | It sett | ings   |                 |                 |                |    |
| Geometry Objects          |                                  | N             |               |         |        |                 |                 |                |    |
|                           |                                  |               | Result F      | older   |        |                 |                 |                |    |
| Fluid Properties          |                                  |               | 🛛 Use d       | efault  |        |                 |                 |                |    |
| Wells Data                |                                  |               |               |         |        |                 |                 |                |    |
| Data Analysis             |                                  |               |               |         |        |                 |                 |                |    |
|                           |                                  | _             |               |         |        |                 |                 |                |    |
| Graphs                    | + × /                            | -             | ] Dump        | dyna    | mic n  | nodel           |                 |                |    |
|                           |                                  |               | Dump          | Grid    | and P  | roperties to    | Commo           | n Folder       |    |
|                           |                                  |               | <b>-</b>      |         |        | - F             |                 |                |    |
|                           |                                  |               | C. (DECL      | II TC   |        |                 |                 |                |    |

The grid properties and data of models can now be uploaded to a specified folder (in this case, the properties without changes will not be uploaded) (Settings  $\rightarrow$  Result Settings  $\rightarrow$  Dump Grid and

|                                      |   | « Local Disk (C:) > RESULTS         | ට 🔎 Search              | RESULTS                  |
|--------------------------------------|---|-------------------------------------|-------------------------|--------------------------|
| Project Manager Cases                | ^ | Name                                | Date modified           | Туре                     |
| r export: Coord/ZCorn ~              |   | BLACK_OIL_DEMO_base.grdecl          | 20.12.2021 12:35        | GRDECL File              |
| Matrix/Fracture                      |   | BLACK_OIL_DEMO_base_ACTNUM          | 20.12.2021 12:35        | INC File                 |
| ingle poro model                     |   | BLACK_OIL_DEMO_base_EQLNUM          | 20.12.2021 12:35        | INC File                 |
| ingle poro model                     |   | BLACK_OIL_DEMO_base_FIPFAULT        | 20.12.2021 12:35        | INC File                 |
| ingle poro model<br>ingle poro model |   | BLACK_OIL_DEMO_base_FIPNUM          | 20.12.2021 12:35        | INC File                 |
| ingle poro model                     |   | BLACK_OIL_DEMO_base_NTG             | 20.12.2021 12:35        | INC File                 |
| ingle poro model<br>ingle poro model |   | Only the propert<br>be uploaded for | ties with c<br>the modi | hanges wil<br>fied model |
|                                      |   | BLACK_OIL_DEMO_base_SATNUM          | 20.12.2021 12:35        | INC File                 |
|                                      |   | BLACK_OIL_DEMO_PERM_MOD_PERMX       | 20.12.2021 12:36        | INC File                 |
|                                      |   | BLACK_OIL_DEMO_PERM_MOD_PERMY       | 20.12.2021 12:36        | INC File                 |
| -                                    |   | BLACK_OIL_DEMO_PERM_MOD_PERMZ       | 20.12.2021 12:36        | INC File                 |
|                                      |   | <                                   |                         | >                        |
| OK Cancel                            |   |                                     |                         |                          |

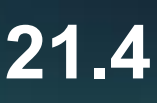

91

## Optimizing the output size of several models with the same grids during export

models that have one base model (Cases  $\rightarrow$  RMB on DynamicModel name  $\rightarrow$  Export Model  $\rightarrow$  Export **Only Changed Grid and Properties to Separate Files**)

| Proj | Project View Settings Files Project Manager Reports Help              |                                                             |                                                                       |                                                            |                                                                                                    |                                                |  |  |  |  |
|------|-----------------------------------------------------------------------|-------------------------------------------------------------|-----------------------------------------------------------------------|------------------------------------------------------------|----------------------------------------------------------------------------------------------------|------------------------------------------------|--|--|--|--|
| Ħ    | 🔄 🌽 👌 👄 🕨 💵 🗙 🗆 Ru                                                    | in till Step: 0                                             | ÷ 0 ÷ 🕅                                                               | 15.05.2011 🗸 📍                                             |                                                                                                    |                                                |  |  |  |  |
|      | Cases                                                                 | 🗘 Propert                                                   | ies 🗙 🛆                                                               | Jobs × +                                                   |                                                                                                    |                                                |  |  |  |  |
| やア   | Name  >   DynamicModel  ✓  BLACK_OIL_DEMO  ©  imported_BLACK_OIL_DEMO | Definition<br>Current grid<br>Description<br>& Basic gri    | Static<br>BL<br>d proper                                              | The per<br>are m                                           | rmeability grid pro<br>odified in the dupli                                                                                                   | pertie<br>icated                               |  |  |  |  |
|      | BLACK_OIL_DEMO_base BLACK_OIL_DEMO_PERM_MOD BLACK_OIL_DEMO_PERM_MOD   | Activ<br>Net 1<br>Perm<br>Perm                              | ve grid b<br>to Gross Ratio<br>neability along<br>neability along     |                                                            | SION OT LINE DASE MO<br>BLACK OIL DEMO Net to Gross Ratio<br>BLACK_OIL_DEMO PERMX_MOD<br>BLACK_OIL_DEMO PERMY_MOD<br>BLACK_OIL_DEMO PERMY_MOD | Single<br>Single<br>Single<br>Single           |  |  |  |  |
|      | <                                                                     | Poro<br>Basic reg<br>Equi<br>Fluid<br>Fluid<br>PVT-<br>Satu | sity<br>Jons<br>libration Regio<br>l-in-place regi<br>l-in-place regi | PORO<br>ons EQLNUM<br>ons FIPFAULT<br>ons FIPNUM<br>PVTNUM | BLACK_OIL_DEMO Porosity<br>BLACK_OIL_DEMO EQLNUM<br>BLACK_OIL_DEMO FIPFAULT<br>BLACK_OIL_DEMO FIPNUM<br>BLACK_OIL_DEMO PVTNUM                 | Single<br>Single<br>Single<br>Single<br>Single |  |  |  |  |
|      | Geometry Objects Fluid Properties Wells Data                          |                                                             | Model Fold<br>Model Nam                                               | er: C:/EXPORT                                              | DEMO_PERM_MOD                                                                                                    |                                                |  |  |  |  |
|      | Data Analysis<br>Graphs                                               | + × 2                                                       | Prepare<br>Export G                                                   | Model for MR<br>irid to a Separate                         | File                                                                                                    |                                                |  |  |  |  |
|      | Rock Flow Dynamics                                                    |                                                             | Export P<br>Export C<br>Export R                                      | roperties to Sepa<br>Only Changed Gri<br>esults            | arate Files<br>id and Properties to Separate Files                                                                                            | ОК Х                                           |  |  |  |  |

# It is now possible to optimize the size of the output of included files for different cases of simulation

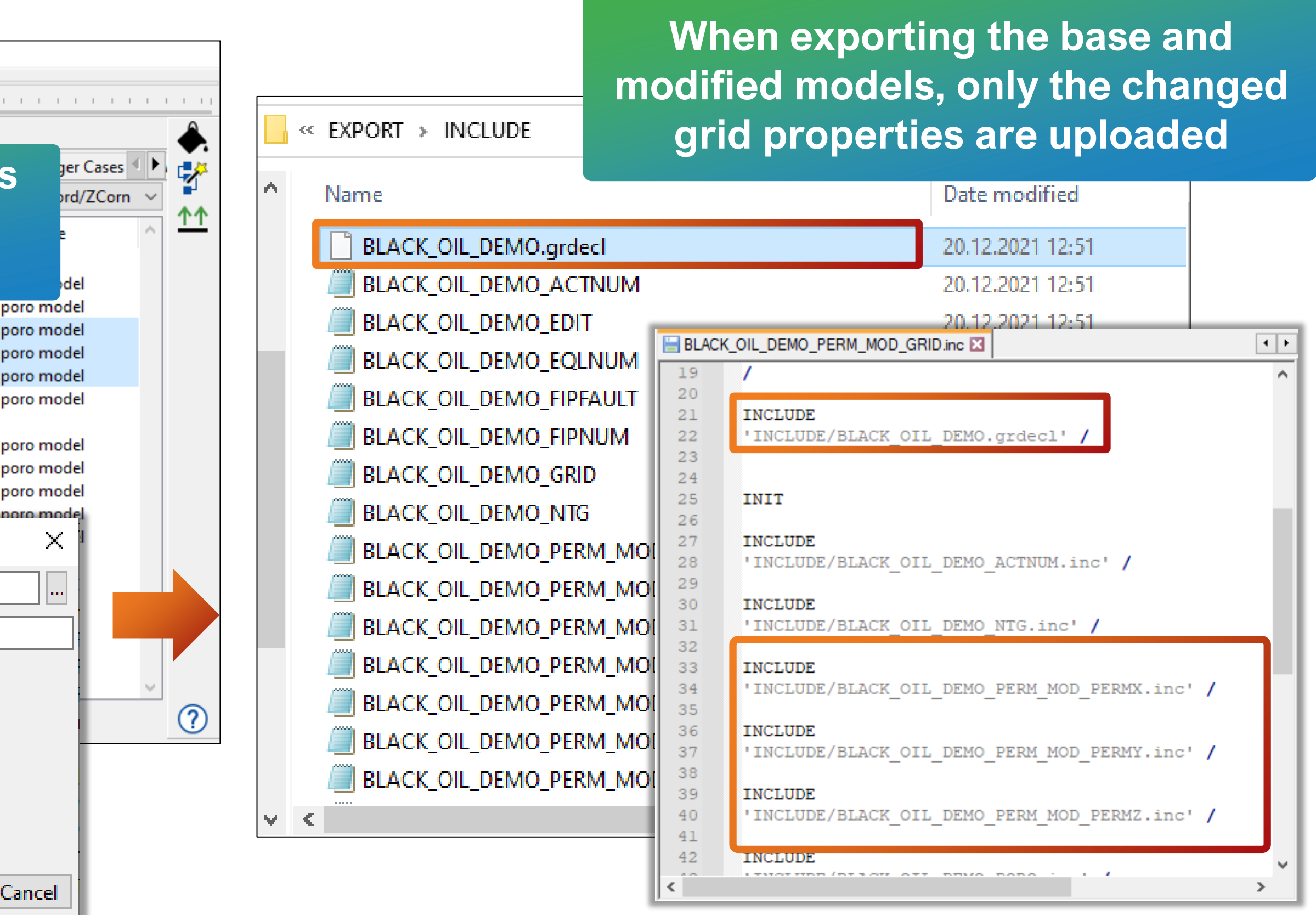

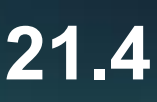

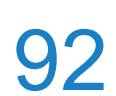

## **Polymer injection**

- The following fluid properties associated with t (Fluid Properties → EOR; Cases → Static)
  - PLYELVSC is for the elongational viscosity multiplier as a function of the polymer concentration in a table
  - PLYELVSV is for the elongational viscosity multiplier as a function of the stream velocity
- PLYELVMAXA, PLYELVSVA are for the elongational viscosity multiplier in analytical form
- PLYDHFLF is for the temperature-dependent polymer half-life period
- PLYSHEARA is for the shear viscosity multiplier
- PLYKRRF: rock permeability for the purposes of polymer calculation is now supported
- PLYSHLOG is for the logarithmic law of the dependence of the viscosity multiplier on the flow velocity

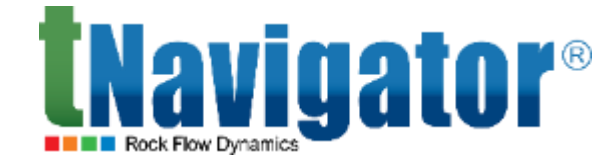

#### The following fluid properties associated with the analytical model of polymer injection are now supported

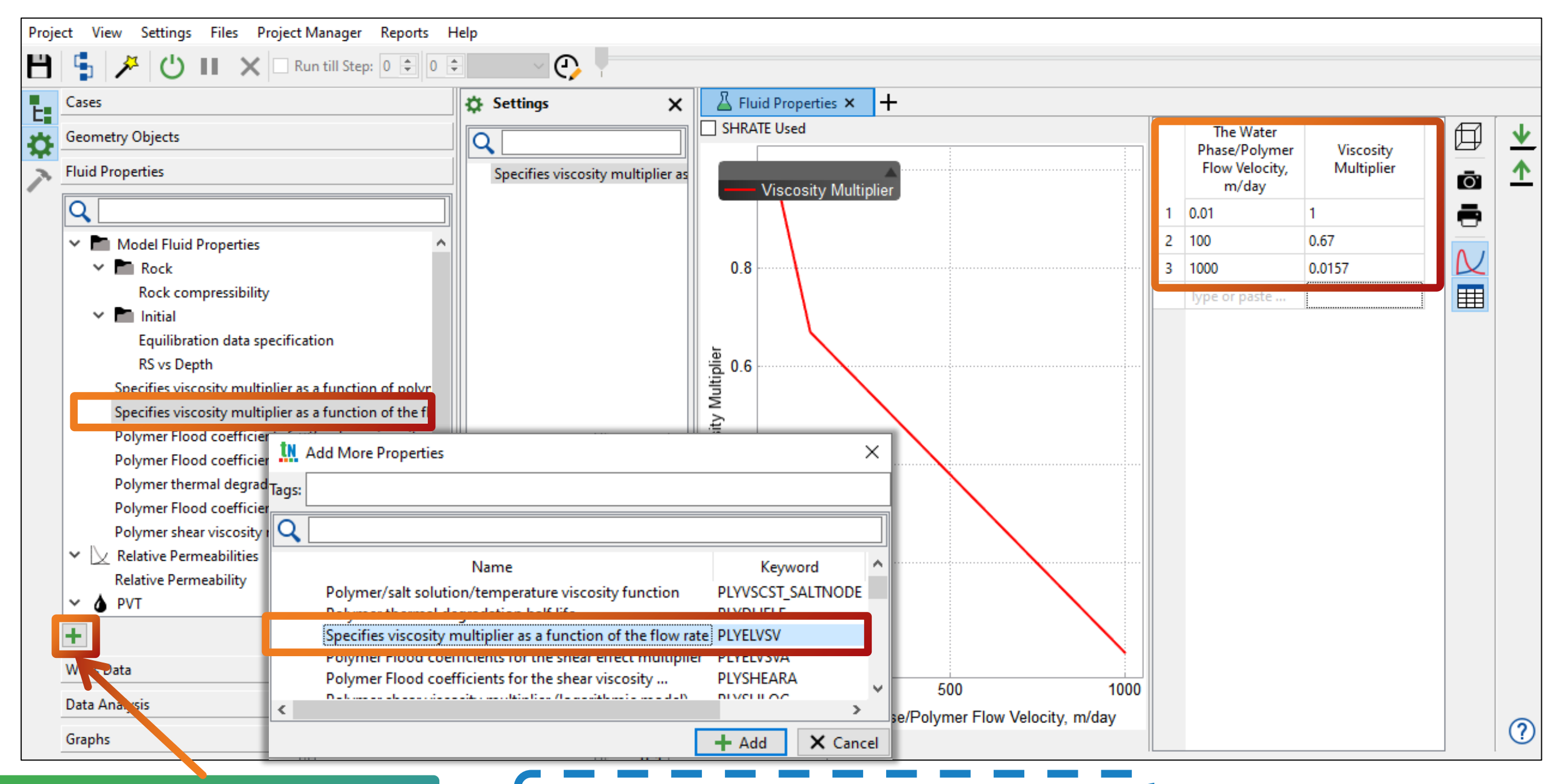

#### **Add More Properties**

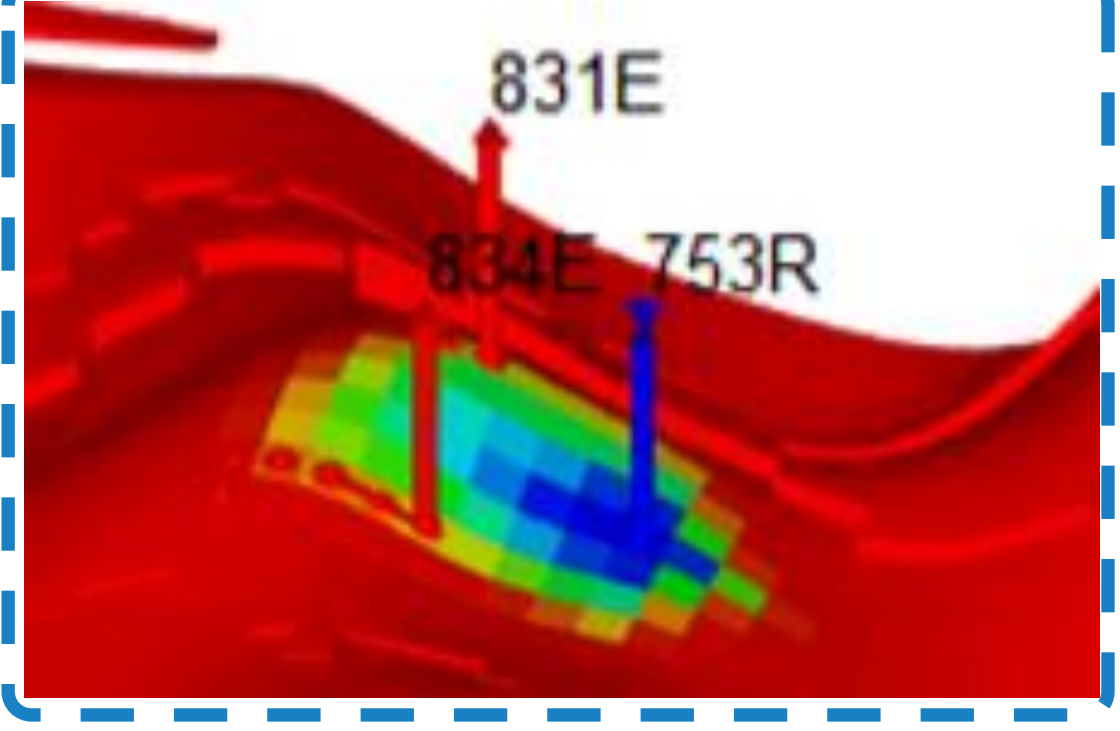

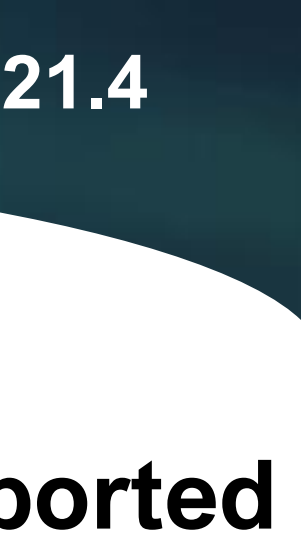

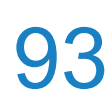

# **Correlations for polymer properties**

#### It is now possible to set polymer half-life period (PLYDHFLF) versus temperature as a correlation (Fluid Properties $\rightarrow$ EOR)

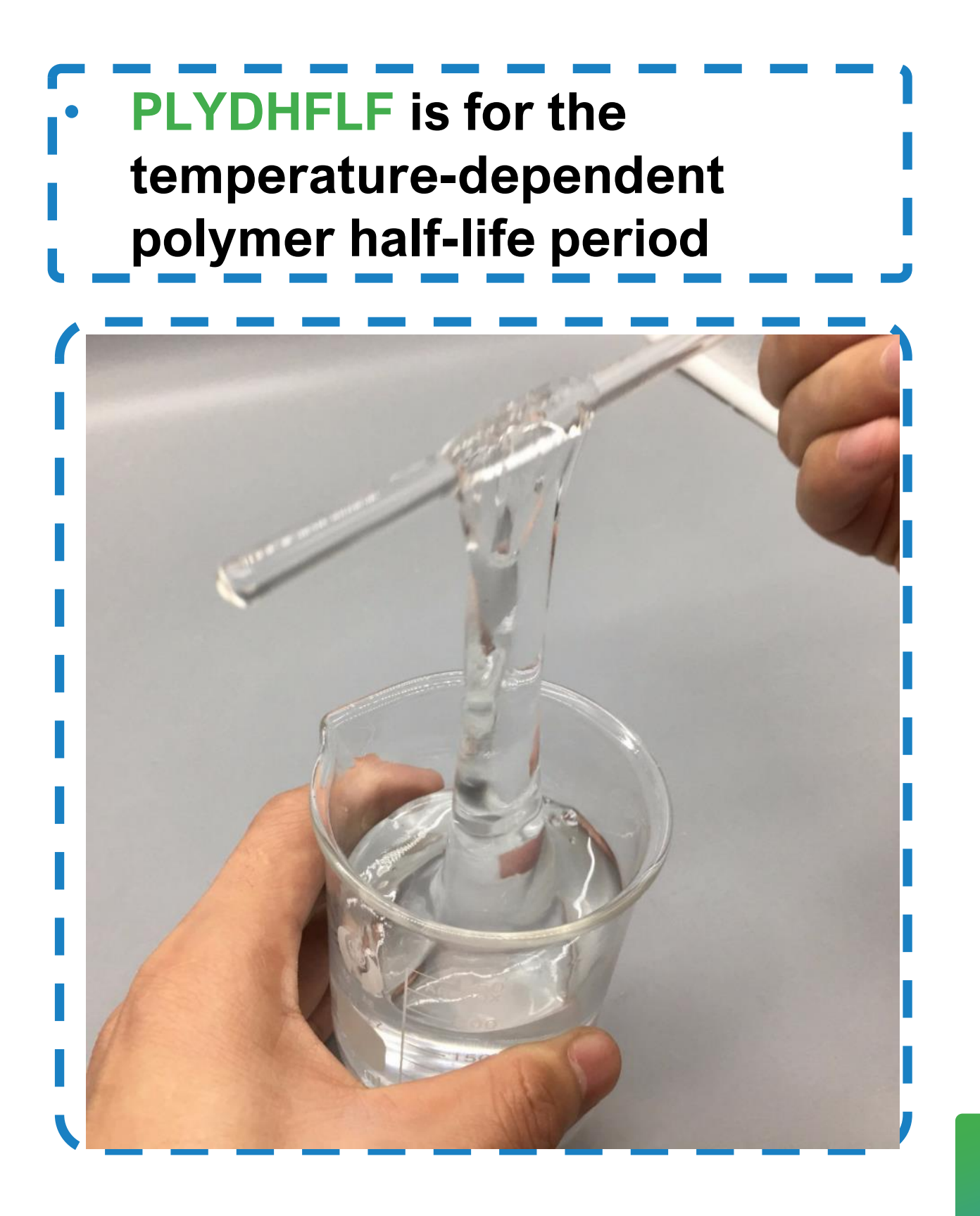

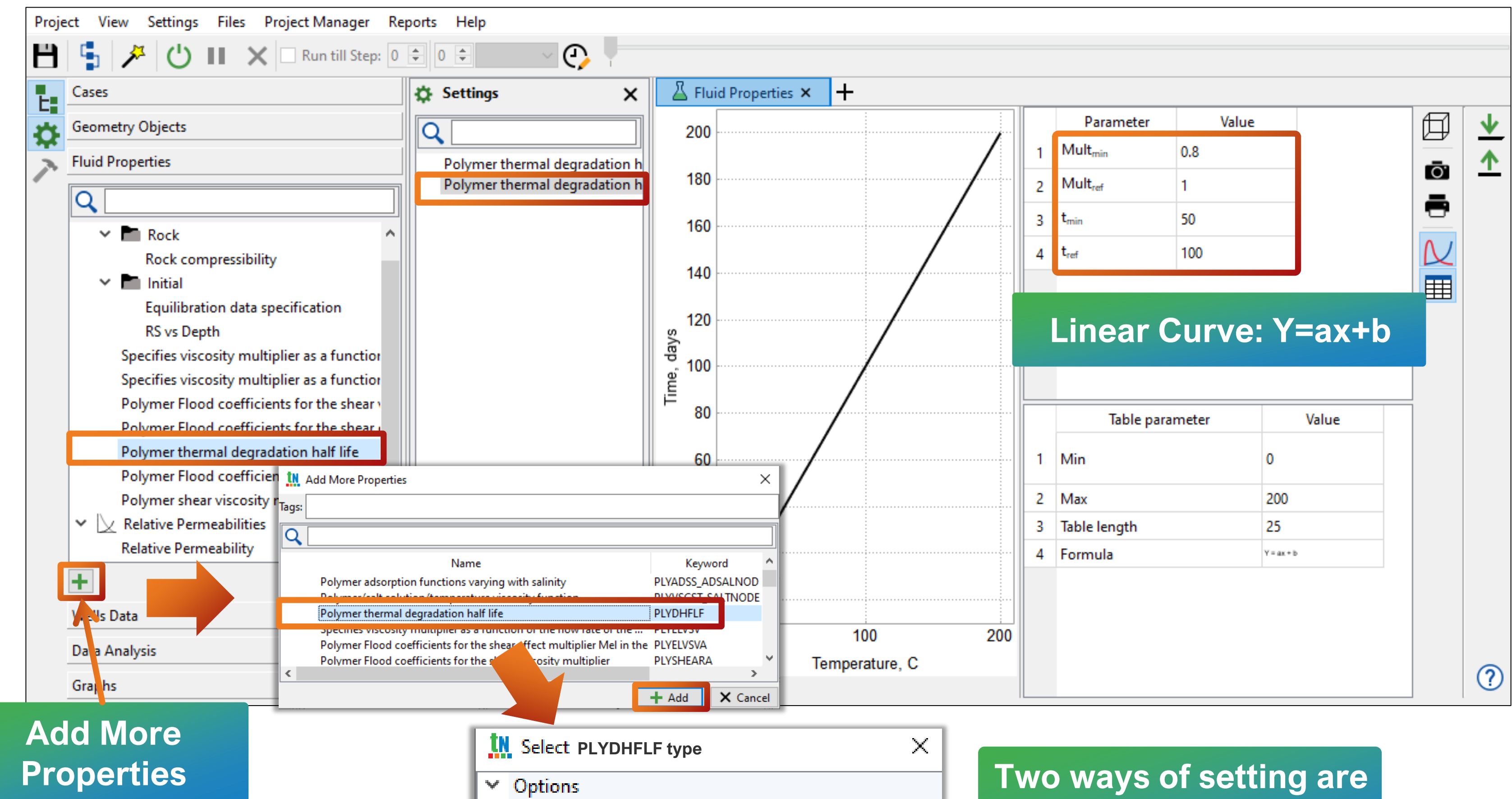

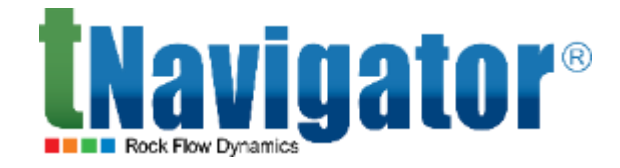

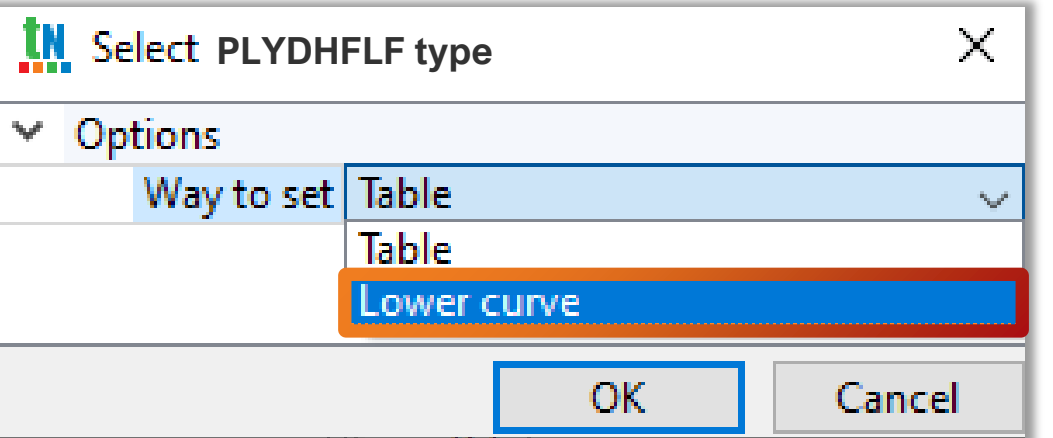

supported: tabular or via a correlation formula

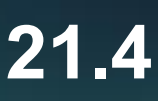

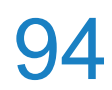

# Logs in RFT binary format

#### Import of Logs in RFT binary format is now supported (Geometry Objects $\rightarrow$ Logs $\rightarrow$ Import $\rightarrow$ From **RFT Format (binary)**

| Proje | ct View Settings Files Project Manager R | Reports Help                                                                                                    |                         |
|-------|------------------------------------------|----------------------------------------------------------------------------------------------------|-------------------------|
| H     | 🔓 🥕 🖰 💵 🗙 🗆 Run till Step: 🕻             | 0 ≑ 0 ≑ N 0000 - 01.01.2010 0:00 🗸 💽 📍 👘 👘                                                                                                    | 1 1 1                   |
| E.    | Cases                                    | Settings X                                                                                                    | ross-Section            |
| ₽     | Geometry Objects                         | General Vells Calculations                                                                                                    |                         |
| 7     |                                          | Network D         Import           > Bubble Ma         Import Checkshots                                                                                                    | Import                  |
|       | Mankers                                  | Synchroniz Calculator<br>Axes > Create                                                                                                    | From RFT F              |
|       | 123 Wells Attributes                     | Layers Copy Log  Transformations  Calculations                                                                                                    | From RFT F              |
|       | ↓ Logs                                   | General Setting Export       Image: Concurations       General Setting       Export       Image: Concurations       Image: Concurations       Image: | Production<br>From WITS |
|       | Borehole Images<br>Core Sample Images    |                                                                                                    |                         |
|       | Comment Logs                             | Rotate Import of Logs                                                                                                    |                         |
|       | Vell Test Info<br>Seismic ✓              | Auto Adjust S                                                                                                    |                         |
|       | + TI × 🖌                                 | Show Com                                                                                                    |                         |
|       | Fluid Properties                         |                                                                                                    | + Add                   |
|       | Wells Data                               | Scale: 1                                                                                                    | ٩                       |
|       | Data Analysis                            | Svnchroniz                                                                                                    | 🖉 Clear                 |
|       | Graphs                                   |                                                                                                    |                         |

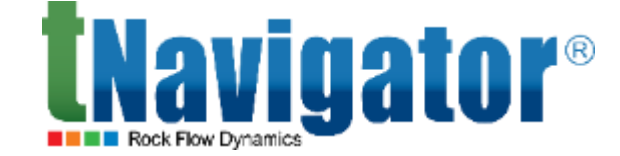

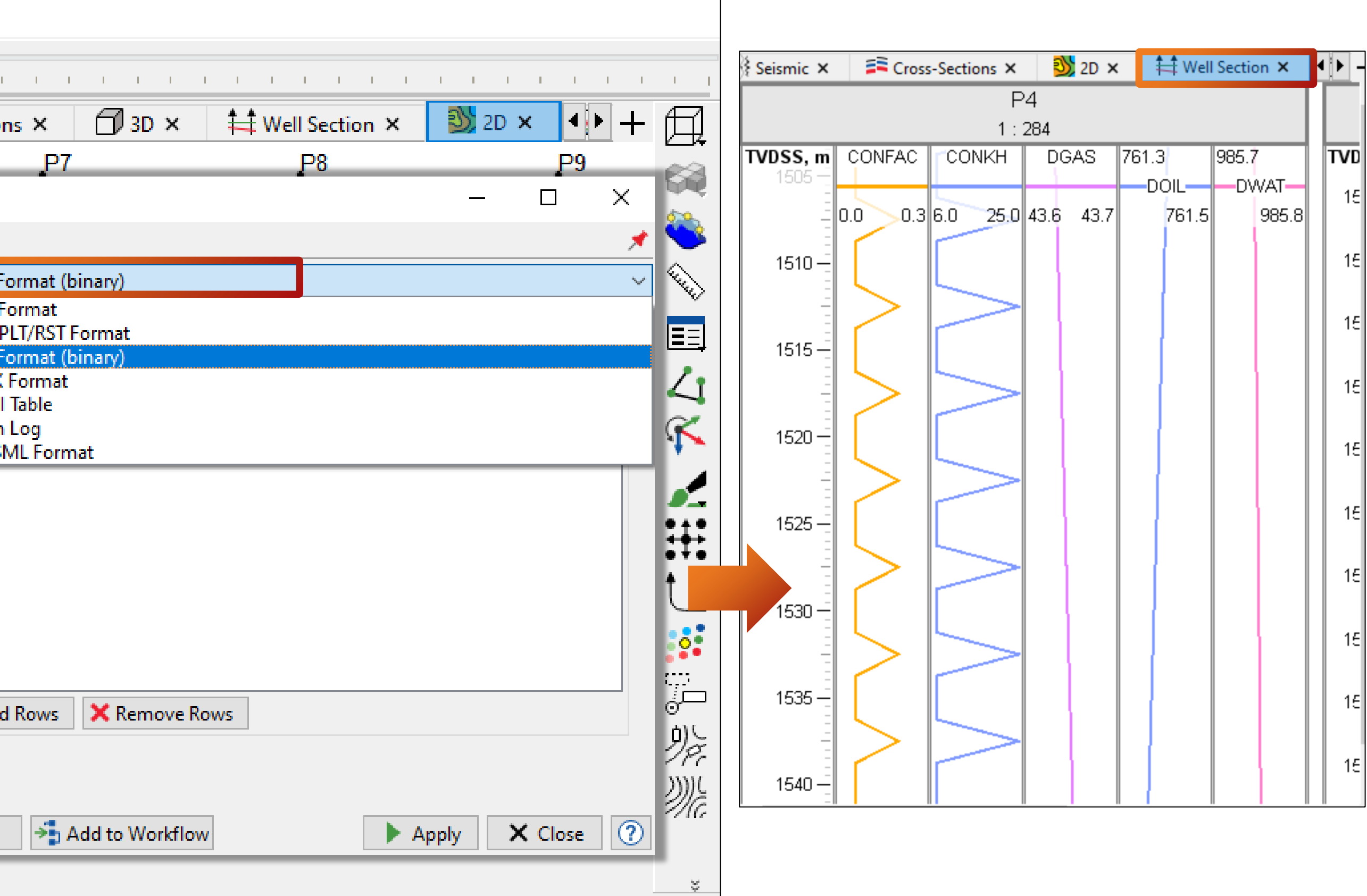

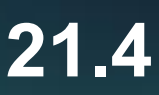

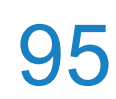

### **BlockedWells calculator**

calculator (Geometry Objects  $\rightarrow$  BlockedWells  $\rightarrow$  Calculations  $\rightarrow$  Calculator)

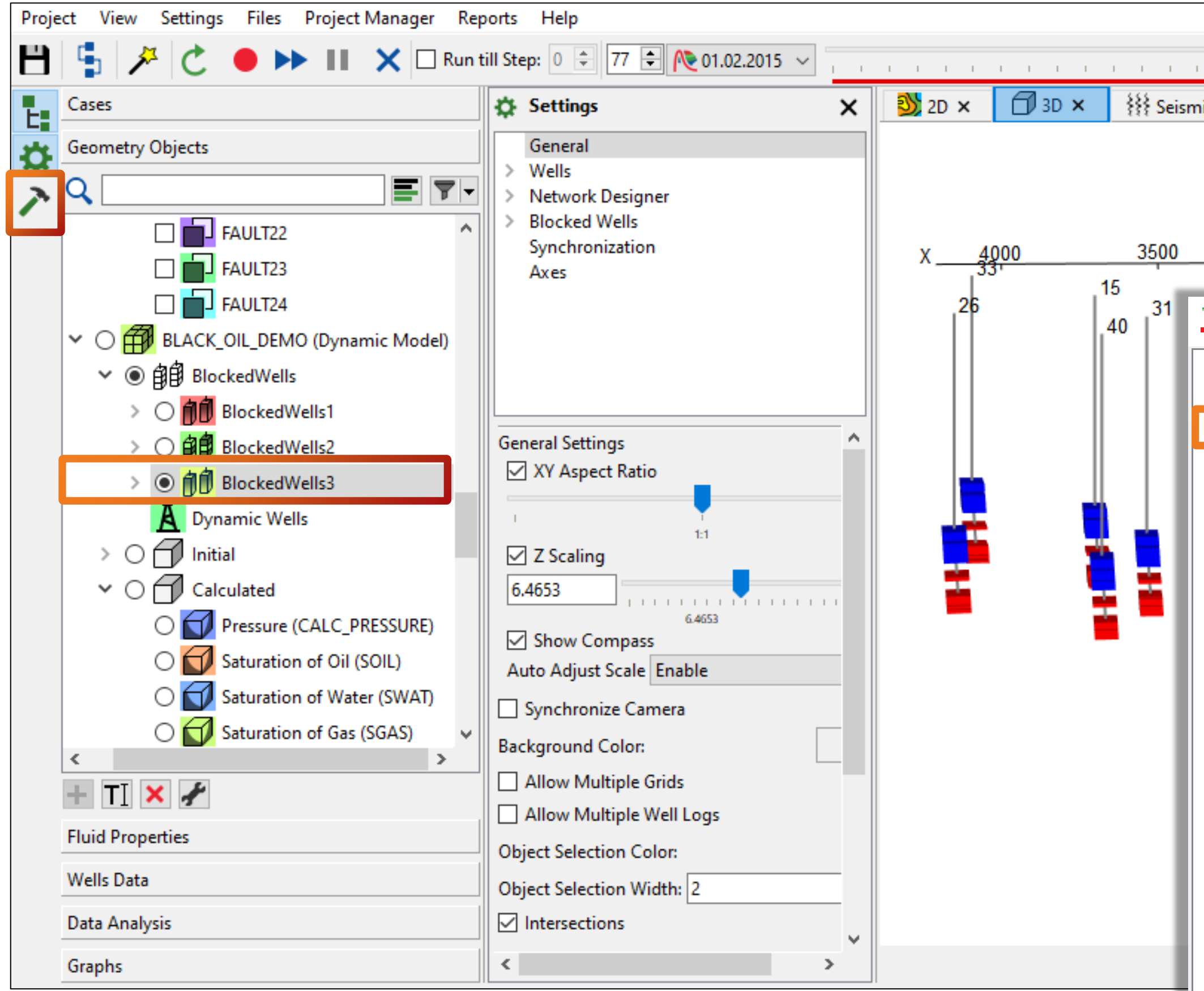

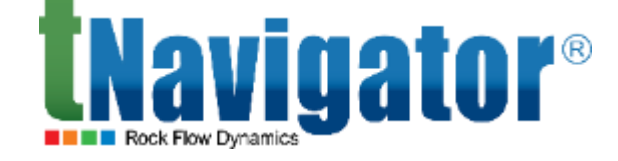

# It is now possible to work with dynamic model data using arithmetic operations in the BlockedWells

| ic × ≢ Cross-Sections × ⊞ Wells                  | Table $\times$ $4$ Well Sectio $4$ $+$ $1$ |               |
|--------------------------------------------------|--------------------------------------------|---------------|
| 07                                               |                                            |               |
| Calculations                                     | — 🗆                                        | ×             |
| Create Blocked Wells                             | Calculator                                 | *             |
| Create Blocked Wells by Property                 | Grid: BLACK_OIL_DEMO (Dynamic Model)       | ~             |
| Create Discrete Blocked Wells by                 | Result Blocked Wells: AB BlockedWells3     | -             |
| Create Blocked Wells by Connec                   | Well Filter: All Wells                     | $\overline{}$ |
| Create Blocked Wells by Connec<br>Normality Test | if(BlockedWells2>1,1,0)                    |               |
| <ul> <li>Compatibility Variants</li> </ul>       |                                            |               |
|                                                  |                                            |               |
|                                                  | V A BLACK_OIL_DEMO (Dynamic Model)         | ^             |
|                                                  | ✓ ∰ BlockedWells                           | - 18          |
|                                                  | BlockedWells1                              | - 11          |
|                                                  | 自創 BlockedWells2                           | - 11          |
|                                                  | BlockedWells3                              | - 10          |
|                                                  | Hesults (BLACK_OIL_DEMO: result)           | ~             |
|                                                  | Operators 👻 Functions                      |               |
|                                                  | Geometry  Constants                        | •             |
|                                                  | $\odot$                                    |               |
|                                                  | ✓ Clear → Add to Workflow                  | se (?)        |
|                                                  |                                            |               |

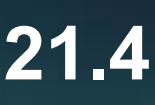

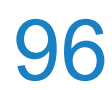

# Load graphs with arbitrary dates

#### It is now possible to load graphs with arbitrary dates (which may differ from those set in the model)

#### (Graphs $\rightarrow$ Graphs Templates $\rightarrow$ Load Graphs)

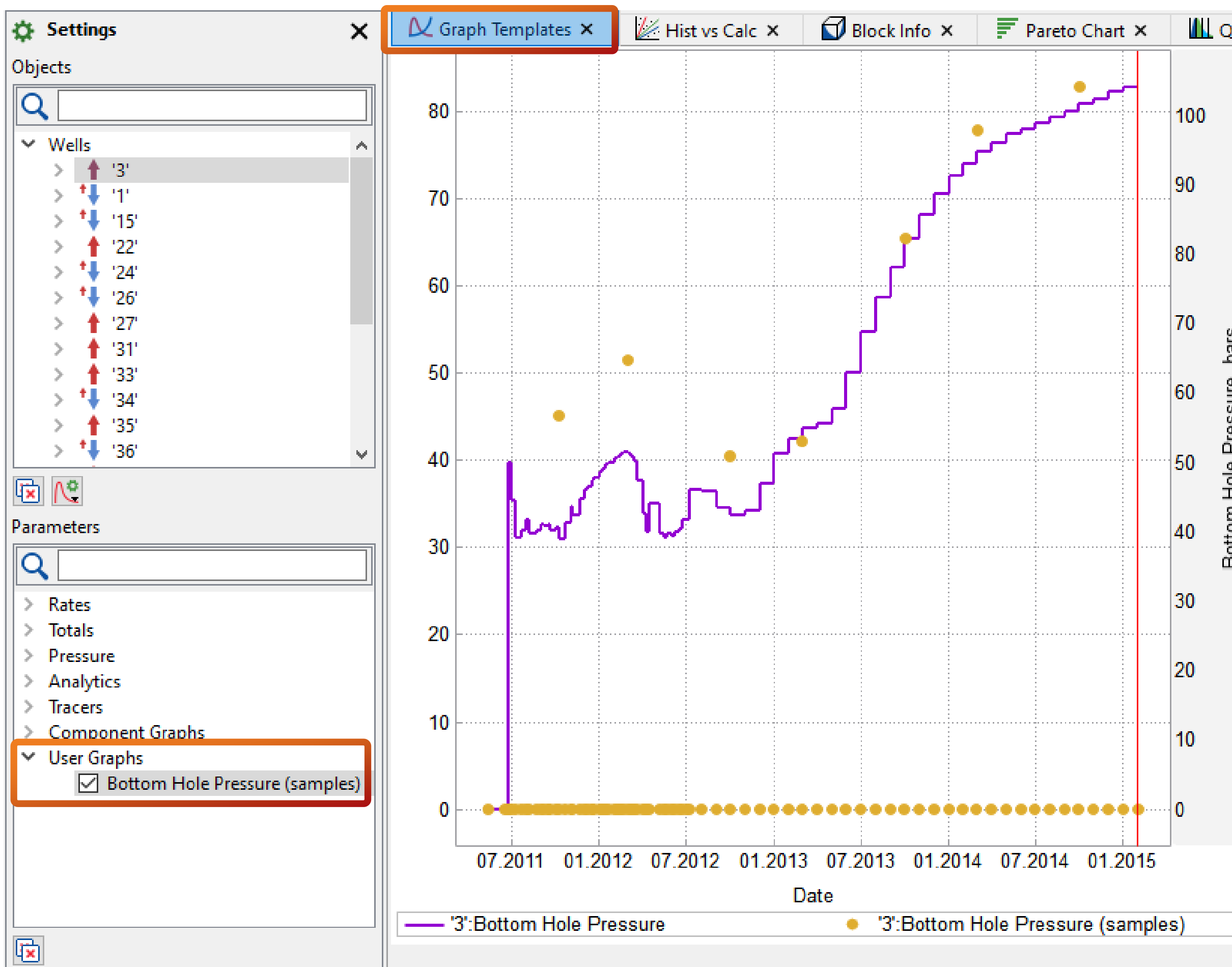

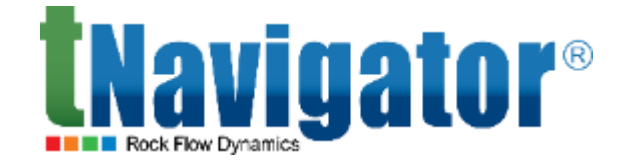

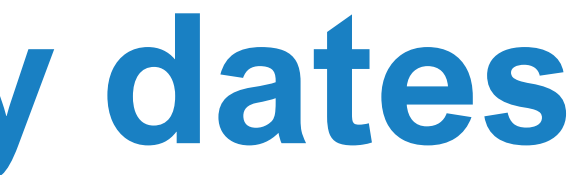

| )uai         | ntiles ×                                                                                                    | CDF ×                                                                                                    | P <sub>fx</sub> Proxy me | odels ×                                                        | 🖏 Drainage Table 🗙      |   | + ۱ |                              |                                    |                                              |                                                  |                                            |       |
|--------------|----------------------------------------------------------------------------------------------------|----------------------------------------------------------------------------------------------------|--------------------------|----------------------------------------------------------------|-------------------------|---|-----|------------------------------|------------------------------------|----------------------------------------------|--------------------------------------------------|--------------------------------------------|-------|
|              |                                                                                                    |                                                                                                    | BLACK_                   | OIL_DEMC<br>'3'                                                | ):result                | ^ |     |                              |                                    |                                              |                                                  |                                            |       |
| essure, pars | 01.07.2013<br>01.08.2013<br>01.09.2013<br>01.10.2013<br>02.10.2013<br>01.11.2013<br>01.12.2013<br>01.01.2014 | Bottom H           63,084543           68,786751           73,779056           78,108902           82,254371           85,719287           88,767025 | Hole Pressure            | Bottom  <br>0<br>0<br>0<br>0<br>0<br>65,39<br>0<br>0<br>0<br>0 | Hole Pressure (samples) |   |     | BHP<br>1<br>2<br>3<br>4<br>5 | well3:<br>*Obj<br>3<br>3<br>3<br>3 | txt 🔀<br>ect<br>08.3<br>02.0<br>02.1<br>02.0 | Data<br>10.2011<br>03.2012<br>10.2012<br>03.2013 | BHP mea<br>45.19<br>51.5<br>40.48<br>42.15 | asure |
|              | 01.02.2014<br>01.03.2014<br>02.03.2014<br>01.04.2014                                                         | 91,375723<br>93,140191<br>94,841377                                                                                                    |                          | 0<br>0<br>77,93<br>0                                           |                         |   | ₹   | 6<br>7<br>8                  | 3<br>3<br>3                        | 02.0                                         | 10.2013<br>03.2014<br>10.2014                    | 65.39<br>77.93<br>82.93                    |       |
|              | 01.05.2014<br>01.06.2014<br>01.07.2014<br>01.08.2014<br>01.09.2014<br>01.10.2014                             | 96,150832<br>97,36776<br>98,063701<br>98,874762<br>99,734802<br>100.621064                                                                           |                          | 0<br>0<br>0<br>0<br>0<br>0                                     |                         |   |     |                              |                                    |                                              |                                                  |                                            |       |
|              | 02.10.2014<br>01.11.2014<br>01.12.2014<br>01.01.2015<br>01.02.2015                                           | 101,666019<br>102,506481<br>103,414031<br>104,221833                                                                                                 |                          | 82,93<br>0<br>0<br>0<br>0                                      |                         | ~ |     |                              |                                    |                                              |                                                  |                                            |       |

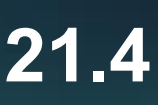

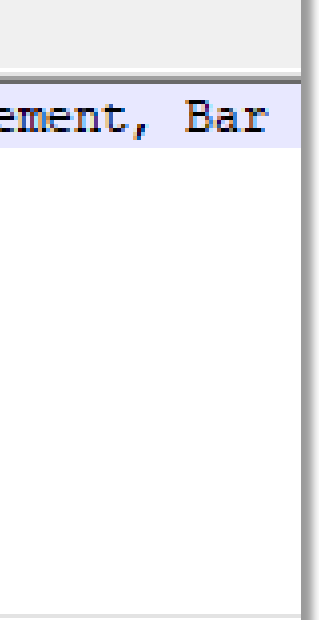

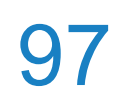

## The rule Temperature of Injected Fluid

(Strategies  $\rightarrow$  Thermal Properties  $\rightarrow$  Temperature of Injected Fluid)

| B   | 🔓 🎢 🕛 💵 🗙 🗆 Run till Step: 0 🌲 🛛          | ÷ N  | 0000 - 15.05.2011 0  | :00 ~ 🕑 🗸           |              |
|-----|-------------------------------------------|------|----------------------|---------------------|--------------|
| -   | Cases                                     |      | Tables 🗙 📋 🗄         | Strategies 🗙        | 🖹 Sch 🜗 🕨    |
| 344 | Geometry Objects                          | Temp | perature of Injected | Fluid               |              |
| ドン  | Fluid Properties                          |      | Well                 | Injected Fluid<br>C | Temperature, |
| Ĩ   | Wells Data                                | 1    | 1                    | 20                  |              |
|     | Calificative Darles                       | 2    | 15                   | 20                  |              |
|     | Schedule Rules                            | 3    | 24                   | 30                  |              |
|     |                                           | 4    | 26                   | 30                  |              |
|     | >  Global Rules                           |      | Type or paste        |                     |              |
|     | ✓ ■ 15.05.2011                            |      |                      |                     |              |
|     | ಥೆ, Create Group Hierarchy                |      |                      |                     | - 1          |
|     | Result Files Control                      |      |                      |                     | - 1          |
|     | A Well Specification Parameters (1)       |      |                      |                     |              |
|     | A Well Production Limita (Historical) (1) |      |                      |                     | I            |
|     | A Temperature of Injected Fluid           |      |                      |                     | I            |
|     | > (J) 18.06.2011                          |      |                      |                     |              |
|     | Corresponds to                            | the  | e wiemp ke           | eyword              | I            |
|     | > 0 01.07.2011                            |      |                      |                     |              |

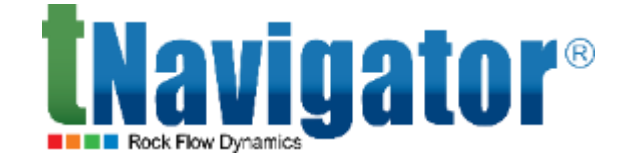

# A rule to set the temperature of injected fluid is now supported (corresponds to the WTEMP keyword)

| 🔅 Settings 🛛 🗙 🗙                        |              | IL G     | raphs 🗙 |             | 🗊 Block      |           |     |
|-----------------------------------------|--------------|----------|---------|-------------|--------------|-----------|-----|
| Q                                       |              | 22       |         |             |              |           |     |
| V Wells                                 |              |          |         |             |              |           |     |
| > 1 11                                  |              |          |         |             |              |           |     |
| > 🛉 '3'                                 |              |          |         |             | -            |           |     |
| > 👎 '15'                                |              | 21       |         |             |              |           |     |
| > 122'                                  |              |          |         |             | -            |           |     |
| > 1 · · · · · · · · · · · · · · · · · · |              | U        |         |             |              |           |     |
| 20<br>20<br>27'                         | $\mathbf{v}$ | e e      |         |             | -            |           |     |
| ΣΞΧ                                     |              | 02 erati |         | •<br>•<br>• |              |           |     |
|                                         |              |          |         |             | -            |           |     |
| Template Name: Template 1               |              | μ≞       |         |             |              |           |     |
| ← 🖌                                     |              | 10       |         |             |              |           |     |
| Q                                       |              | 19       |         |             |              |           |     |
| Productivity Index                      |              |          |         |             |              |           |     |
| Temperature of Injected Fluid           |              |          |         |             | -            |           |     |
| Tubing Head Temperature                 |              | 18       |         |             |              |           |     |
| VFP table number                        |              |          | -       |             |              |           |     |
| VFP table number (H)                    |              |          | 20      | )12         | 2013         | 2014      | 201 |
| Water Productivity Index                | $\mathbf{x}$ |          |         |             | Date         |           |     |
| < >                                     |              |          | 📌 1:Ten | nperatu     | ire of Injec | ted Fluid |     |
|                                         |              |          |         |             |              |           |     |

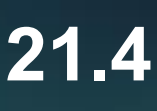

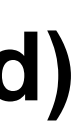

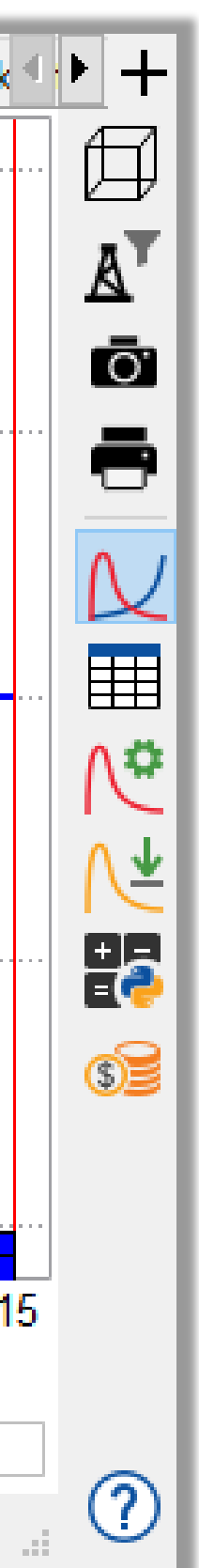

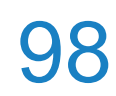

### **Fracture Simulator**

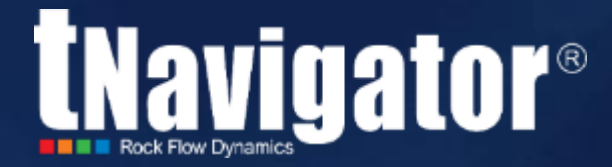

### Contents

- It is now possible to take into account the mutual influence of fractures implemented at different wells to model the fracture stage at the current well
- Automatic use of calculated properties in the simulation model for the calculation of fracturing stages is now supported

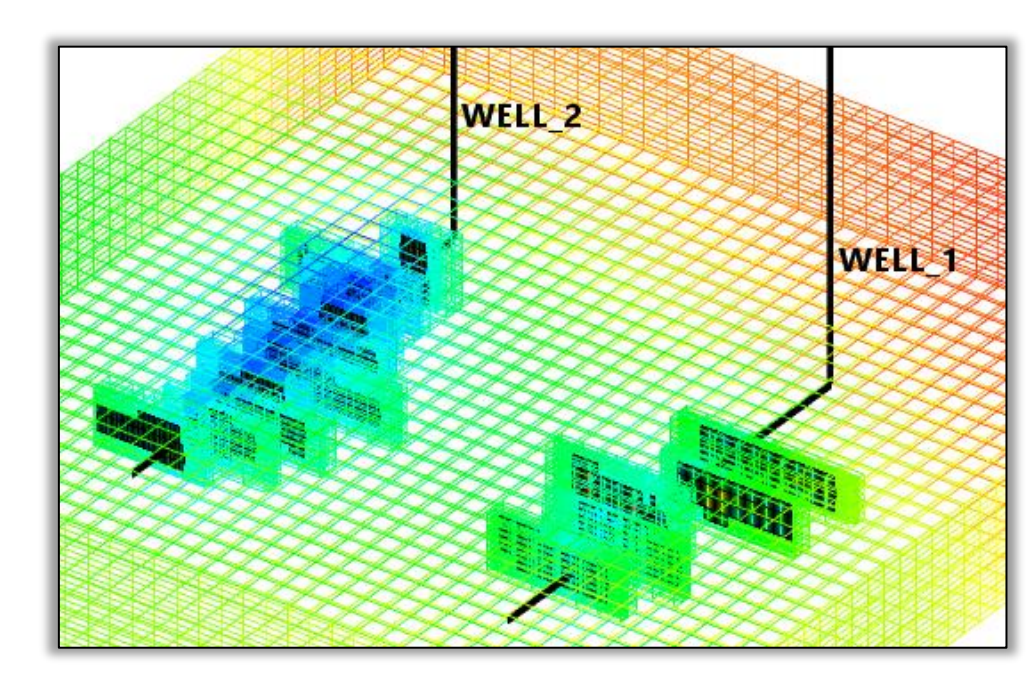

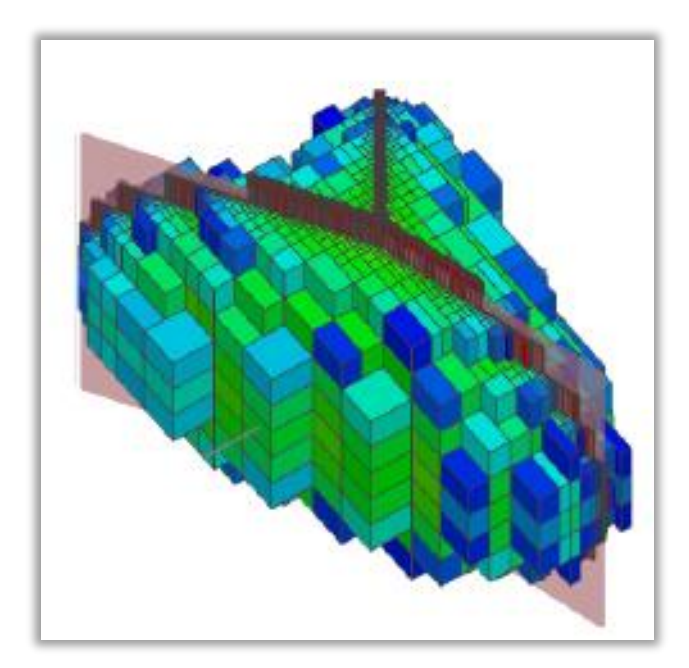

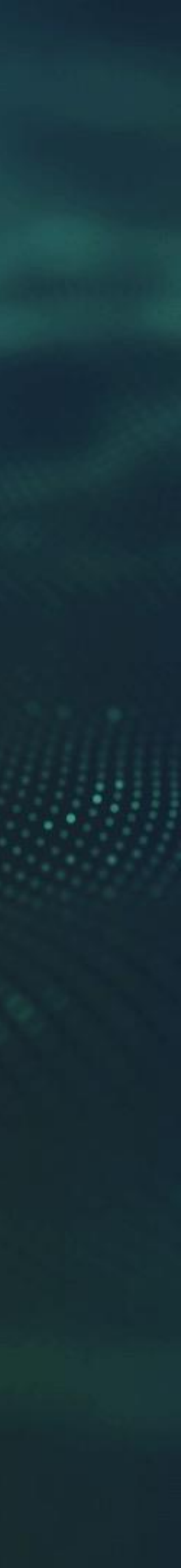

## **Stress Shadowing between Wells**

the injection

| Tracture Sim                      | nulator Settings |               |            |     |    |        | ×        |
|-----------------------------------|------------------|---------------|------------|-----|----|--------|----------|
| Current Object<br>Settings_Well_3 |                  |               |            |     |    |        |          |
| Grid Data                         | Nell Slurry      | Run Options   |            |     |    |        |          |
| Grid Properties                   | 5                |               |            |     |    | _      |          |
| a:10 0 4                          | -                | Length        |            | 4.5 | 2  | 2      |          |
| Grid Step, ft: 4.                 | 5                |               |            | 4.5 |    |        |          |
| Time Step Sett                    | ings             |               |            |     |    |        |          |
| lotal Report Ste                  | eps: 49          |               |            |     |    |        |          |
| Min Step, secor                   | nds: 0.001       |               |            |     |    |        |          |
| Newton Prope                      | rties            |               |            |     |    |        |          |
| Max Iterations:                   | 30               |               |            |     |    |        | <b>÷</b> |
| Tolerance:                        | 0.01             |               |            |     |    |        |          |
| Var. tolerance:                   | 0.01             |               |            |     |    |        |          |
| -Linear Solver P                  | roperties        |               |            |     |    |        |          |
| Max Iterations:                   | 500              |               |            |     |    |        | <b>÷</b> |
| Tolerance:                        | 0.0001           |               |            |     |    |        |          |
| Tuning                            |                  |               |            |     |    |        |          |
| Shear Dampeni                     | ng Radius, ft:   | 20            |            |     |    |        |          |
| Crack Criteria T                  | olerance:        | 0.2           |            |     |    |        |          |
| Stress Shadowi                    | ng Mult:         | 3             |            |     |    |        |          |
|                                   |                  |               | FS Results |     |    |        |          |
| Cross-Stage Str                   | ess Shadowing    | Type or paste | here       |     |    |        |          |
|                                   |                  |               |            |     |    |        |          |
|                                   |                  |               |            |     | OK | Cancel | Apply    |

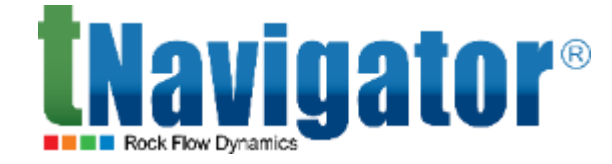

#### It is now possible to take into account the mutual influence of fractures implemented at different wells

#### to model the fracture stage at the current well. To do this, in Fracture Simulator Settings the user

#### should specify the calculated fracturing stages that will be taken into account, as well as the start of

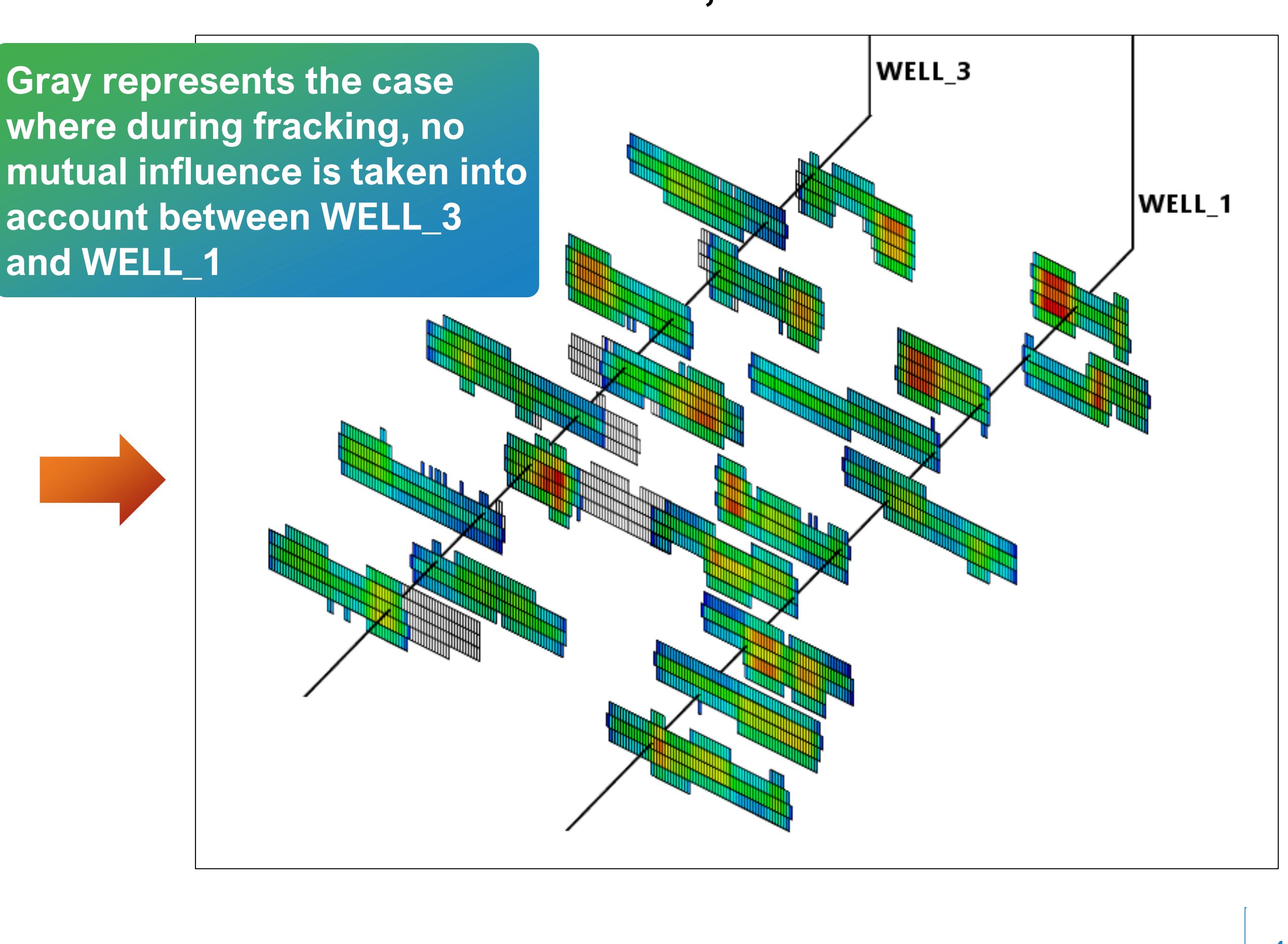

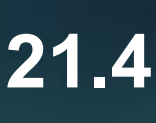

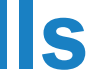

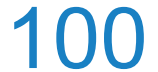

# **Use Calculated Props from the Dynamic Model**

#### Automatic use of calculated properties in the simulation model for the calculation of fracturing stages

calculated for the reporting date which is closest to the stage creation date

| Contents of the second second | odel with<br>anical |                 |                    | Wuh2    |              |  |
|----------------------------------------------------------------------------------------------------|---------------------|-----------------|--------------------|---------|--------------|--|
| Definition                                                                                                    | Static Aquifers     | Fluids Fault    | Writing of Results | Restart | Schedule 🕘 🕨 |  |
| Properties                                                                                                    | Graphs Addition     | nal Properties  | Additional Graphs  |         |              |  |
| <ul> <li>E1/E3 Binary Export</li> <li>Request Output of Initial Properties</li> </ul>                                                                                                    |                     |                 |                    |         |              |  |
| Mnemonic                                                                                                    | Value De            | cription        |                    |         | ^            |  |
| ✓ STRDLT     Initial Stress       □ PRSGRD     Pressure gradient                                                                                                    |                     |                 |                    |         |              |  |
| ☑ DISPLMNT       Displacement vector         ☑ HMAXSTR       Effective Max Stress (Horizontal)         ☑ MAXSTR       Effective Max Stress         ☑ MINSTR       Effective Min Stress                                                                                                    |                     |                 |                    |         |              |  |
|                                                                                                    |                     | CUAC MILL SUCSS |                    |         | <b></b> `    |  |

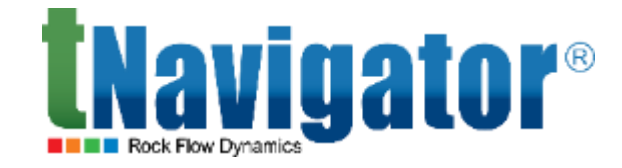

#### is now supported. Grid properties for the stage will be automatically set from the dynamic model

| IN Fracture Simulator Settings                                             |          |
|----------------------------------------------------------------------------|----------|
| Current Object<br>Settings1                                                |          |
| Grid Data Well Slurry Run Options                                          |          |
| Grid 🛱 Results (TEST444_STRESSINIT: result)                                |          |
| Rock Properties Stress Properties Reservoir Conditions                     |          |
| Fracture Angle, deg                                                        |          |
| Constant     90                                                            |          |
| O Use Principal Stress Vector                                              |          |
| - Minimal Principal Stress, bars                                           |          |
| O Constant 140                                                             |          |
| Property MIN_STRESS_VAL_RESGEO                                             |          |
| Minimal Principal Stress Direction                                         |          |
| X Y                                                                        | Z        |
| O Constant 1 0 0                                                           |          |
| ● Property MIN_STRESS_X_RESGEO ▼ MIN_STRESS_Y_RESGEO ▼ MIN_STRESS_Y_RESGEO | Z_RESGEO |
|                                                                            |          |
|                                                                            |          |

When the grid of a calculated dynamic model is chosen, all fields in the settings will be filled with the corresponding properties if they are calculated

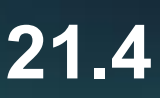

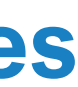

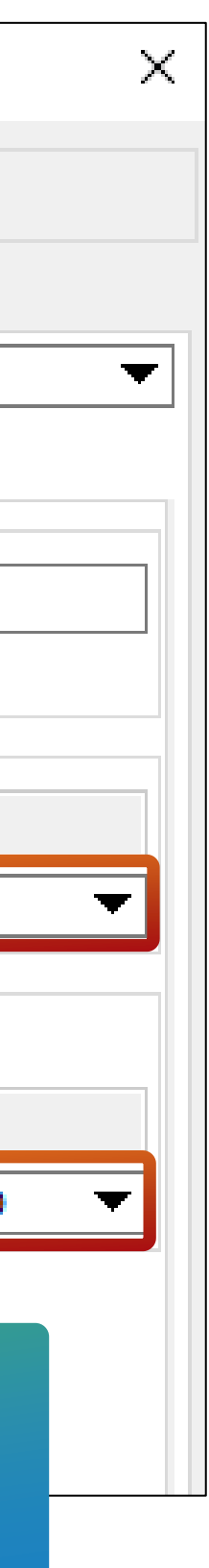

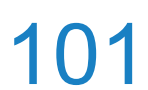

### Import Fault data from an external file

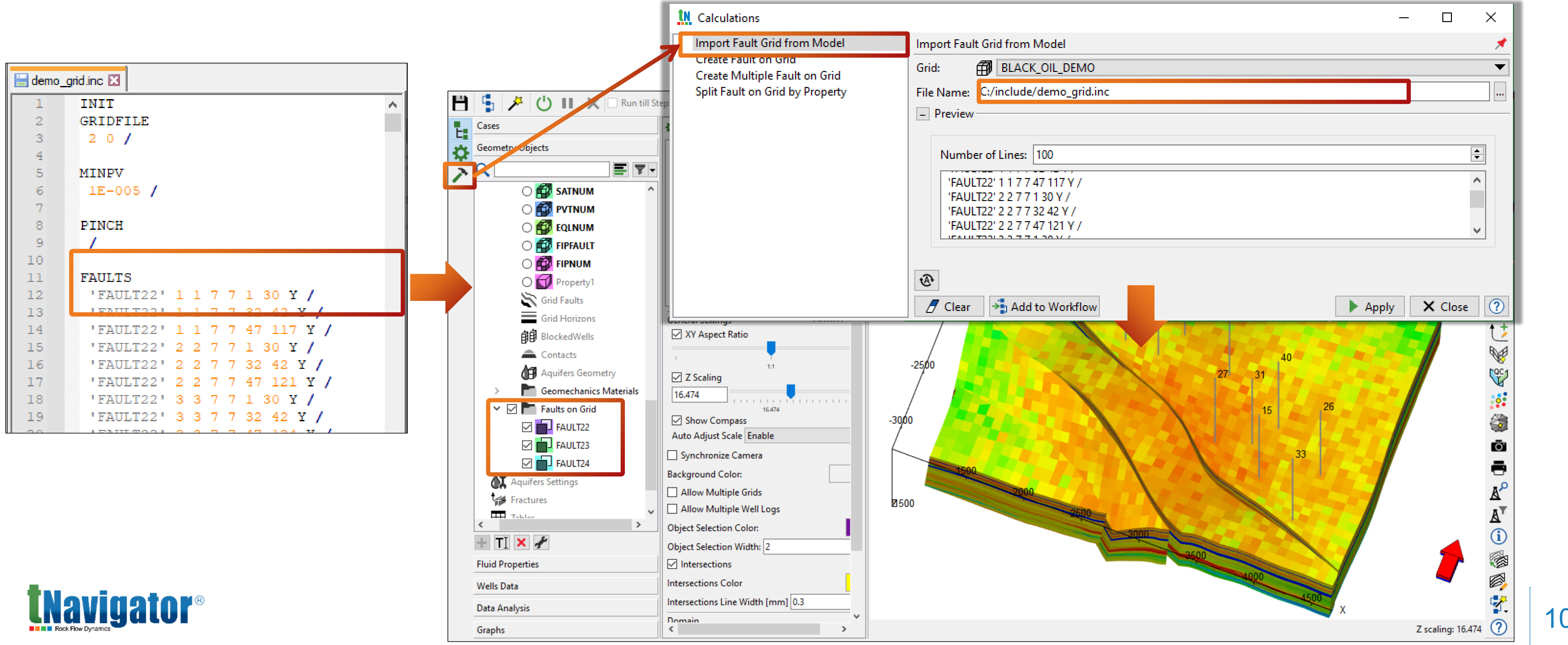

#### It is now possible to import fault data from a model or an external file. In this case, the fault data must

#### be specified using the FAULTS keyword (3D-Grids $\rightarrow$ Faults on Grid $\rightarrow$ Import Fault Grid from a Model)

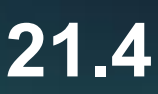

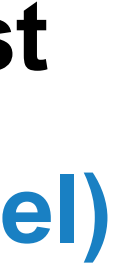

102

## Automatic graph template loading

It is now possible to load graph templates automatically for new projects. It allows use of pre-prepared graph templates to analyze field development parameters (Settings  $\rightarrow$  Options  $\rightarrow$  General  $\rightarrow$  Use Graph Templates for New Project/Models)

| IN Options                                                                                              | ×                                                                                                    |
|----------------------------------------------------------------------------------------------------|----------------------------------------------------------------------------------------------------|
| General<br>Models<br>Paths<br>Graphics<br>Captions<br>Updates<br>Client Options<br>Designer<br>Advanced | Settings Apply Settings File for Models Opened First Time Settings File: C:/Users/nikolay.fisun/tNavigator/default.tNav Use Graph Templates for New Projects/Models Graph Template File: C:/WORK/BlackOilDEMO/user_template.grt Number of Recent Documents: 10 Action for Unavailable Documents: Ask for Action  Controls: Default Gas and Oil Model Gas Model Differentiate Loaded Graphs: Using Color Shift |
|                                                                                                    | OK Cancel Apply Help                                                                                                    |

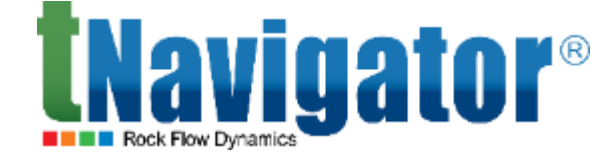

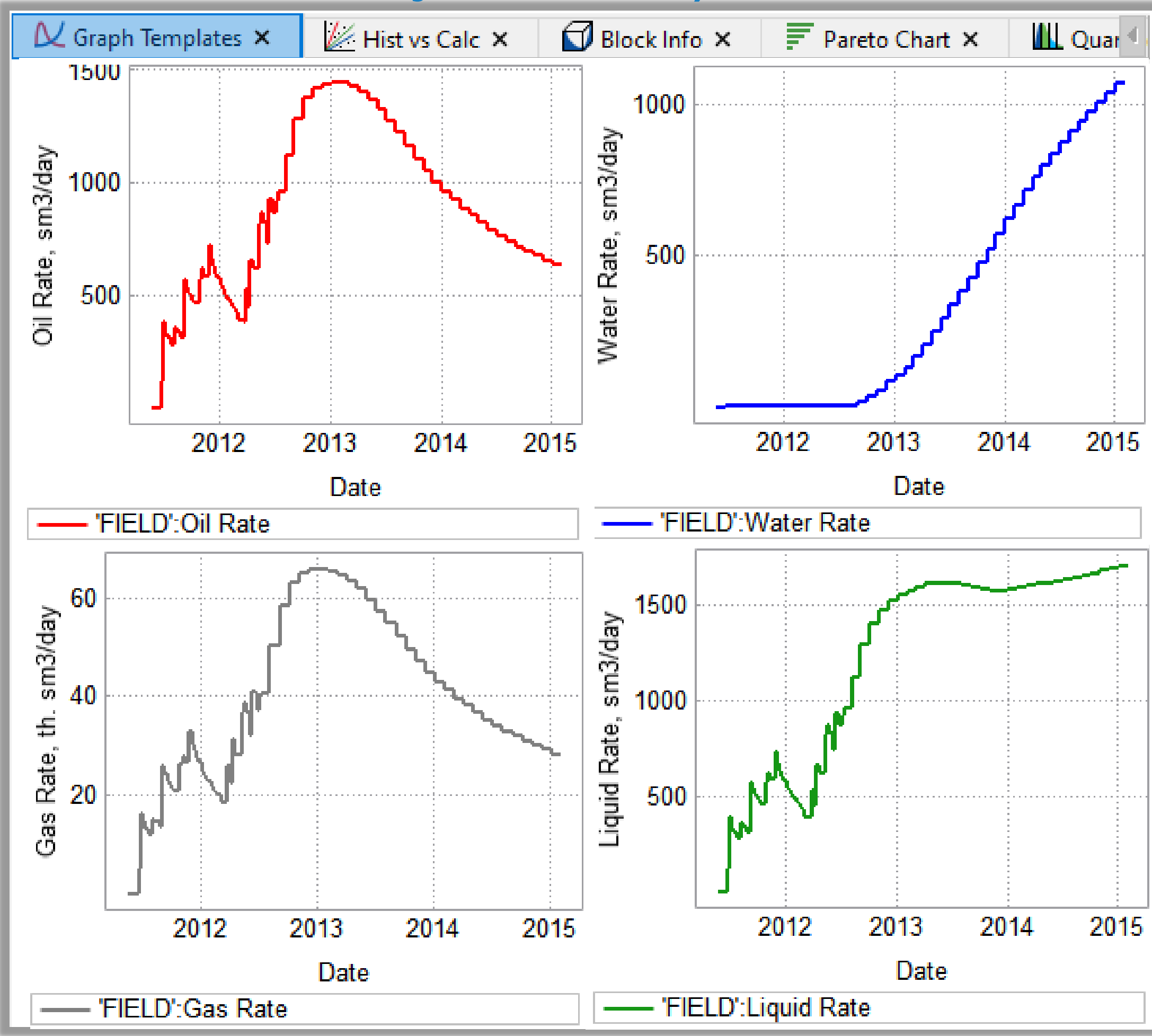

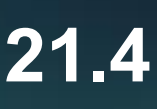

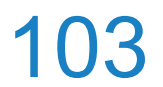

# **RP Designer**

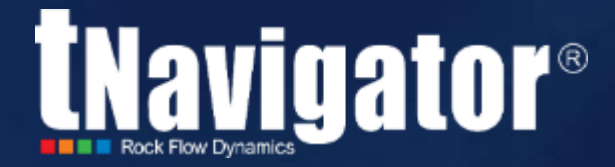

### Contents

- The SRP tab has been added (scaled relative permeabilities)
- The hysteresis effect can now be calculated
- RP curves can now be visually edited by changing endpoints
- Multiple graphs' colors can be edited at once

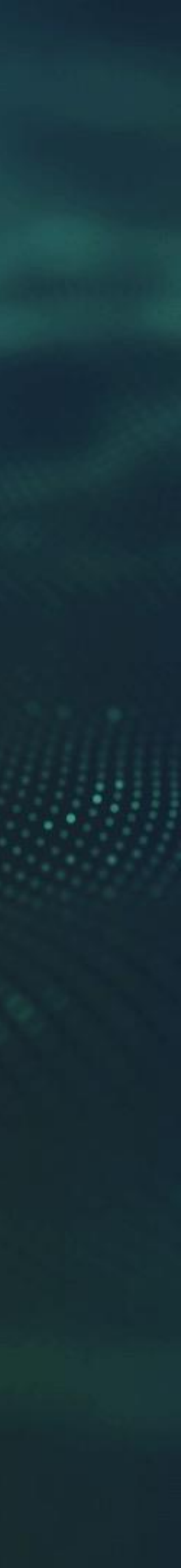

## **RP Designer: SRP tab (scaled relative permeabilities)**

- The SRP tab provides the following possibilities:
  - to visualize RP curves while changing endpoints;
  - to calculate the effect of hysteresis;
  - to calculate RP curves in the presence of surfactants

| Variants                             | Data Graphs SRP +                                                                                                    |                                                                                              |
|--------------------------------------|----------------------------------------------------------------------------------------------------|----------------------------------------------------------------------------------------------|
| Variant 1 (Corey)<br>Variant 2 (LET) | <ul> <li>✓ ✓ Drainage</li> <li>✓ RP Water   Drainage</li> <li>✓ RP Oil (Water/Oil)   Drainage</li> <li>✓ Cap. pressure/J-func (Water/Oil)</li> </ul> | 1.0<br>RP Water (Drainage)<br>RP OIL (Drainage)<br>Capillary Pressure (<br>0.8<br>0.6<br>0.6 |
|                                      | Paint graphs in one color<br>Hysteresis<br>Imbibition Variant:                                                                                       |                                                                                              |
|                                      | Variant 1 (Corey) ~<br>Surfactant Surfactant Variant:                                                                                                | 0.2                                                                                          |
|                                      | Variant 1 (Corey) ~<br>System: Water-oil system ~                                                                                                    | 0.0 0.2 0.4                                                                                  |
| Capillary Pressures                  |                                                                                                    | Satu                                                                                         |

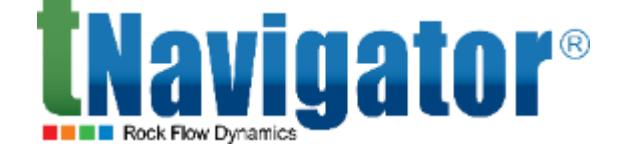

#### Model Designer 21.4

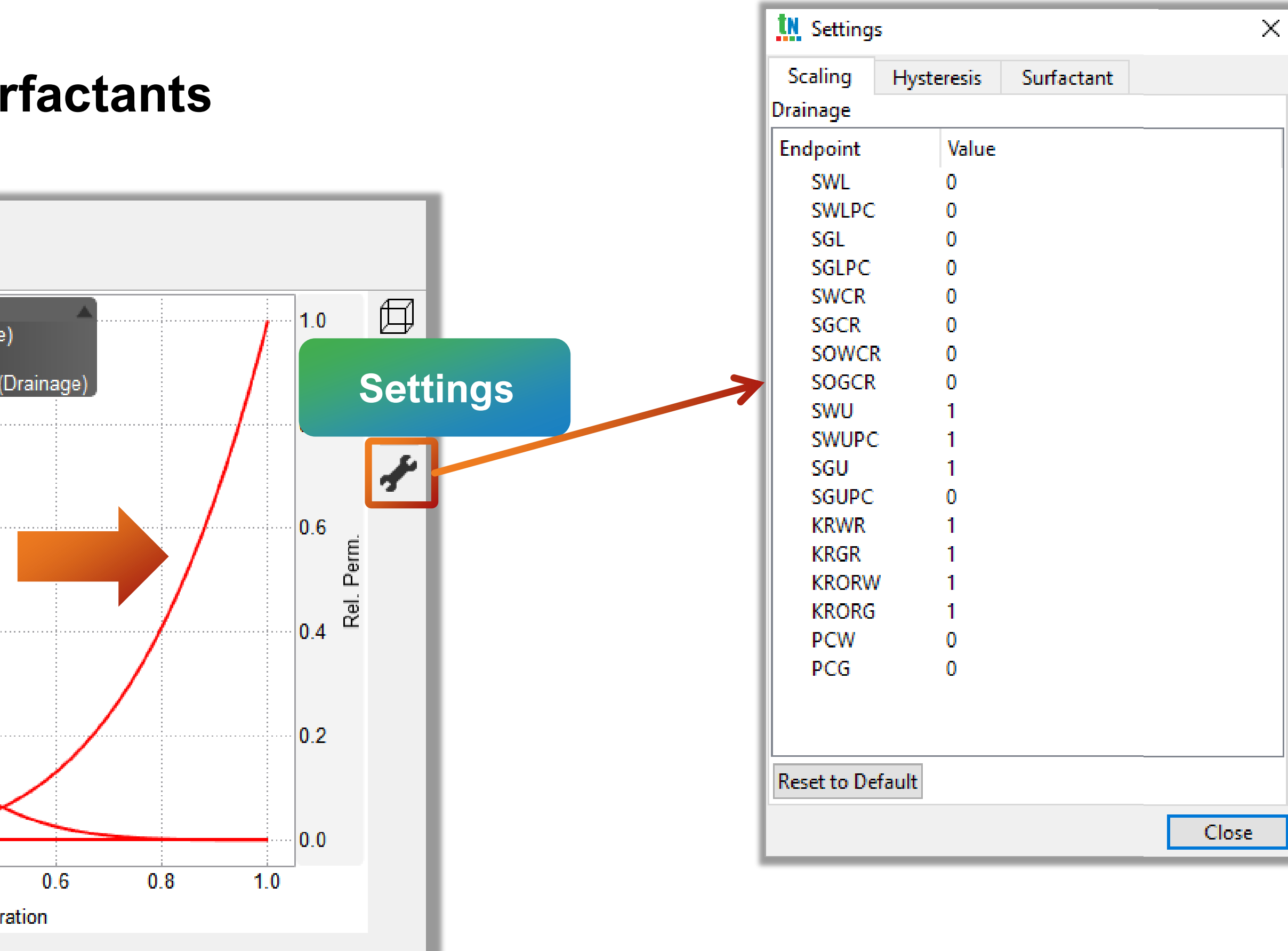

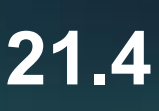

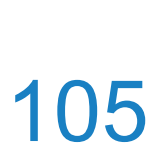

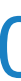

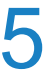

# **RP Designer: change RP endpoints**

#### It is now possible to visualize RP curves while changing endpoints (Variants $\rightarrow$ SRP $\rightarrow$ Settings $\rightarrow$

#### **Scaling/Hysteresis/Surfactant)**

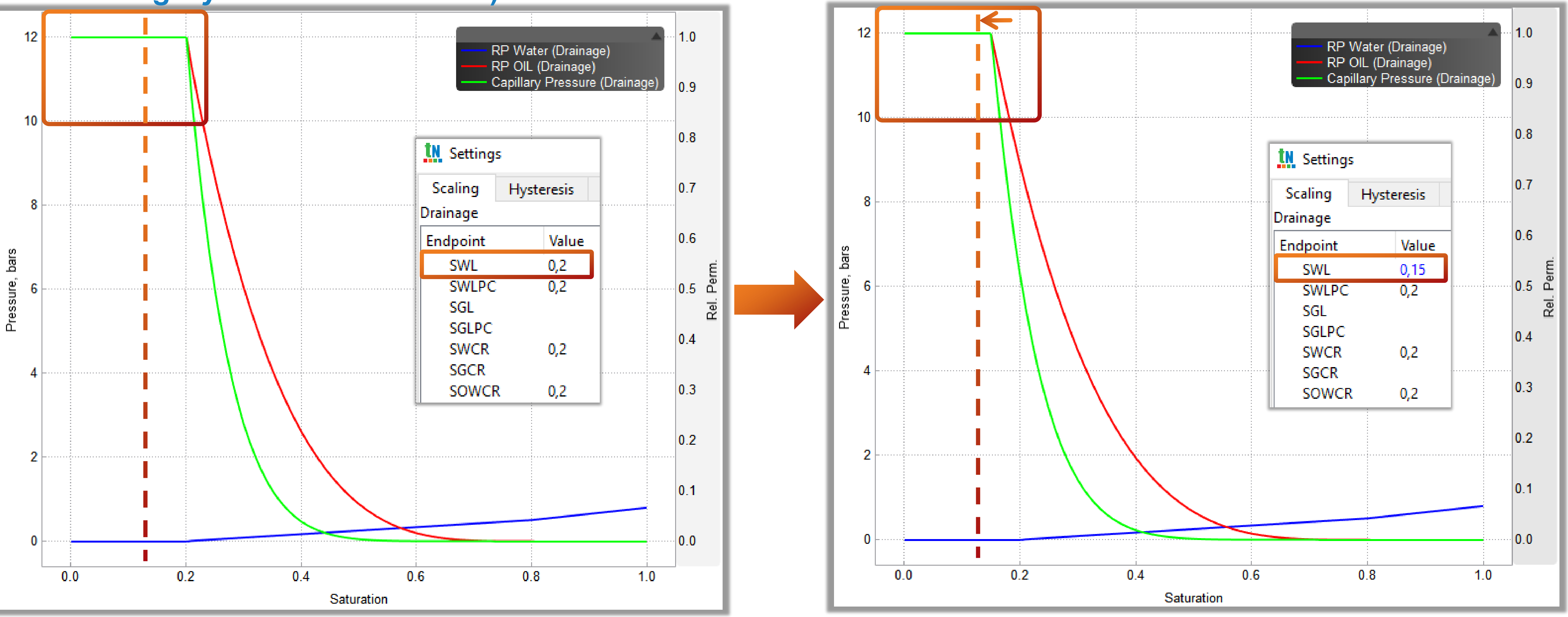

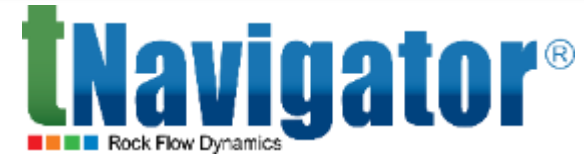

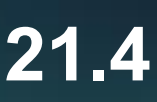

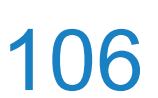

## **RP Designer: the Hysteresis option**

#### the main curve (drainage), the imbibition curve (Variants $\rightarrow$ SRP $\rightarrow$ Hysteresis)

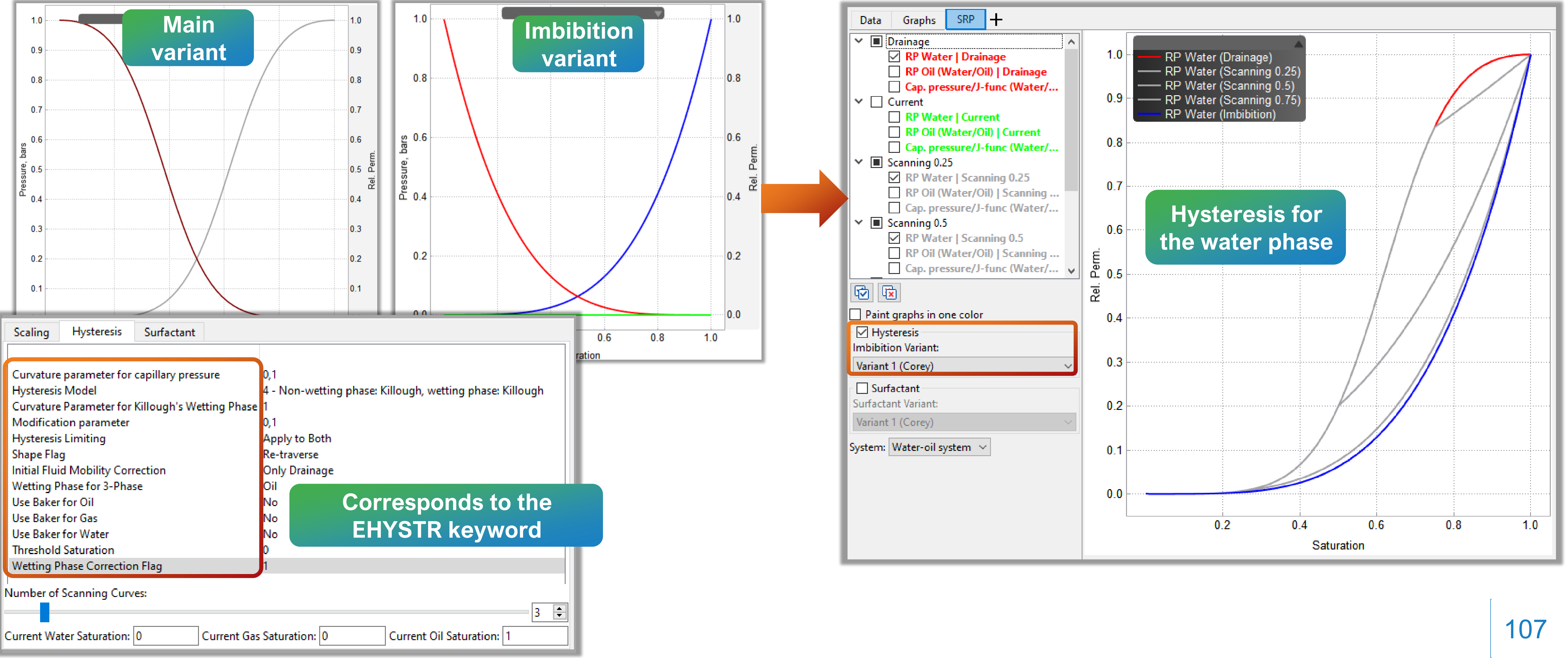

The new SRP tab allows the calculation of the hysteresis effect. It is now possible to select a variant for

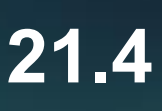

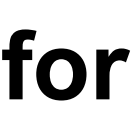

# **RP Designer: the Surfactant option**

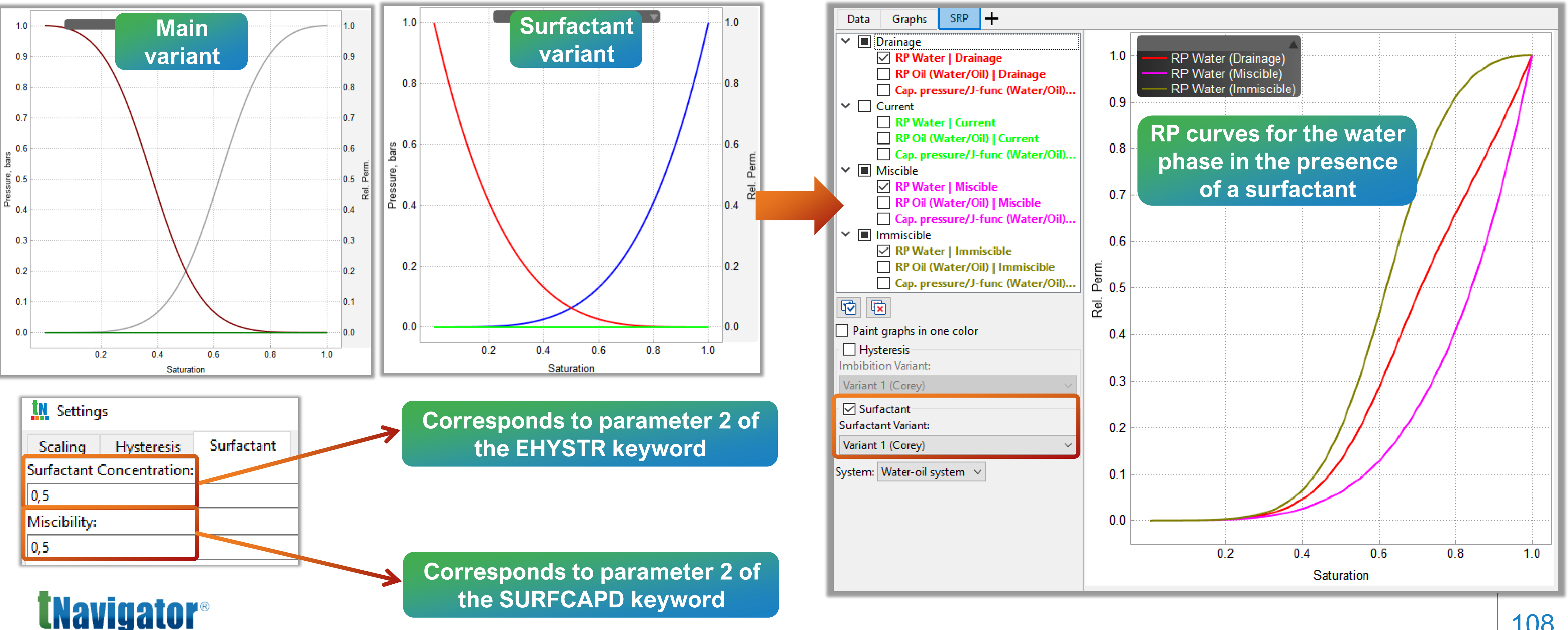

The new SRP tab allows the calculation of RP curves in the presence of surfactants. It is now possible

to select a variant for the RP curve in the presence of surfactants (Variants  $\rightarrow$  SRP  $\rightarrow$  Surfactant)

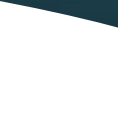

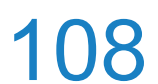
# **Data input/output**

New grid properties are available Cases  $\rightarrow$  Properties  $\rightarrow$  Writing of Results  $\rightarrow$ **Additional Properties**:

- Mass densities of water, oil, and gas in a black o (MASSDENO/W/G)
- Oil-in-place mass (OIPM), mobile oil-in-place (MOIP), mobile oil-in-place mass (MOIPM)
- Molar densities of components (MLSC, MWAT)
- K-values (KVALUES)
- Number of convergence problems in each block (CPN)
- … etc.

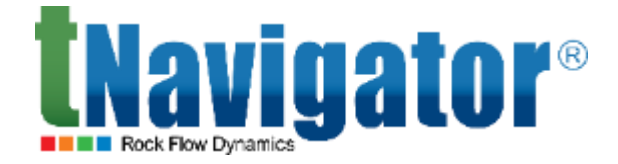

### Simulator, Model Designer 21.4

|           | 🌣 Properties 🗙   | < zdol 🥎        | : +            |             |                    |         |         |
|-----------|------------------|-----------------|----------------|-------------|--------------------|---------|---------|
|           | Definition Stati | c Aquifer       | Fluids         | Faults      | Writing of Results | Restart | Schedul |
|           | Properties Gra   | phs Addit       | ional Propert  | ties Ad     | ditional Graphs    |         |         |
|           | E1/E3 Binary Exp | ort             |                |             |                    |         |         |
|           | Request Output   | of Initial Prop | erties         |             |                    |         |         |
|           | Q                |                 |                |             |                    |         |         |
|           | Mnemonic         | Value [         | escription     |             |                    |         |         |
|           | EOSNUN           | И Е             | quation of st  | tate region | numbers            |         |         |
|           | CPN              | N               | lumber of Co   | onvergence  | e Problems         |         |         |
|           | WIP              | ٧               | Vater in Place | 2           |                    |         |         |
|           |                  |                 | il in Place    |             |                    |         |         |
| oil model |                  | C               | il in Place (N | /lass)      |                    |         |         |
|           | MOIP             | N               | Iobile Oil in  | Place       |                    |         |         |
|           |                  | N               | lobile Oil in  | Place (Mas  | s)                 | J       |         |
|           | FOIP             | F               | ree Oil in Pla | ce          |                    |         |         |
|           |                  |                 |                |             |                    |         |         |

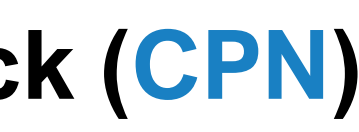

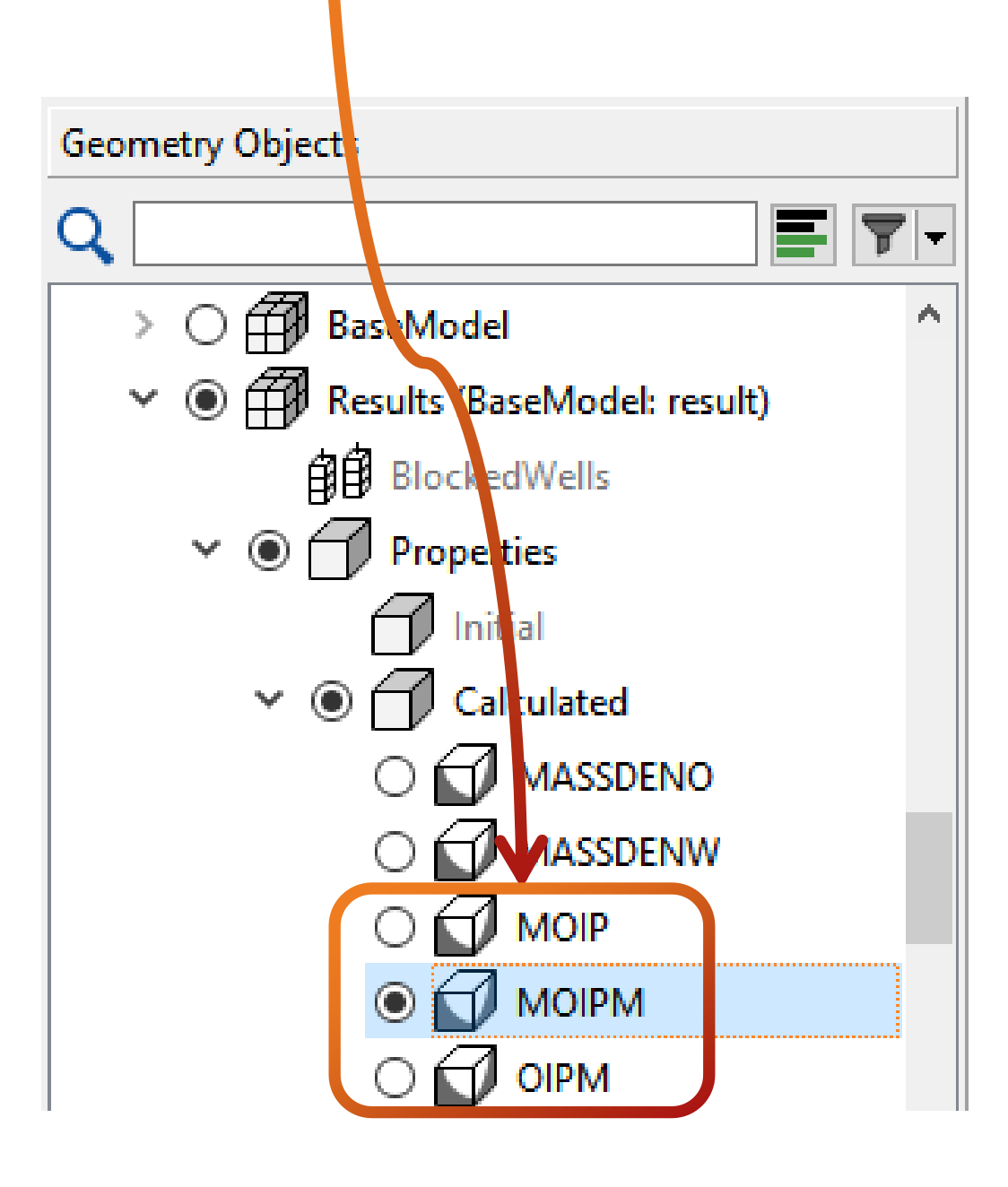

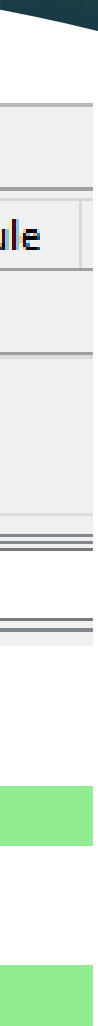

# **PVT Designer**

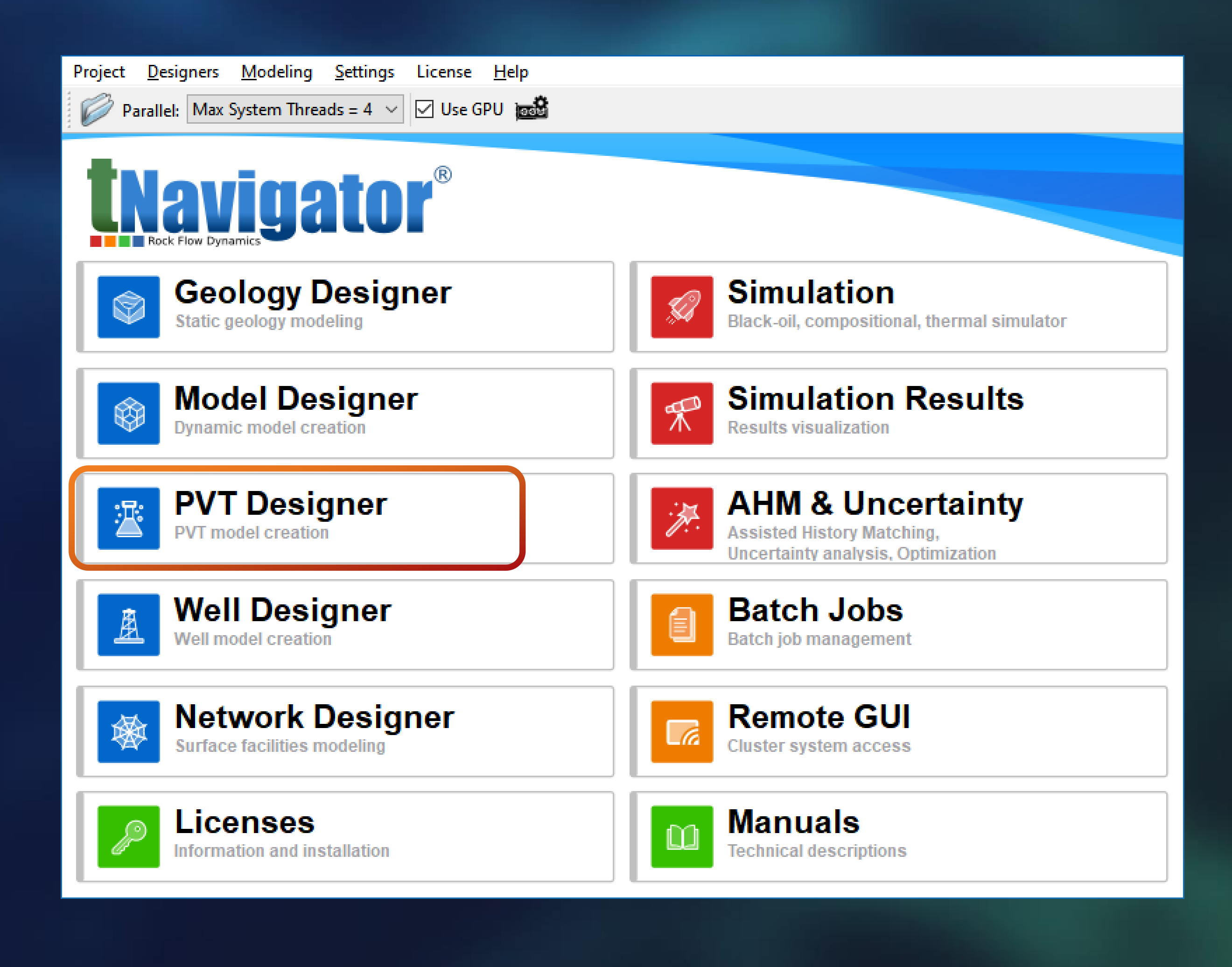

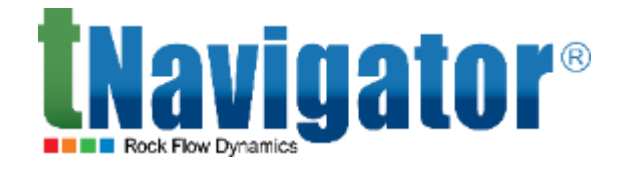

### **PVT Designer 21.4**

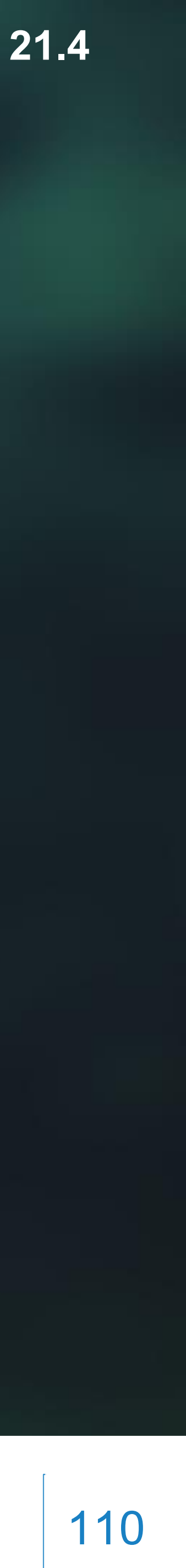

# **PVT: extrapolating a saturated branch**

When creating a black oil variant based on a compositional one, a saturated branch can be

Rock Flow Dynamics

|              | +                                              | 🗽 Experiment Options 🗡                                                                                                    |        |
|--------------|------------------------------------------------|----------------------------------------------------------------------------------------------------|--------|
|              | Experiments •                                  | Tab Name: PVT 2                                                                                                    | Belore |
| ſ            | DV/T                                           | Hydrocarbons Viscosity vs Temperature                                                                                                    |        |
|              | Phase Envelope<br>K-values<br>Quality Control  | Pressure, barsa   From Range   Number of Values/Stages:   20   Minimum:   10.1325   Maximum:   200   From Sample   Samples:   CCE Sample 1   Saturation Properties at P > Psat     Saturation Properties at P > Psat     Sc Pressure, bars:   1.01325   Sc Temperature, C:   15   Sc Temperature, C:   15   Sc Temperature, C:   Sc Temperature, C:   Sc Pressure, bars:   Sc Pressure, bars:   Sc Pressure, C:   Sc Pressure, |        |
| neco<br>e ga | essary, the composition<br>as/condensate being | <ul> <li>○ No</li> <li>○ Add gas/cond</li> <li>○ Add gas/cond + extrapolation</li> <li>○ I Use Gas Table</li> <li>○ No</li> <li>Separators:</li> <li>○ From Sample</li> <li>○ Separators:</li> <li>○ From Sample</li> <li>○ Separator 1 ~</li> </ul>                                                                                                    | After  |
| ldec         | can be specified                               | Fraction, kg-mol/kg-mol       Extrapolates up to the maximu possible P <sub>sat</sub> in the set range         C1       0         C2       0                                                                                                    |        |
|              |                                                | C3       0         Normalize Fractions       Extrapolates up to the specified         Hydrocarbon Temperature, C:       100                                                                                                    | sat    |
| Nai          | <b>vigator</b> ®                               | Allow Different Options for Different Variants OK Cancel Help                                                                                                    |        |

### extrapolated above the specified saturation pressure in the case of gas injection into the reservoir

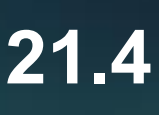

# **Compositional: multiple water components**

## Multiple water components and their properties can now be set in compositional variants

| Components              | •          | Saturatio           | n Pressure 1 ×                  | Phase Er                | nvelope 1 ×                | • CCE 1 ×               |         |
|-------------------------|------------|---------------------|---------------------------------|-------------------------|----------------------------|-------------------------|---------|
| Component Pro           | perties    | Binary              | Interaction Coe                 | efficient 💧 Wa          | ter Split Tabl             | es                      |         |
| 🔵 Default 🖲 C           | ustom      | J                   |                                 |                         |                            |                         |         |
|                         |            |                     |                                 |                         |                            |                         | _       |
| <b>N</b> Water Settings |            |                     |                                 |                         |                            | Water Set               | tinad   |
| ○ Water (○ Salt         | Water      | NaCl                | <ul> <li>Ø Multi Com</li> </ul> | ponent Water            |                            |                         | unga    |
| Pressure, barsa         |            |                     |                                 |                         |                            |                         |         |
| Number of Values/S      | Stages:    | 20                  |                                 |                         |                            |                         |         |
| Minimum:                |            | 10.1325             |                                 |                         |                            |                         |         |
| Maximum:                |            | 250                 |                                 |                         |                            |                         |         |
|                         |            |                     |                                 | ater Properties at R    | eference Temperat          | ore.                    |         |
| Water Compon            | Com<br>fra | position,<br>action | Molecular Wei<br>kg/kg-m        | Reference Press<br>bars | Compressibility,<br>1/bars | Reference Mass<br>kg/m3 | Referer |
| WATER1                  | 0.2        |                     | 17                              | 200                     | 3.94769e-05                | 991                     | 0.31    |
| WATER2                  | 0.2        |                     | 17                              | 200                     | 3.94769e-05                | 991                     | 0.31    |
| WATER3                  | 0.3        |                     | 19                              | 200                     | 3.94769e-05                | 999                     | 0.36    |
| WATER4                  | 0.3        |                     | 18                              | 200                     | 3.94769e-05                | 995                     | 0.34    |
| Type or paste           |            |                     |                                 |                         |                            |                         |         |
| The colu                | imne       | s corr              | espond to                       | the follow              | vina kovv                  | orde:                   |         |
|                         |            |                     |                                 |                         |                            |                         |         |
| VVINA                   | VIES       | , <b>vvi</b> ,      | IVI VV VV/IVI VV                | VVJ, PKEF               | W/PREFW                    | ·3,                     |         |
| ·                       | CRE        | FW/C                | CREFWS, D                       | DREFW/DR                |                            |                         |         |

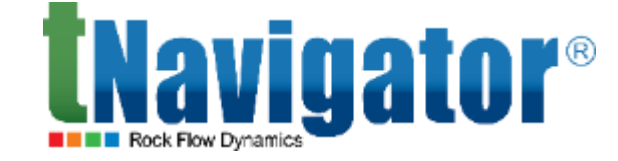

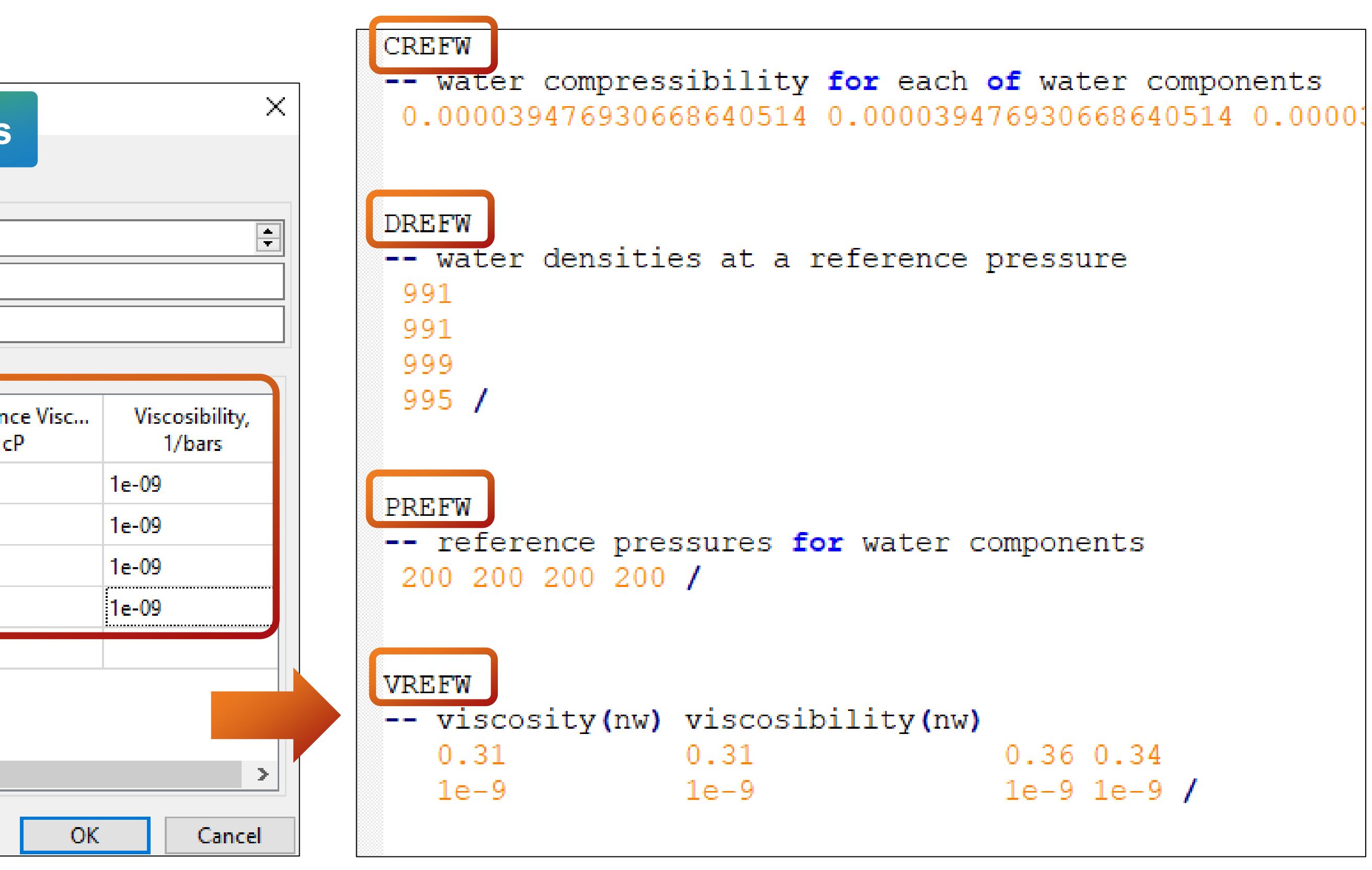

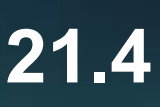

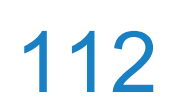

# Workflow: matching to samples

## **Compositional and black oil variants can now be matched to samples**

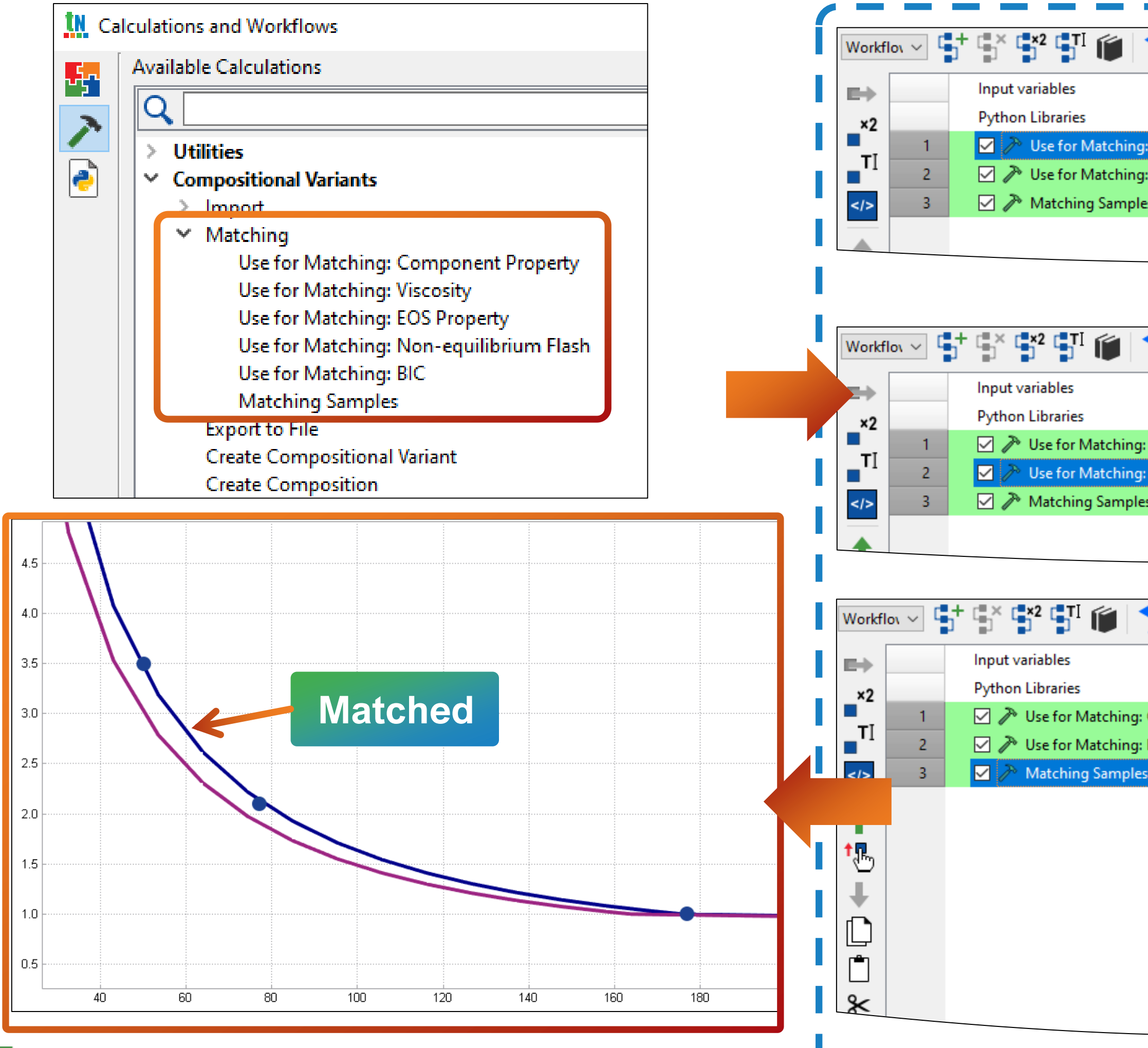

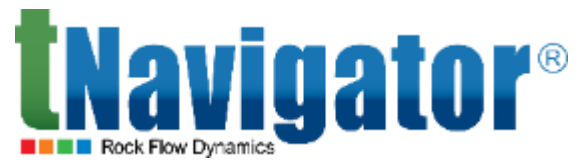

|                       | Use for Matching: C | Component Property   |                  |     |            |         |            |
|-----------------------|---------------------|----------------------|------------------|-----|------------|---------|------------|
|                       | Variant Name: Lui   | mping Variant 1 1    |                  |     |            |         | ~          |
|                       | Composition: Co     | mposition 3          |                  |     |            |         | ~          |
|                       | Clean Prepared      | for Matching         |                  |     |            |         |            |
| g: Component Property | Component Na        | Property Type        | Use for Matching | Min | Base Value | Max     | Keep Order |
| g: EOS Property       | C16+                | Critical Temperature |                  | 745 | 823.685    | 988.422 |            |
| es                    | C8-C15              | Critical Temperature | $\checkmark$     | 548 | 659.301    | 739     |            |
|                       | C16+                | Critical Pressure    |                  |     |            |         |            |

| ★ / I I I A J        | Use for Matching: E | OS Property       |                  |     |            |     |            |
|----------------------|---------------------|-------------------|------------------|-----|------------|-----|------------|
|                      | Variant Name: Lui   | mping Variant 1 1 |                  |     |            |     | ~          |
|                      | Composition: Co     | mposition 3       |                  |     |            |     | ~          |
|                      | Clean Prepared      | for Matching      |                  |     |            |     |            |
| : Component Property | Property Type       | Component Na      | Use for Matching | Min | Base Value | Max | Keep Order |
| : EOS Property       | Shift               | C16+              | 2                | 0   | 0          | 12  |            |
| 25                   | Shift               | C8-C15            |                  | 0   | 0          | 1.2 |            |
|                      |                     |                   |                  |     |            |     |            |

|                    | Variant Name: Lu   | Imping Variant 1 1  |              |       | ~   |
|--------------------|--------------------|---------------------|--------------|-------|-----|
|                    | Result Variant Nam | ne Matched          |              |       |     |
|                    | -Main Options      |                     |              |       |     |
| Component Property | Algorithm Pa       | article Swarm Optir | mization     |       | ~   |
| EOS Property       | Max Iterations 10  | 000                 |              |       | ÷   |
|                    | Stop on Slow       | Improvement         |              |       |     |
|                    | Number of Iterati  | ons 1000            |              |       | -   |
|                    | Improvement Val    | ue (%) 2            |              |       |     |
|                    | Experiments for M  | atching             |              |       |     |
|                    | Composition        | Experiments         | Samples      | Weigh | Jht |
|                    | Composition 3      | CCE 1               | CCE Sample 1 | 1     |     |
|                    | Composition 3      | DLE 1               | DLE Sample 1 | 1     |     |
|                    | Composition 3      | Grading Test 1      | Grading Test | 1     |     |
|                    |                    |                     |              |       |     |

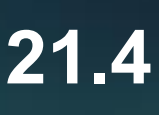

# Network Designer

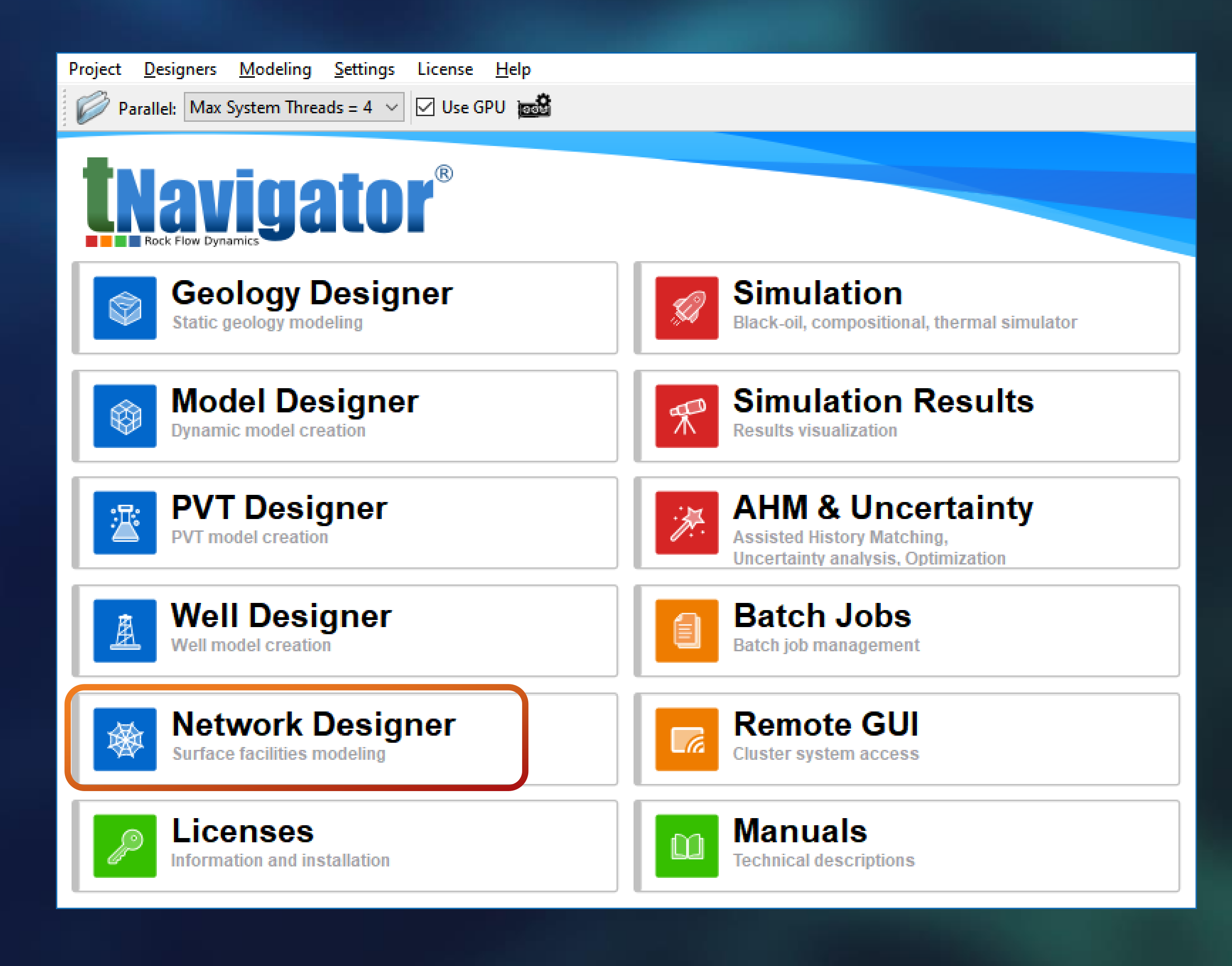

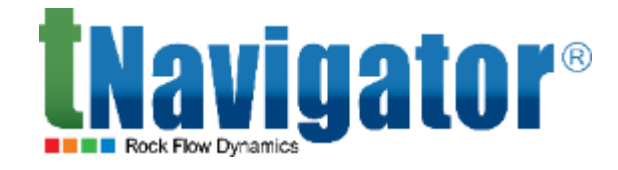

### **Network Designer 21.4**

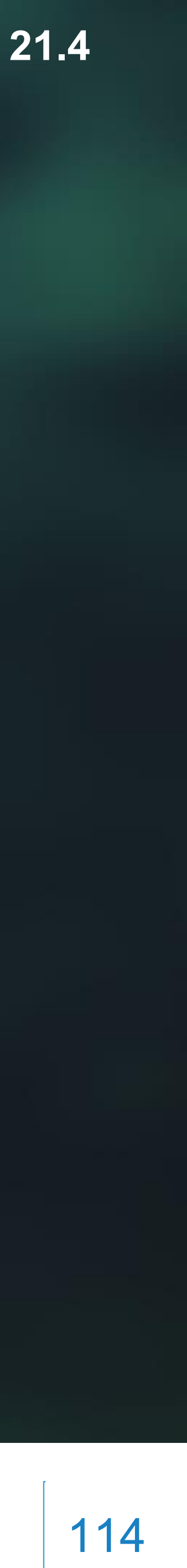

# **Export objects in a custom format**

## menu Edit → Export → Import/Export Objects in Custom Format)

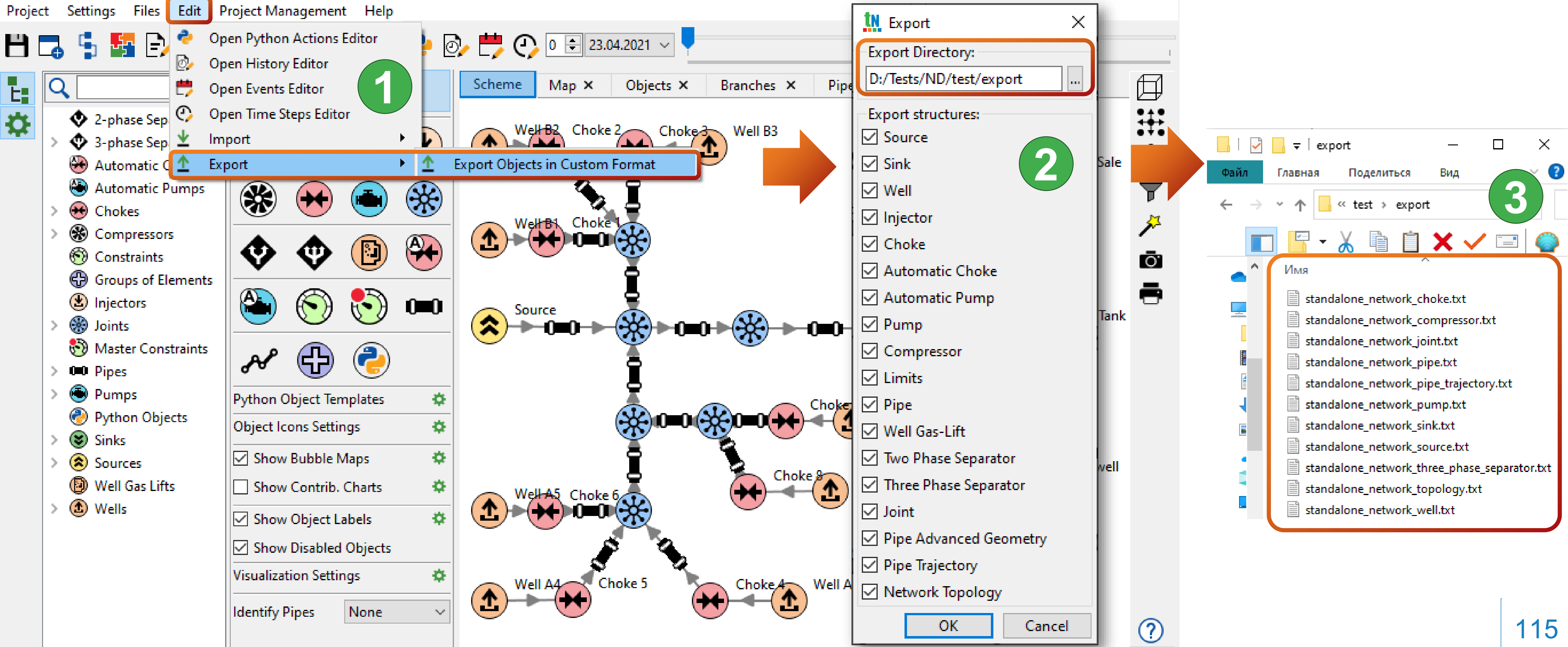

It is now possible to export data for network objects in tabular form in a user-specified format (the top

# Import objects in a custom format

## It is now possible to import data for network objects in tabular form in a user-specified format (the top menu Edit $\rightarrow$ Import $\rightarrow$ Import Objects in Custom Format)

| Projec | t Settings Files                                                                                                    | Edit                                                                                                    | Project Management                                                                            | Help                                                                                                    |                                           |                                                                                                    |                                                                                                    |                                                                                                 |                                                             |                                         |
|--------|----------------------------------------------------------------------------------------------------|----------------------------------------------------------------------------------------------------|-----------------------------------------------------------------------------------------------|----------------------------------------------------------------------------------------------------|-------------------------------------------|----------------------------------------------------------------------------------------------------|----------------------------------------------------------------------------------------------------|-------------------------------------------------------------------------------------------------|-------------------------------------------------------------|-----------------------------------------|
|        | Contractions for the second second se | <ul> <li></li> <li></li> &lt;</ul> | Open Python Actions Ed<br>Open History Editor<br>Open Events Editor<br>Open Time Steps Editor | litor                                                                                                    | Sch                                       | eme                                                                                                    | O €<br>Map ×                                                                                                    | 15.                                                                                             | 12.2021 ~                                                   | jects >                                 |
|        | <ul> <li>2-phase Sep</li> <li>3-phase Sep</li> <li>Automatic C</li> <li>Automatic P</li> <li>Automatic P</li> <li>Chokes</li> <li>Compressor</li> <li>Constraints</li> <li>Constraints</li> <li>Groups of El</li> <li>Injectors</li> <li>Injectors</li> <li>Injectors</li> <li>Joints</li> <li>Master Cons</li> <li>Pipes</li> <li>Pumps</li> <li>Python Obje</li> <li>Sinks</li> <li>Sources</li> <li>Well Gas Lift</li> </ul>                                                                                                    | umps<br>s<br>ements<br>traints<br>ects                                                                                                    | mport<br>Export                                                                               | plates<br>plates<br>pla | Imp<br>Imp<br>File<br>Pro<br>Stru<br>File | oort O<br>Impor<br>e Nam<br>stand<br>stand<br>stand<br>stand<br>stand<br>stand<br>istand<br>atand<br>not<br>eview<br>icture<br>Previe<br>Imiter<br>Previe | bjects in C<br>t Project in C<br>lalone_netwo<br>lalone_netwo<br>lalone_netwo<br>lalone_netwo<br>lalone_netwo<br>lalone_netwo<br>rows X Re<br>Preview: Ne<br>ew: standalo | uston<br>Custor<br>ork_sir<br>ork_to<br>ork_to<br>ork_to<br>ork_to<br>ork_we<br>emove<br>etwork | n Format                                                    | Im<br>Sir<br>So<br>or.txt Th<br>Ne<br>W |
|        | Wells                                                                                                    |                                                                                                    | Show Object La                                                                                | bels 🌩                                                                                                    |                                           | St<br>1<br>2<br>3<br>4                                                                                                    | tructure Type<br>Structure Ty<br>topology<br>topology<br>topology                                                                                                    | • ~<br>/pe<br>/                                                                                 | Object From<br>Object From<br>Well B1<br>Well B2<br>Well B3 | Object<br>Object<br>Cho<br>Cho          |
|        |                                                                                                    | Ur                                                                                                    |                                                                                               |                                                                                                    |                                           |                                                                                                    |                                                                                                    |                                                                                                 |                                                             |                                         |

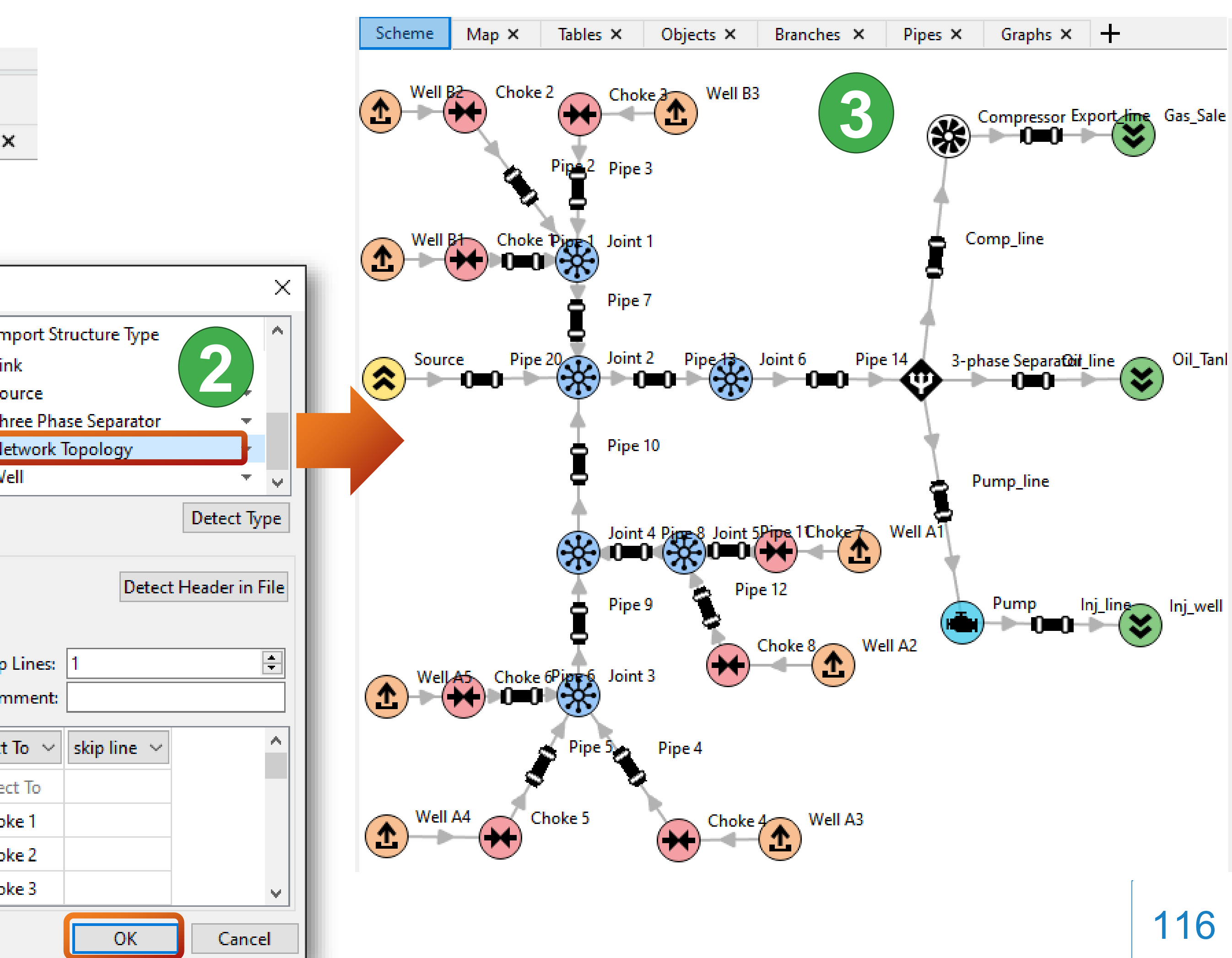

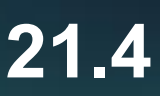

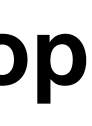

# View the parameters of imported objects

topology imported from a file in tabular form.

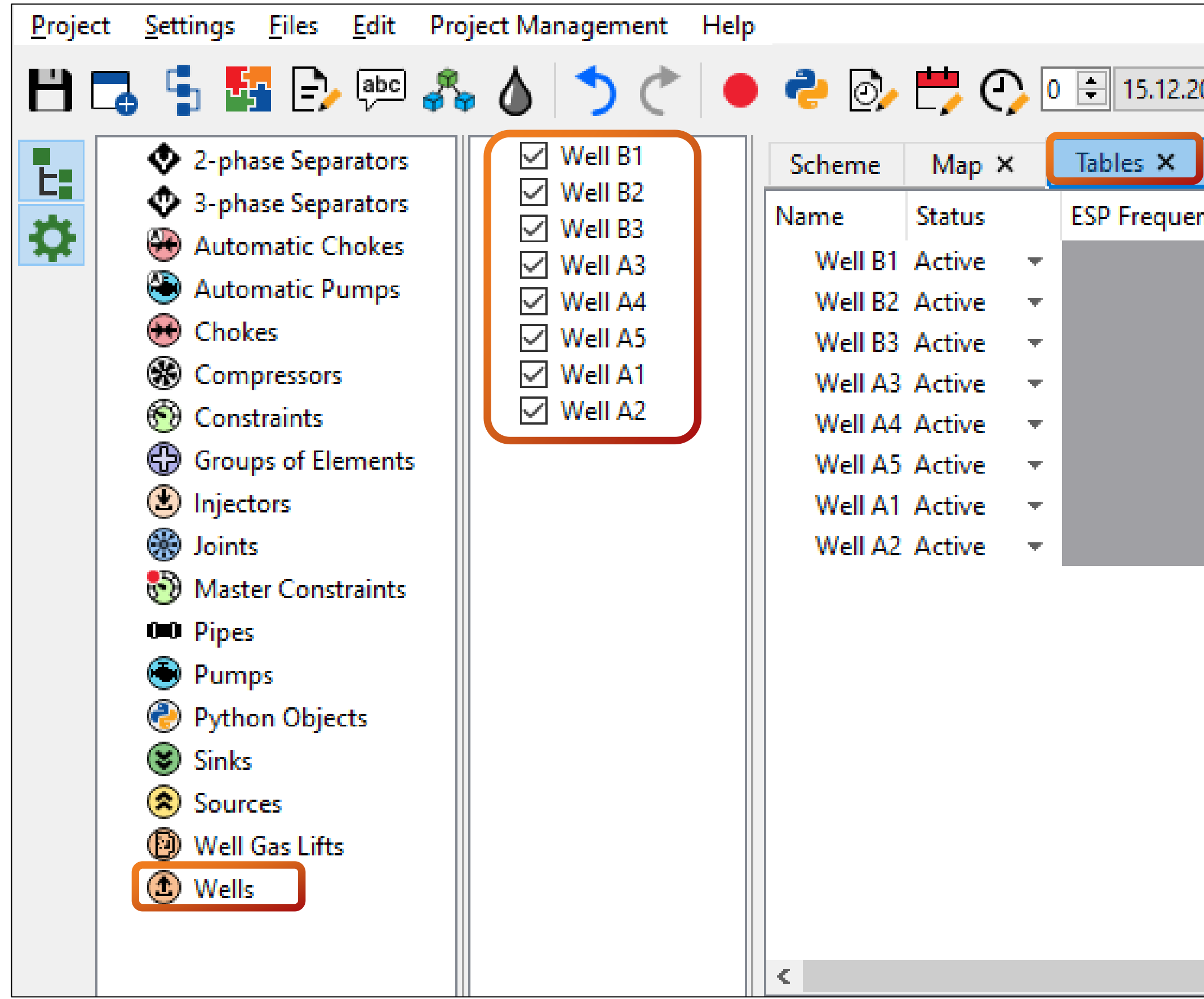

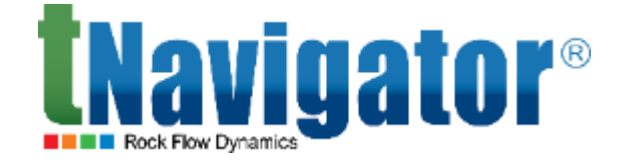

### In the Tables tab, it is now possible to see the parameters of the network objects and the network

| 021 v       Vell Efficiency Factor       Object Mode       Reservoir Coupling Model       VFP       Rate Type         1       Standalone       •       Not set       •       well project: VFP1       Mass Fracti         1       Standalone       •       Not set       •       well project: VFP1       Mass Fracti         1       Standalone       •       Not set       •       well project: VFP1       Mass Fracti         1       Standalone       •       Not set       •       well project: VFP1       Mass Fracti         1       Standalone       •       Not set       •       well project: VFP1       Mass Fracti         1       Standalone       •       Not set       •       well project: VFP1       Mass Fracti         1       Standalone       •       Not set       •       well project: VFP1       Mass Fracti         1       Standalone       •       Not set       •       well project: VFP1       Mass Fracti         1       Standalone       •       Not set       •       well project: VFP1       Mass Fracti         1       Standalone       •       Not set       •       well project: VFP1       Mass Fracti         1       Standalon                                                                                                    |     |              |             |      |          |   |              |              |                     |                |
|----------------------------------------------------------------------------------------------------|-----|--------------|-------------|------|----------|---|--------------|--------------|---------------------|----------------|
| Objects ×       Branches ×       Pipes ×       Graphs ×       +         ncy       Well Efficiency Factor       Object Mode       Reservoir Coupling Model       VFP       Rate Type         1       Standalone       •       Not set       •       well project: VFP 1       Mass Fraction         1       Standalone       •       Not set       •       well project: VFP 1       Mass Fraction         1       Standalone       •       Not set       •       well project: VFP 1       Mass Fraction         1       Standalone       •       Not set       •       well project: VFP 1       Mass Fraction         1       Standalone       •       Not set       •       well project: VFP 1       Mass Fraction         1       Standalone       •       Not set       •       well project: VFP 1       Mass Fraction         1       Standalone       •       Not set       •       well project: VFP 1       Mass Fraction         1       Standalone       •       Not set       •       well project: VFP 1       Mass Fraction         1       Standalone       •       Not set       •       well project: VFP 1       Mass Fraction         1       Standalone       • </th <th>021</th> <th>~</th> <th></th> <th></th> <th></th> <th></th> <th></th> <th></th> <th></th> <th></th> | 021 | ~            |             |      |          |   |              |              |                     |                |
| ncyWell Efficiency FactorObject ModeReservoir Coupling ModelVFPRate Type1StandaloneNot setwell project: VFP1Mass Fraction1StandaloneNot setwell project: VFP1Mass Fraction                                                                                                    |     | Objects ×    | Branches    | ×    | Pipes >  | < | Graphs ×     | +            |                     |                |
| 1       Standalone       Not set       well project: VFP 1       Mass Fraction         1       Standalone       Not set       well project: VFP 1       Mass Fraction         1       Standalone       Not set       well project: VFP 1       Mass Fraction         1       Standalone       Not set       well project: VFP 1       Mass Fraction         1       Standalone       Not set       well project: VFP 1       Mass Fraction         1       Standalone       Not set       well project: VFP 1       Mass Fraction         1       Standalone       Not set       well project: VFP 1       Mass Fraction         1       Standalone       Not set       well project: VFP 1       Mass Fraction         1       Standalone       Not set       well project: VFP 1       Mass Fraction         1       Standalone       Not set       well project: VFP 1       Mass Fraction         1       Standalone       Not set       well project: VFP 1       Mass Fraction         1       Standalone       Not set       well project: VFP 1       Mass Fraction         1       Standalone       Not set       well project: VFP 1       Mass Fraction                                                                                                    | ncy | Well Efficie | ency Factor | Obje | ect Mode |   | Reservoir Co | upling Model | VFP                 | Rate Type      |
| 1StandaloneNot setwell project: VFP 1Mass Fraction1StandaloneNot setwell project: VFP 1Mass Fraction1StandaloneNot setwell project: VFP 1Mass Fraction1StandaloneNot setwell project: VFP 1Mass Fraction1StandaloneNot setwell project: VFP 1Mass Fraction1StandaloneNot setwell project: VFP 1Mass Fraction1StandaloneNot setwell project: VFP 1Mass Fraction1StandaloneNot setwell project: VFP 1Mass Fraction1StandaloneNot setwell project: VFP 1Mass Fraction1StandaloneNot setwell project: VFP 1Mass Fraction1StandaloneNot setwell project: VFP 1Mass Fraction                                                                                                    |     | 1            |             | Stan | dalone   | - | Not set      | <b>.</b>     | well project: VFP 1 | Mass Fractions |
| 1       Standalone       Not set       well project: VFP 1       Mass Fraction         1       Standalone       Not set       well project: VFP 1       Mass Fraction         1       Standalone       Not set       well project: VFP 1       Mass Fraction         1       Standalone       Not set       well project: VFP 1       Mass Fraction         1       Standalone       Not set       well project: VFP 1       Mass Fraction         1       Standalone       Not set       well project: VFP 1       Mass Fraction         1       Standalone       Not set       well project: VFP 1       Mass Fraction         1       Standalone       Not set       well project: VFP 1       Mass Fraction         1       Standalone       Not set       well project: VFP 1       Mass Fraction                                                                                                    |     | 1            |             | Stan | dalone   | • | Not set      | Ŧ            | well project: VFP 1 | Mass Fractions |
| 1       Standalone       • Not set       • well project: VFP 1       Mass Fraction         1       Standalone       • Not set       • well project: VFP 1       Mass Fraction         1       Standalone       • Not set       • well project: VFP 1       Mass Fraction         1       Standalone       • Not set       • well project: VFP 1       Mass Fraction         1       Standalone       • Not set       • well project: VFP 1       Mass Fraction         1       Standalone       • Not set       • well project: VFP 1       Mass Fraction         1       Standalone       • Not set       • well project: VFP 1       Mass Fraction                                                                                                    |     | 1            |             | Stan | dalone   | Ŧ | Not set      | Ŧ            | well project: VFP 1 | Mass Fractions |
| 1       Standalone       Not set       well project: VFP 1       Mass Fraction         1       Standalone       Not set       well project: VFP 1       Mass Fraction         1       Standalone       Not set       well project: VFP 1       Mass Fraction         1       Standalone       Not set       well project: VFP 1       Mass Fraction         1       Standalone       Not set       well project: VFP 1       Mass Fraction                                                                                                    |     | 1            |             | Stan | dalone   | + | Not set      | <b>*</b>     | well project: VFP 1 | Mass Fractions |
| 1       Standalone       Not set       well project: VFP 1       Mass Fraction         1       Standalone       Not set       well project: VFP 1       Mass Fraction         1       Standalone       Not set       well project: VFP 1       Mass Fraction                                                                                                    |     | 1            |             | Stan | dalone   | • | Not set      | <b>*</b>     | well project: VFP 1 | Mass Fractions |
| 1 Standalone View Not set vell project: VFP 1 Mass Fraction 1 Standalone View Not set vell project: VFP 1 Mass Fraction                                                                                                    |     | 1            |             | Stan | dalone   | Ŧ | Not set      | Ŧ            | well project: VFP 1 | Mass Fractions |
| 1 Standalone 🔻 Not set 👻 well project: VEP 1 Mass Fracti                                                                                                    |     | 1            |             | Stan | dalone   | - | Not set      | <b>.</b>     | well project: VFP 1 | Mass Fractions |
| wen project vit i Massifiacu                                                                                                    |     | 1            |             | Stan | dalone   | • | Not set      | -            | well project: VFP 1 | Mass Fractions |

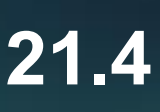

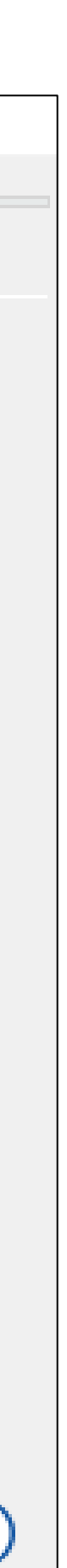

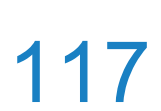

# Well control by Network Designer

## For integrated models, Network Designer has top priority in terms of controlling a well

## Settings $\rightarrow$ Parameters $\rightarrow$ Properties $\rightarrow$ Control Integrated Wells By Network Designer

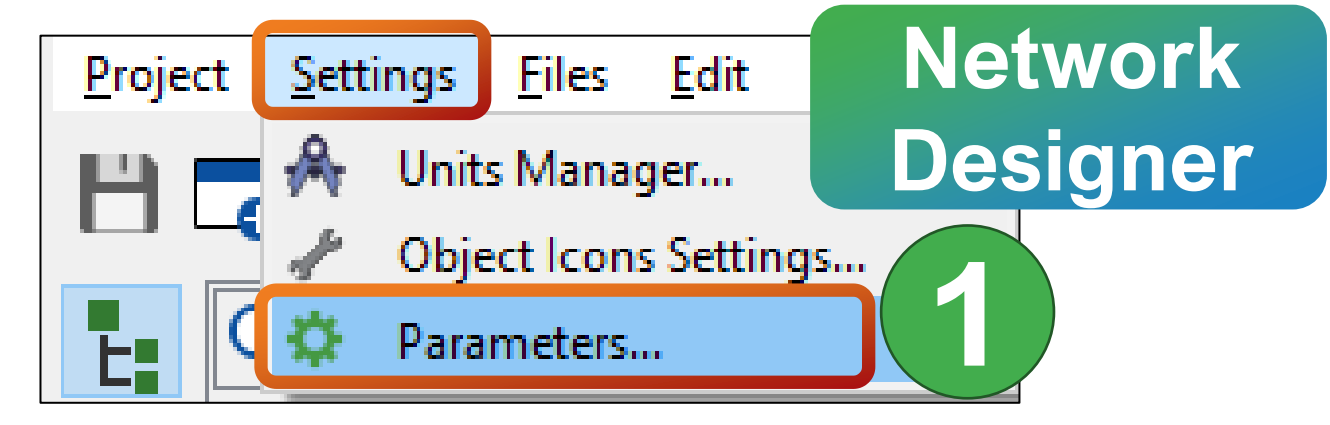

| N Solver Parame                    | ters                |              |             |          | × |
|------------------------------------|---------------------|--------------|-------------|----------|---|
| Solver Settings                    | Properties          | Pipe Solve   | er Settings |          | ^ |
| Singlephase correl                 | ation:              |              |             | Moody    |   |
| Elevations in graph                | is:                 |              |             | From Map |   |
| 🗌 Identify Pipe Se                 | gments With H       | lydrates     |             |          |   |
| Calculate erosion Data for erosion | on<br>calculation — |              |             | 2        |   |
| Erosion velocity                   | constant, (kg/n     | n/s^2)^1/2:  | 122         | 9        |   |
| S - geometry fac                   | tor:                |              | 1           |          |   |
| Sand production                    | , kg/day:           |              | 0           |          |   |
| Use deWaard (1                     | 1995) corrosion     |              |             |          |   |
| Corrosion efficien                 | ncy: 1              |              |             |          |   |
| Mole fraction of (                 | CO2 (only for B     | lackOil): 0  |             |          |   |
| Use actual pH                      |                     |              |             |          |   |
| Specify:                           |                     |              |             |          |   |
| -Bottleneck Proxim                 | mity                |              |             |          | _ |
| Enable Testing                     |                     |              |             |          |   |
| Set Custom P                       | arameters           |              |             |          |   |
| Rate Change Ra                     | itio: 0,1           |              |             |          |   |
| Control Integra                    | ted Wells By No     | etwork Desig | jner        |          |   |

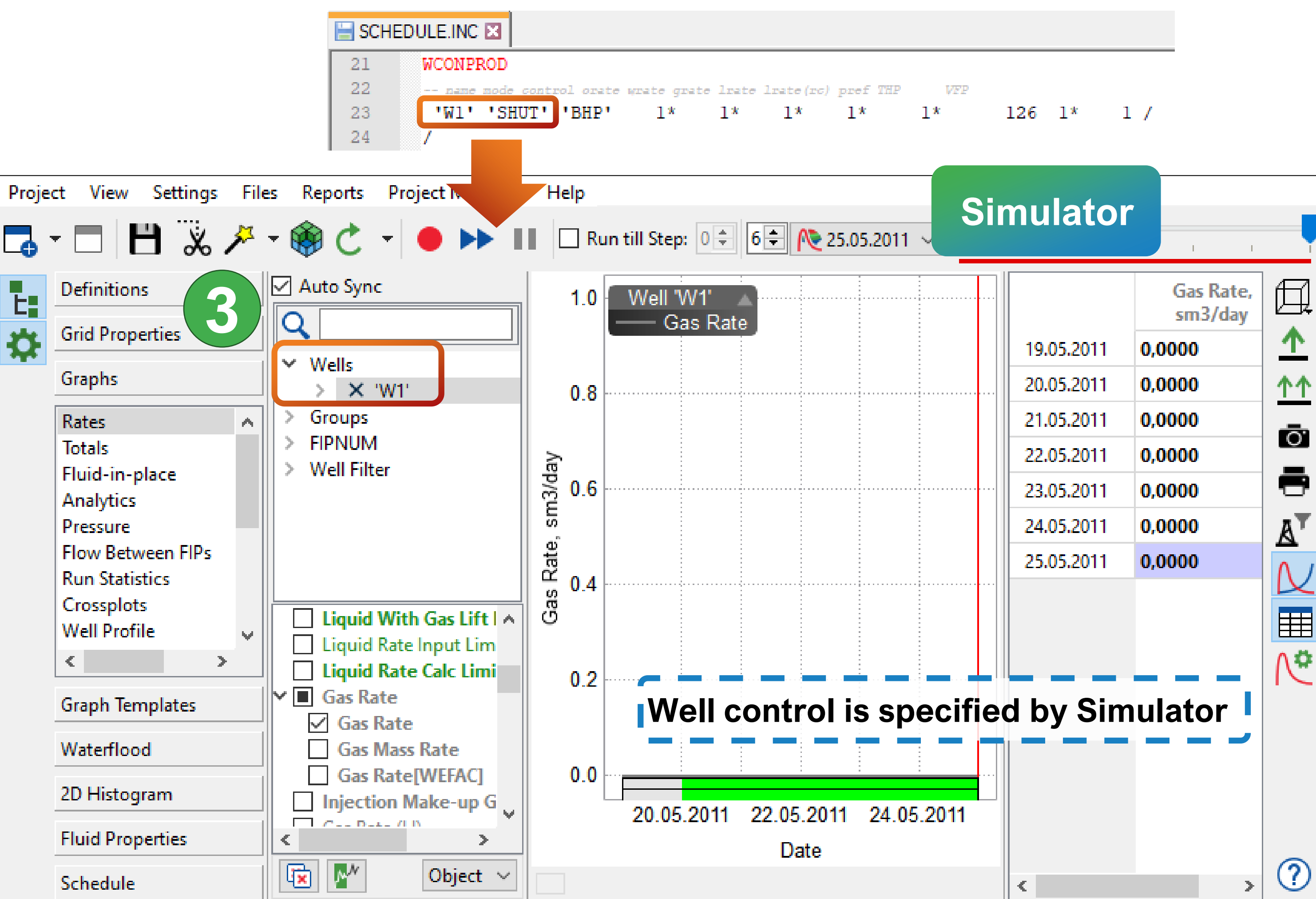

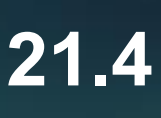

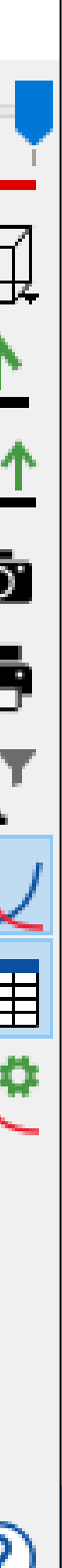

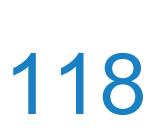

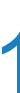

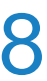

# Well control by Network Designer

Network Designer has top priority in terms of controlling a well

## Activation of a well is equivalent to specification of the WCONPROD keyword along with THP control

| Project Settings Files Edit P anager                         | Networ<br>Designe | k<br>er    | <b>,</b> | 5 韋 25.05.2       | 2011 ~   |                                  |
|--------------------------------------------------------------|-------------------|------------|----------|-------------------|----------|----------------------------------|
| Parameters                                                   | <u>^</u>          | Sci        | neme     | Objects ×         | Branche  | s × Pi                           |
| <ul> <li>2-phase arators</li> <li>3-phase arators</li> </ul> |                   |            |          |                   |          |                                  |
| Solver Parameters                                            | ,                 |            |          |                   |          |                                  |
| Solver Settings Properties Pipe Solver Settings              | Moody             | <b>^</b> ( | <u>^</u> | /1<br><b>0</b>    | Pipe 1   | - 😮                              |
| Elevations in graphs:                                        | From Map          |            | 9        |                   | -        | $\mathbf{\overline{\mathbf{v}}}$ |
| Identify Pipe Segments With Hydrates                         | Tommup            |            |          |                   |          |                                  |
| Calculate erosion                                            |                   |            |          |                   |          |                                  |
| Data for erosion calculation                                 |                   |            |          |                   |          |                                  |
| Erosion velocity constant, (kg/m/s^2)^1/2: 122               |                   | 1          | W1       |                   |          |                                  |
| S - geometry factor: 1                                       |                   |            |          |                   |          | <b>3</b>                         |
| Sand production, kg/day: 0                                   |                   |            | ✓ Well   | ļ                 |          |                                  |
| Use deWaard (1995) corrosion                                 |                   |            | 1        | Vame              |          | W1                               |
| Corrosion efficiency: 1                                      |                   |            | S        | Status            |          | Active                           |
| Mole fraction of CO2 (only for BlackOil): 0                  |                   |            | E        | SP Frequency, I   | Hz       |                                  |
| Use actual pH                                                |                   |            | V        | Well Efficiency F | actor    | 1                                |
| Specify:                                                     |                   |            | (        | Object Mode       |          | Simulator                        |
| Bottleneck Proximity                                         |                   |            | F        | Reservoir Coupli  | ng Model |                                  |
| Enable Testing                                               |                   |            | N        | /FP               | -        |                                  |
| Set Custom Parameters                                        |                   |            |          |                   |          |                                  |
| Rate Change Ratio: 0,1                                       |                   |            |          |                   |          |                                  |
| Control Integrated Wells By Network Designer                 |                   | ~          |          |                   |          |                                  |

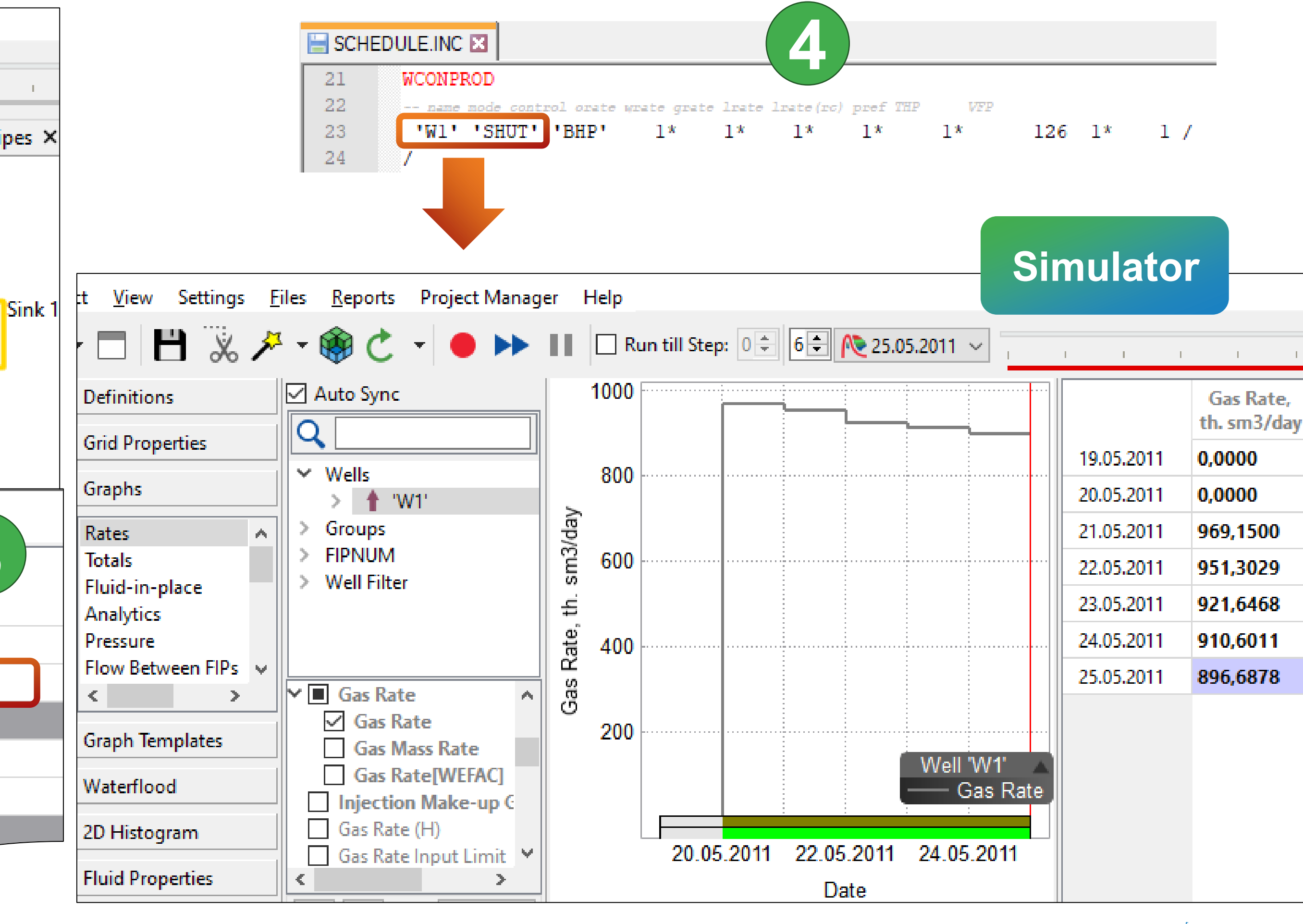

Well control is specified by Simulator

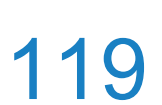

# **Temperature profile in a well**

calculations (Settings  $\rightarrow$  Parameters  $\rightarrow$  Solver Settings  $\rightarrow$  Use Temperature Equations)

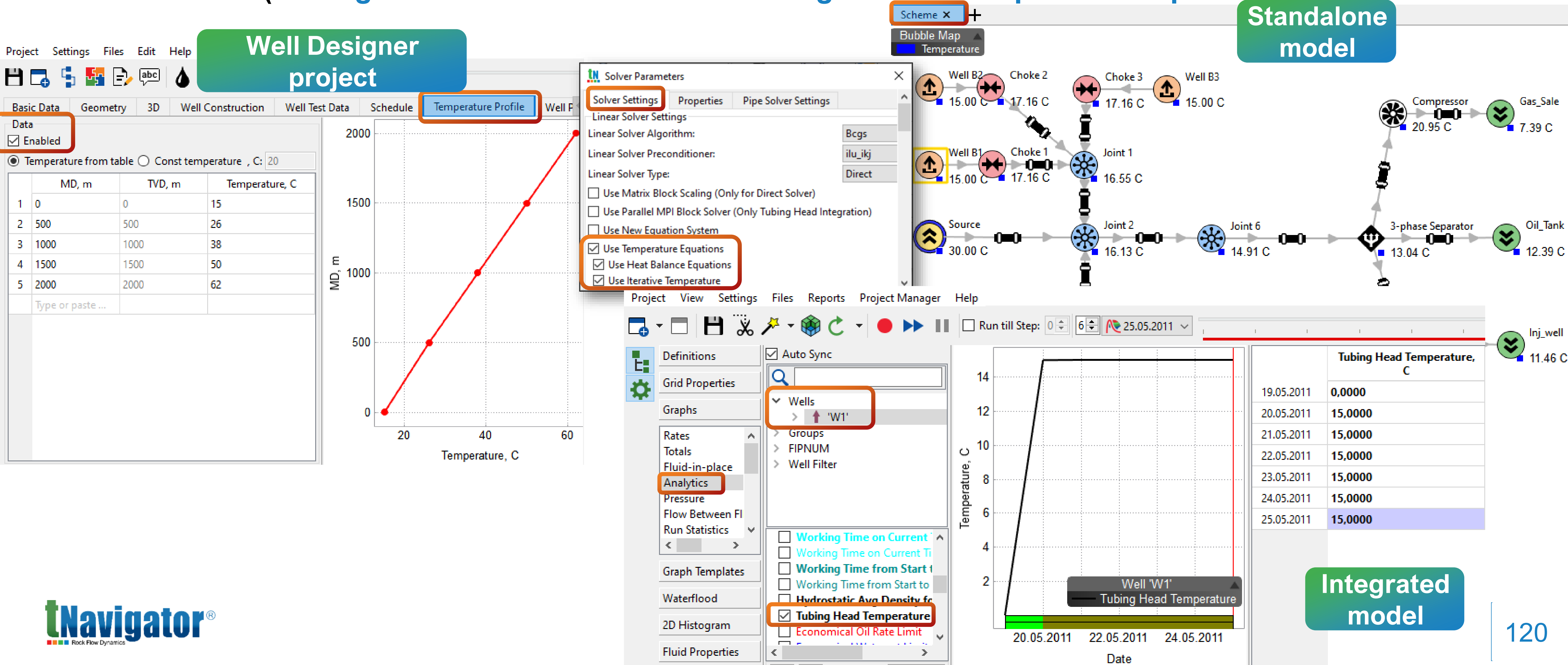

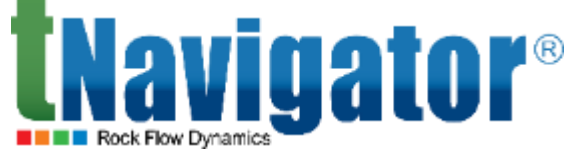

### For Standalone and integrated models, the temperature profile in a well is taken into account in

# Import PS project

- The top menu Project  $\rightarrow$  Import  $\rightarrow$  Import PS Project

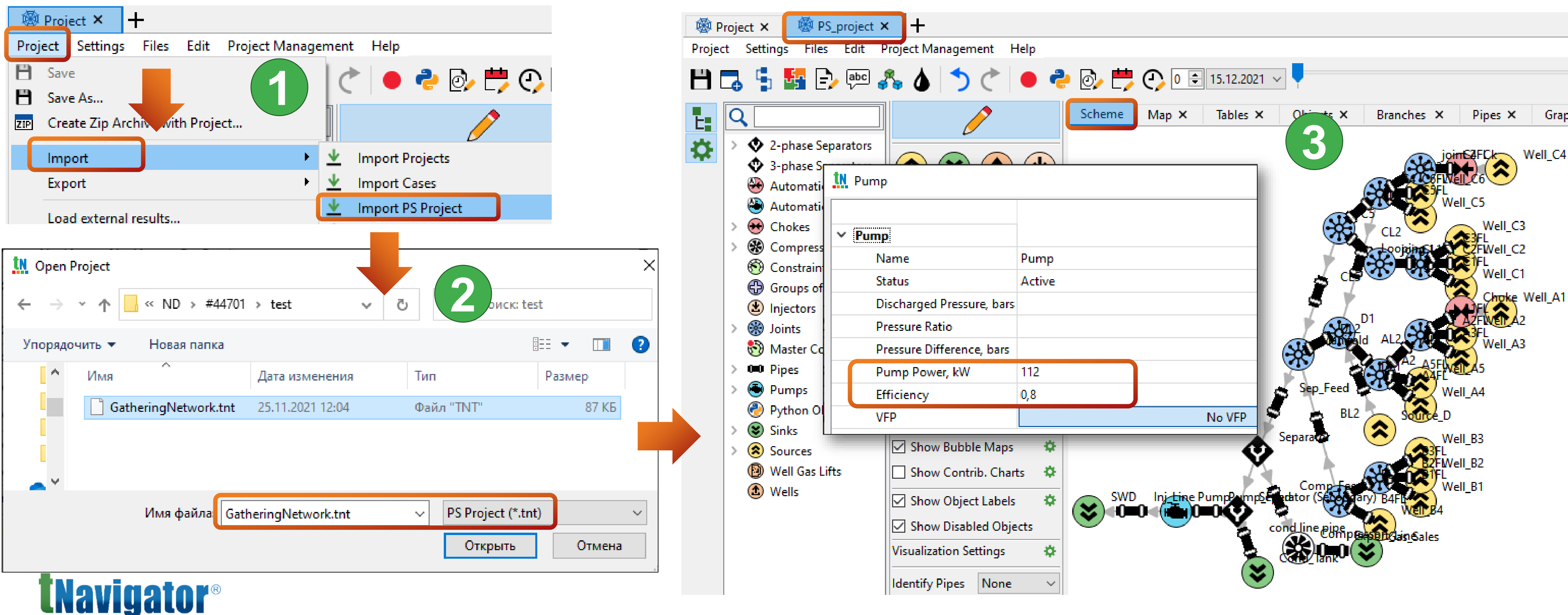

## The network topology will be imported to the Scheme tab along with the object parameters coinciding

## with the parameters in Network Designer, and the fluid model used in the PS project will be detected

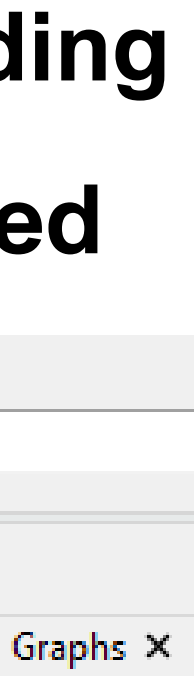

# Separator

It is now possible to specify phases' fractions directed into the separation object(s)

(RMB on the object  $\rightarrow$  Edit  $\rightarrow$  Data Type  $\rightarrow$  Advanced

| <u> </u> | <u>P</u> roject | <u>S</u> etti | ings <u>F</u> iles                                                                                                    | <u>E</u> dit                                                                            | Project I                                                                                                    | Manageme                                          | ent       | Help                                                                                                    |                           |                                                                                                    |     |
|----------|-----------------|---------------|----------------------------------------------------------------------------------------------------|-----------------------------------------------------------------------------------------|----------------------------------------------------------------------------------------------------|---------------------------------------------------|-----------|----------------------------------------------------------------------------------------------------|---------------------------|----------------------------------------------------------------------------------------------------|-----|
| ł        |                 | 3 4           | ı 🌆 E                                                                                                    | abc                                                                                     | 3. (                                                                                                    | 5                                                 | <u>tn</u> | 3-phase Separator                                                                                                    |                           |                                                                                                    |     |
|          |                 |               | 2-phase Sep<br>3-phase Sep<br>3-phase Sep<br>Automatic<br>Automatic<br>Chokes<br>Compresso<br>Constraints<br>Groups of E<br>Injectors<br>Joints<br>Master Con<br>Pipes<br>Pumps<br>Pumps<br>Pumps<br>Python Obj<br>Sinks<br>Sources<br>Well Gas Lif | anators<br>barators<br>barators<br>Chokes<br>Pumps<br>rs<br>lements<br>straints<br>ects | Solution of the second second |                                                   |           | 3-phase Separator          3-phase Separator         Name         Status         Data Type         ✓ Gas Separation O         Water Fractio         Oil Fraction         Gas Fraction         Water Separation         Oil Fraction         Gas Fraction         Oil Fraction         Gas Fraction         Oil Fraction         Gas Fraction | bject<br>n<br>Object<br>n | 3-phase Separa<br>Active<br>Advanced<br>Comp_line<br>0,2<br>0,2<br>0,9<br>Pump_line<br>1<br>0,05<br>0,01 | 3to |
|          |                 | > (1)         | Wells                                                                                                    |                                                                                         | ⊡ Sh<br>Visua<br>Ident                                                                                                    | iow Objec<br>iow Disab<br>lization Se<br>fy Pipes |           |                                                                                                    |                           |                                                                                                    |     |

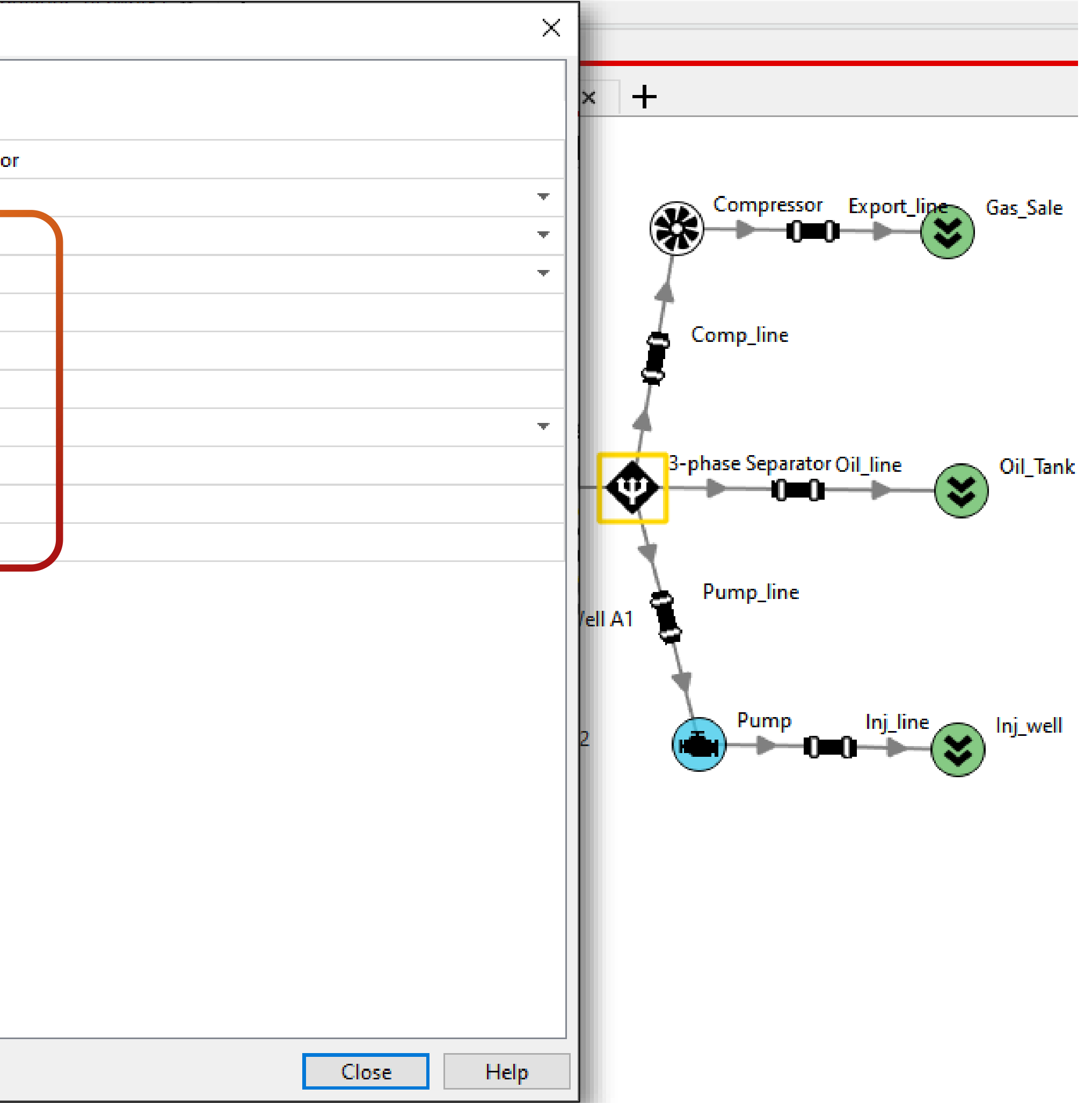

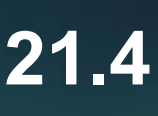

# **Bottleneck analysis**

panel (Settings  $\rightarrow$  Parameters  $\rightarrow$  P

| Solver Paramet      | ters            |                      |          | × |
|---------------------|-----------------|----------------------|----------|---|
| Solver Settings     | Properties      | Pipe Solver Settings |          | ^ |
| Singlephase correla | tion:           |                      | Moody    |   |
| Elevations in graph | S:              |                      | From Map |   |
| ldentify Pipe Se    | gments With H   | lydrates             |          |   |
| Calculate erosio    | 'n              |                      |          |   |
| Data for erosion    | calculation —   |                      |          | _ |
| Erosion velocity of | onstant, (kg/m  | n/s^2)^1/2: 122      |          |   |
| S - geometry fact   | or:             | 1                    |          |   |
| Sand production,    | kg/day:         | 0                    |          |   |
| Use deWaard (1      | 995) corrosion  |                      |          |   |
| Corrosion efficien  | cv: 1           |                      |          |   |
| Mole fraction of C  | 02 (only for Bl | ackOil): 0           |          |   |
| Use actual pH       |                 |                      |          | - |
| Specify:            |                 |                      |          | - |
|                     |                 |                      |          | - |
| Bottleneck Proxin   | nity            |                      |          |   |
| ✓ Enable lesting    |                 |                      |          |   |
| Set Custom Pa       | arameters       |                      |          | _ |
| Rate Change Rat     | tio: 0,1        |                      |          | v |

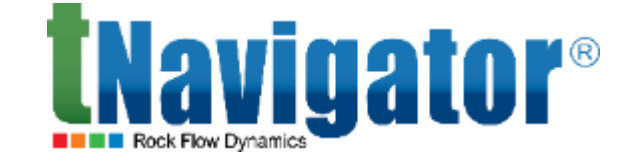

| Project Settings Files Edit Project     Image: Settings Files Image: Settings     Image: Settings Image: Settings     Image: Settings Image: Settings     Image: Settings Image: Settings   Image: Settings Image: Settings <t< th=""><th>rop</th><th>perties <math>\rightarrow</math> En</th><th>a</th></t<>                                                                                                    | rop            | perties $\rightarrow$ En                                                                                                    | a                                          |
|----------------------------------------------------------------------------------------------------|----------------|----------------------------------------------------------------------------------------------------|--------------------------------------------|
| Image: Section of the section of the se | <u>P</u> rojec | ct <u>S</u> ettings <u>F</u> iles <u>E</u> dit Proje                                                                                                    | ect N                                      |
| Constraints   Constraints   Constraints </th <th>B</th> <th>🗔 💺 🌆 🕞 🔤 💑</th> <th>6</th>                                                                                                    | B              | 🗔 💺 🌆 🕞 🔤 💑                                                                                                    | 6                                          |
| l l doot                                                                                                    |                | Q         Image: Q         Image: Q | xtho<br>bjec<br>Sh<br>Sh<br>Sh<br>Sh<br>Sh |
|                                                                                                    | 19:0           | o.ooj ripe o: bottle-netk                                                                                                    | hu                                         |
| [5.50100] Tipe 6. bottee neek pre                                                                                                    |                |                                                                                                    |                                            |
| [5130100] Tipe of bottle fick pro                                                                                                    | <              |                                                                                                    |                                            |
| <                                                                                                    | Log            | Initial Warnings All Warnings                                                                                                    | 2                                          |

## It is now possible to analyze a pipe capacity compared to its current state. If the rate through a pipe at the current conditions is close to its capacity limit, a warning appears in the project log in the Log

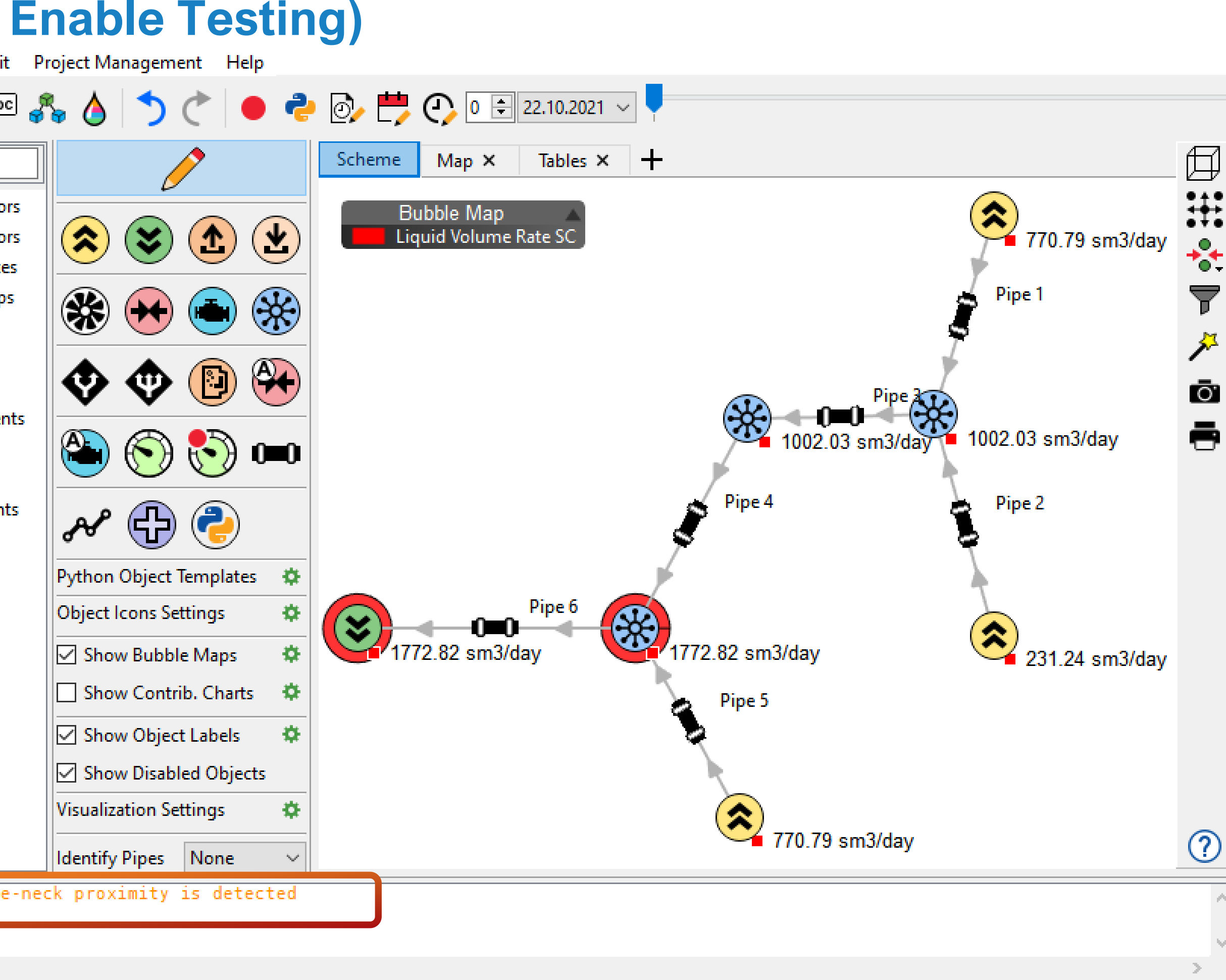

▲ Warnings 🝸 🚺 91 🔼 1

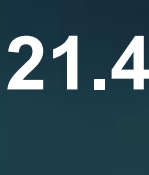

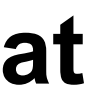

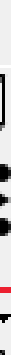

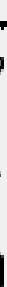

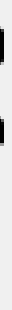

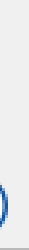

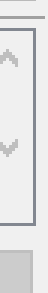

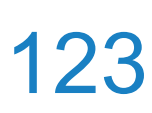

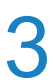

# Pipe visualization variants in the Scheme tab

icon with the VFP symbol, which indicates that a VFP project is in place for the pipe

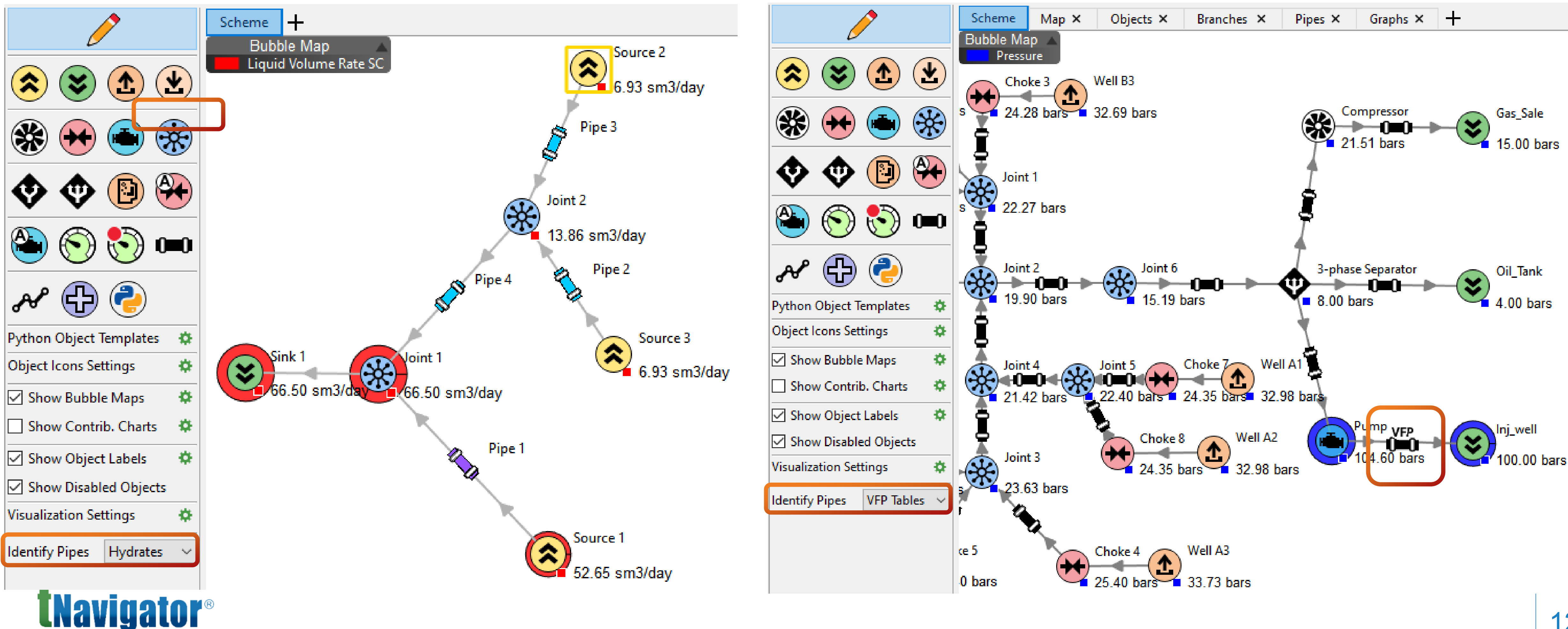

## The possible options include a standard icon, an icon visualizing hydrates formation in a pipe and an

# **Coupling several Standalone models**

field specify the name of an object in the coupled project of the surface network)

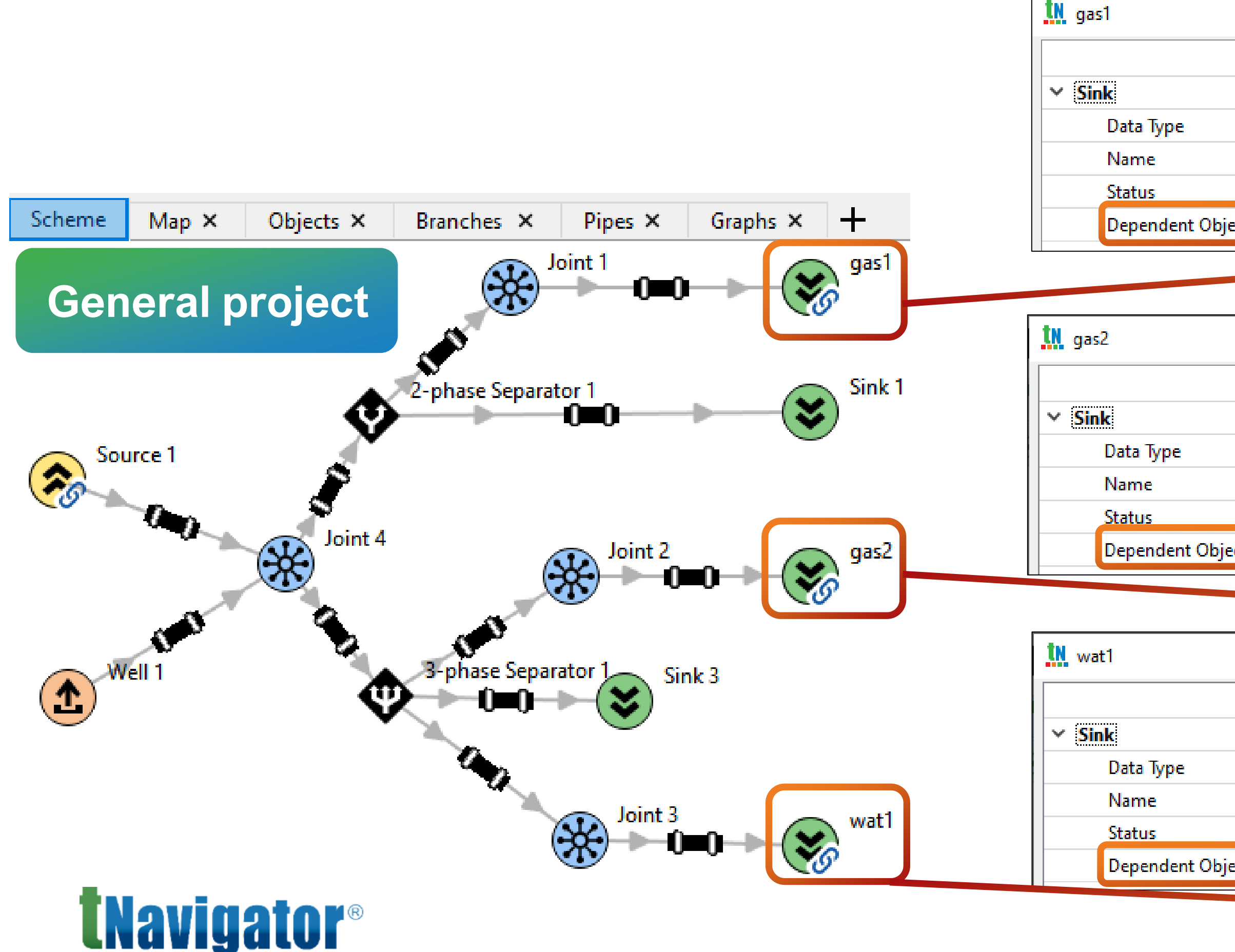

## Each network should be active and have the same data steps. The coupling is carried out via Sources

## and Sinks (RMB on the object $\rightarrow$ Edit $\rightarrow$ Data Type $\rightarrow$ Dependent Object and in the Dependent Object

|    | _                 |                       |
|----|-------------------|-----------------------|
|    | Dense dest Object |                       |
|    | Dependent Object  |                       |
|    | gası<br>A əti və  |                       |
|    | Active            | Droject GAS: Source 1 |
| cı |                   | Project-GAS: Source I |
|    |                   |                       |
|    |                   |                       |
|    |                   |                       |
|    |                   |                       |
|    |                   |                       |
|    | Dependent Object  |                       |
|    | qas2              |                       |
|    | Active            |                       |
| ct |                   | Project-GAS: Source 2 |
|    |                   |                       |
|    |                   |                       |
|    |                   |                       |
|    | 1                 |                       |
|    | _                 |                       |
|    |                   |                       |
|    | Dependent Object  |                       |
|    | wat1              |                       |
|    | Active            |                       |
| ct |                   | Project-WAT: Source 1 |
|    |                   |                       |
|    |                   |                       |

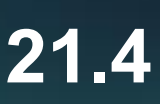

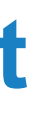

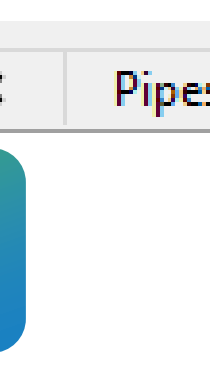

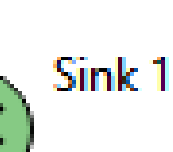

# **Rotation of network objects in the Scheme tab**

## The button in the right panel $\rightarrow$ Alignment of Selected Objects $\rightarrow$ Rotate 90 Degrees Clock-wise and

## **Rotate 90 Degrees Counterclock-wise**

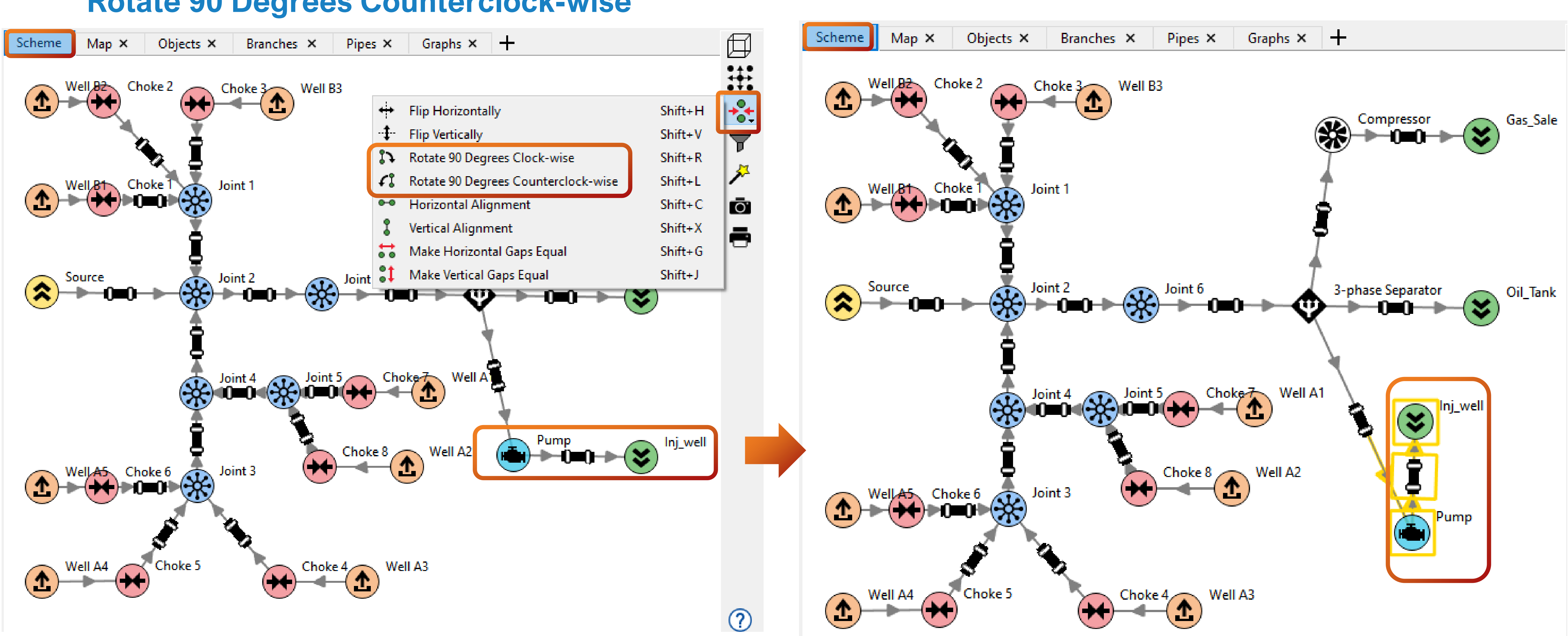

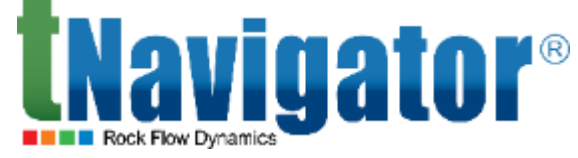

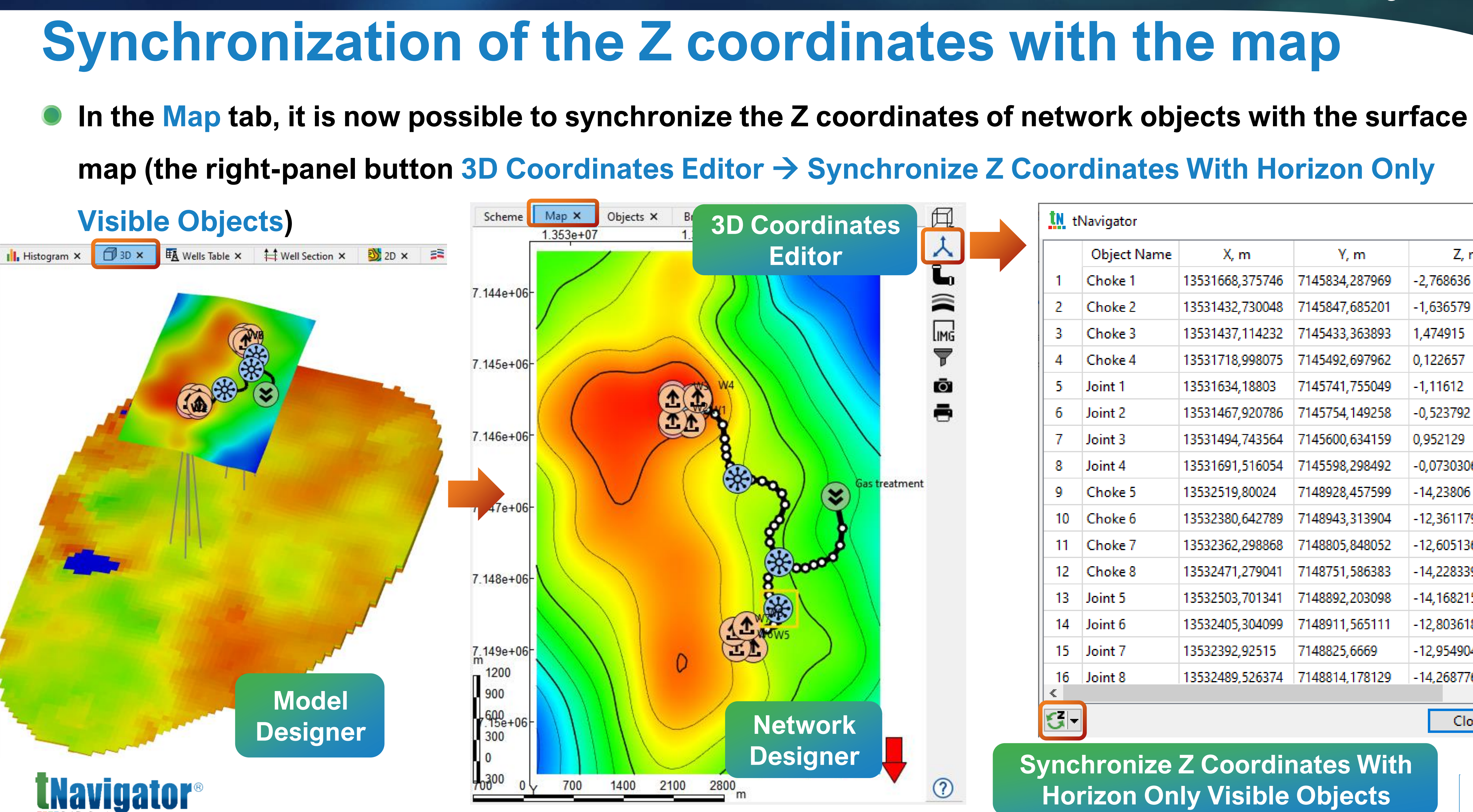

**G**-

| <u>tn</u> ti | Navigator   |                 |                |       |
|--------------|-------------|-----------------|----------------|-------|
|              | Object Name | X, m            | Y, m           |       |
| 1            | Choke 1     | 13531668,375746 | 7145834,287969 | -2,76 |
| 2            | Choke 2     | 13531432,730048 | 7145847,685201 | -1,63 |
| 3            | Choke 3     | 13531437,114232 | 7145433,363893 | 1,474 |
| 4            | Choke 4     | 13531718,998075 | 7145492,697962 | 0,122 |
| 5            | Joint 1     | 13531634,18803  | 7145741,755049 | -1,11 |
| 6            | Joint 2     | 13531467,920786 | 7145754,149258 | -0,52 |
| 7            | Joint 3     | 13531494,743564 | 7145600,634159 | 0,952 |
| 8            | Joint 4     | 13531691,516054 | 7145598,298492 | -0,07 |
| 9            | Choke 5     | 13532519,80024  | 7148928,457599 | -14,2 |
| 10           | Choke 6     | 13532380,642789 | 7148943,313904 | -12,3 |
| 11           | Choke 7     | 13532362,298868 | 7148805,848052 | -12,6 |
| 12           | Choke 8     | 13532471,279041 | 7148751,586383 | -14,2 |
| 13           | Joint 5     | 13532503,701341 | 7148892,203098 | -14,1 |
| 14           | Joint 6     | 13532405,304099 | 7148911,565111 | -12,8 |
| 15           | Joint 7     | 13532392,92515  | 7148825,6669   | -12,9 |
| 16           | Joint 8     | 13532489,526374 | 7148814,178129 | -14,2 |

Synchronize Z Coordinates With **Horizon Only Visible Objects** 

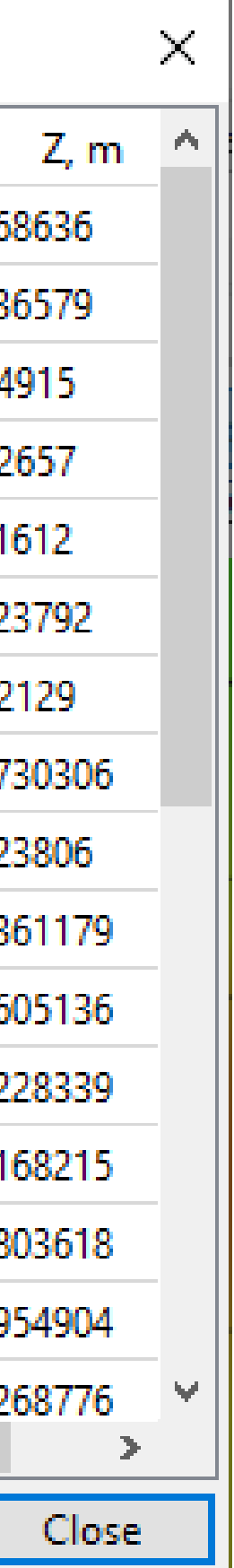

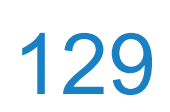

# Well Designer

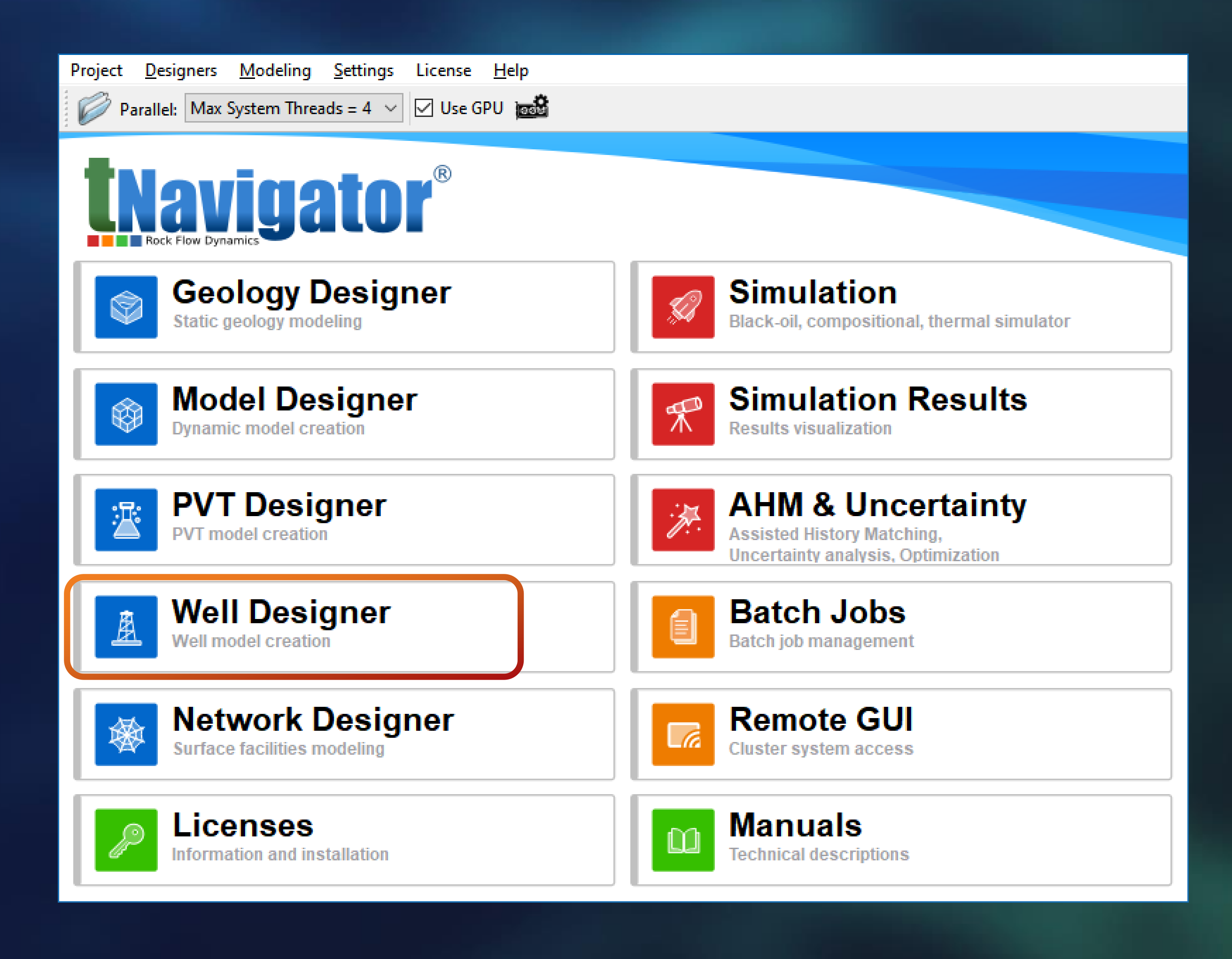

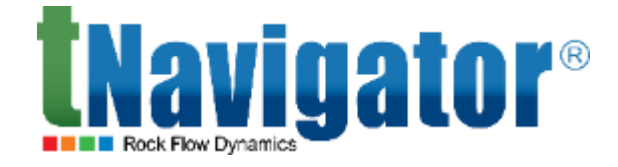

### Well Designer 21.4

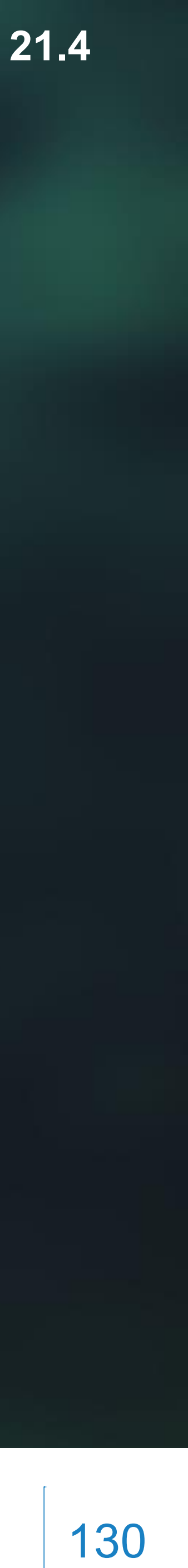

## **Sucker Rod Pump**

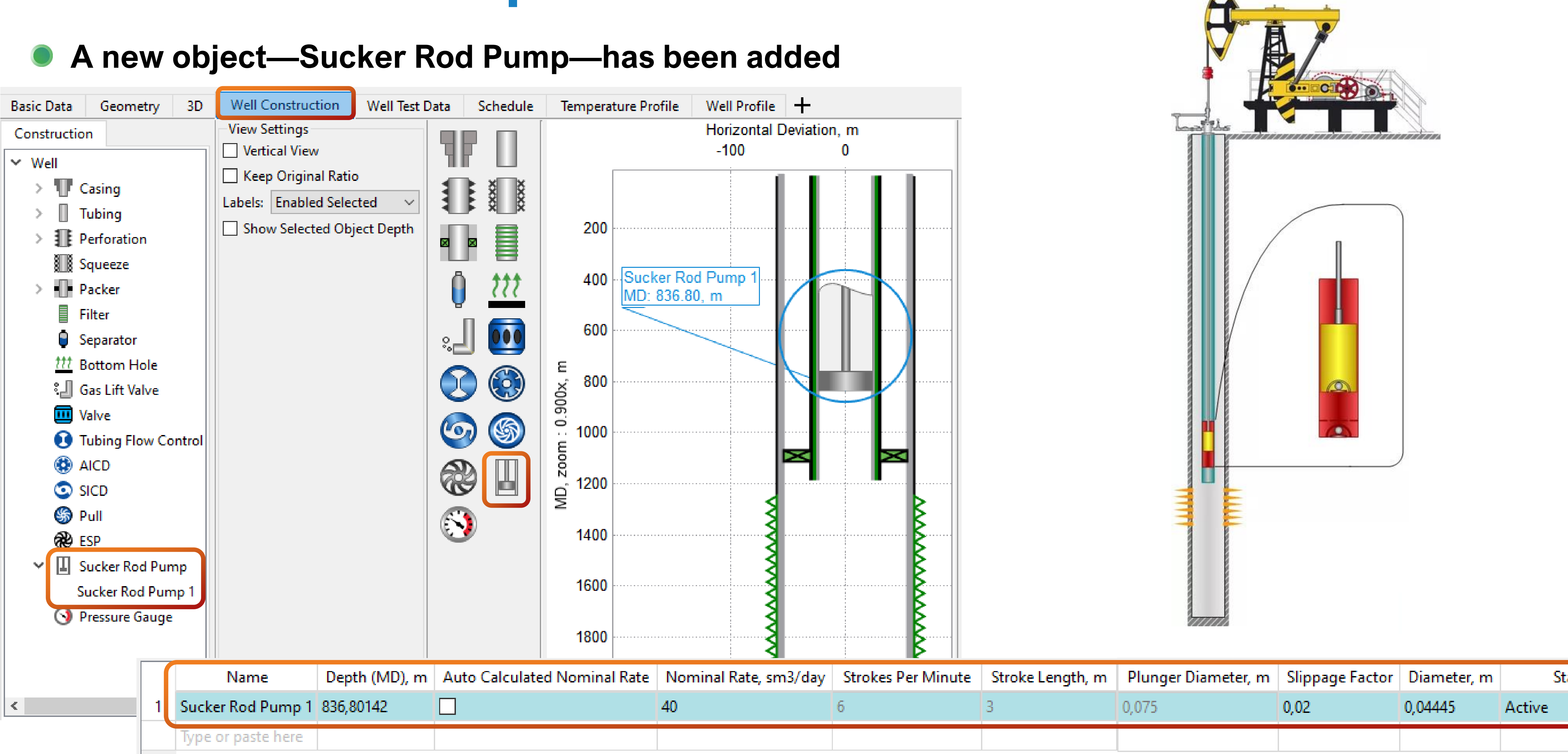

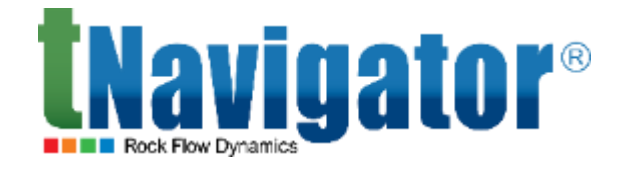

### Well Designer 21.4

### **Parameters of Sucker Rod Pump**

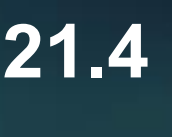

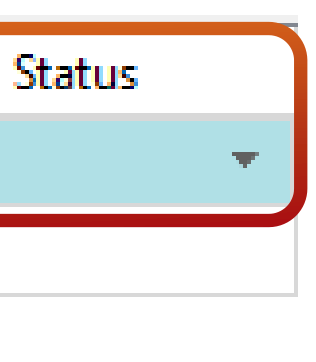

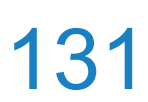

# Multiediting

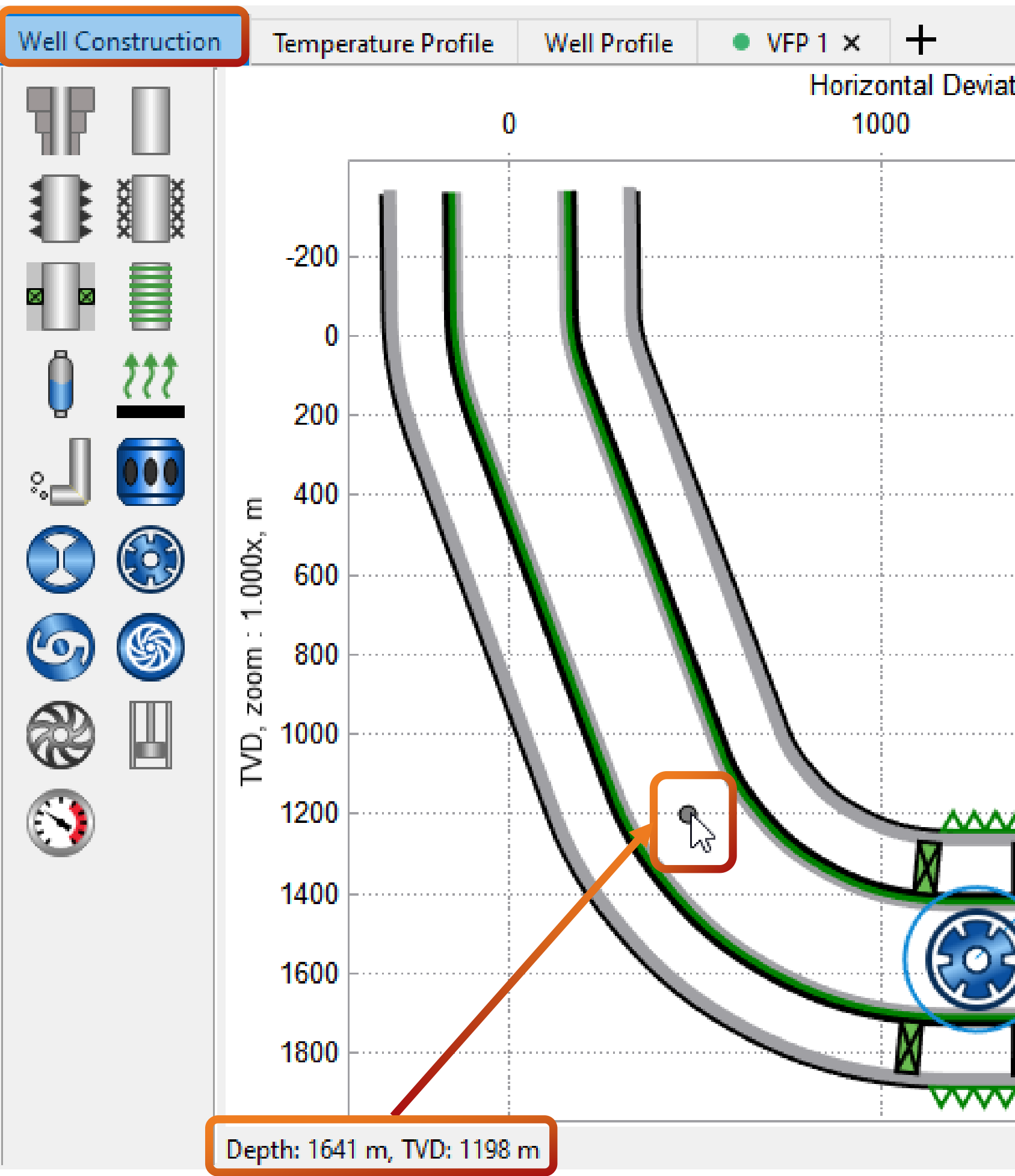

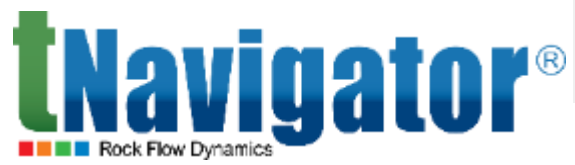

## In the Well Construction tab, it is possible to multiedit parameter values of well construction elements The depth may now be visualized both in measured depth (MD) and in true vertical depth (TVD)

|                       |   |           | 1             |                             |                 |
|-----------------------|---|-----------|---------------|-----------------------------|-----------------|
| tion, m               |   | Name      | Depth (MD), m | Strength of AICD, bars/((kg | /m3)(rm3/day)2) |
| 2000                  | 1 | AICD 1    | 3732          | 2,3e-07                     |                 |
|                       | 2 | AICD 2    | 3237          | 2,3e-07                     |                 |
|                       | 3 | AICD 3    | 2820          | 2,3e-07                     |                 |
|                       | 4 | AICD 4    | 2560          | 2,3e-07                     |                 |
|                       |   | Type or   |               |                             |                 |
|                       |   |           |               |                             |                 |
|                       |   |           |               |                             |                 |
|                       |   |           |               |                             |                 |
|                       |   |           |               |                             |                 |
|                       |   |           |               |                             |                 |
|                       |   |           |               |                             |                 |
|                       |   |           |               |                             |                 |
| AICD 4                |   |           |               |                             |                 |
| MD: 2560.00, m        |   |           |               |                             |                 |
| <u>^^^^^^</u>         |   |           |               |                             |                 |
|                       |   |           |               |                             |                 |
|                       |   |           |               |                             |                 |
| (202) $(203)$ $(203)$ |   |           |               |                             |                 |
|                       |   |           |               |                             |                 |
| <u>N</u> <u>N</u>     |   |           |               |                             |                 |
| ~~~~~~                |   | Different | Different     | 2,3e-07                     |                 |
|                       | < |           |               |                             | >               |

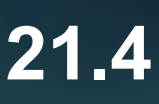

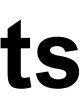

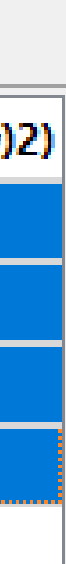

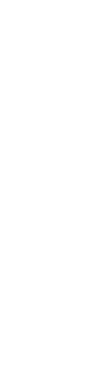

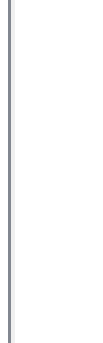

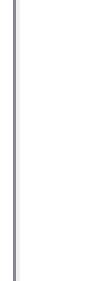

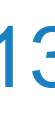

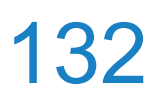

## Well construction errors

## The well project log in the Log panel can now be used to control errors occurring when creating a well

### construction

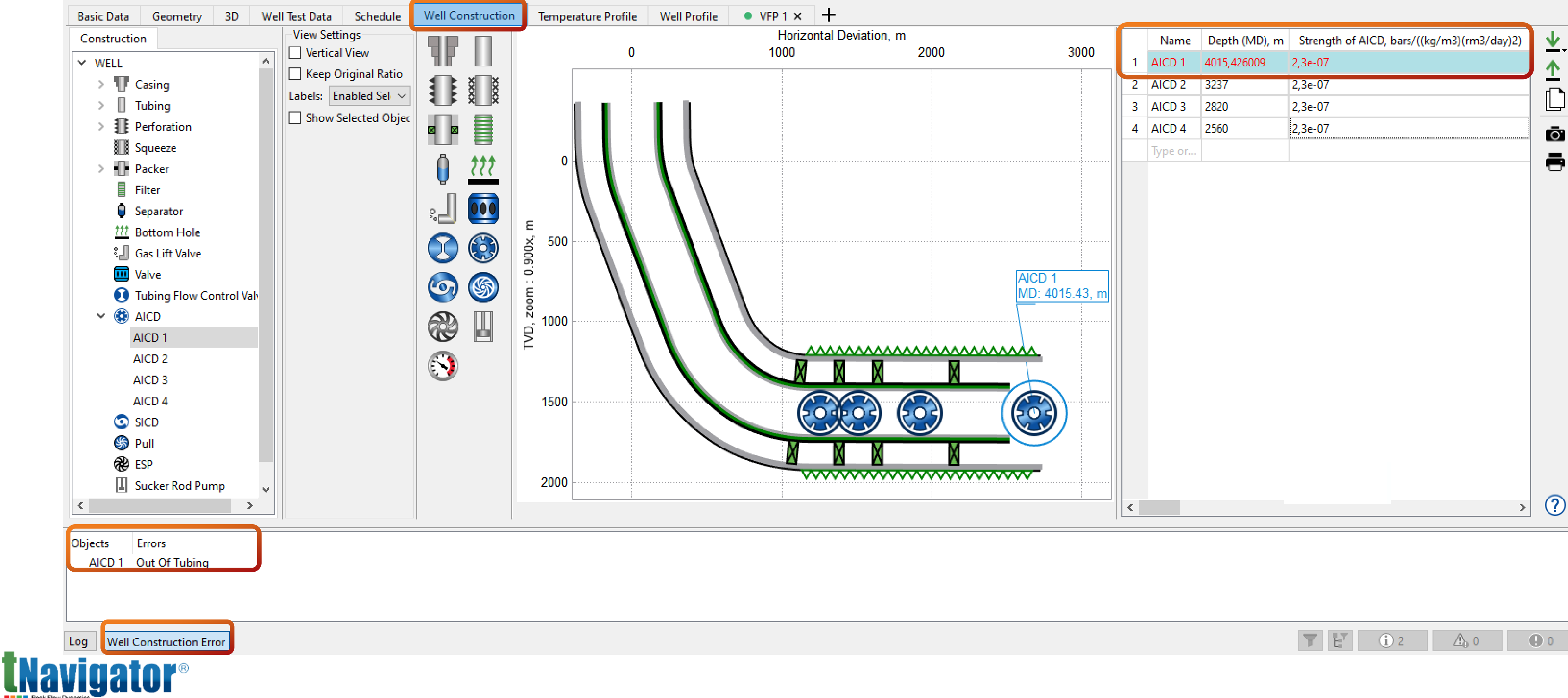

| T | E | (i) 2 | 0 0 | 0 |
|---|---|-------|-----|---|
|---|---|-------|-----|---|

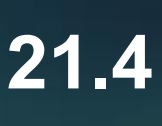

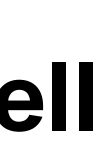

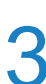

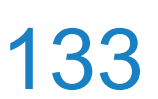

## **IPR curves**

## It is now possible to visualize several selected IPR curves in the IPR tab

| Temp<br>IPR B | erature Profile<br>ase: Liquid | Well Profile • VFP 1 × | •              | VFP 2 × • VF |
|---------------|--------------------------------|------------------------|----------------|--------------|
| PR N          | 1odel: Well Test               | Data 🗸                 |                | 250          |
| IPR           | Model Data                     |                        |                |              |
|               | BHP, bars                      | Volume Rate, sm3/day   |                |              |
| 1             | 250                            | 0                      |                | 200          |
| 2             | 235                            | 31,2                   |                | 200          |
| 3             | 195                            | 70,7                   |                |              |
| 4             | 100                            | 121,17                 |                |              |
| 5             | 50                             | 133,9                  |                | 150          |
| 6             | 1,0135                         | 140,4                  | S S            |              |
|               | Type or paste                  |                        | p <sup>g</sup> |              |
|               |                                |                        | H              |              |
|               |                                |                        |                | 100          |
|               |                                |                        |                |              |
|               |                                |                        |                |              |
| how           | Other IPR                      |                        |                |              |
| Q             |                                |                        |                | 50           |
| 5             | IPR 2                          |                        |                |              |
|               |                                |                        |                |              |
|               |                                |                        |                |              |
|               |                                |                        |                |              |

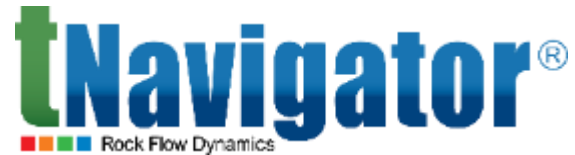

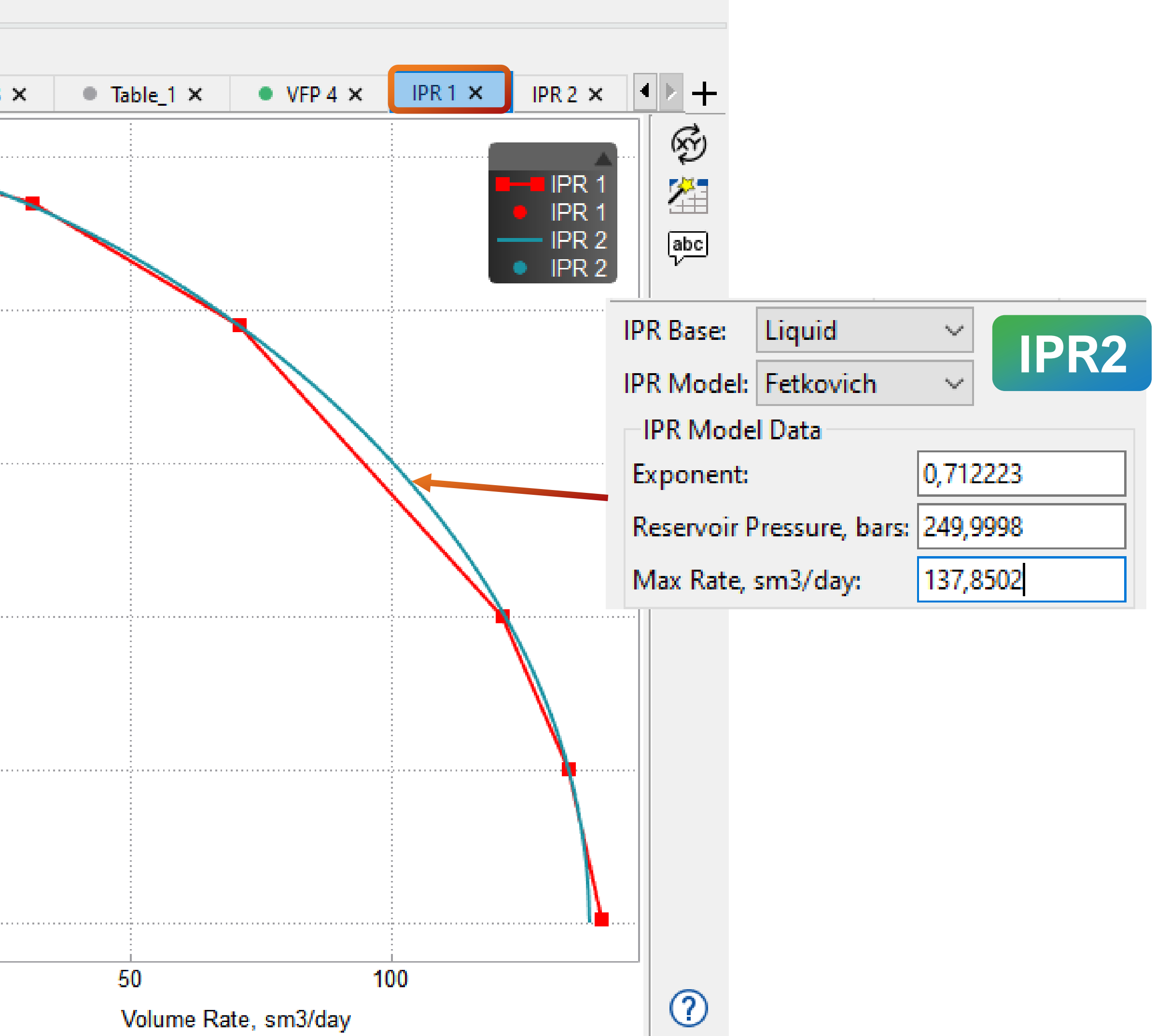

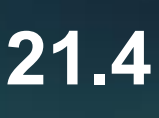

## Heat losses along a wellbore

parameter of the WELLDATA keyword) are taken into account

|                                                                                                    | Project View Settings Files Reports Project Manager Help                                                                                                    |
|----------------------------------------------------------------------------------------------------|----------------------------------------------------------------------------------------------------|
| 🔚 model_sch_with_temp.inc 🔀                                                                                                    |                                                                                                    |
| Imodel_sch_with_temp.inc       Image: sch_with_temp.inc         4       5       WCONPROD         6       wname status control orate wrate grate lrate lrate (rc) BEP TEP         7       'WELL' OPEN THP 2* 1* 3* 10 /         8       /         9       0         10       WELLDATA         11       name branch mdu mdl md/tvd parameter value         12       'WELL' 0       200 400 MD TEMPERATURE 12 /         13       'WELL' 0       400 1000 MD TEMPERATURE 40 /         14       'WELL' 0       1000 1500 MD TEMPERATURE 60 /         15       'WELL' 0       1500 2000 MD TEMPERATURE 80 /         16 | → →   Definitions   Definitions   Grid Properties   Graphs   Graphs   Auto Sync   Q   ✓   Wells   >   Totals   Fluid-in-place   Analytics   Pressure   Flow Between FIPs   Run Statistics   Crossplots   Well Profile   Well Section   User Arithmetics   Plack lafe |
| 20 'WELL' 0 1500 2000 MD CONDTUBE 22 /<br>21 /<br>22<br>23 DATES<br>24 01 FEB 2018 /<br>25 /                                                                                                    | Block Info   Profile Info   Caraph Templates   Waterflood   2D Histogram     Block Info   Orawdown   Waterflood   WBP0   WBP4                                                                                                    |

Fluid Properties

Schedule

😰 M

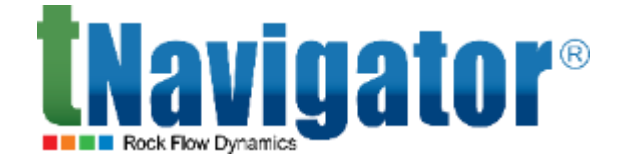

# The environment temperature (the TEMPERATURE parameter of the WELLDATA keyword) and the coefficient for the heat exchange between the wellbore and the environment (the CONDTUBE

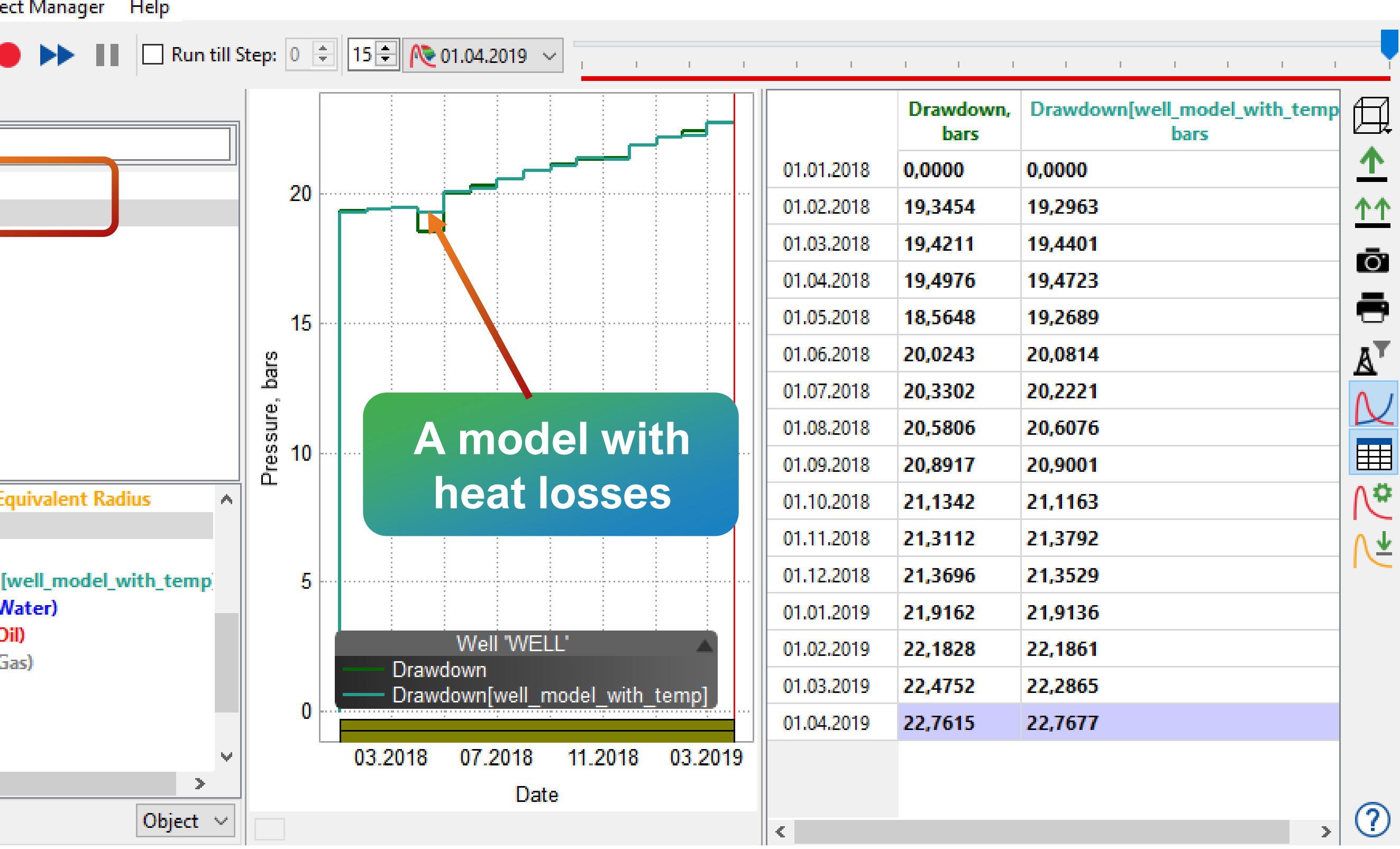

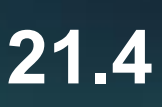

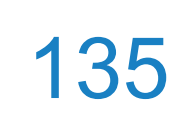

# **VFPPROD** points for Black Oil

**tNavigator**®

## **Points** table, which are used in calculation of VFP curves based on the compositional model

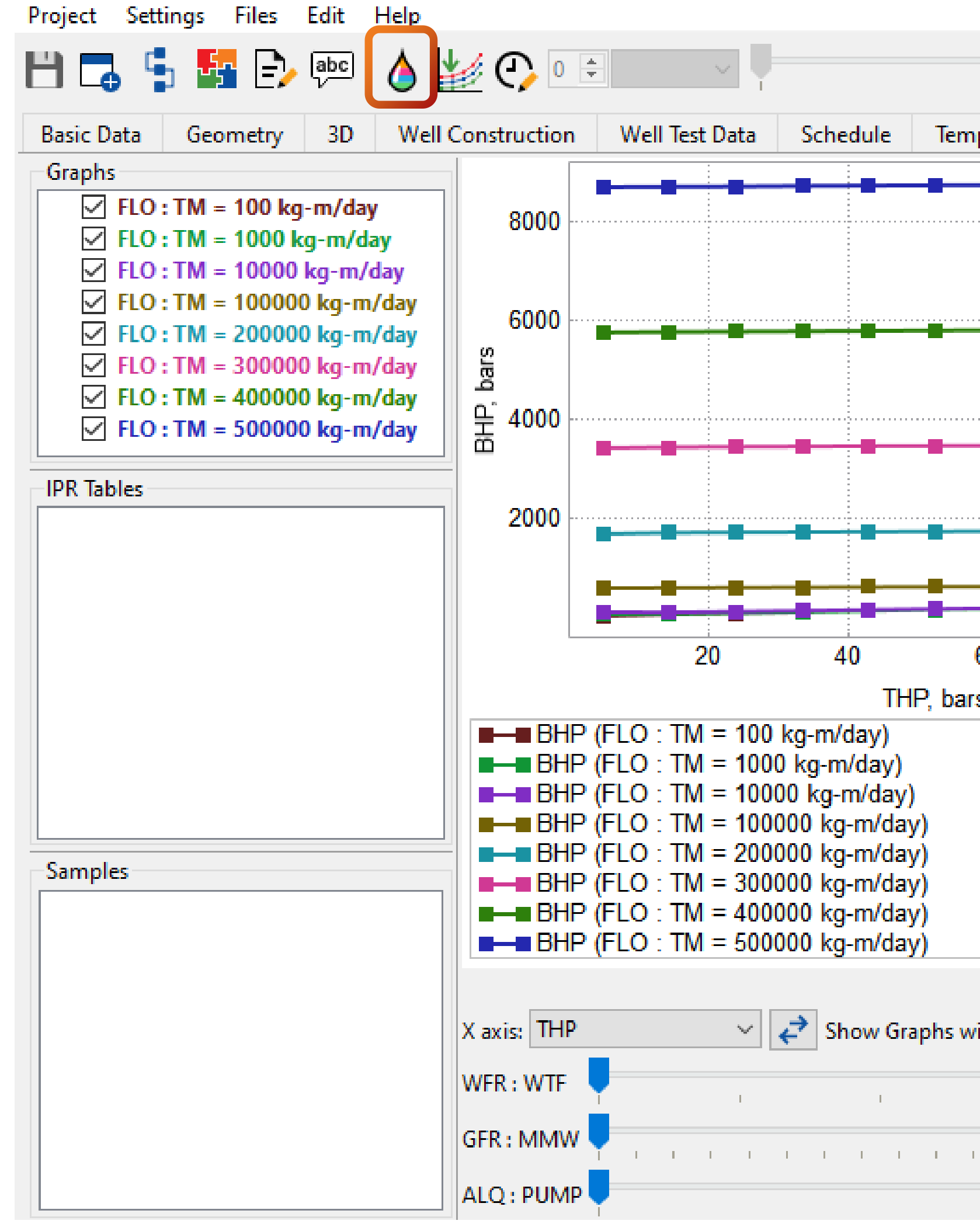

## It is now possible to edit the points of parameters of a black oil model in the VFP Correlation Plotting

| perature Profile Well Prof | ile 💽 🛚         | /FP 1 ×         | •        | VFP 2 ×                    | +           |                        |           |            |               |                     |
|----------------------------|-----------------|-----------------|----------|----------------------------|-------------|------------------------|-----------|------------|---------------|---------------------|
|                            | T<br>k          | HP, (<br>pars ( | (FLO : 1 | BHP<br>IM = 100 kg<br>bars | (FLO :<br>b | 3HP<br>TM = 10<br>pars |           |            |               |                     |
|                            | 5               | 1               | 2,739    |                            | 24,1662     |                        |           |            |               |                     |
|                            | 14,5            | 3               | 31,0282  |                            | 41,4016     |                        |           |            |               |                     |
|                            | 24              | 5               | 51,4202  |                            | 57,1852     |                        |           |            |               |                     |
|                            | tn vfp          | Correlatio      | n Plotti | ng Points                  |             |                        |           |            |               |                     |
|                            |                 | THP, bars       |          | FI                         | LO          | WOR                    | WFR       | GOR        | GFR           |                     |
|                            | 5               |                 |          | 50                         | , sins/ day |                        | -         |            | · , 3113/3113 |                     |
|                            | 14,5            |                 |          | 100                        |             | 02                     |           | 1          |               | U<br>Turne or parts |
|                            | 33.5            |                 |          | 200                        |             | 0,2                    |           | 5          |               | Type or paste       |
| 60 80 1                    | 00 43           |                 |          | 300                        |             | 0.6                    |           | 10         |               |                     |
| e 00 1                     | 52,5            |                 |          | 400                        |             | 0,8                    |           | 50         |               |                     |
| <b>.</b>                   | 62              |                 |          | 500                        |             | Type or p              | aste here | 100        |               |                     |
|                            | 71,5            |                 |          | 600                        |             |                        |           | 200        |               |                     |
|                            | 81              |                 |          | 700                        |             |                        |           | 300        |               |                     |
|                            | 90,5            |                 |          | 800                        |             |                        |           | 400        |               |                     |
|                            | 100             |                 |          | 900                        |             |                        |           | Type or pa | aste here     |                     |
|                            | Туре о          | r paste here    | e        | 1000                       |             |                        |           |            |               |                     |
|                            |                 |                 |          | Type or paste              | e here      |                        |           |            |               |                     |
| ith Fixed: FLO : TM        | _ <b>+ &gt;</b> | K 🖉             |          | + × 🖉                      |             | + ×                    | Ø         | <b>+ ×</b> | <i>•</i>      | + × /               |
| 0                          |                 |                 |          |                            |             |                        |           |            |               | OK                  |
|                            |                 |                 |          |                            |             |                        |           |            |               |                     |
| 46,1414                    | Botto           | m hole da       | tum de   | epth <mark>(</mark> TVD),  | m: 1982,352 | 94118                  |           |            |               |                     |
| 0                          | VFP N           | umber:          |          |                            | 1           |                        |           |            |               |                     |

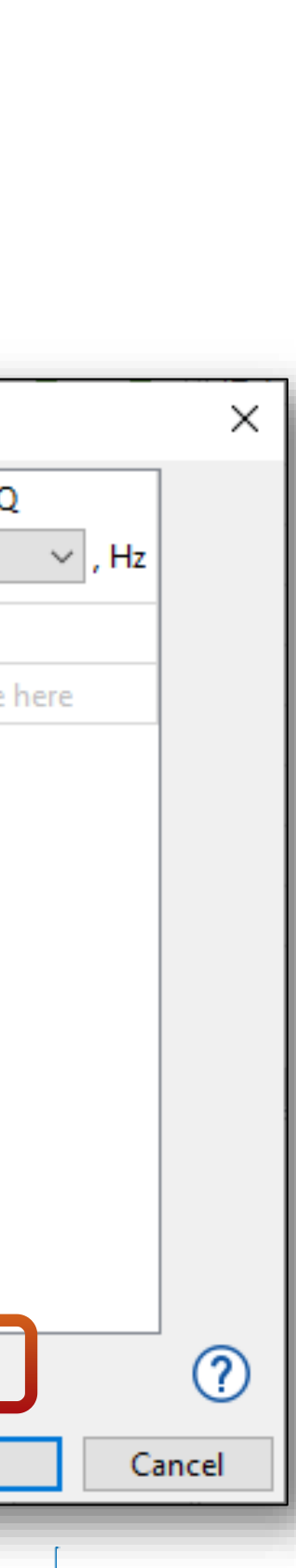

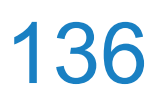

# Modeling the corrosion of well material

### The corrosion of well material may now be modeled using the deWaard (1995) model with the help of the WELCORER keyword 3D Histogram

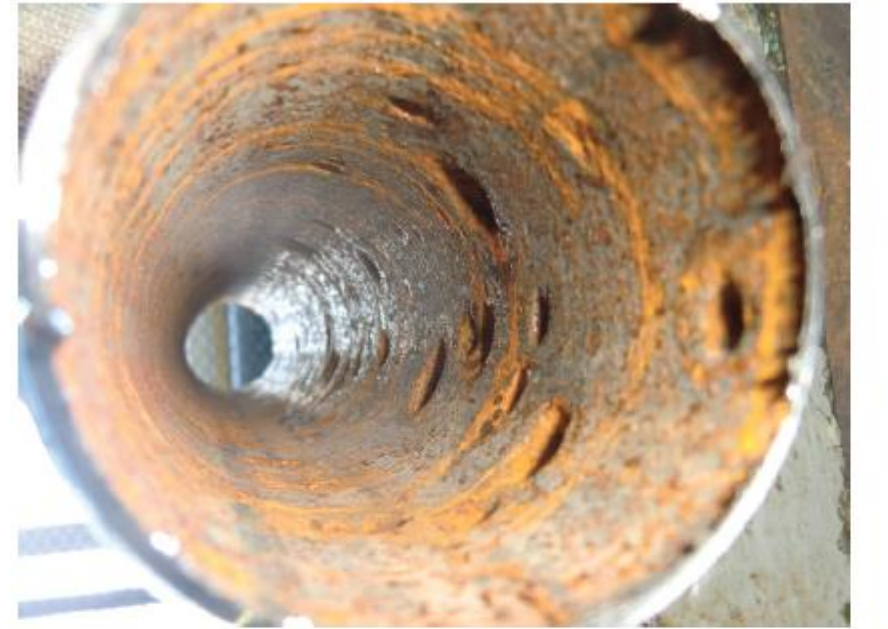

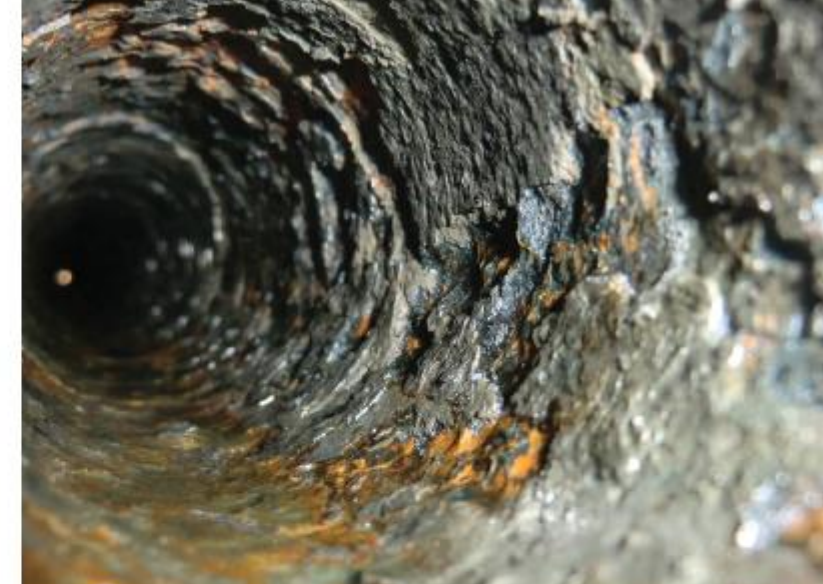

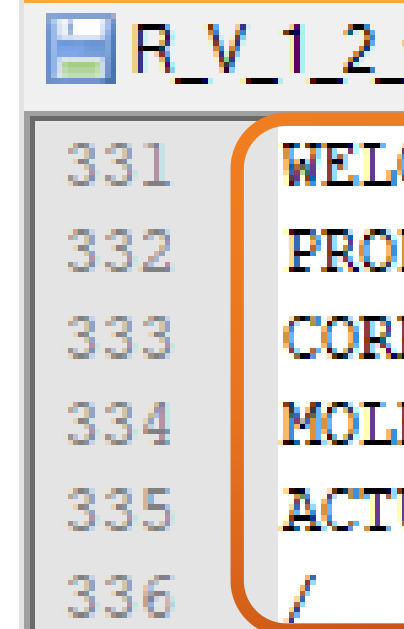

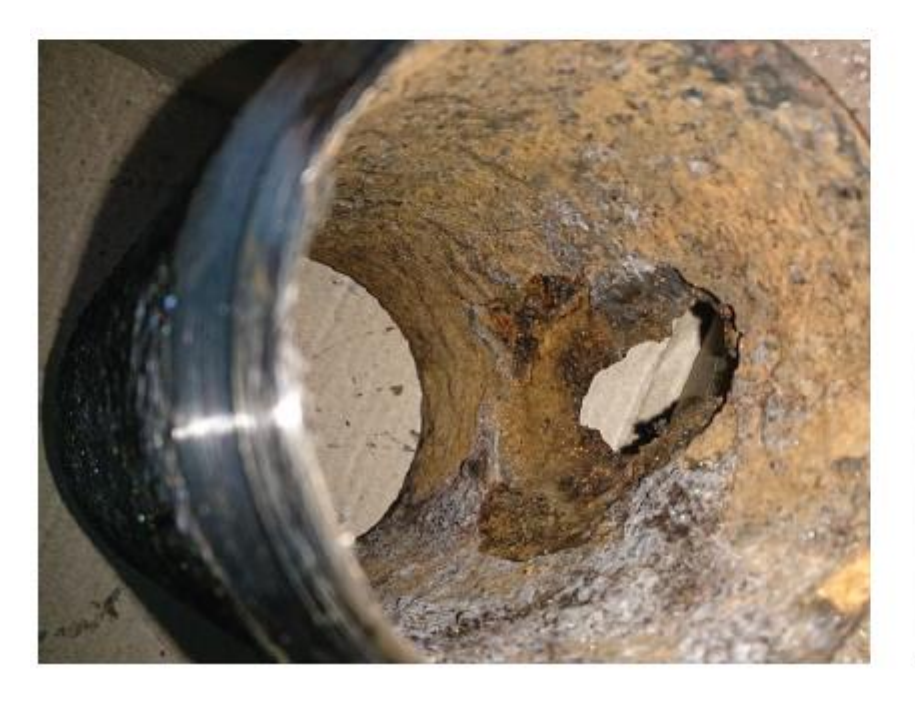

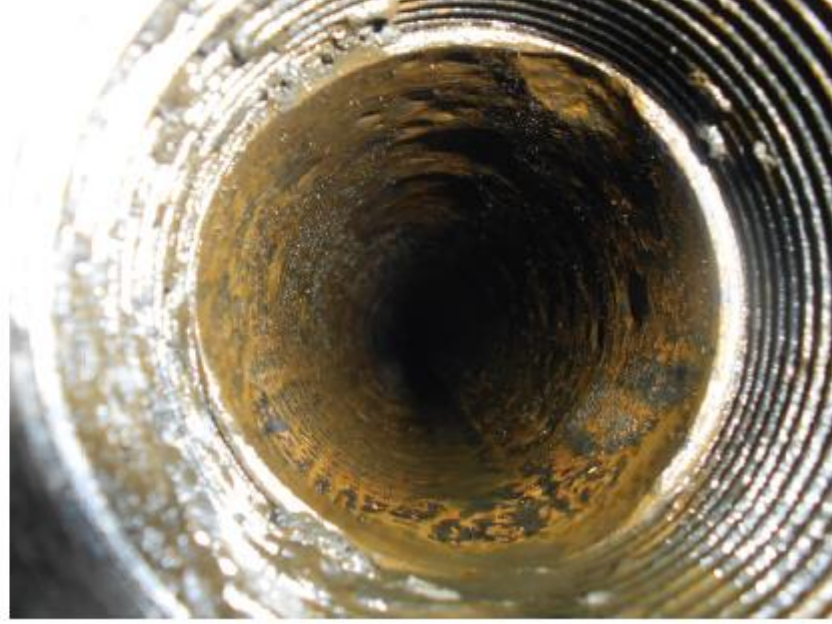

### **Corrosion of tubing**

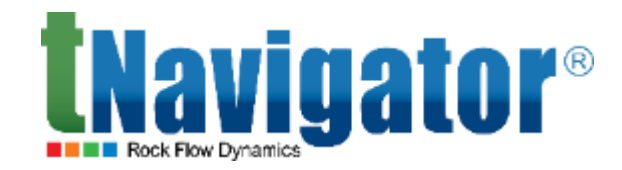

| roje | ct View Settings File | 25 |
|------|-----------------------|----|
| •    | - 🗖 💾 🐰 🥕             | Ŧ  |
|      | Definitions           |    |
| Ċ.   | Grid Properties       |    |
|      | Graphs                |    |
|      | Rates                 | ~  |
|      | Totals                |    |
|      | Fluid-in-place        |    |
|      | Analytics             |    |
|      | Pressure              |    |
|      | Flow Between FIPs     | ۷  |
|      | < >                   |    |
|      | Graph Templates       |    |
|      | Waterflood            |    |
|      | 2D Histogram          |    |
|      | Fluid Properties      |    |
|      |                       |    |

### R\_V\_1\_2\_welcorer.DATA

WELCORER

PROD\_1\_vfp\_project\_corr / CORROSION EFFICIENCY 0.57 / MOLE\_FRACTION\_CO2 0.08 / ACTUAL\_PH 5.5 /

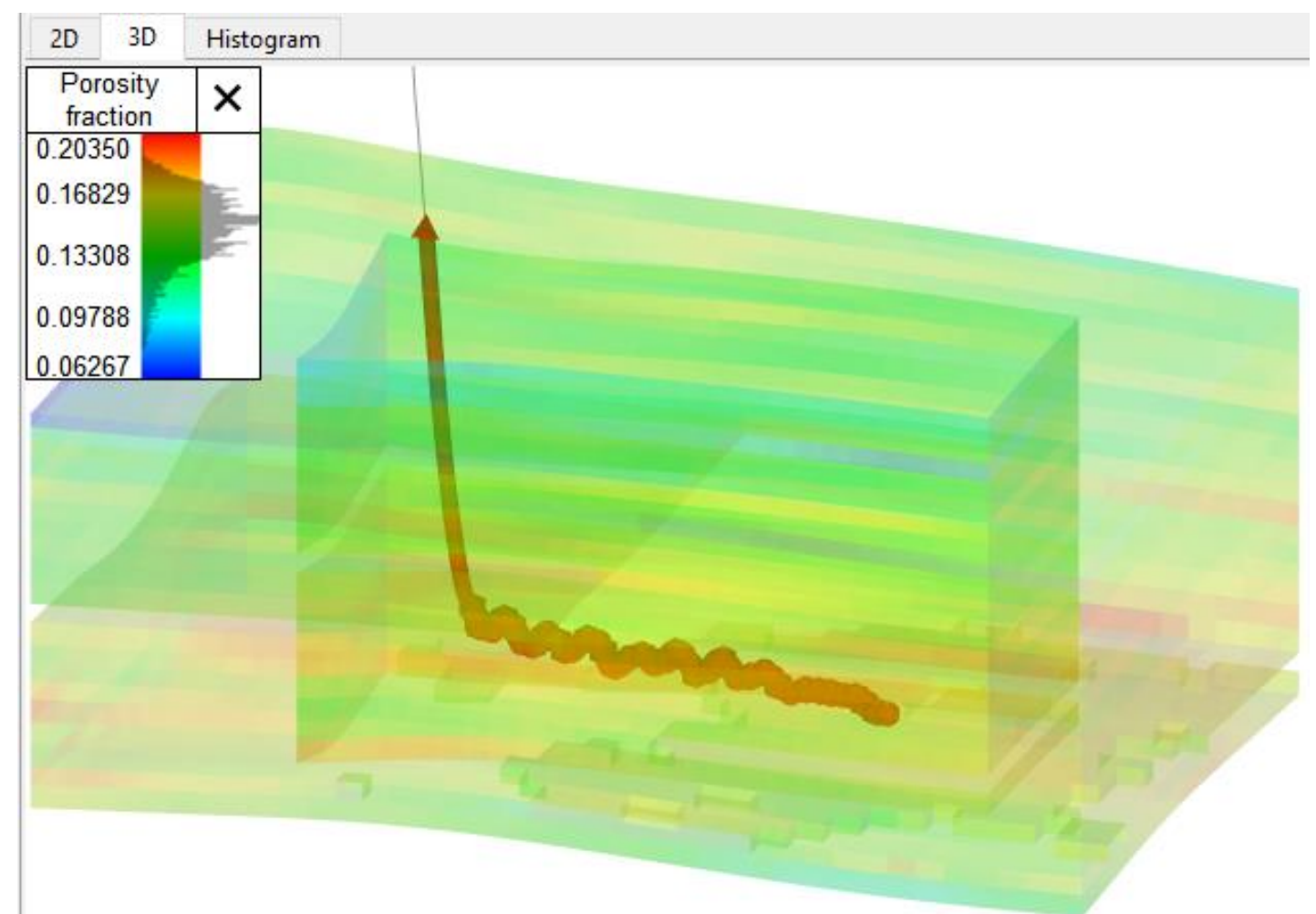

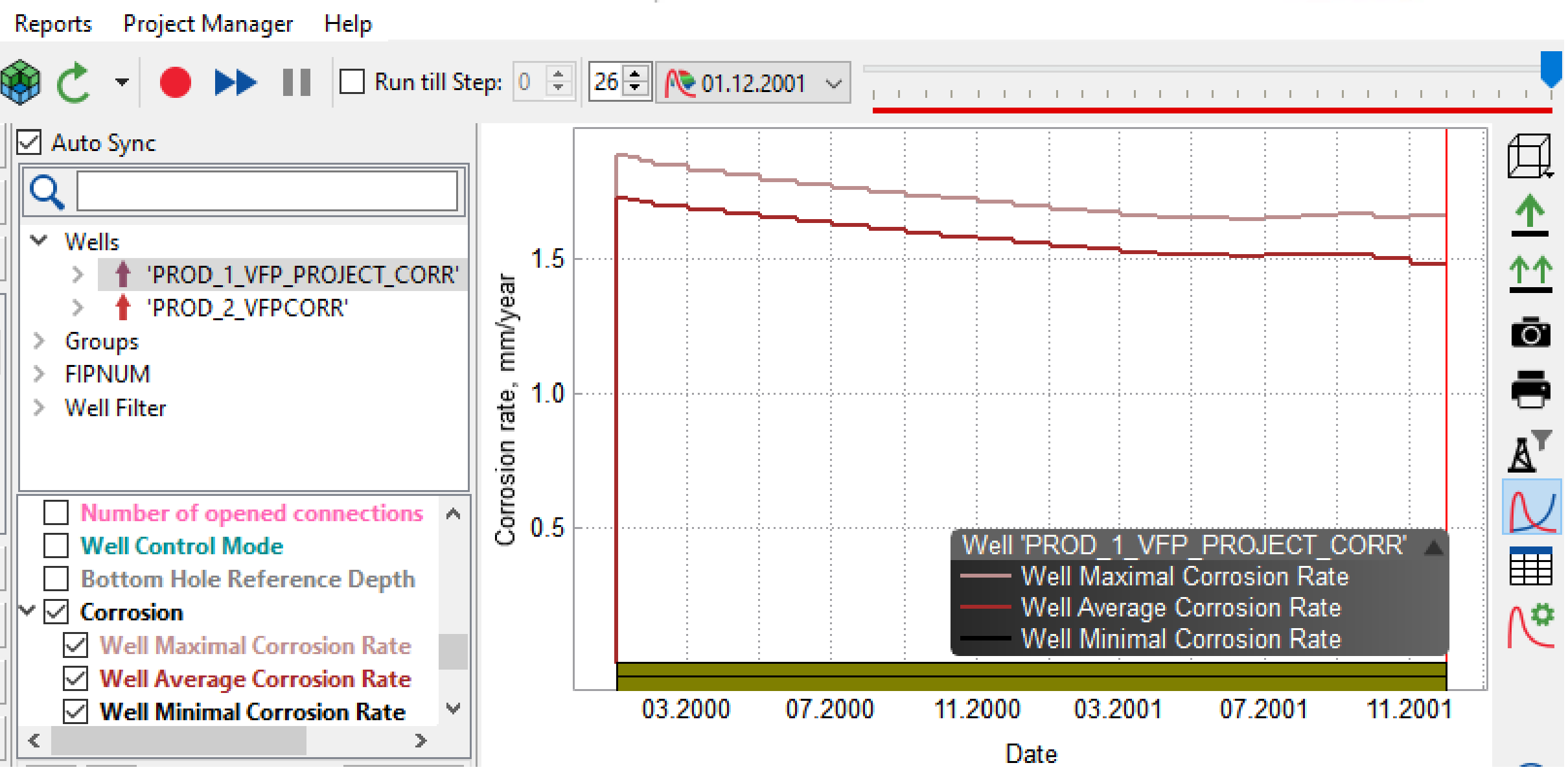

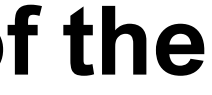

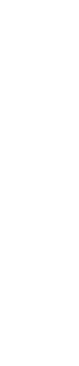

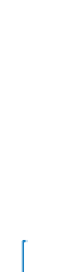

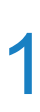

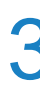

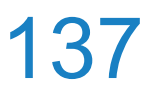

## Well Profile tab

combinations of rates, tubing head pressures (THP), GFR, WFR, ALQ and correlation types

| Basic Data Geometry 3D                 | Well Construction Well | Test Data Schedule       | Temperature Profile | Well Profile | • VFP 1 ×                                 | • VFP 2 ×                               | •    | VFP 3 ×  | • Table_1 ×              | • VF     | P4× IPR1×                |
|----------------------------------------|------------------------|--------------------------|---------------------|--------------|-------------------------------------------|-----------------------------------------|------|----------|--------------------------|----------|--------------------------|
| Initial Parameters                     |                        |                          | Well Profile Graph  | s            |                                           |                                         | Grap | h Table  |                          | - I      |                          |
|                                        |                        | N - 10                   |                     | Pres<br>100  | ssure, bars                               | 200                                     |      | MD,<br>m | Variant 1: Press<br>bars | MD,<br>m | Variant 2: Press<br>bars |
| variant ivame                          |                        | variant 2                |                     |              |                                           |                                         | 1    | 0        | 50                       | 0        | 50                       |
| Result                                 | Success                | Success                  | 0                   |              |                                           |                                         | 2    | 8        | 50.7752                  | 8        | 50.76                    |
| THP, bars                              | 50                     | 50                       | -∥ ₹.               |              |                                           |                                         | 3    | 16       | 51 5504                  | 16       | 51 5199                  |
| FLO                                    | 100                    | 100                      | 200                 |              |                                           |                                         |      | 22       | 52 101                   | 22       | 52.04                    |
| FLO Type                               | OIL, sm3/day           | OIL, sm3/day             | , 200               |              |                                           |                                         |      | 52       | 55,101                   | 52       | 55,04                    |
| WFR                                    | 0,8                    | 0,8                      |                     | $\mathbf{X}$ |                                           |                                         |      | 120      | 50,2022                  | 120      | 50,0802                  |
| WFR Type                               | WCT -                  | WCT .                    | 400                 | •            |                                           |                                         | 0    | 128      | 02,4038                  | 128      | 02,1017                  |
| GFR                                    | 0                      | 0                        |                     | N N          |                                           |                                         | /    | 256      | /4,81/1                  | 256      | 74,3283                  |
| GFR Type                               | GOR, sm3/sm3           | GOR, sm3/sm3             | 600                 |              |                                           |                                         | 8    | 384      | 87,2337                  | 384      | 86,4998                  |
| ALQ                                    | 0                      | 0                        |                     |              |                                           |                                         | 9    | 512      | 99,6556                  | 512      | 98,6764                  |
| ALQ Type                               | GRAT, sm3/day          | GRAT, sm3/day            |                     |              |                                           |                                         | 10   | 640      | 112,083                  | 640      | 110,858                  |
| Fluid                                  | Variant 1              | Variant 1                |                     |              |                                           |                                         | 11   | 768      | 124,516                  | 768      | 123,044                  |
| Vertical Deviation Swap Angle          | 30                     | 30                       | <u> </u>            |              | <b>N</b>                                  |                                         | 12   | 896      | 136,954                  | 896      | 135,236                  |
| Horizontal Deviation Swap Angle        | 60                     | 60                       | ≥ 1000              |              | ~~~ <b>\</b>                              |                                         | 13   | 1024     | 149,397                  | 1024     | 147,432                  |
| Vertical Part Of Well                  | Hagedorn-Brown corr.   | Fancher-Brown corr.      |                     |              |                                           |                                         | 14   | 1152     | 161,846                  | 1152     | 159,633                  |
| Deviated Part Of Well                  | Beggs-Brill corr.      | Beggs-Brill Revised corr | 1200                |              |                                           |                                         | 15   | 1280     | 174,301                  | 1280     | 171,84                   |
| Horizontal Part Of Well                | Beggs-Brill corr.      | Beggs-Brill corr.        | •                   |              | le la la la la la la la la la la la la la |                                         | 16   | 1408     | 186,76                   | 1408     | 184,051                  |
| Friction                               | 1                      | 0,1                      | 1400                |              |                                           |                                         | 17   | 1536     | 199,225                  | 1536     | 196,267                  |
| Hydrostatic                            | 1                      | 1                        | 1400                |              |                                           |                                         | 18   | 1550     | 200,589                  | 1550     | 197,603                  |
| <                                      |                        | 3                        |                     |              |                                           |                                         | 19   | 1550     | 200,596                  | 1550     | 197,61                   |
| + Create X Remove                      |                        |                          | 1600                |              |                                           |                                         | 20   | 1558     | 201,36                   | 1558     | 198,373                  |
| Granhs                                 |                        |                          |                     |              |                                           |                                         | 21   | 1566     | 202,124                  | 1566     | 199,135                  |
|                                        |                        | ,                        | 1800                |              |                                           | ····· • • • • • • • • • • • • • • • • • | 22   | 1582     | 203,653                  | 1582     | 200,659                  |
| Pressure                               |                        |                          |                     |              |                                           | •                                       | 23   | 1614     | 206,709                  | 1614     | 203,708                  |
| Interfacial Tension Oil Volume Rate SC |                        |                          | Variant 1: I        | Pressure     | •• Variant 2: I                           | Pressure                                | 24   | 1678     | 212,824                  | 1678     | 209,806                  |

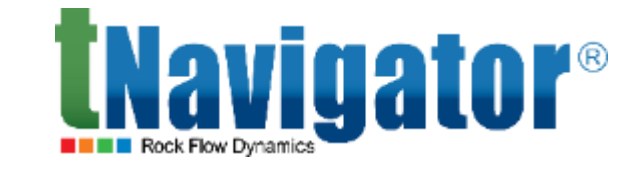

# It is now possible to show several parameters (pressure, temperature, etc.) simultaneously for different

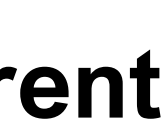

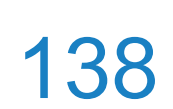

# **Licensing and License Server**

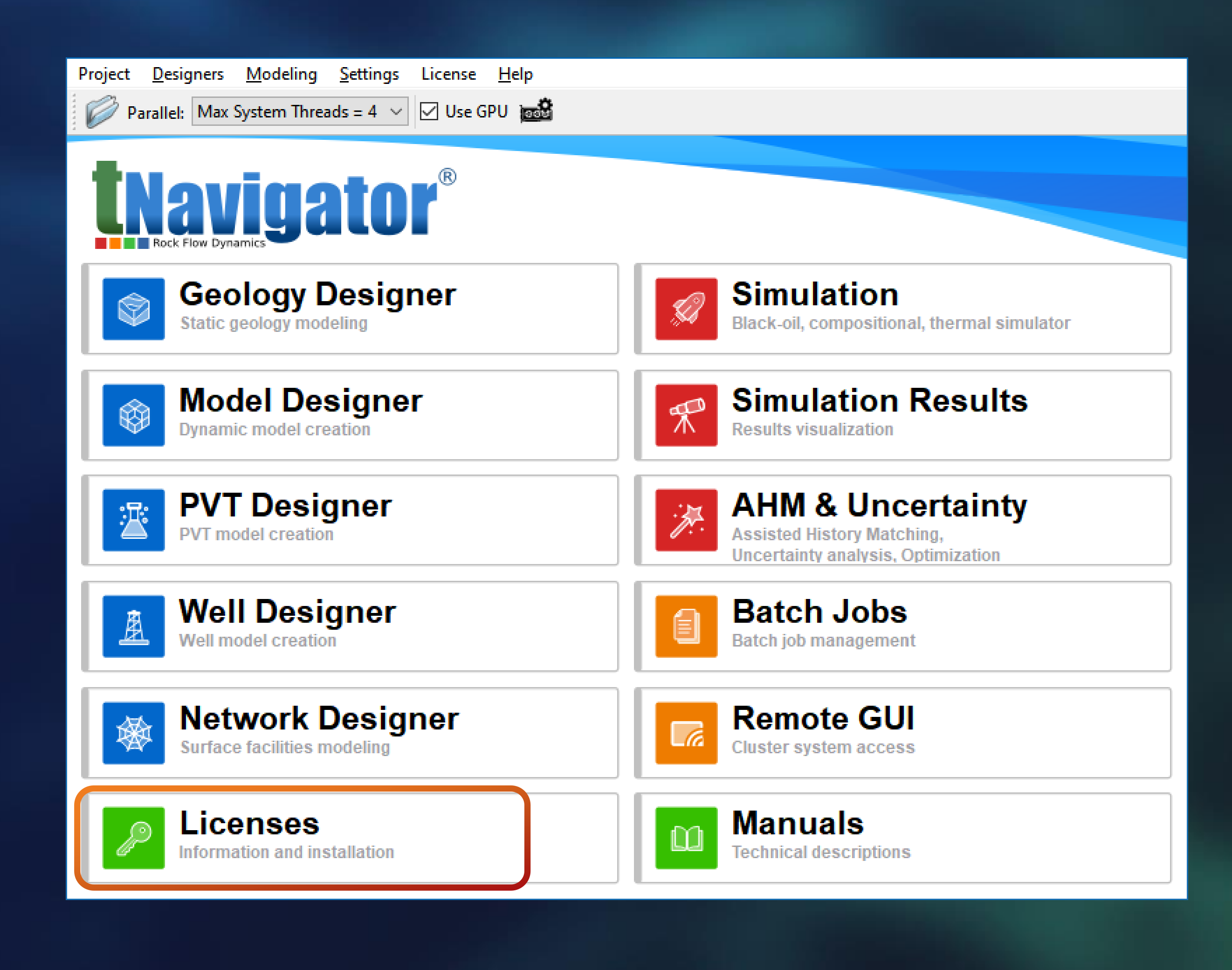

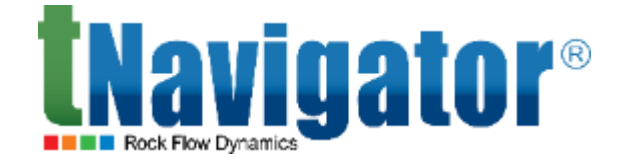

### License server 21.4

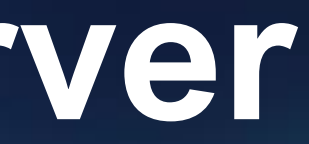

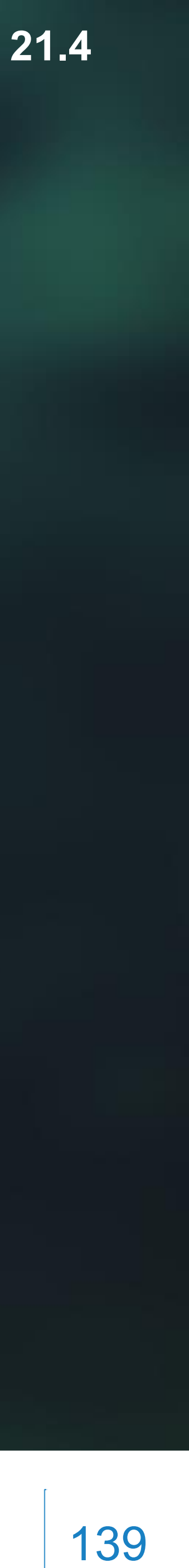

## **Licensing and License Server**

License use statistics aggregated by users, groups, queues, and license types may be visualized in the tNavigator graphical interface.

|                   | License Server Report localhost:8057[group:1] |                    |                     |                   |                    |                   |                                                   |
|-------------------|-----------------------------------------------|--------------------|---------------------|-------------------|--------------------|-------------------|---------------------------------------------------|
| Group             | GUI                                           | black oil          | compositional       | geology designer  | history matching   | model designer    | network designer                                  |
| 1                 | 258                                           | 0                  | 0                   | 168               | 0                  | 168               | 168                                               |
| 1                 | 27418                                         | 1                  | 0                   | 38286             | 1229               | 38286             | 0                                                 |
| 1                 | 5440                                          | 4183               | 4130                | 10                | 0                  | 234               | 10                                                |
| 1                 | 542                                           | 71                 | 0                   | 92                | 0                  | 387               | 0                                                 |
| 1                 | 456                                           | 0                  | 0                   | 0                 | 0                  | 455               | 455                                               |
| 1                 | 2855                                          | 0                  | 0                   | 2855              | 0                  | 0                 | 0                                                 |
| 1                 | 8333                                          | 420                | 0                   | 7986              | 0                  | 8350              | 7986                                              |
| 1                 | 10019                                         | 768                | 5                   | 5617              | 10                 | 6761              | 1903                                              |
| 1                 | 4569                                          | 16                 | 14                  | 1351              | 0                  | 1351              | 0                                                 |
| 1                 | 83                                            | 77                 | 0                   | 0                 | 0                  | 0                 | 0                                                 |
| 1                 | 1553                                          | 0                  | 0                   | 1459              | 0                  | 1459              | 0                                                 |
| 1                 | 3038                                          | 4758               | 0                   | 263               | 1875               | 263               | 0                                                 |
| 1                 | 32342                                         | 2905               | 2526                | 0                 | 0                  | 0                 | 0                                                 |
| 1                 | 15164                                         | 0                  | 0                   | 13589             | 0                  | 543               | 0                                                 |
|                   |                                               |                    |                     |                   |                    |                   |                                                   |
|                   |                                               |                    |                     |                   |                    |                   |                                                   |
| Total: GUI 112070 | min, black oil 1319                           | 9 min, compositior | nal 6675 min, geolo | gy designer 71676 | min, history match | ing 3114 min, mod | el designer 58257 min, network designer 10522 min |
|                   |                                               |                    |                     |                   |                    |                   | Save Selected to File X Close                     |

### A summary table on the use of licenses has been added to the calculation log.

| THERM11_ | FIX.log 🔀                               |
|----------|-----------------------------------------|
| 23113    | Licenses info                           |
| 23114    | +====================================== |
| 23115    | Maximal number of Black Oil licenses    |
| 23116    | Total Black Oil licenses utilization t  |
| 23117    | Maximal number of Compositional licens  |
| 23118    | Total Compositional licenses utilizati  |
| 23119    | Maximal number of Thermal licenses      |
| 23120    | Total Thermal licenses utilization tim  |
| 23121    | +====================================== |
| 00100    |                                         |

**t**Navigator<sup>®</sup>

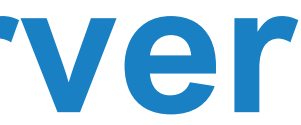

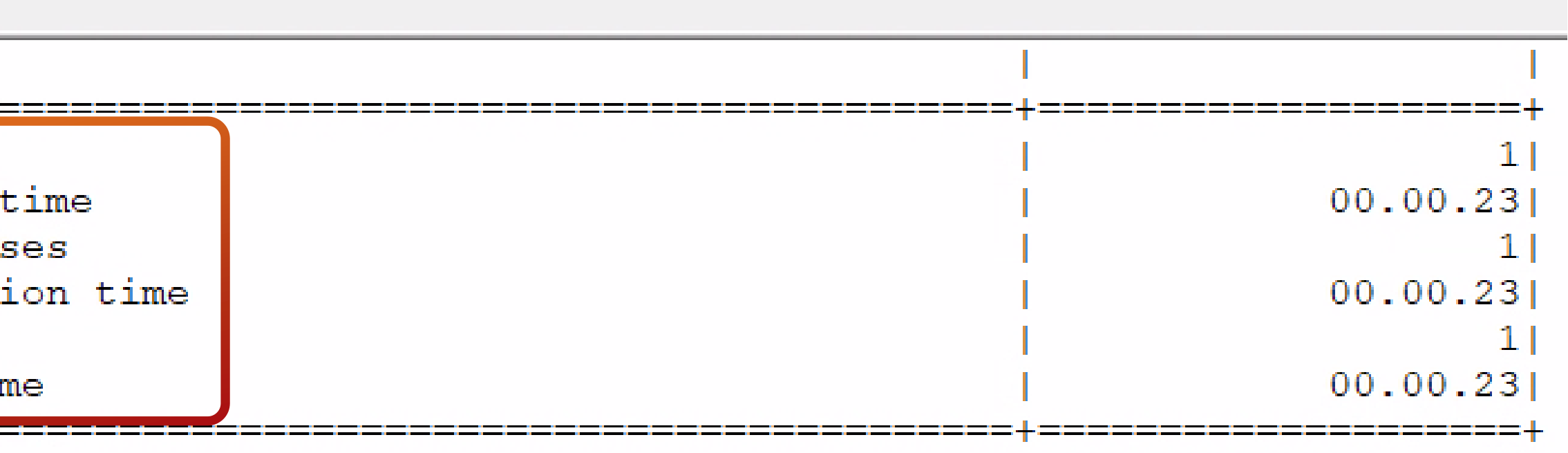

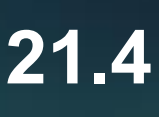

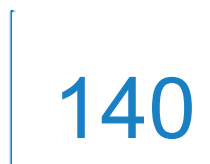

# **Documentation & Localization**

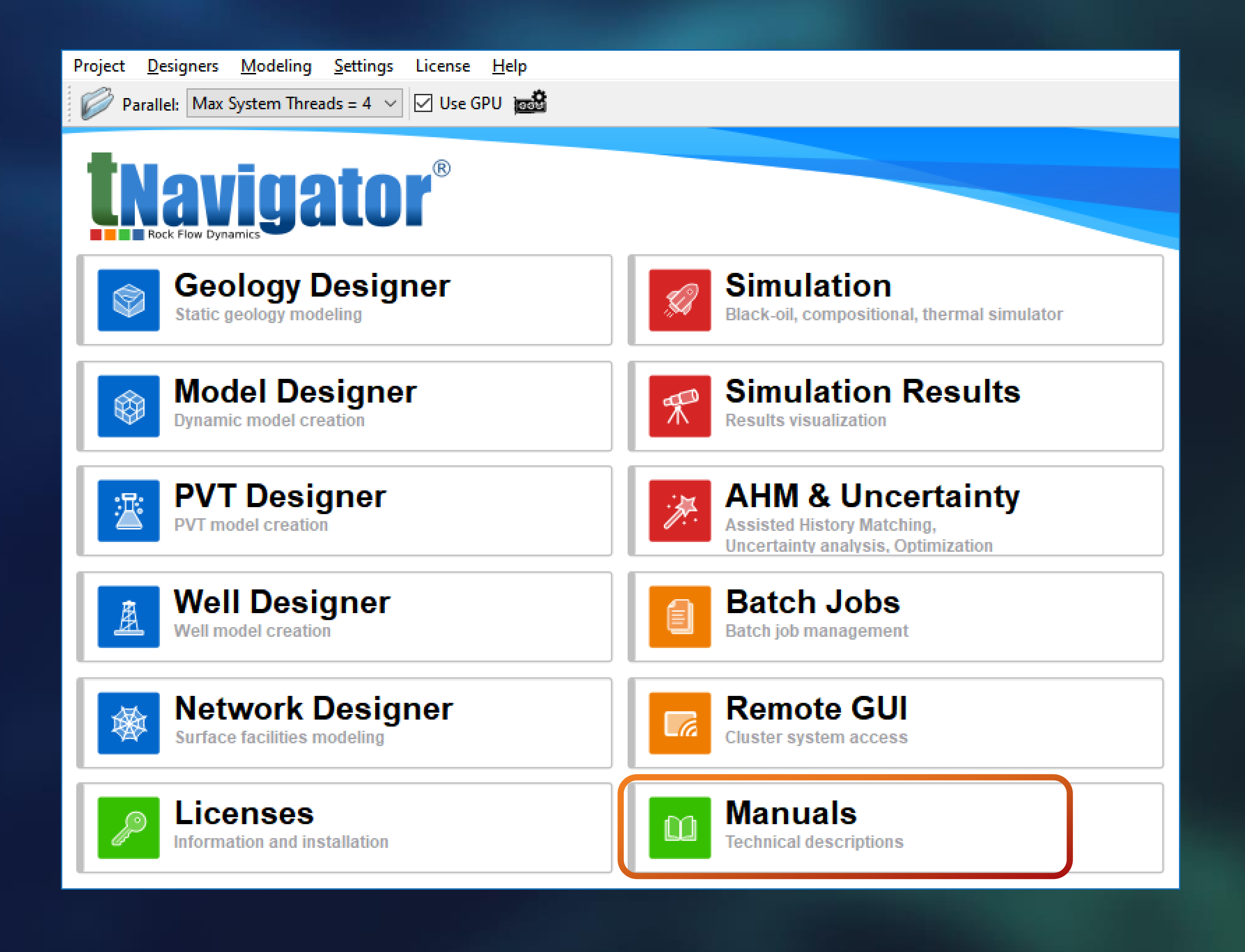

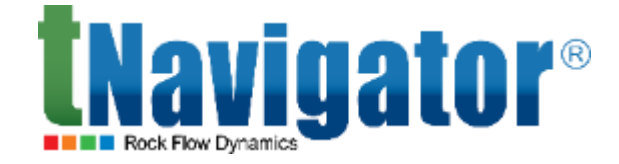

### **Documentation 21.4**

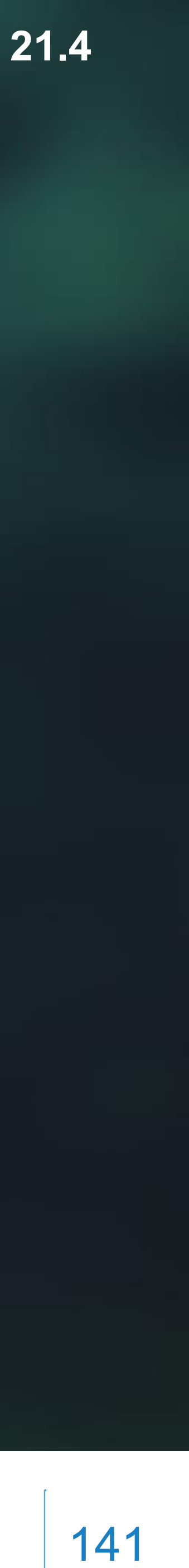

## **Built-in documentation**

## A section with the list of supported keywords in IN format is available as a part of User Manual.

17. Keywords for format IN 3252

## **17. Keywords for format IN**

The keywords of format IN correspond to certain keywords of tN/E1/E3 formats according to the following tables. Note that the keywords related to initial data arrays are listed separately in the second table.

**IN keyword** 

BINARYINTERACTIONCOEF

BOXPROPERTYEDIT

BRINECOMPONENTCOMPRESSIBILITIES

BRINECOMPONENTPROPERTIES

BRINECONCENTRATIONDEPTHTABLE

BRINEFLUIDMODEL

CAPPRESSURE

CAPPRESSUREHYSTERESIS

CARLSONRELPERMHYSTERESIS

CARTERTRACY

CARTERTRACYINFLUENCEFUNCTIONTABLE

CELLACTIVITY

CELLDOUBLEPROPERTY

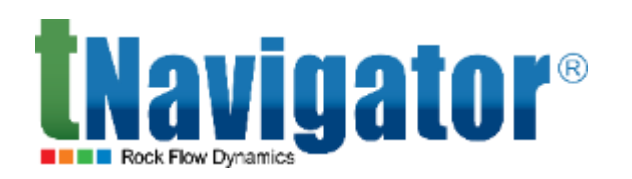

### **IN** keywords

| Corresponding tN/E1/E3 keyword(s)                                                    |  |  |  |  |  |
|--------------------------------------------------------------------------------------|--|--|--|--|--|
| BIC (see 13.16.46)                                                                   |  |  |  |  |  |
| ARITHMETIC (see 13.3.2)                                                              |  |  |  |  |  |
| BDENSITY (see 13.7.7), BRINE (see 13.1.61), PVTW (see 13.5.9), PVTWSALT (see 13.7.8) |  |  |  |  |  |
| BRINE (see 13.1.61), ECLMC (see 13.1.63), SALTVD (see 13.18.54)                      |  |  |  |  |  |
| BRINE (see 13.1.61), SALTVD (see 13.18.54)                                           |  |  |  |  |  |
| BRINE (see 13.1.61), SALTVD (see 13.18.54)                                           |  |  |  |  |  |
| SGFN (see 13.6.14), SWFN (see 13.6.13)                                               |  |  |  |  |  |
| EHYSTR (see 13.6.92)                                                                 |  |  |  |  |  |
| EHYSTR (see 13.6.92), SATOPTS (see 13.1.76)                                          |  |  |  |  |  |
| AQUANCON (see 13.19.11), AQUCT (see 13.19.9),<br>AQUDIMS (see 13.19.1)               |  |  |  |  |  |
| AQUDIMS (see 13.19.1), AQUTAB (see 13.19.10)                                         |  |  |  |  |  |
| MINPV (see 13.2.31), PINCH (see 13.2.63)                                             |  |  |  |  |  |
| SOLUTION (see 13.18.1)                                                               |  |  |  |  |  |

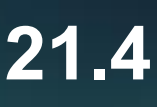

**Unavigator**<sup>®</sup> 21.4

# New training tutorials (1)

- A tutorial for Geology Designer:
- **GD4.7. How To Work With SEGY Headers**
- This tutorial provides a workflow for import of seismic 3D data in the case where
- the text header contains no information concerning the inlines and crosslines positions in the SEG-Y file.
- A tutorial for Geology Designer and Model Designer: **COMMON1.9.** How To Create Dual Porosity Models via DFN This tutorial covers the basic workflow for creating discrete fracture network (DFN) and dual porosity (DP) models in Geology Designer and Model Designe The input data are loaded, the geological and (later) dynamic models are built, then the calculations are run and the results are analyzed. **TNavigator**®

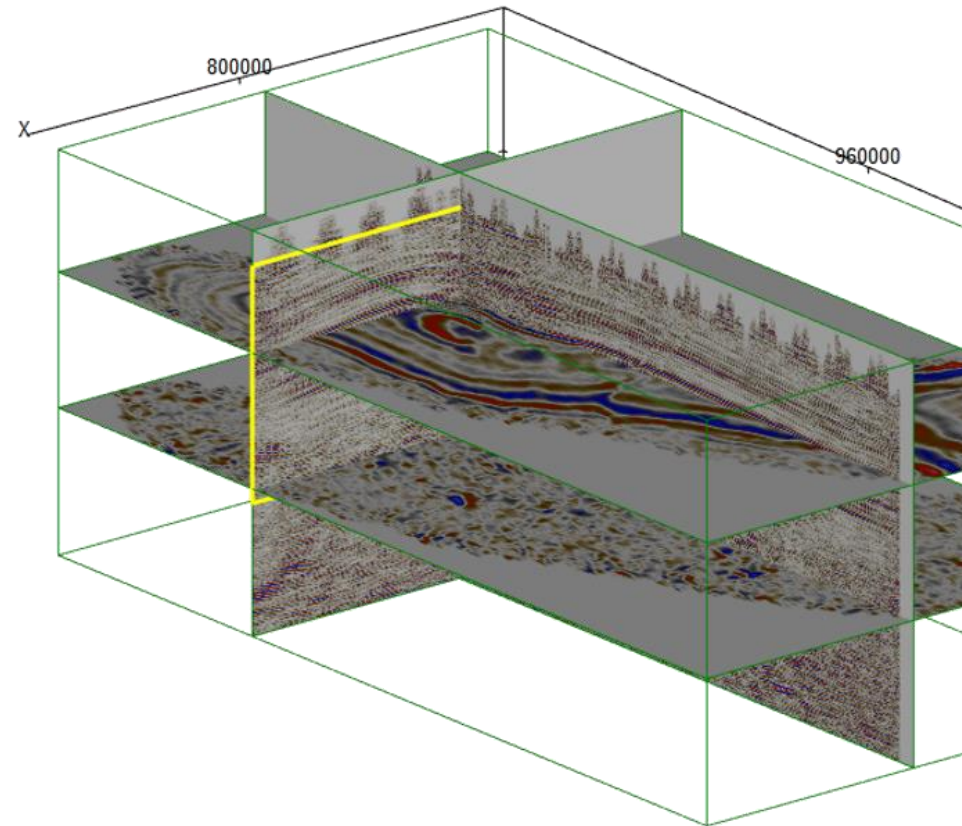

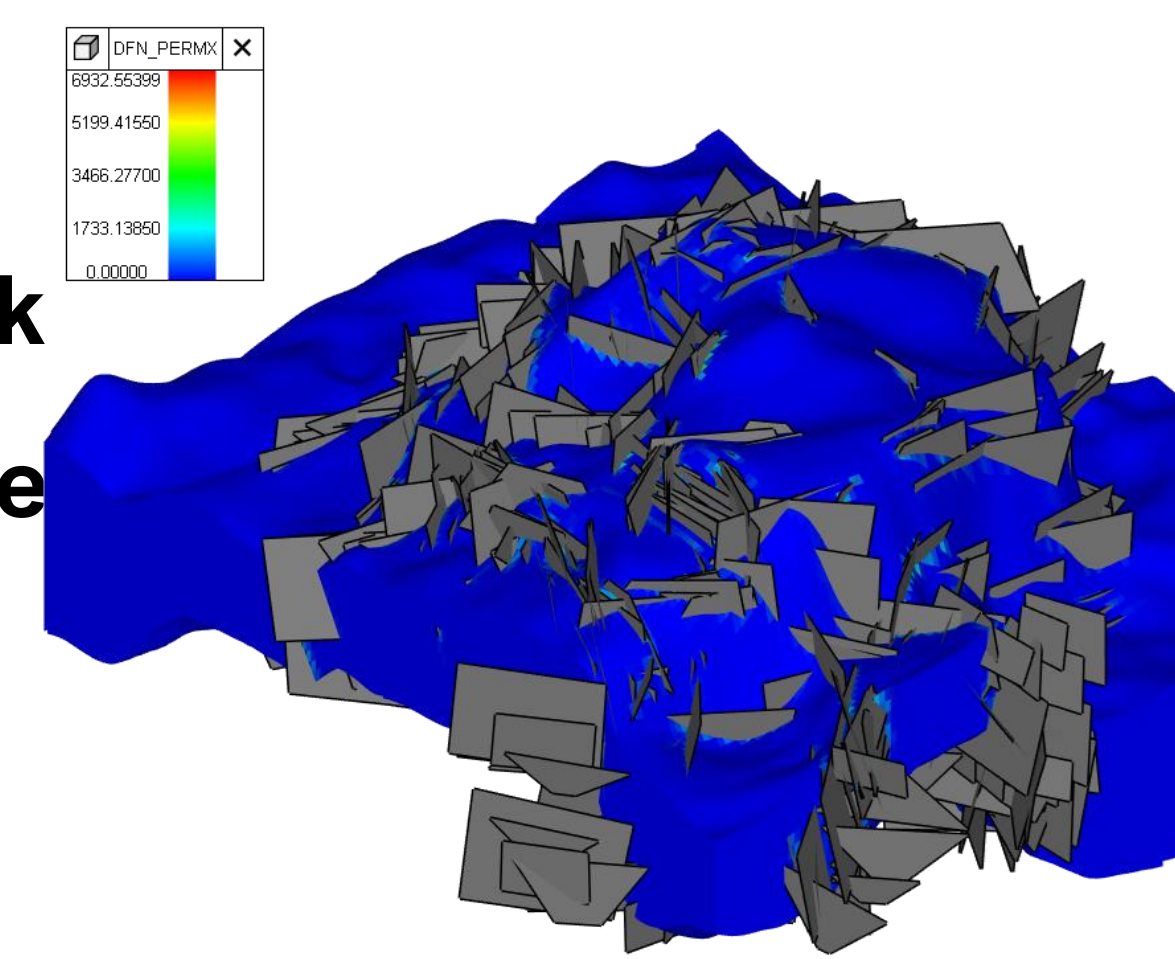

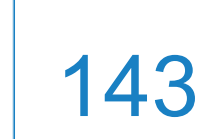

# **New training tutorials (2)**

**A tutorial for Model Designer:** 

MD3.3. How To Create Geothermal Model

This tutorial explores the creation of a geothermal black oil model with temperature extension using a simple grid with a five-point well placement system as an example. The tutorial also includes the .data file of the resulting geothermal model.

- **A tutorial for Model Designer and AHM:**
- MDAHM1.5. How To Use Ensemble Smoother Method

In this tutorial, we show the approach to running the ensemble smoothing method.

The initial data are loaded into Model Designer, the necessary variables and

workflow are created, an initial ensemble of variants is generated, and the ensemble

smoothing method with the defined objective function is started.

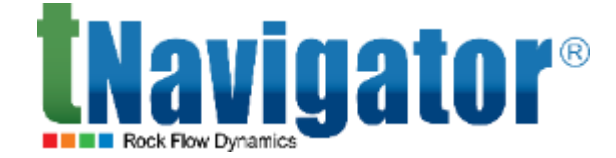

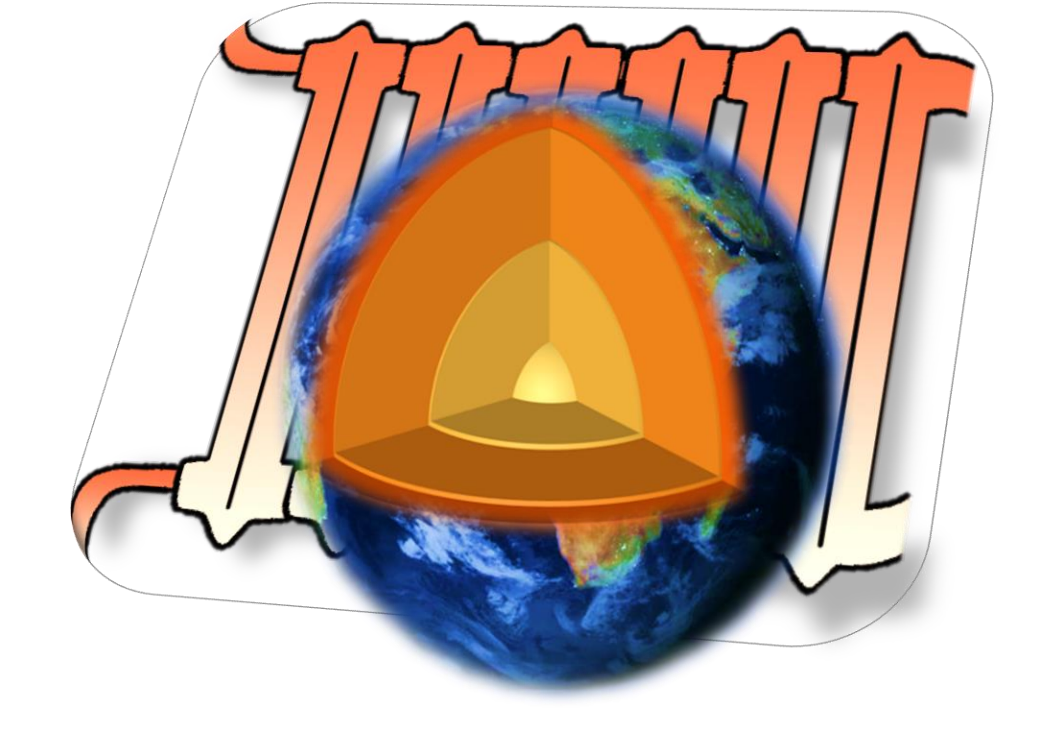

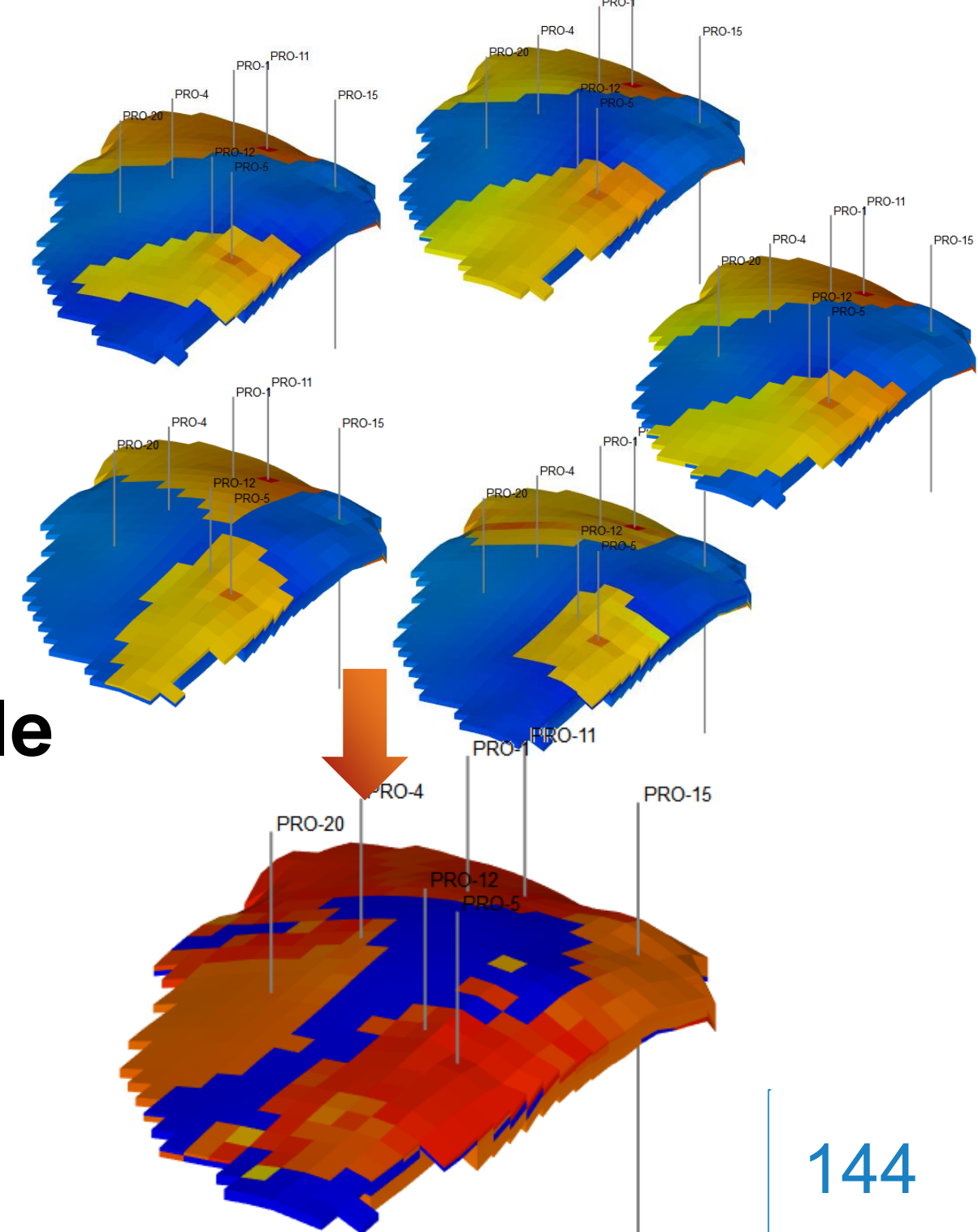

# **New training tutorials (3)**

A tutorial for Simulator:

SIM6.10. How To Model Single Well Chemical Tracer Test This tutorial explores a compositional model with chemical reactions. The ester is modeled as two components, one in the oil phase and the other in the water phase. The distribution of ether between phases is modeled using chemical reactions. The ester dissolved in water reacts with water to form ethanol and acetic acid.

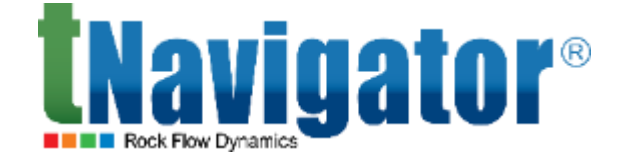

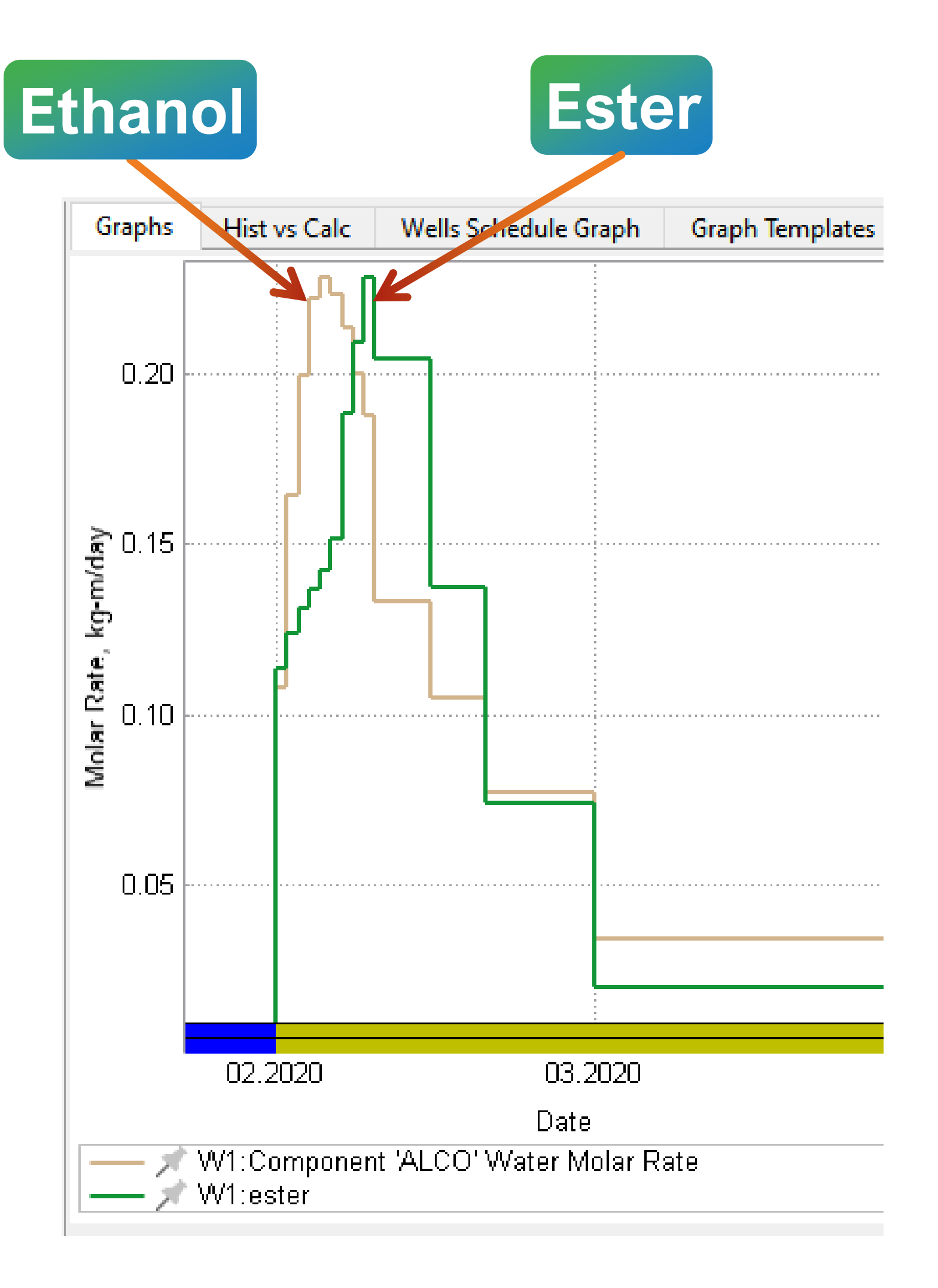

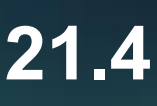

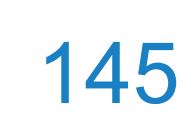

# Thank you for your attention!

## The complete list of new features is available in the Release Notes

| 📕 tNa  | avReleaseNotesEnglish.pdf - Adobe Acrobat Reader DC (6 | 4-bit) |     |   |                                      |
|--------|--------------------------------------------------------|--------|-----|---|--------------------------------------|
| File E | dit View Sign Window Help                              |        |     |   |                                      |
| Hom    | ne Tools tNavReleaseNotesE ×                           |        |     |   |                                      |
| ₿      | ☆ � ᄅ  ① ④                                             | 3 /    | 360 | k | $\oplus \Theta \oplus$               |
| ß      | Bookmarks                                              | ×      |     |   |                                      |
|        |                                                        |        |     |   |                                      |
| 2      | 🔲 tNavigator Library                                   | ^      |     |   |                                      |
| Ø      | ✓ ☐ 1. tNavigator 21.4                                 |        |     |   |                                      |
|        | 1.1. tNavigator Kernel (Simulator)                     |        |     |   | 1 tNavi                              |
|        | 1.2. Graphical User Interface                          |        |     |   | 1. UIAVI                             |
|        | 1.3. Assisted History Matching and<br>Uncertainty      |        |     |   | The key new f                        |
|        | 1.4. Geology Designer and Model<br>Designer            |        |     |   | Setup sc<br>installer     The prov   |
|        | 1.5. Geology Designer                                  |        |     |   | The prog                             |
|        | 1.6. Model Designer                                    |        |     |   | <ul> <li>A common or mask</li> </ul> |
|        | 1.7. PVT Designer                                      |        |     |   | Designe                              |
|        |                                                        |        |     |   |                                      |

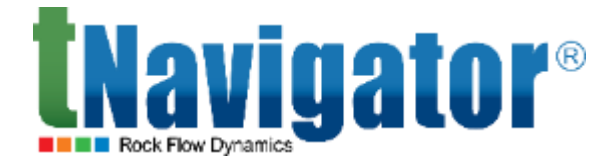

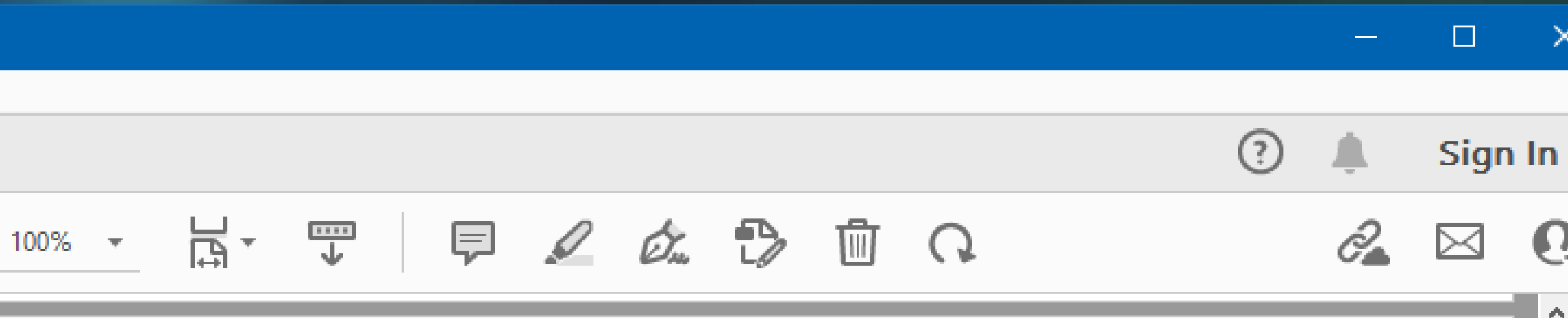

tNavigator<sup>®</sup> 21.4

### igator 21.4

features in tNavigator 21.4 are:

oftware (an installer) for the Linux version of tNavigator has been added. The runs on the console and is implemented as a sequence of ASCII graphic screens. gram also installs the user documentation.

non view of the log panel with an option is now supported for Sir r and PVT

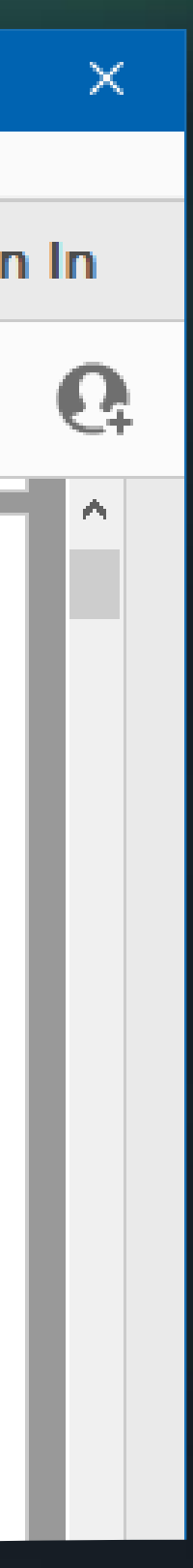

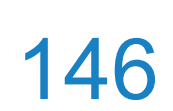
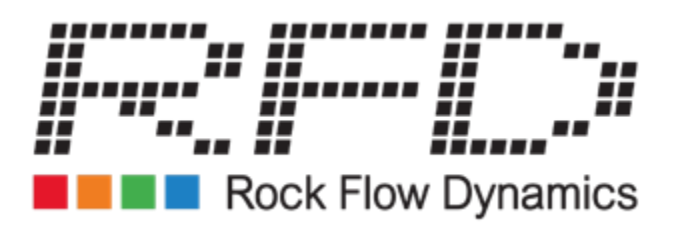

## Would you like to test tNavigator?

## Get a demo

## rfdsales@rfdyn.com

Suite 3, Second Floor Union Plaza 1 Union Wynd Aberdeen Ab10 1SL Scotland

## Already using tNavigator and have questions?

**Contact technical support** 

tnavigator@rfdyn.com

+44 (0) 7834 855 459 rfdyn.ru

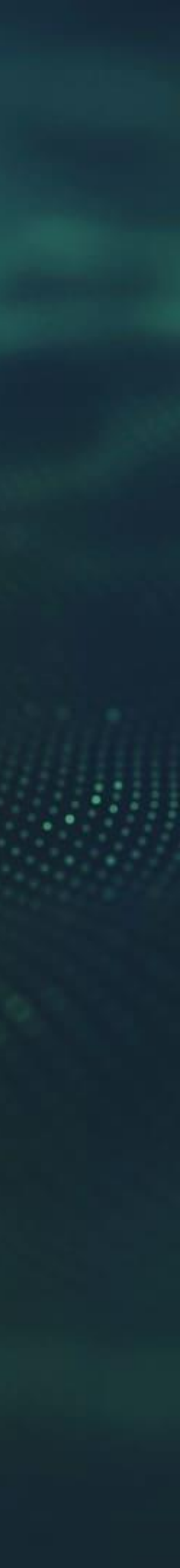